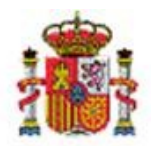

MINISTERIO DE HACIENDA

INTERVENCIÓN GENERAL DE LA ADMINISTRACIÓN DEL ESTADO

OFICINA DE INFORMÁTICA PRESUPUESTARIA

OFICINA NACIONAL DE CONTABILIDAD

# SOROLLA2

# Tramitación electrónica de cuentas justificativas de Anticipo de Caja Fija

# Tabla de contenido

| 1. | INTRO                | DUCCIÓN                                                                                                    | 2        |
|----|----------------------|----------------------------------------------------------------------------------------------------|----------|
| 2. | ALTA I               | DE LA CUENTA JUSTIFICATIVA DE ACF Y VINCULACIÓN DE JUSTIFICANTES                                           | 3        |
| 3. | CONT                 | ENIDO DEL FICHERO DE LA CUENTA JUSTIFICATIVA                                                               | 9        |
| 4. | FIRMA                | A ELECTRÓNICA DEL FICHERO DE LA CUENTA JUSTIFICATIVA                                                       | 14       |
|    | 4.1 Firm<br>4.2 Firm | /A ELECTRÓNICA EN SOROLLA2<br>/A ELECTRÓNICA A TRAVÉS DE UN ENVÍO A PORTAFIRMAS (DOCELWEB)                 | 14<br>17 |
| 5. | GENE                 | RACIÓN Y CONTABILIZACIÓN DE RETENCIÓN DE CRÉDITO (RC)                                                      | 18       |
| 6. | GENE                 | RACIÓN DEL DOCUMENTO DE REPOSICIÓN DE FONDOS                                                               | 23       |
| 7. | FISCAL               | LIZACIÓN DE LA CUENTA Y DEL DOCUMENTO DE REPOSICIÓN DE FONDOS                                              | 26       |
| 8. | TRATA                | MIENTO DE OBSERVACIONES O REPAROS                                                                          | 29       |
|    | 8.1 Rep.<br>8.1.     | aros en Fiscalización<br>1 Ejemplo de reparo en fiscalización subsanable mediante un reenvío               | 29<br>30 |
|    | 8.1.<br>crea         | 2 Ejemplo de reparo en fiscalización que requiere la anulación del expediente IRIS y<br>ación de uno nuevo | la<br>36 |
|    | 8.2 Rep.<br>8.2.     | aros en contabilización<br>1 Sustituir por doc. gestor                                                     | 40<br>42 |
| 9. | APRO                 | BACIÓN Y CONTABILIZACIÓN DEL DOCUMENTO DE REPOSICIÓN DE FONDOS                                             | 47       |
| 10 | . DOCU               | MENTOS DE RECTIFICACIÓN DEL DOCUMENTO DE REPOSICIÓN DE FONDOS                                              | 51       |
|    | 10.1<br>10.2         | Documento ADO/K negativo<br>Rectificación de ADO/K pagado                                                  | 51<br>53 |
| 11 | . CAPTL              | JRA Y COBRO DEL LIBRAMIENTO DE REPOSICIÓN                                                                  | 57       |
|    | 11.1<br>11.2         | Desde la cuenta justificativa<br>Desde la opción de menú de libramientos                                   | 57<br>60 |

# 1. Introducción

En la siguiente guía se tratarán todas las cuestiones relativas a la tramitación electrónica de cuentas justificativas de Anticipo de Caja Fija, excluyendo la generación y envío de los certificados que sustituyen a la remisión de esas cuentas justificativas al Tribunal de Cuentas, ya que existe otra guía específica sobre ese punto.

Para ello, antes de entrar en los detalles de cada procedimiento, es fundamental tener una visión general de todos los **sistemas implicados** en la tramitación electrónica y las funciones más relevantes que se desempeñan en cada uno:

- SOROLLA2: es el sistema de gestión económico-presupuestaria. Los usuarios que accedan con perfil de UT de caja podrán realizar el alta de las cuentas justificativas de ACF, la reposición de fondos y la remisión de los certificados correspondientes al TC, entre otras opciones.
- **DOCELWEB**: es un portafirmas electrónico que permite tramitar solicitudes de firma procedentes de otros sistemas.
- **SIC3**: es el sistema de información contable al que acceden los usuarios de las oficinas contables.
- **IRIS**: es el sistema de apoyo a la gestión de la fiscalización por parte de los usuarios de la Intervención. Al mismo tiempo, servirá como intermediario en las comunicaciones electrónicas entre SOROLLA2 y SIC3.
- **SGIFE**: es el gestor documental que almacena todos los ficheros que se incorporan a los distintos sistemas descritos.
- Sede electrónica del TC: es la destinataria del envío por servicio web realizado desde SOROLLA2 de los certificados que sustituyen la remisión al TC de las cuentas justificativas.

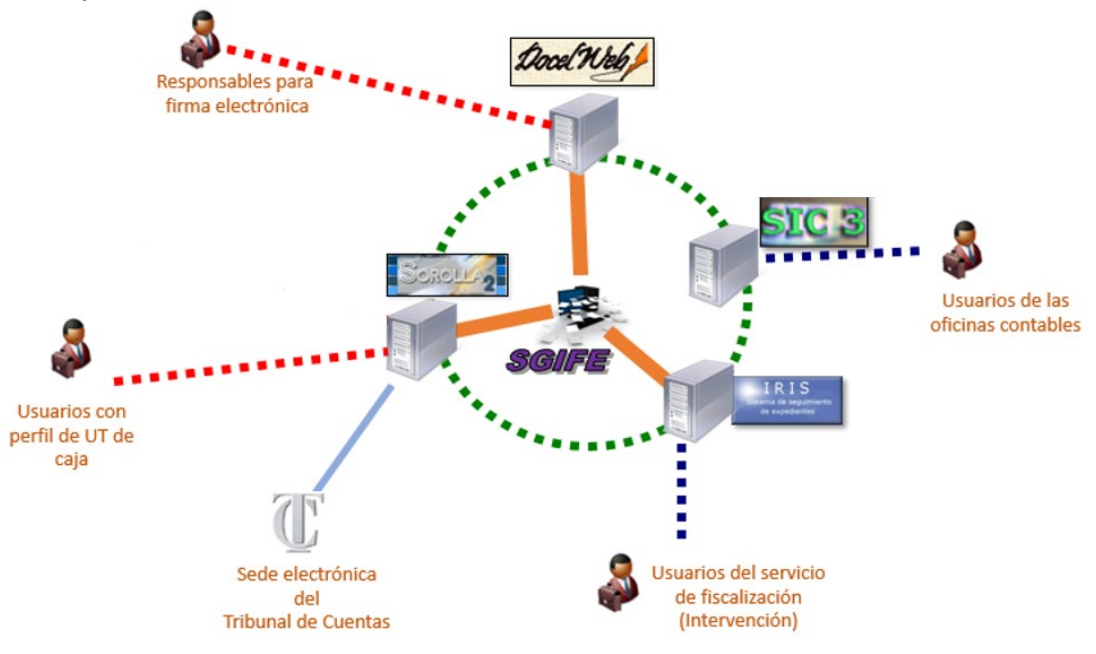

# 2. Alta de la cuenta justificativa de ACF y vinculación de justificantes

Para dar de alta una cuenta justificativa de Anticipo de Caja Fija en SOROLLA2 se debe acceder al punto de menú Gestión del cajero  $\rightarrow$  Cuentas justificativas  $\rightarrow$  Fondos de ACF

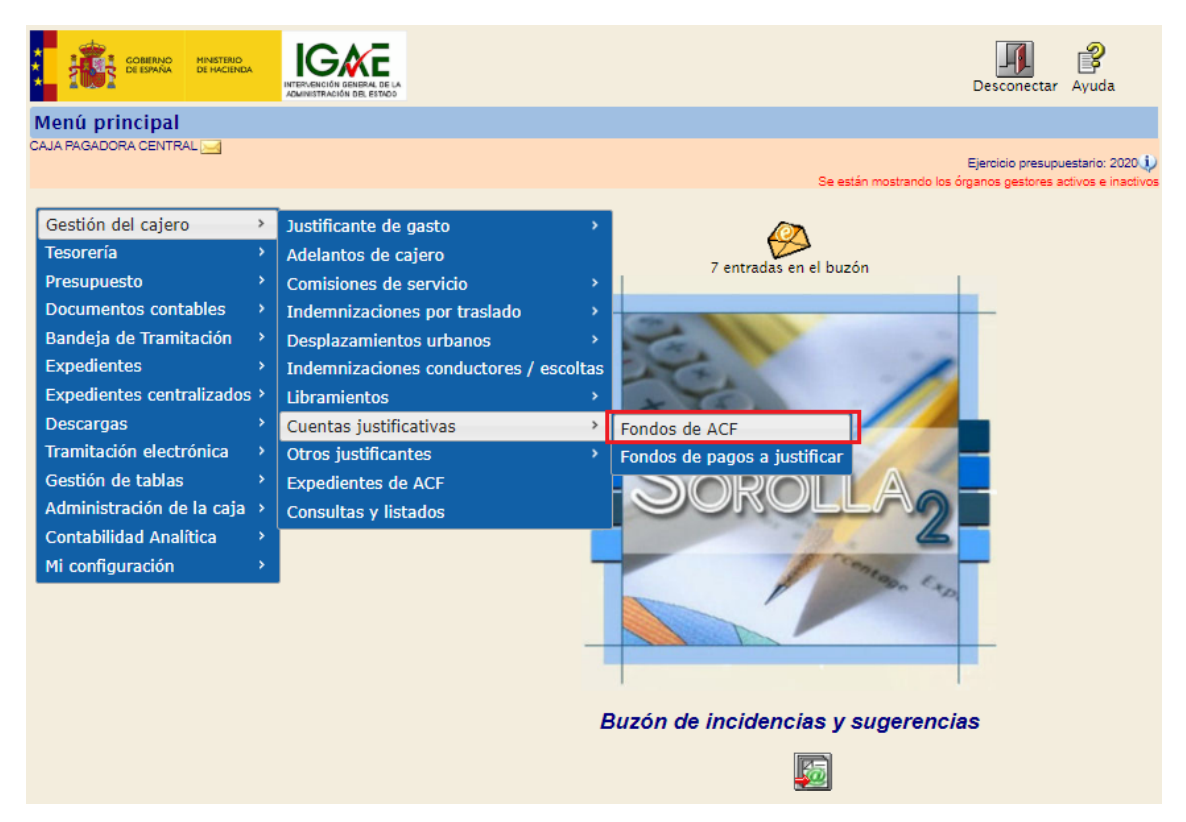

Y a continuación, en la siguiente pantalla, pulsar el botón "Alta":

| So         | ROLLA2                                         |                    |        |          |   | Alta Buscar           | <b>S</b><br>Limpiar              | Anicio                               | Ayuda                                                    |
|------------|------------------------------------------------|--------------------|--------|----------|---|-----------------------|----------------------------------|--------------------------------------|----------------------------------------------------------|
| Cuentas    | ; justificativas de fondos de l                | ACF - Parámetro    | s de s | elección |   |                       |                                  |                                      |                                                          |
| CAJA PAGAD | ORA CENTRAL 🔜                                  |                    |        |          |   | Se están mostrando lo | Ejercicio<br>s órganos g<br>° ir | presupue<br>estores ac<br>idica un c | estario: 2020 🧼<br>tivos e inactivos<br>ampo obligatorio |
| 7          | Órgano gestor                                  | DIRECCIÓN GENERAL  |        |          |   |                       | ~                                |                                      |                                                          |
| P          | Unidad tramitadora *                           | CAJA PAGADORA CENT | FRAL   |          |   |                       | ~                                |                                      |                                                          |
| _          | Año                                            | 2020               |        |          |   |                       |                                  |                                      |                                                          |
| a          | Nº de cuenta desde                             | I                  | hasta  |          |   |                       |                                  |                                      |                                                          |
| _          | Descripción de la cuenta                       |                    |        |          |   |                       |                                  |                                      |                                                          |
| •          | Fecha de justificación desde                   | h                  | asta   |          |   |                       |                                  |                                      |                                                          |
|            | Fecha de aprobación de la cuenta desde         | h                  | asta   |          |   |                       |                                  |                                      |                                                          |
| a          | Con reparos                                    |                    | ~      |          |   |                       |                                  |                                      |                                                          |
|            | Fecha de envío al Tribunal de Cuentas<br>desde | h                  | asta   |          |   |                       |                                  |                                      |                                                          |
| M          | Estado                                         |                    |        |          | ~ |                       |                                  |                                      |                                                          |
|            | Tramitadas electrónicamente                    | ~                  |        |          |   |                       |                                  |                                      |                                                          |
| e          | Observaciones                                  |                    |        |          |   |                       |                                  |                                      |                                                          |
| t          |                                                |                    |        |          |   |                       |                                  |                                      |                                                          |
|            |                                                |                    |        |          |   |                       |                                  |                                      |                                                          |
| Ó          |                                                |                    |        |          |   |                       |                                  |                                      |                                                          |
| 8          |                                                |                    |        |          |   |                       |                                  |                                      |                                                          |

En esa pantalla, se comprobará que está marcado el check de "Tramitación electrónica", se asignará una Descripción y, desde la pestaña "Justificantes", se pulsará en el botón de Alta agregar los justificantes correspondientes:

| Sorolla <sub>2</sub>                                |                                | Guardar Limpiar Volver Inicio Ayuda                                                                                            |
|-----------------------------------------------------|--------------------------------|----------------------------------------------------------------------------------------------------|
| Cuentas justificativas de fondos de ACF - A         | Alta                           |                                                                                                    |
| CAJA PAGADORA CENTRAL 🖂                             |                                | Ejercicio presupuestario: 2020<br>Se están mostrando los órganos gestores activos e inactivos<br>* indica un campo obligatorio |
| Órgano gestor * DIRECCIÓN GENERAL                   | <b>~</b>                       | V Tramitación electrónica                                                                                                    |
| Descripción * PONENTE: Ejemplo cuenta 1             |                                |                                                                                                    |
| Fecha de<br>justificación * 31/10/2020              |                                |                                                                                                    |
| RC                                                  | ~                              |                                                                                                    |
| Observaciones                                       |                                |                                                                                                    |
| Justificantes Importes Documentos Trámites electrón | licos                          |                                                                                                    |
| Aplicación presupuestaria Año 2020 Orgán            | nica (sección) 16 🗸            |                                                                                                    |
|                                                     | 🖇 🔄 Página 🔤 de 🍛 🗰            | Tamaño de página 🛛 🔽                                                                                                    |
| N° Año / № Tipo de<br>fila Año / N° justificante De | escripción Importe justificado | N.I.F./C.I.F. Fecha de Aplicación<br>tercero pago presupuestaria                                                               |
|                                                     |                                |                                                                                                    |
|                                                     |                                | Pulsar para agregar<br>justificantes a la cuenta<br>justificativa                                                              |

Tras pulsar para agregar, se abrirá una nueva ventana de búsqueda que permite seleccionar los justificantes mediante distintos parámetros:

|        | Sorol                                      | LA2                     |                               |                    |                     | Agregar                 | Buscar Limpi               | ar Volver Ayuda                                                  |  |  |  |
|--------|--------------------------------------------|-------------------------|-------------------------------|--------------------|---------------------|-------------------------|----------------------------|------------------------------------------------------------------|--|--|--|
| Cue    | ntas justif                                | ficativas de            | fondos de ACF - Búsqued       | la de j            | ustificantes a      | asociar                 |                            |                                                                  |  |  |  |
| CAJA F | AGADORA CEN                                | TRAL 🧾                  | Estos paráme<br>en el botón B | tros de l<br>uscar | búsqueda se aplican | al pulsar<br>Se están n | Eje<br>nostrando los órgan | rcicio presupuestario: 2020 🅠<br>os gestores activos e inactivos |  |  |  |
| Ó      | rgano gestor                               | DI                      | IRECCIÓN GENERAL              |                    |                     |                         |                            | ~                                                                |  |  |  |
| Fe     | cha de pago des                            | sde                     | hasta                         |                    |                     |                         |                            |                                                                  |  |  |  |
| Ti     | po de justificant                          | e                       | ✓                             |                    |                     |                         |                            |                                                                  |  |  |  |
| Fe     | cha de emisión                             | desde                   | hasta                         |                    |                     |                         |                            |                                                                  |  |  |  |
| Ag     | grupación del ga                           | sto                     |                               |                    |                     |                         |                            |                                                                  |  |  |  |
| O      | rden interna                               |                         | Relación de transferencias    |                    |                     |                         |                            |                                                                  |  |  |  |
| Fa     | ictura                                     |                         | Serie de la factura           |                    |                     |                         |                            |                                                                  |  |  |  |
| A      | plicación presup                           | uestaria An             | Organica 16                   | Pr                 | ograma              | Económica               |                            |                                                                  |  |  |  |
|        | Año / №                                    | Tipo de<br>justificante | Descripción                   |                    | Importe justificado | N.I.F./C.I.F. tercero   | Fecha de pago              | Aplicación presupuestaria                                        |  |  |  |
|        | 2020 / 8063 Gasto FP2                      |                         |                               |                    | 2.500,00            | ES00053045726K          | 10/09/2020                 | 2020 1603 132A 22199                                             |  |  |  |
|        | 2020 / 8065                                | Gasto                   | FP                            |                    | 226,03              | ES00053045726K          | 10/09/2020                 | 2020 1603 132A 22199                                             |  |  |  |
|        | 2020 / 8081 Gasto FACTURA BOE              |                         |                               |                    | 1.833,76            | ES000Q2811001C          | 30/09/2020                 | 2020 1603 132A 22606                                             |  |  |  |
|        | 2020 / 8084 Gasto Ejemplo factura taller   |                         |                               |                    | 1.815,00            | ES000A28168128          | 31/10/2020                 | 2020 1603 132A 22111                                             |  |  |  |
|        | 2020 / 8085 Gasto Ejemplo factura con IRPF |                         |                               |                    | 484,00              | ES000A28168128          | 31/10/2020                 | 2020 1603 132A 22799                                             |  |  |  |
|        |                                            |                         | •                             |                    |                     |                         |                            |                                                                  |  |  |  |

Si, por ejemplo, se filtra por Tipo de justificante Gasto y la Agrupación del gasto "PONENTE" y se pulsa en el botón Buscar se muestran para agregar únicamente los justificantes de gasto con esa agrupación y, una vez localizados, se pueden seleccionar para agregar a la cuenta justificativa:

| Sorolla <sub>2</sub>                              |                                                                      |                           | 5° Agregar                              | Buscar Limp   | iar Volver Ayuda               |  |  |  |  |
|---------------------------------------------------|----------------------------------------------------------------------|---------------------------|-----------------------------------------|---------------|--------------------------------|--|--|--|--|
| Cuentas justificativas                            | de fondos de ACF - Búsqueda de j                                     | justificantes a a         | sociar                                  | 3º            |                                |  |  |  |  |
| CAJA PAGADORA CENTRAL 🖂                           |                                                                      |                           |                                         |               |                                |  |  |  |  |
|                                                   |                                                                      |                           | Co ortéo o                              | Eje           | ercicio presupuestario: 2020 🎶 |  |  |  |  |
| Se estan mostrando los organos gestores activos e |                                                                      |                           |                                         |               |                                |  |  |  |  |
| Órgano gestor                                     | DIRECCIÓN GENERAL                                                    |                           |                                         |               | ~                              |  |  |  |  |
| Fecha de pago desde                               | hasta 🔤                                                              | _                         |                                         |               |                                |  |  |  |  |
| Tipo de justificante                              | Gasto 🗸                                                              | asto V 1º                 |                                         |               |                                |  |  |  |  |
| Fecha de emisión desde                            | hasta 📖                                                              |                           |                                         |               | 2º                             |  |  |  |  |
| Agrupación del gasto                              | ONENTE GASTOS DE EJEMPLO PARA EL CURSO PREPARADOS POR EL PONENTE 🗾 💆 |                           |                                         |               |                                |  |  |  |  |
| Orden interna                                     |                                                                      | elación de transferencias | 1                                       |               |                                |  |  |  |  |
| Factura                                           | Serie de la factura                                                  |                           | Nº de la factura                        |               |                                |  |  |  |  |
| 49 Aplicación presupuestaria                      | Año 2020 Orgánica 16 P                                               | rograma                   | Económica                               |               |                                |  |  |  |  |
|                                                   |                                                                      |                           |                                         |               |                                |  |  |  |  |
| Año / N° Tipo de justificant                      | e Descripción                                                        | Importe justificado       | N.I.F./C.I.F. tercero                   | Fecha de pago | Aplicación presupuestaria      |  |  |  |  |
| 2020 / 8084 Gasto                                 | Ejemplo factura taller                                               | 1.815,00                  | 1.815,00 ES000A28168128 31/10/2020 2020 |               |                                |  |  |  |  |
| 2020 / 8085 Gasto                                 | Ejemplo factura con IRPF                                             | 484,00                    | ES000A28168128                          | 31/10/2020    | 2020 1603 132A 22799           |  |  |  |  |
| · · ·                                             |                                                                      |                           |                                         |               |                                |  |  |  |  |

Tras pulsar en "Agregar" se vuelve a la ventana anterior de la cuenta justificativa desde la que se pueden eliminar los justificantes seleccionados con el botón  $\bowtie$  (si se observa que no son correctos) o bien pulsar de nuevo en el botón de Alta  $\square$  para continuar agregando justificantes.

Una vez elegidos los justificantes, para generar la cuenta justificativa se pulsará en el botón Guardar:

| S                      | OROLLA                                  | 2                       |                             |                     | Guard                      | ar Limpia                                                                                                    | r Volver Inicio              | <b>P</b> Ayuda          |  |  |  |  |
|------------------------|-----------------------------------------|-------------------------|-----------------------------|---------------------|----------------------------|----------------------------------------------------------------------------------------------------|------------------------------|-------------------------|--|--|--|--|
| Cuenta                 | as justificati                          | ivas de fond            | os de ACF - Alta            |                     |                            |                                                                                                    |                              |                         |  |  |  |  |
| CAJA PAGA              | DORA CENTRAL 📐                          | 2                       |                             |                     | Se están                   | Ejercicio presupuestario: 2020<br>Se están mostrando los órganos gestores activos e inactivos<br>indica un campo obligatorio |                              |                         |  |  |  |  |
| Órgano g               | Órgano gestor * DIRECCIÓN GENERAL       |                         |                             |                     |                            |                                                                                                    |                              |                         |  |  |  |  |
| Descripci              | Descripción * PONENTE: Ejemplo cuenta 1 |                         |                             |                     |                            |                                                                                                    |                              |                         |  |  |  |  |
| Fecha de<br>justificac | Fecha de justificación 31/10/2020       |                         |                             |                     |                            |                                                                                                    |                              |                         |  |  |  |  |
| RC                     |                                         |                         | ~                           |                     |                            |                                                                                                    |                              |                         |  |  |  |  |
|                        |                                         |                         | 2.299,00                    |                     |                            |                                                                                                    |                              |                         |  |  |  |  |
| Observad               | iones                                   |                         |                             |                     |                            |                                                                                                    |                              |                         |  |  |  |  |
| Justific               | antes Importes                          | Documentos              | Trámites electrónicos       |                     |                            |                                                                                                    |                              |                         |  |  |  |  |
|                        |                                         |                         |                             |                     |                            |                                                                                                    | Elir                         | nina TODOS              |  |  |  |  |
| Aplicaci               | ón presupuestaria                       | Año 2                   | 020 Orgánica (sección) 16 🗸 |                     | Permite ag<br>justificante | regar más<br>s                                                                                                    | los<br>agr                   | justificantes<br>egados |  |  |  |  |
|                        |                                         |                         | 💝 Página 1 de               | 1 (Filas:2) 🍛 🗰     | •                          |                                                                                                    | ramaño de página             | 20 🗸                    |  |  |  |  |
| N⁰<br>fila             | Año / Nº                                | Tipo de<br>justificante | Descripción                 | Importe justificado | N.I.F./C.I.F.<br>tercero   | Fecha de<br>pago                                                                                                    | Aplicación<br>presupuestaria |                         |  |  |  |  |
| 1                      | 2020 / 8084                             | Gasto                   | Ejemplo factura taller      | 1.815,00            | ES000A28168128             | 31/10/2020                                                                                                    | 2020 1603 132A 2211          | 1 🗙                     |  |  |  |  |
| 2                      | 2020 / 8085                             | Gasto                   | Ejemplo factura con IRPF    | 484,00              | ES000A28168128             | 31/10/2020                                                                                                    | 2020 1603 132A 2279          | 9 🗙                     |  |  |  |  |
|                        |                                         |                         |                             |                     |                            |                                                                                                    |                              |                         |  |  |  |  |

Tras pulsar en Guardar, se asignará un Nº de cuenta. El contenido de la pestaña Justificantes será modificable mientras la cuenta justificativa esté en estado Borrador:

| So                                     | ROLLA          | 2                       | Alta P                        | ortafirmas Listado             | Informe Guard                          | ar Limpia           | r Volver Inicio                                                | <b>P</b> Ayuda                                           |  |  |  |
|----------------------------------------|----------------|-------------------------|-------------------------------|--------------------------------|----------------------------------------|---------------------|----------------------------------------------------------------|----------------------------------------------------------|--|--|--|
| Cuentas                                | justificati    | vas de fond             | os de ACF - Modificación y ba | ja                             |                                        |                     |                                                                |                                                          |  |  |  |
| CAJA PAGADO                            | DRA CENTRAL 🛌  |                         |                               |                                | Se estár                               | i mostrando lo      | Ejercicio presupue<br>os órganos gestores ac<br>^ indica un ca | stario: 2020 i)<br>tivos e inactivos<br>impo obligatorio |  |  |  |
| Órgano gest                            | DIRECCIÓ       | N GENERAL               |                               | ~                              | V Tramitación electrónica              |                     |                                                                |                                                          |  |  |  |
| Año / Nº de<br>cuenta                  | 2020 / 21      | ]                       |                               | Estado                         |                                        | Borrado             | or                                                             |                                                          |  |  |  |
| Descripción* PONENTE: Ejemplo cuenta 1 |                |                         |                               |                                |                                        |                     |                                                                |                                                          |  |  |  |
| Fecha de<br>justificación              | * 31/10/202    | 0 💷 F                   | echa envio a scalización      | Fecha envío a                  | a contabilización                      |                     |                                                                |                                                          |  |  |  |
| Fecha de<br>aprobación                 |                | c                       | envío a Tribunal de Cuentas   |                                |                                        |                     |                                                                |                                                          |  |  |  |
| RC                                     |                |                         | ~                             | Nº de asiento<br>Tribunal de C | registral envío a<br>uentas            |                     |                                                                |                                                          |  |  |  |
|                                        |                | h                       | mporte a reponer 2.239,00     | REPOSICIÓN                     | POR LÍQUIDO                            |                     |                                                                |                                                          |  |  |  |
| Observacion                            | nes            |                         |                               |                                |                                        | I                   |                                                                |                                                          |  |  |  |
|                                        |                |                         |                               | 1                              | Mientras la cuen                       | ta justificat       | tiva está                                                      |                                                          |  |  |  |
| Justificant                            | tes Importes   | Documentos              | Trámites electrónicos         |                                | en Borrador se p<br>eliminar iustifica | iermiten ar<br>ntes | nadir o                                                        |                                                          |  |  |  |
|                                        |                |                         |                               |                                |                                        |                     |                                                                |                                                          |  |  |  |
| Aplicación                             | presupuestaria | Año 2                   | Orgánica (sección) 16 🗸       |                                |                                        |                     | $\sim$                                                         |                                                          |  |  |  |
|                                        |                |                         | 🗱 🔄 Página 1 de               | e 1 (Filas:2) 🔿 📦              | ]                                      | T                   | Famaño de página                                               | 20 🗸                                                     |  |  |  |
| Nº<br>fila                             | Año / Nº       | Tipo de<br>justificante | Descripción                   | Importe justificado            | N.I.F./C.I.F.<br>tercero               | Fecha de<br>pago    | Aplicación<br>presupuestaria                                   | 🗀 🔀                                                      |  |  |  |
| 1 20                                   | 020 / 8084     | Gasto                   | Ejemplo factura taller        | 1.815,00                       | ES000A28168128                         | 31/10/2020          | 2020 1603 132A 2211                                            | 1                                                        |  |  |  |
| 2 20                                   | 020 / 8085     | Gasto                   | Ejemplo factura con IRPF      | 484,00                         | ES000A28168128                         | 31/10/2020          | 2020 1603 132A 2279                                            |                                                          |  |  |  |
|                                        |                |                         |                               |                                |                                        |                     |                                                                |                                                          |  |  |  |

En la pestaña "Importes" se muestra la suma de las imputaciones de los justificantes asociados a la cuenta justificativa y permitirá verificar que el Importe a reponer es correcto, teniendo en cuenta el **tipo de reposición** (por bruto o por líquido). Estos importes son los que en las siguientes fases de la tramitación se volcarán automáticamente en los documentos que se vayan generando desde la cuenta justificativa.

| Sor                         | OLL                                               | A2      |          |       |        |           |          |        | Alta                 | Portaf                             | <b>i</b> rm as               | Listado                                | Inform e                              | <b>Guardar</b>                        | <b>S</b><br>Limpiar                  | Volver                       | <b>M</b><br>Inicio                    | <b>P</b><br>Ayuda                                          |
|-----------------------------|---------------------------------------------------|---------|----------|-------|--------|-----------|----------|--------|----------------------|------------------------------------|------------------------------|----------------------------------------|---------------------------------------|---------------------------------------|--------------------------------------|------------------------------|---------------------------------------|------------------------------------------------------------|
| Cuentas ju                  | stifica                                           | tiva    | s de f   | ond   | os d   | le ACF    | - Mod    | difica | ción y               | baja                               |                              |                                        |                                       |                                       |                                      |                              |                                       |                                                            |
| CAJA PAGADORA               | CENTRA                                            | - 🖂     |          |       |        |           |          |        |                      |                                    |                              |                                        |                                       | Se están m                            | ostrando los                         | Ejercici<br>órganos g<br>^ i | o presupu<br>jestores a<br>ndica un o | estario: 2020 i<br>ctivos e inactivos<br>campo obligatorio |
| Órgano gestor<br>*          | DIRECO                                            | IÓN GI  | ENERAL ( |       | ,      |           |          |        |                      |                                    | ~                            | •                                      |                                       |                                       | 🔽 Tran                               | itación el                   | ectrónica                             |                                                            |
| Año / Nº de<br>cuenta       | 2020 / 21                                         |         |          |       |        |           |          | Estado |                      |                                    |                              |                                        |                                       | Borrado                               | r                                    |                              |                                       |                                                            |
| Descripción *               | eripoión PONENTE: Ejemplo cuenta 1                |         |          |       |        |           |          |        |                      |                                    |                              |                                        |                                       |                                       |                                      |                              |                                       |                                                            |
| Fecha de<br>justificación * | 31/10/2020 Fecha envio a<br>fiscalización         |         |          |       |        |           |          |        |                      |                                    | Fe                           | cha envio                              | a contabili:                          | zación                                |                                      |                              |                                       |                                                            |
| Fecha de<br>aprobación      |                                                   |         |          | C     | on rep | aros      |          |        |                      |                                    | ✓ Fe                         | cha envio                              | a Tribunal (                          | de Cuentas                            |                                      |                              |                                       |                                                            |
| RC                          | RC Nº de asiento registral envio a                |         |          |       |        |           |          |        |                      |                                    |                              |                                        |                                       |                                       |                                      |                              |                                       |                                                            |
|                             | Importe a reponer 2 239.00 REPOSICION POR LIQUIDO |         |          |       |        |           |          |        |                      |                                    |                              |                                        |                                       |                                       |                                      |                              |                                       |                                                            |
| Observaciones               |                                                   |         |          |       |        |           |          |        |                      |                                    |                              |                                        |                                       |                                       |                                      |                              |                                       |                                                            |
| Justificantes               | Impor                                             | es D    | )ocumen  | itos  | Trám   | ites elec | trónicos | 5      | Com<br>calcu<br>REST | io la repo<br>ila como<br>TANDO lo | osición<br>el tot<br>os deso | a es por e<br>al de las a<br>cuentos ( | l líquido,<br>aplicacion<br>60,00): 2 | el import<br>es presup<br>.299,00 - ( | e a repon<br>uestarias<br>50,00 = 2. | er se<br>(2.299,0<br>239,00  | 00)                                   |                                                            |
| Importe líquido             | total                                             |         |          |       | 2.2    | 39,00     |          |        |                      |                                    |                              |                                        |                                       |                                       |                                      |                              |                                       |                                                            |
|                             |                                                   |         |          |       |        |           |          | Apl    | icaciones            | presupue                           | starias                      |                                        |                                       |                                       |                                      |                              |                                       |                                                            |
|                             |                                                   |         | Ejercici | D     |        | Orgán     | ica      |        | Progra               | ma                                 |                              | Económic                               | a                                     | Im                                    | porte                                |                              |                                       |                                                            |
|                             |                                                   |         | 2020     |       |        | 1603      |          |        | 132A                 |                                    |                              | 22111                                  |                                       |                                       | 1.81                                 | 5,00                         |                                       |                                                            |
|                             |                                                   |         | 2020     |       |        | 1603      |          |        | 132A 22799           |                                    |                              |                                        |                                       | 48                                    | 4,00                                 |                              |                                       |                                                            |
|                             |                                                   |         |          | -     | -      |           |          |        |                      |                                    | -                            |                                        | Total                                 |                                       | 2.29                                 | 9,00                         |                                       |                                                            |
|                             | r                                                 |         |          |       |        |           |          |        |                      |                                    |                              |                                        |                                       |                                       |                                      | _                            |                                       |                                                            |
|                             |                                                   |         | Orgánica | Orgá  | nica   | - 1       | 1        |        | Des                  | cuentos                            |                              |                                        |                                       |                                       |                                      |                              |                                       |                                                            |
|                             |                                                   | seccior | libre 1  | libre | e 2    | Codigo    |          |        |                      | Descripcio                         | on                           |                                        |                                       |                                       | mporte                               | 1                            |                                       |                                                            |
|                             |                                                   | 00      | 00       | 57    | 1      | .00103    | IRPF     | _      | _                    | _                                  | _                            | _                                      |                                       |                                       |                                      | 60,00                        |                                       |                                                            |
|                             | l                                                 |         |          |       |        |           |          |        |                      |                                    |                              |                                        | Total                                 |                                       |                                      | 60,00                        |                                       |                                                            |

Una vez agregados los justificantes y revisados los importes, se accederá a la pestaña "Documentos" para generar el fichero de la cuenta justificativa:

| Soroli                   | A2                                           | Alta Po               | rtafirm as      | Listado         | Informe | Guardar       | <b>S</b><br>Limpiar | Volver     | Inicio                 | <b>P</b> Ayuda               |                                        |                                                            |
|--------------------------|----------------------------------------------|-----------------------|-----------------|-----------------|---------|---------------|---------------------|------------|------------------------|------------------------------|----------------------------------------|------------------------------------------------------------|
| Cuentas justifica        | ativas de fondos de A                        | CF - Modific          | ación y         | y baja          |         |               |                     |            |                        |                              |                                        |                                                            |
| CAJA PAGADORA CENTRAI    | - 🖂                                          |                       |                 |                 |         |               |                     | Se están m | ostrando los e         | Ejercici<br>órganos g<br>* i | o presupu<br>jestores ac<br>ndica un c | estario: 2020 i)<br>ctivos e inactivos<br>ampo obligatorio |
| Órgano gestor *          | DIRECCIÓN GENERAL                            |                       |                 |                 | ~       |               |                     |            | 🔽 Tramita              | ación ele                    | ctrónica                               |                                                            |
| Año / Nº de cuenta       | 2020 / 21                                    |                       | Estado Borrador |                 |         |               |                     |            |                        |                              |                                        |                                                            |
| Descripción *            | PONENTE: Ejemplo cuenta 1                    |                       |                 |                 |         |               |                     |            |                        |                              |                                        |                                                            |
| Fecha de justificación * | 31/10/2020 Fe                                | cha envío a fiscaliza | ición           |                 | Fecl    | ha envío a c  | ontabilizac         | ión        |                        |                              |                                        |                                                            |
| Fecha de aprobación      | C                                            | on reparos            |                 |                 | Y Fed   | ha envío a 1  | fribunal de         | Cuentas    |                        |                              | 111                                    |                                                            |
| PC                       |                                              |                       |                 | ~               | Nº d    | le asiento re | egistral env        | io a       |                        |                              |                                        | -                                                          |
| NC                       | L                                            |                       |                 | 20.00           | Trib    | unal de Cue   | entas<br>opuíou p   | _          |                        |                              |                                        |                                                            |
| Observaciones            |                                              | iporte a reponer      | 2.2             | :39,00          | KEP     | OBICION       |                     | 0          |                        |                              |                                        |                                                            |
| Justificantes Import     | tes Documentos Trámites                      | electrónicos          | Cue             | enta justificat | iva     |               |                     |            |                        |                              |                                        |                                                            |
|                          | Descripción                                  |                       | Firma<br>papel  | Situación       |         |               | R                   | eemplazar  |                        |                              |                                        | 5                                                          |
|                          |                                              |                       | Docu            | imentos conta   | ables   |               |                     |            |                        |                              |                                        |                                                            |
| N                        | lombre                                       | Situación             | Situ            | ación contable  | N°      | operación     | contable            | co         | Fecha<br>ntabilización | SIC                          | Fecha p                                | bago                                                       |
|                          | Certificado RC y Documentos administrativos  |                       |                 |                 |         |               |                     |            |                        |                              |                                        |                                                            |
|                          | Descripción Firma papel Situación Reemplazar |                       |                 |                 |         |               |                     |            |                        |                              |                                        |                                                            |
|                          |                                              |                       | Fich            | ieros externo:  | 5 (I)   |               |                     |            |                        |                              |                                        |                                                            |
|                          | Nombre                                       | Situa                 | ción            |                 |         | [             | Descripción         | i i        |                        |                              |                                        |                                                            |
|                          |                                              |                       |                 |                 |         |               |                     |            |                        |                              |                                        |                                                            |

Tras pulsar en el botón de generar, se abre una nueva ventana en la que, por un lado, se permite seleccionar los distintos firmantes de la cuenta y, por otro, los documentos a incluir en la misma. SOROLLA2, de forma automática, agrega para los justificantes en los que no se ha asociado ningún fichero externo la indicación "**Factura original en papel**". Eso hace que, al enviar la cuenta justificativa a fiscalizar, el expediente IRIS se registre como "mixto", ya que parte de la documentación llega de forma electrónica y parte en papel. Si se marca el check de "Excluir todos los originales en papel" entonces se eliminan esas descripciones automáticas (NO se añade la indicación "Factura original en papel") y, por tanto, al hacer el envío a fiscalizar el expediente IRIS se registra como electrónico, salvo que exista algún otro documento en papel.

| Sore                      | OLLA2                          |                                        | Generar Volver                                                                 | Ayuda                                                  |  |  |  |  |  |  |  |
|---------------------------|--------------------------------|----------------------------------------|--------------------------------------------------------------------------------|--------------------------------------------------------|--|--|--|--|--|--|--|
| Cuentas jus               | stificativas de fondo          | s de ACF - Generación de la cuenta     |                                                                                |                                                        |  |  |  |  |  |  |  |
| AJA PAGADORA C            | CENTRAL 🖂                      |                                        | Ejeroloio presupu<br>Se están mostrando los órganos gestores ac<br>indica un c | estario: 2020<br>tivos e inactivo:<br>ampo obligatorio |  |  |  |  |  |  |  |
|                           |                                | Firmas                                 |                                                                                |                                                        |  |  |  |  |  |  |  |
| Cajero                    | PRU                            | EBA (CAJERO)                           | marca el check de excluir entonces NO se                                       |                                                        |  |  |  |  |  |  |  |
| Reposición                |                                | → Jisei                                | la indicación de que la factura original se                                    |                                                        |  |  |  |  |  |  |  |
| Interventor               | PRU                            | EBA (CAJERO) V envia                   | rá en nanel a la Intervención                                                  |                                                        |  |  |  |  |  |  |  |
| Aprobador                 | PRU                            | EBA (CAJERO)                           |                                                                                |                                                        |  |  |  |  |  |  |  |
|                           |                                |                                        | Excluir todos los originales en pa                                             | pel 🗆                                                  |  |  |  |  |  |  |  |
|                           |                                | Decumentes a incluir en la             |                                                                                |                                                        |  |  |  |  |  |  |  |
|                           |                                | Documentos a micium en la              | Cuenta                                                                         |                                                        |  |  |  |  |  |  |  |
| Año / Nº                  |                                |                                        | Documento                                                                      |                                                        |  |  |  |  |  |  |  |
| Justificante /<br>Tramite | Tipo                           | Descripción                            | Fichero                                                                        | Enviar                                                 |  |  |  |  |  |  |  |
| 2020 / 2024               | Gartia                         | Factura original en papel              |                                                                                |                                                        |  |  |  |  |  |  |  |
| 20207 8084                | Gasio                          | 2020-8084 - Certificado de conformidad | 2020-8084_Certificado_de_conformidad.pdf                                       |                                                        |  |  |  |  |  |  |  |
| 2020 / 8085               | Gasto                          | 2020-8085 - EjemploFacturaConIRPF      | 2020-8085 - EjemploFacturaConIRPF.pdf.xsig                                     |                                                        |  |  |  |  |  |  |  |
| Documentació              | Documentación anexa            |                                        |                                                                                |                                                        |  |  |  |  |  |  |  |
|                           | on anexa                       |                                        |                                                                                |                                                        |  |  |  |  |  |  |  |
| 2020 / 23                 | on anexa<br>Orden interna      | Orden interna                          | Ol_2020-23_OrdenInternaPago.pdf.xsig                                           |                                                        |  |  |  |  |  |  |  |
| 2020 / 23<br>2020 / 24    | Orden interna<br>Orden interna | Orden interna<br>Orden interna         | Ol_2020-23_OrdenInternaPago.pdf.xsig<br>Ol_2020-24_OrdenInternaPago.pdf.xsig   |                                                        |  |  |  |  |  |  |  |

Cuando ya se ha generado el fichero, la cuenta justificativa pasa al estado "Justificada" y ya no pueden añadirse o eliminarse justificantes a la misma. Si durante la revisión se observa algún error, el fichero puede eliminarse seleccionando la opción "Deshacer justificación" de tal forma que la cuenta justificativa vuelva al estado "Borrador":

| Soroli                                             | A2                                                |                 |                 | Alta            | Portafirm as | Listado                   | Informe           | Guardar     | <b>S</b><br>Limpiar  | Volver Inic       | io Ayuda              |  |
|----------------------------------------------------|---------------------------------------------------|-----------------|-----------------|-----------------|--------------|---------------------------|-------------------|-------------|----------------------|-------------------|-----------------------|--|
| Cuentas justifica                                  | ativas de fondos                                  | de ACF - M      | Iodificación    | y baja          |              |                           |                   |             |                      |                   |                       |  |
| CAJA PAGADORA CENTRAL                              | - 🖂                                               |                 |                 |                 |              |                           |                   |             |                      | _                 |                       |  |
|                                                    |                                                   |                 |                 |                 |              |                           | s                 | Se están mo | ostrando los         | órganos gestori   | es activos e inactivo |  |
|                                                    |                                                   |                 |                 |                 |              |                           |                   |             |                      | * indica          | un campo obligator    |  |
| Órgano gestor *                                    | DIRECCIÓN GENERAL                                 |                 |                 |                 | ~            |                           |                   |             | 🗸 Tramit             | tación electróni  | ica                   |  |
| Año / Nº de cuenta                                 | 2020 / 21                                         |                 |                 |                 | Esta         | ado                       |                   |             | Justificad           | la                |                       |  |
| Descripción *                                      | PONENTE: Ejemplo cue                              | nta 1           |                 |                 |              |                           |                   |             | T                    |                   |                       |  |
| Fecha de justificación *                           | 31/10/2020                                        | Fecha envio     | a fiscalización |                 | Fed          | ha envío a o              | ontabilizaci      | ión         |                      |                   |                       |  |
| Fecha de aprobación                                |                                                   | Con reparos     |                 |                 | Y Fed        | ha envío a Ti             | ribunal de (      | Cuentas     |                      |                   |                       |  |
| RC                                                 | RC Nº de asiento registral envío a                |                 |                 |                 |              |                           |                   |             |                      |                   |                       |  |
|                                                    |                                                   | Importo a roj   |                 | 220.00          | Trib         | unal de Cue<br>osición pr | ntas<br>opuíou po | . 1         |                      |                   |                       |  |
| Observaciones                                      | Importe a reponer 2.259,00 REPOSICION POR EIQUIDO |                 |                 |                 |              |                           |                   |             |                      |                   |                       |  |
| Código Presupuestario Unidad Administrativa (DIR3) |                                                   |                 |                 |                 |              |                           |                   |             |                      |                   |                       |  |
| Órgano constitucional,                             |                                                   |                 |                 |                 |              |                           |                   |             |                      |                   |                       |  |
| Ministerio u Organismo                             |                                                   |                 |                 |                 |              |                           |                   |             |                      |                   |                       |  |
| Si se pulsa en "Deshacer justificación", se        |                                                   |                 |                 |                 |              |                           |                   |             |                      |                   |                       |  |
| Justificantes Import                               | tes Documentos Trá                                | mites electróni | cos             |                 |              | vuelve                    | al Estado         | Borrado     | .xmi y ia c<br>r     | uenta             |                       |  |
|                                                    |                                                   |                 |                 |                 |              |                           |                   |             | •                    |                   |                       |  |
|                                                    |                                                   |                 |                 | uonta justifis  | ativa        |                           |                   |             |                      |                   |                       |  |
| Período desde 21/10                                | 0/2020 a 21/                                      | 10/2020         |                 | ienta justinta  | auva         |                           |                   |             | 1                    |                   |                       |  |
| Tendo desde                                        | - · · · ·                                         | 10/2020         | Firma           |                 |              |                           |                   |             | +                    |                   | _                     |  |
|                                                    | Descripcion                                       |                 | papel           | Situacion       |              |                           | Re                | eemplazar   | $\rightarrow$        |                   |                       |  |
| Cuenta.xml                                         |                                                   |                 |                 |                 |              |                           |                   |             | $\gamma$             |                   |                       |  |
| Pu                                                 | ılsar para visualizar                             |                 | - Doc           | umentos con     | tables       |                           |                   |             |                      | Deshacer justif   | ficación 🔀            |  |
| N                                                  | lombre                                            | Situa           | ción Siti       | uación contable | N°           | operación c               | ontable           | con         | Fecha<br>tabilizació | Sustituir doc fir | rmado                 |  |
|                                                    |                                                   |                 |                 |                 |              |                           |                   |             |                      |                   |                       |  |
|                                                    |                                                   | Ce              | rtificado RC    | y Documento     | s adminis    | strativos                 |                   |             |                      |                   |                       |  |
|                                                    | Descripción                                       |                 | Firma           | Situación       |              |                           | Re                | eemplazar   |                      |                   |                       |  |
|                                                    |                                                   |                 | Fic             | heros extern    | os 🕕         |                           |                   |             |                      |                   |                       |  |
|                                                    |                                                   |                 |                 |                 | 4            |                           |                   |             |                      |                   |                       |  |
|                                                    | Nombre                                            |                 | Situación       | Descripción     |              |                           |                   |             |                      |                   |                       |  |

El fichero de la cuenta justificativa generado, Cuenta.xml, se puede consultar pulsando en el enlace. Los detalles de ese fichero se analizarán en el siguiente apartado.

# 3. Contenido del fichero de la cuenta justificativa

Para consultar una determinada cuenta justificativa de Anticipo de Caja Fija en SOROLLA2 se debe acceder al punto de menú Gestión del cajero  $\rightarrow$  Cuentas justificativas  $\rightarrow$  Fondos de ACF

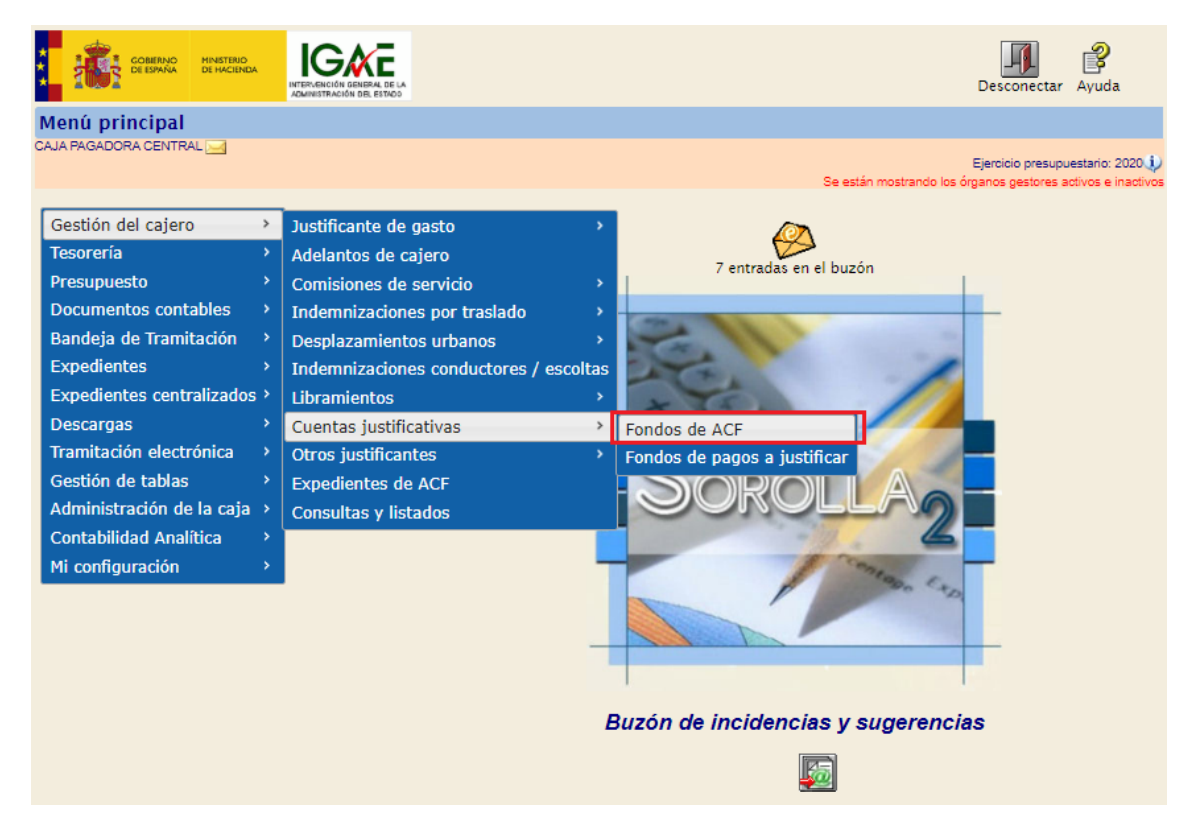

Y a continuación, en la siguiente pantalla, indicar los parámetros de búsqueda necesarios y pulsar el botón "Buscar":

| So      | ROLLA2                                      |                   |       | -14  |   | Alta Buscar                                                                                                    |
|---------|---------------------------------------------|-------------------|-------|------|---|----------------------------------------------------------------------------------------------------|
| Cuentas | JUSTIFICATIVAS DE FONDOS DE ACF - I         | Parametros de     | selec | ción |   |                                                                                                    |
|         |                                             |                   |       |      |   | Ejercicio presupuestario: 2020<br>Se están mostrando los órganos gestores activos e inactivos<br>indica un campo obligatorio |
| -       | Órgano gestor                               | DIRECCIÓN GENERA  |       |      |   | ~                                                                                                    |
| Р       | Unidad tramitadora *                        | CAJA PAGADORA CEN | ITRAL |      |   | ~                                                                                                    |
|         | Año                                         | 2020              |       |      |   |                                                                                                    |
| a       | Nº de cuenta desde                          | 21                | hasta | 21   |   |                                                                                                    |
|         | Descripción de la cuenta                    |                   |       |      |   |                                                                                                    |
| •       | Fecha de justificación desde                |                   | hasta |      |   |                                                                                                    |
|         | Fecha de aprobación de la cuenta desde      |                   | hasta |      |   |                                                                                                    |
| a       | Con reparos                                 |                   | ~     |      |   |                                                                                                    |
|         | Fecha de envío al Tribunal de Cuentas desde |                   | hasta |      |   |                                                                                                    |
| m       | Estado                                      |                   |       |      | ~ |                                                                                                    |
|         | Tramitadas electrónicamente                 | ~                 |       |      |   |                                                                                                    |
| e       | Observaciones                               |                   |       |      |   |                                                                                                    |
|         |                                             |                   |       |      |   |                                                                                                    |
| t       |                                             |                   |       |      |   |                                                                                                    |
|         |                                             |                   |       |      |   |                                                                                                    |
|         |                                             |                   |       |      |   |                                                                                                    |
|         |                                             |                   |       |      |   |                                                                                                    |
| 0       |                                             |                   |       |      |   |                                                                                                    |
|         |                                             |                   |       |      |   |                                                                                                    |
| 8       |                                             |                   |       |      |   |                                                                                                    |
|         |                                             |                   |       |      |   |                                                                                                    |

Entre las cuentas obtenidas como resultado de la búsqueda, para acceder al detalle de una de ellas, se pulsará en el enlace existente en la columna Año/Nº:

| Sorollaz                                                                                                    |                                                           |                        |                                  |                                       |                        |                                         |                |             |  |  |
|----------------------------------------------------------------------------------------------------|-----------------------------------------------------------|------------------------|----------------------------------|---------------------------------------|------------------------|-----------------------------------------|----------------|-------------|--|--|
| Cuentas justificativas de fondos de ACF - Resultado de la consulta                                                        |                                                           |                        |                                  |                                       |                        |                                         |                |             |  |  |
| CAJA PAGADORA CENTRAL 🔤 Ejercicio presupuestario: 2020 🤳<br>Se están mostrando los órcanos cestores activos e inactivos   |                                                           |                        |                                  |                                       |                        |                                         |                |             |  |  |
| Órgano gestor         10000156 - DIRECCIÓN GENERAL I           Unidad tramitadora         1158002 - CAJA PAGADORA CENTRAL |                                                           |                        |                                  |                                       |                        |                                         |                |             |  |  |
|                                                                                                    |                                                           | 1 registro recuperado. |                                  |                                       |                        |                                         |                |             |  |  |
| <u>Año / №</u>                                                                                                    | Descripción                                               | <u>Observaciones</u>   | <u>Fecha de</u><br>justificación | <u>Importe</u><br>j <u>ustificado</u> | Fecha de<br>aprobación | <u>Fecha</u><br>envio al<br><u>T.C.</u> | <u>Reparos</u> | Estado      |  |  |
| 2020 / 21                                                                                                    | PONENTE: Ejemplo cuenta 1                                 |                        | 31/10/2020                       | 2.299,00                              |                        |                                         |                | Justificada |  |  |
| Pul                                                                                                    | Pulsar para acceder al detalle de la cuenta justificativa |                        |                                  |                                       |                        |                                         |                |             |  |  |

Ya en el detalle, desde la pestaña "Documentos", se pulsará en el enlace al fichero Cuenta.xml:

| Soroli                                                                                     | A2                             |                                      |                       |              | Alta          | Portafirm as     | Listado                                   | Informe                             | <b>Guardar</b> | Limpiar               | Volver                          | inicio                   | Ayuda                                 |
|--------------------------------------------------------------------------------------------|--------------------------------|--------------------------------------|-----------------------|--------------|---------------|------------------|-------------------------------------------|-------------------------------------|----------------|-----------------------|---------------------------------|--------------------------|---------------------------------------|
| Cuentas justifica                                                                          | ativas de fondo                | os de ACF - M                        | Aodificac             | ión y        | ⁄ baja        |                  |                                           |                                     |                |                       |                                 |                          |                                       |
| CAJA PAGADORA CENTRA                                                                       | L 🔜                            |                                      |                       |              |               |                  |                                           |                                     | Se están mo    | ostrando los          | Ejercicio<br>órganos ge<br>* in | ) presupue<br>estores ac | estario: 2020 i)<br>tivos e inactivos |
| Órgano gestor *<br>Año / Nº de cuenta                                                      | DIRECCIÓN GENER                | AL                                   |                       |              |               | ∼<br>Est         | ado                                       |                                     |                | V Tramit              | ación elec                      | trónica                  |                                       |
| Descripción *<br>Fecha de justificación *<br>Fecha de aprobación                           | PONENTE: Ejemplo<br>31/10/2020 | cuenta 1<br>Fecha envi<br>Con reparo | o a fiscalizació<br>s | n            |               | Fee              | sha envío a                               | contabilizad<br>Tribunal de         | ión<br>Cuentas |                       |                                 |                          |                                       |
| RC                                                                                         |                                | Importe a n                          | eponer                | 2.23         | <b>2</b> 9,00 | N°<br>Trit<br>RE | de asiento r<br>ounal de Cu<br>POSICIÓN F | egistral env<br>entas<br>POR LÍQUID | io a<br>O      |                       |                                 |                          |                                       |
| Observaciones<br>Código Presupuestario<br>Órgano constitucional,<br>Ministerio u Organismo |                                |                                      |                       |              |               | Uni              | idad Admini                               | istrativa (DII                      | R3)            |                       |                                 |                          |                                       |
| Justificantes                                                                              | tes Documentos                 | Trámites electrór                    | nicos                 | _            |               |                  |                                           |                                     |                |                       |                                 |                          |                                       |
| Período desde 31/10                                                                        | 0/2020 a                       | 31/10/2020                           | _                     | Cue          | enta justific | ativa            |                                           |                                     |                |                       |                                 |                          |                                       |
|                                                                                            | Descripción                    |                                      | Fi                    | irma<br>apel | Situación     |                  |                                           | R                                   | eemplazar      |                       |                                 |                          |                                       |
| Cuenta.xml                                                                                 |                                |                                      |                       |              |               |                  |                                           |                                     |                |                       |                                 |                          | 1                                     |
|                                                                                            |                                |                                      |                       | Docu         | mentos col    | ntables          |                                           |                                     |                |                       |                                 |                          |                                       |
| N                                                                                          | Nombre                         | Situ                                 | ación                 | Situa        | ción contable | N                | operación                                 | contable                            | con            | Fecha<br>tabilización | SIC                             | Fecha p                  | ago 🚺                                 |
|                                                                                            |                                | C                                    | ertificado            | RC y         | Documente     | os admini        | strativo                                  | s —                                 |                |                       |                                 |                          |                                       |
|                                                                                            | Descripción                    |                                      | Fi                    | irma<br>apel | Situación     |                  |                                           | R                                   | eemplazar      |                       |                                 |                          |                                       |
|                                                                                            |                                |                                      | _                     | Fich         | eros exteri   | nos ψ            |                                           |                                     |                |                       |                                 |                          |                                       |
|                                                                                            | Nombre                         |                                      | Situació              | n            |               |                  |                                           | Descripciór                         | ı              |                       |                                 |                          |                                       |

El contenido de ese fichero consta normalmente de las siguientes páginas:

-

1. **Carátula**. En la parte superior se refleja el Ministerio/Organismo, el Servicio, el NIF de la caja pagadora y el periodo de justificación. Ese periodo se determinará automáticamente cogiendo como fecha "desde" la fecha de pago más antigua y como fecha "hasta" la fecha de pago más reciente, ambas correspondientes al conjunto de los justificantes incluidos en la cuenta justificativa. Además, la carátula contiene un resumen de los datos económicos y los cargos y nombres de los distintos firmantes:

| ł                                                | MINISTERIO                                          |                      | Cuenta                                                         | Justificativa pa<br>20                                        | ra la rep<br>20/21              | osición de fondos           |
|--------------------------------------------------|-----------------------------------------------------|----------------------|----------------------------------------------------------------|---------------------------------------------------------------|---------------------------------|-----------------------------|
| MINISTERIO                                       | / ORGANISMO: MI                                     | ISTERI               | 0                                                              |                                                               |                                 |                             |
| CÓD. CAJA                                        | PAGADORA: ES000                                     | AL<br>S28160         | )15H                                                           | PERIODO DE: 31                                                | -10-2020 a                      | 31-10-2020                  |
|                                                  |                                                     |                      | Año del Pres                                                   | supuesto: 2020                                                |                                 |                             |
|                                                  | Cuenta justificativa<br>fija, que rinde la ca       | de las o<br>ja pagad | obligaciones satisfora                                         | echas con cargo a fon                                         | dos de antici                   | pos de Caja                 |
|                                                  |                                                     |                      | CAJA PAGAL                                                     | ORA CENTRAL                                                   |                                 |                             |
|                                                  | con el fin de repo<br>facturas y demás<br>librados. | ner fond<br>locumen  | os, a cuyo efecto<br>itos originales que                       | e acompañan debid<br>e justifican la aplicación               | amente relac<br>n definitiva de | ionadas las<br>a los fondos |
|                                                  | 16<br>Clasif. Orgânica                              | MU                   | LTIAPLICACIÓN<br>Clasif. Funcional                             | (Ver Anexo)<br>Clasif. Económica                              |                                 | 2.299,00€                   |
|                                                  | La presente cuenta                                  | importa              | la cantidad de                                                 |                                                               |                                 |                             |
|                                                  | DOS MIL DOSCIE                                      | NTOS N               | OVENTA Y NUEV                                                  | E EUROS                                                       |                                 |                             |
|                                                  |                                                     |                      | Г                                                              | CARGO DEL CAJERO                                              | Firma                           | a 1                         |
|                                                  |                                                     |                      |                                                                |                                                               |                                 |                             |
|                                                  |                                                     |                      | L                                                              | Fdo.: NOMBRE DEL C                                            | AJERO                           | 1                           |
| Firma 2                                          |                                                     | Fi                   | rma 3                                                          |                                                               |                                 | Firma 4                     |
| Expedida orden<br>Importe 2.299,00<br>Proponente | de reposición<br>¢                                  | Int<br>inf<br>21     | tervenida la preser<br>orme en cumplimie<br>88/95 de 28 de dic | ite cuenta se adjunta<br>ento del art. 25 del R.D.<br>tiembre | Aprobada:                       |                             |
| CARGO REPOS                                      | SICIÓN                                              | C/                   | ARGO DEL INTER                                                 | VENTOR                                                        | CARGO DE                        | L APROBADOR                 |

2. Anexo con detalle de aplicaciones presupuestarias y, en su caso, descuentos:

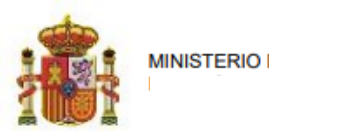

# Cuenta Justificativa para la reposición de fondos 2020/21

 MINISTERIO / ORGANISMO: MINISTERIO

 SERVICIO: DIRECCIÓN GENERAL

 CÓD. CAJA PAGADORA: ES000S2816015H

 PERIODO DE: 31-10-2020 a 31-10-2020

#### Año del Presupuesto: 2020

#### Total por Aplicación

| Ejercicio | Orgánica | Programa | Económica | Importe   |
|-----------|----------|----------|-----------|-----------|
| 2020      | 1603     | 132A     | 22111     | 1.815,00€ |
| 2020      | 1603     | 132A     | 22799     | 484,00€   |
|           |          |          |           | 2.299,00€ |

#### **Total por Descuentos**

| Orgánica | Descuento | Importe |
|----------|-----------|---------|
| 000057   | 100103    | 60,00€  |

#### Importe Reposición

#### 2.239,00€

3. **Relación** de justificantes por aplicación y, en su caso, por descuentos. Contiene enlaces al detalle de cada justificante:

|                                  | Cuenta Justificativa para la repo<br>2020/21 | sición de fondo |
|----------------------------------|----------------------------------------------|-----------------|
| A WE A                           | NISTERIO                                     |                 |
| SERVICIO: DIRECCIÓN GENERA       | AL                                           |                 |
| CÓD. CAJA PAGADORA: ES000        | DS2816015H PERIODO DE: 31-10-2020 a 31       | 1-10-2020       |
|                                  | Año del Presupuesto: 2020                    |                 |
| eleción de Justificani           | tao nar Anliagaián                           |                 |
| elación de Justifican            | tes por Aplicación                           |                 |
| jercicio: 2020 Orgánica: 1603Pro | grama: 132A Económica: 22111                 |                 |
| N° Nº Reg. Justificante          | Proveedor                                    | Importe Euros   |
| 1 1156002-8084                   | ES000A28168128 TERCERO PARA EJEMPLOS         | 1.815,00€       |
| En                               | lace al detalle del justificante 8084        |                 |
| jercicio: 2020 Orgánica: 1603Pro | grama: 132A Económica: 22799                 |                 |
| N° N° Reg. Justificante          | Proveedor                                    | Importe Euros   |
| 2 1156002-8085                   | ES000A28168128 TERCERO PARA EJEMPLOS         | 484,00€         |
|                                  |                                              |                 |
|                                  | Enlaces al detalle del justificante 8085     |                 |
| lelación de Justifican           | tes por Descuentos                           |                 |
|                                  |                                              |                 |
| Orgánica: 000057 Descuento: 100  | 103                                          |                 |
|                                  |                                              |                 |

4. Relación de justificantes asociados con su documentación:

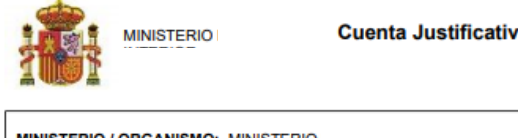

Cuenta Justificativa para la reposición de fondos 2020/21

MINISTERIO / ORGANISMO: MINISTERIO SERVICIO: DIRECCIÓN GENERAL CÓD. CAJA PAGADORA: ES000S2816015H PERIODO DE: 31-10-2020 a 31-10-2020

Año del Presupuesto: 2020

#### Relación de Justificantes asociados a la Cuenta Justificativa

Justificación Electrónica La Cuenta Justificativa electrónica incluye todos los documentos relacionados con el Justificante. Sin Justificación Electrónica

| La Cuenta Ju | ustificativa | electrónica n | o incluye | ninguno de | e los | documentos | relacionados o | con el | Justificante. |  |
|--------------|--------------|---------------|-----------|------------|-------|------------|----------------|--------|---------------|--|
|              |              |               |           |            |       |            |                |        |               |  |

| 1                                                                         |                                                                                                    |                                                                                                 |                                                                                               |                                  |                   |                                                                                                    |
|---------------------------------------------------------------------------|----------------------------------------------------------------------------------------------------|-------------------------------------------------------------------------------------------------|-----------------------------------------------------------------------------------------------|----------------------------------|-------------------|----------------------------------------------------------------------------------------------------|
| Nº Reg. Jus<br>Proveedor:<br>Importe Tot                                  | tificante: 1156002-80<br>ES000A28168128 TEI<br>al: 1.815,00€                                           | 84 Tipo: Gasto Fech<br>RCERO PARA EJEM                                                          | <b>a de Emisión:</b> 01-10-2<br>PLOS                                                          | 020                              |                   |                                                                                                    |
|                                                                           |                                                                                                    | Aplicacione                                                                                     | s                                                                                             |                                  |                   |                                                                                                    |
| Ejercicio                                                                 | Orgánica                                                                                               | Programa                                                                                        | Económica                                                                                     | Importe                          |                   |                                                                                                    |
| 2020                                                                      | 1603                                                                                                   | 132A                                                                                            | 22111                                                                                         |                                  | 1.815,00€         |                                                                                                    |
| Documentos                                                                |                                                                                                    | Cor                                                                                             | no se indica que e                                                                            | xiste un origi                   | nal en papel      |                                                                                                    |
| Documento en pa                                                           | apel: Factura original                                                                                 | en papel el e                                                                                   | envío a la Interven                                                                           | ción será MIX                    | то                |                                                                                                    |
| <ul> <li>1/11352622-2020</li> </ul>                                       | 8084_Certificado_de_                                                                                   | conformidad.pdf 2020                                                                            | -8084 - Certificado de                                                                        | conformidad                      |                   |                                                                                                    |
| <ul> <li>comunes/1135263</li> <li>comunes/1135263</li> </ul>              | 1-OI 2020-23 Orden                                                                                     | InternaPago.pdf.xsig (<br>Trans.pdf.xsig Relació                                                | Orden interna                                                                                 | -                                |                   |                                                                                                    |
| <ul> <li>comunes/1133202</li> </ul>                                       | 7-R1_2020-19_Relac                                                                                     | Trans.put.xsig Relacio                                                                          | in de transierencias                                                                          | J                                |                   |                                                                                                    |
| 2                                                                         |                                                                                                    |                                                                                                 |                                                                                               |                                  |                   |                                                                                                    |
| Nº Reg. Jus<br>Proveedor:<br>Importe Tot                                  | tificante: 1156002-80<br>ES000A28168128 TE                                                             | 85 Tipo: Gasto Fech<br>RCERO PARA EJEM                                                          | a de Emisión: 01-10-2<br>PLOS                                                                 | 020                              |                   | La relación de<br>transferencias incluye                                                                                                    |
|                                                                           | al: 484,00€                                                                                            | Aplicacione                                                                                     | s                                                                                             |                                  |                   | <ul> <li>ambos justificantes, por<br/>tanto, la documentación</li> </ul>                                                                                                    |
| Ejercicio                                                                 | al: 484,00€<br>Orgánica                                                                                | Aplicacione<br>Programa                                                                         | s<br>Económica                                                                                | Importe                          |                   | <ul> <li>ambos justificantes, por<br/>tanto, la documentación<br/>que se incluya en la relación</li> </ul>                                                                                   |
| Ejercicio<br>2020                                                         | al: 484,00€<br>Orgánica<br>1603                                                                        | Aplicacione<br>Programa<br>132A                                                                 | s<br>Económica<br>22799                                                                       | Importe                          | 484,00€           | <ul> <li>ambos justificantes, por<br/>tanto, la documentación<br/>que se incluya en la relación<br/>se referenciará</li> </ul>                                                               |
| Ejercicio<br>2020                                                         | al: 484,00€<br>Orgánica<br>1603                                                                        | Aplicacione<br>Programa<br>132A<br>Descuento:                                                   | s<br>Económica<br>22799<br>S                                                                  | Importe                          | 484,00€           | <ul> <li>ambos justificantes, por<br/>tanto, la documentación<br/>que se incluya en la relación<br/>se referenciará<br/>automáticamente en cada</li> </ul>                                   |
| Ejercicio<br>2020                                                         | al: 484,00€<br>Orgánica<br>1603<br>Orgánica<br>000057                                                  | Aplicacione<br>Programa<br>132A<br>Descuento                                                    | s<br>Económica<br>22799<br>s<br>Descuento<br>100103                                           | Importe<br>Importe               | 484,00€<br>60,00€ | <ul> <li>ambos justificantes, por<br/>tanto, la documentación<br/>que se incluya en la relación<br/>se referenciará<br/>automáticamente en cada</li> <li>uno de los justificantes</li> </ul> |
| Ejercicio<br>2020<br>Documentos                                           | al: 484,00€<br>Orgánica<br>1603<br>Orgánica<br>000057                                                  | Aplicacione<br>Programa<br>132A<br>Descuento                                                    | s<br>Económica<br>22799<br>s<br>Descuento<br>100103                                           | Importe<br>Importe               | 484,00€<br>60,00€ | <ul> <li>ambos justificantes, por<br/>tanto, la documentación<br/>que se incluya en la relación<br/>se referenciará<br/>automáticamente en cada</li> <li>uno de los justificantes</li> </ul> |
| Ejercicio<br>2020<br>Documentos<br>• 2/11352630-2020                      | al: 484,00€<br>Orgánica<br>1603<br>Orgánica<br>000057<br>8085 - EiemploFactur.                         | Aplicacione<br>Programa<br>132A<br>Descuento<br>aConIRPF.pdf.xsig 20                            | s<br>Económica<br>22799<br>5<br>Descuento<br>100103<br>20-8085 - EjemploFact                  | Importe<br>Importe               | 484,00€<br>60,00€ | <ul> <li>ambos justificantes, por<br/>tanto, la documentación<br/>que se incluya en la relación<br/>se referenciará<br/>automáticamente en cada</li> <li>uno de los justificantes</li> </ul> |
| Ejercicio<br>2020<br>Documentos<br>• 2/11352630-2020<br>• comunes/1135263 | al: 484,00€<br>Orgánica<br>1603<br>Orgánica<br>000057<br>8085 - EjemploFactur:<br>(2-01 2020-24 Ordeni | Aplicacione<br>Programa<br>132A<br>Descuento<br>aConIRPF.pdf.xsig 20<br>InternaPago.pdf.xsig 20 | s<br>Económica<br>22799<br>s<br>Descuento<br>100103<br>20-8085 - EjemploFact<br>Orden interna | Importe<br>Importe<br>uraConIRPF | 484,00€<br>60,00€ | <ul> <li>ambos justificantes, por<br/>tanto, la documentación<br/>que se incluya en la relación<br/>se referenciará<br/>automáticamente en cada</li> <li>uno de los justificantes</li> </ul> |

# 4. Firma electrónica del fichero de la cuenta justificativa

# 4.1 Firma electrónica en SOROLLA2

Para firmar electrónicamente en SOROLLA2 el fichero de la cuenta justificativa, basta con abrirlo para visualizarlo y pulsar en el botón "Firmar":

| Sorolla    | 2                                                                                               |                                                                                                    | Firmar Des                         | cargar Original Cerrar                |  |  |  |  |  |
|------------|-------------------------------------------------------------------------------------------------|----------------------------------------------------------------------------------------------------|------------------------------------|---------------------------------------|--|--|--|--|--|
| Cuenta.xml |                                                                                                 |                                                                                                    |                                    |                                       |  |  |  |  |  |
|            |                                                                                                 | Cuenta Justificativa par<br>20/                                                                                                    | a la reposición de fondos<br>20/21 |                                       |  |  |  |  |  |
|            | MINISTERIO / ORGANISMO: MINISTI<br>SERVICIO: DIRECCIÓN GENERALI<br>CÓD. CAJA PAGADORA: ES000528 | ERIO<br>16015H <b>PERIODO DE:</b> 31-                                                                                                    | 10-2020 <b>a</b> 31-10-2020        |                                       |  |  |  |  |  |
|            |                                                                                                 | Año del Presupuesto: 2020                                                                                                    |                                    |                                       |  |  |  |  |  |
|            | Cuerta justificativa de l<br>fija, que rinde la caja pa<br>                                     | Cuenta justificativa de las obligaciones satisfechas con cargo a fondos de anticipos de Caja<br>fija, que rinde la caja pagadora<br><u>CAJA PAGADORA CENTRAL</u><br>con el fin de reponer fondos, a cuyo efecto se acompañan debidamente relacionadas las<br>facturas y demás documentos originales que justifican la aplicación definitiva de los fondos<br>librados. |                                    |                                       |  |  |  |  |  |
|            | 16<br>Classil: Orgánica                                                                         | MULTIAPLICACIÓN (Ver Anexo)<br>Ciasif. Funcional Clasif. Económica                                                                                                    | 2.299,00€<br>Importe               |                                       |  |  |  |  |  |
|            | La presente cuenta impo<br>DOS MIL DOSCIENTOS                                                   | orta la cantidad de<br>S NOVENTA Y NUEVE EUROS                                                                                                    |                                    |                                       |  |  |  |  |  |
|            |                                                                                                 |                                                                                                    |                                    |                                       |  |  |  |  |  |
|            |                                                                                                 | CARGO DEL CAJERO                                                                                                    |                                    |                                       |  |  |  |  |  |
|            |                                                                                                 | Fdo.: NOMBRE DEL CA                                                                                                    | JERO                               |                                       |  |  |  |  |  |
|            | Expedida orden de reposición<br>Importe 2.299.006<br>Proponente<br>CARGO REPOSICIÓN             | Intervenida la presente cuenta se adjunta<br>informe en cumplimiento del art. 25 del R.D.<br>2188/95 de 28 de diciembre<br>CARGO DEL INTERVENTOR                                                                                                    | Aprobada:<br>CARGO DEL APROBADOR   |                                       |  |  |  |  |  |
|            |                                                                                                 |                                                                                                    |                                    | · · · · · · · · · · · · · · · · · · · |  |  |  |  |  |

Tras pulsar el botón "Firmar", se abrirá una nueva ventana desde la que se podrá elegir el certificado electrónico con el que firmar de entre los que estén disponibles en el navegador del usuario y, si es necesario, modificar la información de firma. Para realizar la firma se debe pulsar en el último botón donde se indica "He leído todos los documentos que se van a firmar y FIRMO":

| Sorolla <sub>2</sub>                                                         |                                                                                     | Volver                                                                                                    |  |  |  |  |  |  |  |
|------------------------------------------------------------------------------|-------------------------------------------------------------------------------------|----------------------------------------------------------------------------------------------------|--|--|--|--|--|--|--|
| Firma de documentos                                                          |                                                                                     |                                                                                                    |  |  |  |  |  |  |  |
|                                                                              |                                                                                     |                                                                                                    |  |  |  |  |  |  |  |
| CERTIFICADO: CN=DESCRIPCION EI                                               | VTORNO DESARROLLO PRUEBAS IGAE- ENTIDAD IGAE<br>Seleccionar otro Certificado<br>Pul | - CIF S2826015F, OID.2 ♥<br>sar solo si es necesario firmar con un<br>tificado distinto al que aparece seleccionado |  |  |  |  |  |  |  |
| INFORMACIÓN CON LA QUE SE VA A FIRMAR                                        |                                                                                     |                                                                                                    |  |  |  |  |  |  |  |
| DOCUMENTOS QUE SE VAN A FIRMAR                                               |                                                                                     |                                                                                                    |  |  |  |  |  |  |  |
| Nombre                                                                       | Descripción                                                                         | Otra Información                                                                                                    |  |  |  |  |  |  |  |
| Cuenta.xml                                                                   | Q Cuenta.xml                                                                        |                                                                                                    |  |  |  |  |  |  |  |
| <u></u>                                                                      | •                                                                                   | ·,                                                                                                    |  |  |  |  |  |  |  |
| He leido todos los documentos que se van a firmar y FIRMO Pulsar para FIRMAR |                                                                                     |                                                                                                    |  |  |  |  |  |  |  |
|                                                                              |                                                                                     |                                                                                                    |  |  |  |  |  |  |  |

A continuación, se solicitará el PIN del certificado o una confirmación adicional. Si no se ha producido ningún error, se mostrará el siguiente mensaje que podrá cerrarse pulsando en Aceptar:

| Resultados de la operación de firma                  |   |
|------------------------------------------------------|---|
| Cuenta.xml El documento se ha firmado correctamente. |   |
|                                                      |   |
|                                                      |   |
|                                                      |   |
| 4                                                    | • |
| Acepta                                               |   |

La firma electrónica incorporada se visualizará en el margen izquierdo:

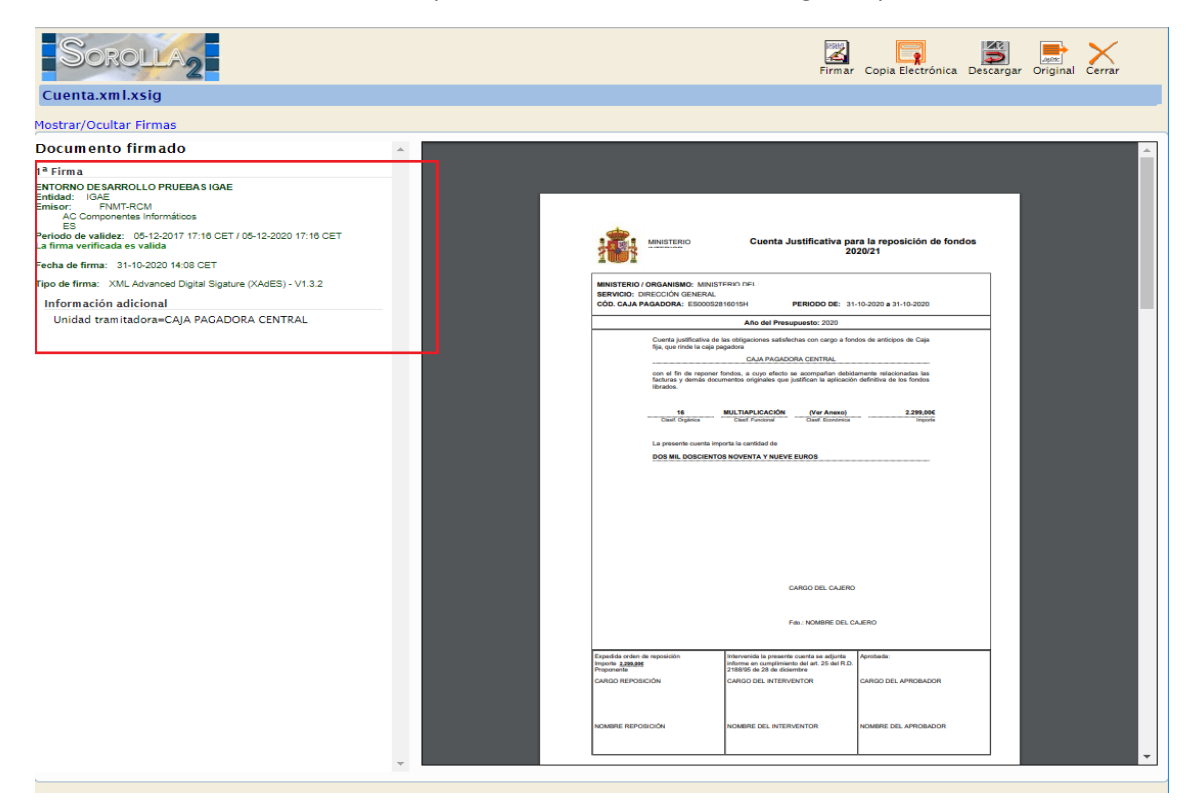

Y también se podrá observar cómo se añade la extensión .xsig al fichero:

| Soro                                                                                  | LLA2                                                                   |                                       | A              | lta Portafirma             | as Listado                                      | Informe                                                           | <b>Guardar</b>                            | Limpiar Ve                     | olver Inicio                                             | Ayuda                                                     |
|---------------------------------------------------------------------------------------|------------------------------------------------------------------------|---------------------------------------|----------------|----------------------------|-------------------------------------------------|-------------------------------------------------------------------|-------------------------------------------|--------------------------------|----------------------------------------------------------|-----------------------------------------------------------|
| Cuentas justi<br>CAJA PAGADORA CEN                                                    | ficativas de fondo<br>ITRAL 🖂                                          | os de ACF - Mo                        | odifica        | ición y baja               |                                                 | s                                                                 | Se están mo                               | E<br>strando los órga          | Ejercicio presupue<br>anos gestores ac<br>* indica un ca | estario: 2020 ()<br>tivos e inactivos<br>ampo obligatorio |
| Órgano gestor *<br>Año / Nº de cuenta<br>Descripción *<br>Fecha de<br>justificación * | DIRECCIÓN GENERAL<br>2020 / 21<br>PONENTE: Ejemplo cuent<br>31/10/2020 | a 1<br>Fecha envío a<br>fiscalización |                |                            | Estado                                          | envío a cont                                                      | tabilizaciór                              | Justifica                      | itación electrón<br>da                                   | ica                                                       |
| Fecha de<br>aprobación<br>RC                                                          |                                                                        | Con reparos<br>Importe a reponer      | 2.239          | >,00                       | ✓ Fecha<br>Cuenta<br>Nº de a<br>Tribun<br>REPO: | envío a Trib<br>as<br>asiento regis<br>al de Cuenta<br>SICIÓN POR | unal de<br>stral envío :<br>ss<br>LÍQUIDO | a                              |                                                          |                                                           |
| Importe a reponer     2/239,00     REPOSICION POR LIQUIDO       Observaciones         |                                                                        |                                       |                |                            |                                                 |                                                                   |                                           |                                |                                                          |                                                           |
| Período desde 31                                                                      | /10/2020 a 31/1                                                        | 0/2020                                | Cue            | nta justifica              | tiva                                            |                                                                   |                                           |                                |                                                          |                                                           |
| Cuenta.xml.xsig                                                                       | Descripción                                                            |                                       | Firma<br>papel | Situación                  |                                                 |                                                                   | Reempl                                    | azar                           |                                                          |                                                           |
|                                                                                       |                                                                        |                                       | Docui          | mentos cont                | ables                                           |                                                                   |                                           |                                |                                                          |                                                           |
|                                                                                       | Nombre                                                                 | Situación<br>Certificado              | Situac         | ión contable<br>Documentos | Nº oper<br>administ                             | ación contal<br>t <b>rativos</b>                                  | ble                                       | Fecha<br>contabilizació<br>SIC | ón Fecha p                                               | ago 🔝                                                     |
|                                                                                       | Descripción                                                            |                                       | Firma<br>papel | Situación                  |                                                 |                                                                   | Reempl                                    | azar                           |                                                          |                                                           |

# 4.2 Firma electrónica a través de un envío a portafirmas (DocelWeb)

Para realizar el envío de documentos de la cuenta justificativa al portafirmas bastará con pulsar en el botón Portafirmas:

| Soroli                   | A2                        |               |                | Alta P         | ortafirmas Listado | Informe Guar         | dar Limpiar Volv              | er Inicio A                                             | <b>?</b><br>Nyuda                                   |
|--------------------------|---------------------------|---------------|----------------|----------------|--------------------|----------------------|-------------------------------|---------------------------------------------------------|-----------------------------------------------------|
| Cuentas iustifica        | ativas de fondos de A     | ACE - Mo      | dificación     | v baia         |                    |                      |                               |                                                         |                                                     |
| CAJA PAGADORA CENTRAL    |                           |               | anneaction     | y Daja         |                    |                      |                               |                                                         |                                                     |
|                          | _                         |               |                |                |                    | Se esti              | Eje<br>án mostrando los órgan | rcicio presupues<br>os gestores acti<br>* indica un car | tario: 2020 🎶<br>vos e inactivos<br>npo obligatorio |
| Órgano gestor *          | DIRECCIÓN GENERAL         |               |                |                | ~                  |                      | Tramitación                   | electrónica                                             |                                                     |
| Año / Nº de cuenta       | 2020 / 21                 |               |                |                | Estado             |                      | Justificada                   |                                                         |                                                     |
| Descripción *            | PONENTE: Ejemplo cuenta 1 |               |                |                |                    |                      |                               |                                                         |                                                     |
| Fecha de justificación * | 31/10/2020 F              | echa envío a  | fiscalización  |                | Fecha envío a      | contabilización      |                               | 7                                                       |                                                     |
| Fecha de aprobación      | c                         | on reparos    |                |                | ✓ Fecha envío a    | Tribunal de Cuenta   | as                            |                                                         |                                                     |
| RC                       |                           |               |                | ~              | Nº de asiento r    | registral envío a    |                               |                                                         |                                                     |
|                          | In                        | nnorte a reno | ner 23         | 239.00         | REPOSICIÓN E       | entas<br>POR LÍQUIDO |                               |                                                         |                                                     |
| Observaciones            |                           | iipone a repo | nei 2.4        | 238,00         | REPOSICION         | OK EIGOIDO           |                               |                                                         |                                                     |
| Código Presupuestario    |                           |               |                |                | Unidad Admin       | istrativa (DIR3)     |                               |                                                         |                                                     |
| Órgano constitucional.   |                           |               |                |                |                    |                      |                               |                                                         |                                                     |
| Ministerio u Organismo   |                           |               |                |                |                    | J                    |                               |                                                         |                                                     |
| Justificantes Import     | tes Documentos Trámites   | electrónico   | os             |                |                    |                      |                               |                                                         |                                                     |
| Periodo desde 31/10      | 0/2020 <b>a</b> 31/10/20  | 20            | Cu             | enta justifica | tiva —             |                      |                               |                                                         |                                                     |
|                          | Descripción               |               | Firma<br>papel | Situación      |                    | Reempla              | azar                          |                                                         |                                                     |
| Cuenta.xml               |                           |               |                |                |                    |                      |                               |                                                         |                                                     |
|                          |                           |               | Доси           | umentos cont   | ables —            |                      |                               | <b>/</b>                                                |                                                     |
| N                        | lombre                    | Situació      | ón Situ:       | ación contable | Nº operación       | contable             | Fecha<br>contabilización SIC  | Fecha pag                                               | 90 🔛                                                |
|                          |                           | - Cert        | ificado RC y   | Documentos     | administrativo     | s                    |                               |                                                         |                                                     |
|                          | Descripción               |               | Firma<br>papel | Situación      |                    | Reempla              | azar                          |                                                         |                                                     |
|                          |                           |               | Ficl           | heros externo  | os 🌵 —             |                      |                               |                                                         |                                                     |
|                          | Nombre                    |               | Situación      |                |                    | Descripción          |                               |                                                         | <b>C</b>                                            |

De forma similar a como se realizan los envíos desde otras opciones, se revisará la descripción de la solicitud de firma, se elegirá el firmante y los documentos a enviar y se pulsará en el botón "Enviar a la firma":

|     | Sorolla <sub>2</sub>          |                        |                     |                | 4º Enviar<br>Envi | iar a la firn       | na Volver                                     | Ayuda                                                         |
|-----|-------------------------------|------------------------|---------------------|----------------|-------------------|---------------------|-----------------------------------------------|---------------------------------------------------------------|
| En  | iviar a la firma - Pará       | metros de selección    |                     |                |                   |                     |                                               |                                                               |
| CAJ | A                             |                        |                     |                | Se están mostra   | Ej<br>Indo los órga | ercicio presup<br>nos gestores<br>* indica un | uestario: 2020 i)<br>activos e inactivos<br>campo obligatorio |
|     |                               | 1º Revisar descripción | – Datos generales d | lel envío ———— |                   |                     |                                               |                                                               |
|     | Descripción de la solicitud * | REPOSICION             | Nombre A            | Carro          |                   |                     |                                               |                                                               |
|     |                               | Fortannias             | Nom Dre -           | Cargo          |                   | _                   |                                               |                                                               |
|     | Firmante                      | DOCELWEB               | Usuario RX000025    | Pruebas        |                   |                     | 2º Elegir firm                                | ante                                                          |
|     |                               |                        | Página 1            | e1 🔊 🕅         | Mostrando 1 - 1   | de 1                |                                               |                                                               |
|     | Prioridad                     | 🔿 Alta 🖲 Normal        |                     |                |                   |                     |                                               |                                                               |
|     | Notas                         |                        |                     |                |                   |                     |                                               |                                                               |
|     |                               |                        |                     |                |                   |                     | 3º Marcar do                                  | cumentos                                                      |
|     |                               |                        | 0                   |                |                   |                     | para firmar                                   |                                                               |
|     |                               |                        | – Documento         | 95             |                   |                     | para firmar                                   |                                                               |
|     | Documentos                    |                        | - Documente         |                |                   | Electrónico         | para firmar                                   | nar                                                           |

Cuando el firmante devuelva la solicitud firmada a SOROLLA2 se recibirá un aviso en el **buzón** de la unidad tramitadora.

# 5. Generación y contabilización de Retención de Crédito (RC)

Una vez creado el fichero de la cuenta justificativa, puede ser necesario generar y contabilizar un documento de Retención de Crédito (RC) previo al documento de reposición de fondos. Para ello, se accederá a la cuenta justificativa como se ha indicado en apartados anteriores, desde la opción de menú Gestión del cajero  $\rightarrow$  Cuentas justificativas  $\rightarrow$  Fondos de ACF, estableciendo los parámetros necesarios, pulsando el botón Buscar, accediendo al detalle de la cuenta justificativa a través del enlace existente en la columna Año/Nº y visualizando la pestaña "Documentos". En esa pestaña, en la tabla "Documentos contables", se pulsará el botón de Generar

| Soroll                                                                       | A2                                                                                  |                        |                                                                             | Alta                                                                                                    | Portafirmas Li                         | istado Informe G                        | uardar Limpiar Volv                     | er Inicio                          | <b>P</b><br>Ayuda                     |
|------------------------------------------------------------------------------|-------------------------------------------------------------------------------------|------------------------|-----------------------------------------------------------------------------|----------------------------------------------------------------------------------------------------|----------------------------------------|-----------------------------------------|-----------------------------------------|------------------------------------|---------------------------------------|
| Cuentas iustificat                                                           | tivas de fondos de AC                                                               | F - Modific            | ación v                                                                     | baia                                                                                                    |                                        |                                         |                                         |                                    |                                       |
| CAJA PAGADORA CENTRAL                                                        |                                                                                     |                        |                                                                             | Suju                                                                                                    |                                        |                                         |                                         |                                    |                                       |
|                                                                              |                                                                                     |                        |                                                                             |                                                                                                    |                                        | 94                                      | Ejer<br>están mostrando los órgan       | rcicio presupue<br>los destores ac | estario: 2020 i)<br>tivos e inactivos |
|                                                                              |                                                                                     |                        |                                                                             |                                                                                                    |                                        |                                         | estan most shot tos trigan              | " indica un ca                     | ampo obligatorio                      |
| Órgano gestor *                                                              | DIRECCIÓN GENERAL I                                                                 |                        |                                                                             |                                                                                                    | ~                                      |                                         | Tramitación (                           | electrónica                        |                                       |
| Año / Nº de cuenta                                                           | 2020 / 21                                                                           |                        |                                                                             |                                                                                                    | Estado                                 |                                         | Justificada                             |                                    |                                       |
| Descripción *                                                                | PONENTE: Ejemplo cuenta 1                                                           |                        |                                                                             |                                                                                                    |                                        |                                         |                                         |                                    |                                       |
| Fecha de justificación *                                                     | 31/10/2020 Fe                                                                       | cha envío a fiscal     | lización                                                                    |                                                                                                    | Fecha er                               | vío a contabilización                   |                                         |                                    |                                       |
| Fecha de aprobación                                                          | Co                                                                                  | n reparos              |                                                                             |                                                                                                    | ✓ Fecha er                             | nvío a Tribunal de Cuer                 | ntas                                    |                                    |                                       |
|                                                                              |                                                                                     |                        |                                                                             |                                                                                                    | Nº de asi                              | iento registral envío a                 |                                         |                                    | -                                     |
| RC                                                                           |                                                                                     |                        |                                                                             | ~                                                                                                    | Tribunal                               | de Cuentas                              |                                         |                                    |                                       |
|                                                                              | Im                                                                                  | porte a reponer        | 2                                                                           | .239,00                                                                                                    | REPOSIC                                | CION POR LIQUIDO                        |                                         |                                    | -                                     |
| Observaciones                                                                |                                                                                     |                        |                                                                             |                                                                                                    | Decise of A                            | desision (DID2)                         |                                         |                                    | 1                                     |
| Órgano constitucional                                                        | 1603                                                                                |                        |                                                                             |                                                                                                    | Unidad A                               | Administrativa (DIR3)                   | E03116604                               |                                    |                                       |
| Ministerio u Organismo                                                       | DIRECCIÓN GENERAL I                                                                 |                        |                                                                             |                                                                                                    |                                        |                                         |                                         |                                    |                                       |
| Justificantes Importes Documentos Trámites electrónicos Cuenta justificativa |                                                                                     |                        |                                                                             |                                                                                                    |                                        |                                         |                                         |                                    |                                       |
| Pariodo desde                                                                | 2 21/10/2020                                                                        | ectrónicos             | Cu                                                                          | enta justifical                                                                                               | iva                                    |                                         |                                         |                                    |                                       |
| Periodo desde 31/10                                                          | 2020 a 31/10/2020                                                                   | ectrónicos             | Cu                                                                          | enta justificat                                                                                               | iva                                    |                                         |                                         |                                    |                                       |
| Periodo desde 31/10                                                          | 2020 a 31/10/2020<br>Descripción                                                    | ectrónicos             | Cu<br>Firma<br>papel                                                        | enta justifical                                                                                               | iva                                    | Reem                                    | ıplazar                                 |                                    |                                       |
| Periodo desde 31/10                                                          | es Documentos Trámites el<br>/2020 a 31/10/2020<br>Descripción                      | ectrónicos             | Cu<br>Firma<br>papel                                                        | enta justifical<br>Situación                                                                                  | iva                                    | Reem                                    | ıplazar                                 |                                    |                                       |
| Periodo desde <u>31/10</u><br>Cuenta.xml.xsig                                | 2020 a <u>31/10/2021</u><br>Descripción                                             |                        | Cu<br>Firma<br>papel<br>Doct                                                | enta justificat<br>Situación<br>umentos conta                                                                 | iva<br>bles                            | Reem                                    | ıplazar                                 |                                    |                                       |
| Periodo desde 31/10 Cuenta.xml.xsig                                          | ombre                                                                               | 2 Situación            | Firma<br>papel<br>Doct<br>Situ:                                             | enta justifical<br>Situación<br>umentos conta<br>ación contable                                               | iva<br>bles<br>N° oper                 |                                         | iplazar<br>Fecha<br>contabilización SIC | Fecha pa                           | 190                                   |
| Período desde 31/10<br>Cuenta.xml.xsig                                       | ombre                                                                               | Situación Certifica    | Cu<br>Firma<br>papel<br>Docc<br>Situ<br>ado RC y                            | enta justifical<br>Situación<br>umentos conta<br>ación contable<br>r Documentos                               | iva<br>ables<br>Nº oper<br>administrat | Reem<br>ación contable<br>tivos         | plazar<br>Fecha<br>contabilización SIC  | Fecha pa                           | igo III                               |
| Periodo desde 31/10 Cuenta.xml.xsig                                          | Documentos Trámites el<br>72020 a 31/10/2020<br>Descripción<br>ombre<br>Descripción | Situación<br>Certifica | Cu<br>Firma<br>papel<br>Docc<br>Situa<br>ado RC y<br>Firma<br>papel         | enta justifical<br>Situación<br>umentos conta<br>ación contable<br>/ Documentos<br>Situación                  | iva<br>obles<br>Nº oper<br>administrat | Reem<br>ación contable<br>tivos<br>Reem | iplazar<br>Fecha<br>contabilización SIC | Fecha pa                           | 190 E                                 |
| Período desde 31/10<br>Cuenta.xml.xsig                                       | Documentos Trámites el<br>72020 a 31/10/2020 Descripción Ombre Descripción          | Situación Certifica    | Cu<br>Firma<br>papel<br>Docc<br>Situ:<br>ado RC y<br>Firma<br>papel<br>Ficl | enta justifical<br>Situación<br>umentos conta<br>ación contable<br>/ Documentos<br>Situación<br>heros externo | iva<br>hbles<br>N° oper<br>administrat | Reem                                    | iplazar<br>Fecha<br>contabilización SIC | Fecha pa                           |                                       |

Entonces, se abrirá una nueva ventana donde se marcará el check "Crear documento RC", se seleccionará la oficina contable, los códigos DIR3 de órgano gestor y de unidad tramitadora que correspondan, el Autorizante y se pulsará en el botón Generar:

| Sorolla <sub>2</sub>     |                                 |        | Generar Limpiar Volver Ayuda   |
|--------------------------|---------------------------------|--------|--------------------------------|
| Cuentas justificativas d | e fondos de ACF - Documento     | н      |                                |
| CAJA PAGADORA CENTRAL 🖂  |                                 |        |                                |
|                          |                                 |        | Ejercicio presupuestario: 2021 |
|                          |                                 |        | * indica un campo obligatorio  |
| Crear documento RC       |                                 |        |                                |
| Oficina contable *       | **** CURSOS SOROLLA2 V          |        |                                |
| DIR3 OG *                | E04931201 - DIRECCIÓN GENERAL 🗸 |        |                                |
| DIR3 UT *                | EA0010266 - CAJA PAGADORA 🗸     |        |                                |
|                          |                                 | Firmas |                                |
| Proponente               |                                 | ~      |                                |
| Interventor              |                                 | *      |                                |
| Autorizante              |                                 | ~      |                                |
|                          |                                 |        |                                |

Se revisará el borrador del documento RC y, si es correcto, se pulsará en el botón Guardar para pre-contabilizarlo:

| DOROLLA                                                                                                    |                               |                                                                                 | <b>\$</b>      |
|----------------------------------------------------------------------------------------------------|-------------------------------|---------------------------------------------------------------------------------|----------------|
| os específicos del documento                                                                                                |                               |                                                                                 | 1              |
|                                                                                                    |                               | NID: 202000000472                                                               | NEI:           |
|                                                                                                    | OFICINA CONTABLE 96000        | **** CURSOS SOROLLA2                                                            |                |
| CONTABILIDAD DEL                                                                                                    | Operación de enlace:          |                                                                                 | RC Código: 100 |
| PRESUPUESTO DE GASTOS                                                                                                    | Nº Expediente:                |                                                                                 | Signo: 0       |
| EJERCICIO CORRIENTE                                                                                                    | Nº aplicaciones: 2            | Ejercicio: 2020                                                                 |                |
| Año del presupuesto: 2020                                                                                                   | Sección: 16                   | MINISTERIO                                                                      |                |
| Orgánica         Programa         Económica           03         132A         22111           03         132A         22799 | Importe<br>1.615,00<br>484,00 | Esa información se coge<br>de la pestaña Importes<br>de la cuenta justificativa |                |
| Total:                                                                                                    | 2.299,00                      |                                                                                 |                |
| Código del proyecto de<br>gasto:<br>Nº contrato /<br>subexpediente:                                                         |                               | Nº expte. de                                                                    | e gasto:       |
| Tipo Operación: -                                                                                                    |                               | ~                                                                               |                |
| Texto libre de la<br>operación:<br>Reposición de la cuenta: 2020/21 PONENTE: Eiem                                           | plo cuenta 1                  |                                                                                 |                |

Tras pulsar en Guardar, el documento se mostrará del siguiente modo en la cuenta justificativa. Si está pre-contabilizado, para visualizarlo se pulsará en el enlace existente en el nombre del documento:

| Sorce<br>Cuentas jus | tificativas de | fondos de Ad      | CF - Modifica     | ación y ba  | Alta             | Portafirm as Lis | tado Informe G           | Jardar Limpiar Vol    | ver Inicio              | Ayuda            |
|----------------------|----------------|-------------------|-------------------|-------------|------------------|------------------|--------------------------|-----------------------|-------------------------|------------------|
| CAJA PAGADORA C      | ENTRAL 🛁       |                   |                   |             |                  |                  |                          |                       |                         | ectorio: 2020 i) |
|                      |                |                   |                   |             |                  |                  |                          | -                     | * indica un c           | ampo obligatorio |
| Órgano gestor t      | DIRECC         | TÓN GENERAL       |                   |             |                  | ~                |                          | Tramitación           | lectrónica              |                  |
| Año / Nº de cuent    | a 2020/21      | ION GENERAL       |                   |             |                  | Estado           |                          | Justificada           | reculonica              |                  |
| Descripción *        | PONENT         | E: Ejemplo cuenta | 1                 |             |                  |                  |                          |                       |                         |                  |
| Fecha de justifica   | ción * 31/10/2 | 020               | Fecha envio a fis | scalización |                  | Fecha envío      | a contabilización        |                       | 1                       |                  |
| Fecha de aprobac     | sión           |                   | Con reparos       | ĺ           |                  | Fecha envio      | a Tribunal de Cuenta     |                       | ] 🕅                     |                  |
|                      |                |                   |                   |             | -                | Nº de asiento    | o registral envío a Trit | ounal                 | , —                     |                  |
| RC                   |                |                   |                   |             | ~                | de Cuentas       | ,                        |                       |                         |                  |
| 0                    |                |                   | Importe a repone  | er          | 2.239,00         | REPOSICION       | POR LIQUIDO              |                       |                         |                  |
| Códino Brosumus      | staria (COD    |                   |                   |             |                  | Unidad Admi      | inistrativa (DIR2)       | 500110001             |                         |                  |
| Órgano constituo     | ional.         |                   |                   |             |                  | Unidad Adm       | inistrativa (DiRS)       | 203116604             |                         |                  |
| Ministerio u Orga    | nismo DIRECC   | ION GENERAL       |                   |             |                  |                  | Las posibles ac          | ciones a realizar sob | re                      |                  |
|                      |                |                   |                   |             |                  |                  | el documento             | variarán en función   | de                      |                  |
| Justificantes        | Importes Docum | entos Trámites e  | ectrónicos        |             |                  |                  | la situación coi         | table del mismo       |                         |                  |
|                      |                |                   |                   |             |                  |                  |                          |                       |                         |                  |
|                      |                |                   |                   | Cu          | enta iustificati | va –             |                          |                       |                         |                  |
| Período desde        | 31/10/2020     | a 31/10/20        | )20               |             |                  |                  |                          |                       |                         |                  |
|                      | Desc           | ripción           |                   | Firma       | Situación        |                  | Reempl                   | azar                  |                         |                  |
| Cuenta yml yr        | ia             |                   |                   | papel       |                  |                  |                          |                       |                         | 10%              |
| Cuenta.xiiii.xa      | мg             |                   |                   |             |                  | _/               |                          |                       | -                       | <u></u>          |
|                      |                |                   |                   | Doc         | umentos conta    | bles –           |                          |                       |                         |                  |
|                      |                |                   |                   |             |                  |                  |                          | Fecha contabilización |                         |                  |
|                      | Nombre         |                   | Situación         | Situ        | ación contable   | Nº operaci       | on contable              | SIC                   | Fecha p                 | ago 🚺            |
| RC-NID:96000         | )SA20200000004 | 472               |                   | Pre-conta   | bilizado         |                  |                          |                       | L                       | 1                |
| Pulsar nara vi       | sualizar       |                   | — Certi           | ficado RC   | v Documentos a   | administrativo   | · · · · ·                |                       | 96000SA20               | 2000000472       |
|                      | sualizai       |                   | certa             | incudo ne   | Documentos       |                  |                          |                       | Consulta de             |                  |
|                      | Desc           | ripción           |                   | Firma       | Situación        |                  | Reempl                   | azar                  | trámites                |                  |
|                      |                |                   |                   |             |                  | -                |                          |                       | Nivel ejecu<br>SOROLLA2 | sión             |
| -                    |                |                   |                   | Fic         | heros externos   | • -              |                          |                       |                         |                  |
|                      | Nombre         |                   |                   | Situación   |                  |                  | Descripción              |                       | Baja                    | ×                |
|                      |                |                   |                   |             |                  |                  |                          |                       | Anular                  | X                |
|                      |                |                   |                   | E           | nvíos a la firma | 3                |                          |                       | ·                       |                  |
|                      |                |                   |                   |             |                  |                  |                          | Documentos            | Desprecont              | abilizar 👩       |
| Fecha                | Firmante       | Po                | rtafirmas         | Ob          | oservaciones     |                  | No                       | mbre                  | Modificar N             | ID / NEI         |
|                      |                |                   |                   |             |                  |                  |                          |                       | Contabiliza             | r en SIC         |
|                      |                |                   |                   |             |                  |                  |                          |                       | Sustituir do            | c firmado        |
|                      |                |                   |                   |             |                  |                  |                          |                       |                         |                  |

Una vez pre-contabilizado, el RC podrá firmarse directamente en SOROLLA2 o bien enviarse al portafirmas de forma similar a la descrita para el fichero Cuenta.xml

Cuando el RC ya se ha firmado electrónicamente, se enviará a contabilizar dando de alta un nuevo envío desde la pestaña de "Trámites electrónicos":

| Sorolla                                                | 2                               |                      | Alta Portafirmas          | Listado Informe Guar           | ar Limpiar Volver Inici        | Avuda                                     |
|--------------------------------------------------------|---------------------------------|----------------------|---------------------------|--------------------------------|--------------------------------|-------------------------------------------|
| Cuentas justificativ                                   | as de fondos de ACF - Mo        | dificación y baja    | Ala Totalinia             |                                |                                | - Ayuuu                                   |
|                                                        |                                 |                      |                           |                                | Ejercicio presu<br>* indica u  | ipuestario: 2020 🧼<br>n campo obligatorio |
| Organo gestor *<br>Año / Nº de cuenta<br>Descrinción * | DIRECCIÓN GENERAL               |                      | Estado                    |                                | Justificada                    |                                           |
| Fecha de justificación *                               | 31/10/2020 Fecha e              | nvío a fiscalización | Fecha envi                | o a contabilización            |                                |                                           |
| RC                                                     |                                 | ×                    | Nº de asier<br>de Cuentas | nto registral envío a Tribunal |                                |                                           |
| Observaciones                                          | Importe                         | a reponer 2.239,00   | REPOSICIO                 | DN POR LIQUIDO                 | 500110004                      |                                           |
| Órgano constitucional,<br>Ministerio u Organismo       | DIRECCIÓN GENERAL I             |                      |                           | ininistrativa (birto)          | 203110604                      |                                           |
| Justificantes Importes                                 | Documentos Trámites electrónico | 5                    |                           |                                | Pulsar para dar<br>nuevo envío | de alta un                                |
| N° Expediente IRIS                                     | Situación                       | Fecha envío          | Fecha devolución          | Finalidad                      | Índice / Acuse de recibo       |                                           |
|                                                        |                                 |                      |                           |                                |                                |                                           |

Tras pulsar en el botón de alta se abrirá una nueva pantalla donde seleccionar la Intervención a la que realizar el envío. Esa Intervención debe ser coherente con la oficina contable del documento. Además, desde esa pantalla se indicará la finalidad (Contabilizar) y los documentos a enviar:

| Sorolla <sub>2</sub>                              |                                                                                                 |                                           | Env       | viar Volve | nicio               | Ayuda             |
|---------------------------------------------------|-------------------------------------------------------------------------------------------------|-------------------------------------------|-----------|------------|---------------------|-------------------|
| Intervención y contabi                            | lización - Cuentas Justificativas -                                                             | - Nuevo envío                             |           |            |                     |                   |
| CAJA PAGADORA CENTRAL 🛁                           |                                                                                                 |                                           |           | _          |                     |                   |
|                                                   |                                                                                                 |                                           |           | Ejero      | * indica un         | campo obligatorio |
| Órgano gestor *<br>Unidad tramitadora *<br>Tipo * | DIRECCIÓN GENERAL I<br>CAJA PAGADORA CENTRAL<br>O Cuenta justificativa de fondos de ACF O Cuent | →<br>→<br>a justificativa de fondos de PJ |           |            |                     |                   |
| Cuenta Justificativa *                            | 2020/21 - PONENTE: Eiemplo cuenta 1                                                             | ~                                         |           |            |                     |                   |
| Intervención *                                    | 9600000 - **** I.D. PRUEBAS MINISTERIOS V                                                       |                                           |           |            |                     |                   |
| Nº expediente de contabilidad                     | ACF2020-21                                                                                      |                                           |           |            |                     |                   |
| Tipo de expediente *                              | 19 Ordenes de pagos a justificar y Anticipo                                                     | s de Caja Fija                            |           |            |                     |                   |
| Ejercicio presupuestario *                        | 2020                                                                                            |                                           |           |            |                     |                   |
| Finalidad *                                       | Contabilizar 🗸                                                                                  |                                           |           |            |                     |                   |
| Importe<br>Descripción                            | 2.299,00<br>PONENTE: Ejemplo cuenta 1                                                           |                                           |           |            |                     |                   |
|                                                   |                                                                                                 |                                           |           | En         | viar                |                   |
|                                                   | Nombre                                                                                          | Descripción                               | Situación | Papel      | Electróni           | co                |
| Documentos                                        | Cuenta.xml.xsig                                                                                 | Cuenta                                    |           |            |                     | 7                 |
|                                                   | CJACF_2020-<br>21_RC_96000SA202000000472.tcn                                                    | RC-NID:96000SA202000000472                |           |            | <ul><li>✓</li></ul> |                   |
|                                                   |                                                                                                 |                                           |           |            |                     |                   |

Después de pulsar en Enviar, se accede a una nueva ventana donde consultar si el envío ha sido correcto o si se ha producido algún error. Será necesario comprobar en esa ventana, pulsando en el botón Refrescar, que aparece el mensaje "Envío realizado sin errores" y que se ha dado de alta el correspondiente expediente en IRIS:

| So                                | ROLLA2                        | a histórica da anu  | íos troomulos       |                             | Refrescar Listado | Listado Limpiar | Volver Ayuda           |
|-----------------------------------|-------------------------------|---------------------|---------------------|-----------------------------|-------------------|-----------------|------------------------|
| CALA PAGADO                       |                               | re instorico de env | ios/reenvios        |                             |                   |                 |                        |
|                                   |                               |                     |                     |                             |                   | Ejercicio       | presupuestario: 2020 🥠 |
| Expedier<br>Fecha de<br>Finalidad | nte IRI S                     | in hasta            | Parámetros de bu    | úsqueda —                   |                   |                 |                        |
| Envíos a la i                     | intervención                  |                     |                     |                             |                   |                 | 0                      |
| Estado<br>del<br>envío            | Nº expediente de contabilidad | Expediente IRIS     | Fecha de envío      |                             | Mensaje           |                 | Finalidad              |
| 1                                 | ACF2020-21                    | 2020/000255         | 01/11/2020 10:35:30 | Envío realizado sin errores |                   |                 | Contabilizar           |
|                                   |                               | D                   | e 🛹 Página 1 de 1   | ⊳ > 10 ¥                    |                   |                 | Mostrando 1 - 1 de 1   |
|                                   |                               |                     |                     |                             |                   |                 |                        |

Para regresar a la cuenta justificativa desde ahí, se pulsará en el botón Volver. Para acceder de nuevo a la pantalla de situación de envíos o reenvíos se pulsará en el botón de los prismáticos:

| Sorolla                                          | 2                                |                 | Alta Portafirmas | Listado Informe Guard          | lar Limpiar Volver Inicid                    | Ayuda                 |
|--------------------------------------------------|----------------------------------|-----------------|------------------|--------------------------------|----------------------------------------------|-----------------------|
| Cuentas justificativ                             | as de fondos de ACF - Modifi     | cación y baja   |                  |                                |                                              |                       |
| CAJA PAGADORA CENTRAL 🖂                          |                                  |                 |                  |                                | Eiercicio presi                              | upuestario: 2020.i)   |
|                                                  |                                  |                 |                  |                                | * indica u                                   | n campo obligatorio   |
| Órgano gestor *                                  | DIRECCIÓN GENERAL                |                 | ~                |                                | Tramitación electrónica                      |                       |
| Año / Nº de cuenta                               | 2020 / 21                        |                 | Estado           |                                | Justificada                                  |                       |
| Descripción *                                    | PONENTE: Ejemplo cuenta 1        |                 |                  |                                |                                              |                       |
| Fecha de justificación *                         | 31/10/2020 Fecha envio           | a fiscalización | Fecha envi       | o a contabilización            |                                              |                       |
| Fecha de aprobación                              | Con reparos                      |                 | ✓ Fecha envi     | o a Tribunal de Cuentas        |                                              |                       |
| RC                                               |                                  | ~               | Nº de asien      | nto registral envío a Tribunal |                                              |                       |
|                                                  | Importe a rep                    | oner 2.239,00   | REPOSICIÓ        | ,<br>ÓN POR LÍQUIDO            | <u> </u>                                     |                       |
| Observaciones                                    |                                  |                 |                  |                                |                                              |                       |
| Código Presupuestario                            | 1603                             |                 | Unidad Adı       | ministrativa (DIR3)            | E03116604                                    |                       |
| Órgano constitucional,<br>Ministerio u Organismo | DIRECCIÓN GENERAL                |                 |                  |                                |                                              |                       |
| Justificantes Importes                           | Documentos Trámites electrónicos |                 |                  |                                | Pulsar para co<br>situación de e<br>reenvíos | nsultar la<br>nvíos o |
|                                                  |                                  |                 |                  |                                | 2                                            | <u></u>               |
| Nº Expediente IRIS                               | Situación                        | Fecha envío     | Fecha devolución | Finalidad                      | Índice / Acuse de recibo                     | 🕅 🗀                   |
| 2020/000255                                      | Registrado                       | 01/11/2020      |                  | Contabilizar                   | comprobante.xsig                             |                       |
|                                                  |                                  |                 |                  |                                | •                                            |                       |

Mientras el RC esté "Pendiente" de volver desde contabilidad no se podrá eliminar ni modificar. Hasta que no esté Contabilizado no se podrá generar el documento de reposición de fondos.

| Sorolla                  | 2                       |        |                    |                | Ģ                | Alta Po | rtafirmas Listado    | Informe Guar        | dar Limpiar Vo             | lver Inicio                       | <b>R</b> yuda    |
|--------------------------|-------------------------|--------|--------------------|----------------|------------------|---------|----------------------|---------------------|----------------------------|-----------------------------------|------------------|
| Cuentas justificativ     | as de fondos de AG      | CF - N | Modificació        | n y baj        | a                |         |                      |                     |                            |                                   |                  |
| CAJA PAGADORA CENTRAL 🖂  |                         |        |                    |                |                  |         |                      |                     | _                          |                                   |                  |
|                          |                         |        |                    |                |                  |         |                      |                     | =                          | jercicio presupu<br>* indica un c | ampo obligatorio |
| ó                        |                         |        |                    |                |                  |         |                      |                     | Transferstére              | 1                                 |                  |
| Año / Nº de cuenta       | 2020 / 21               |        |                    |                |                  | ~       | Estado               |                     | Justificada                | rectronica                        |                  |
| Descripción *            | PONENTE: Eiemplo cuenta | 1      |                    |                |                  |         |                      |                     |                            |                                   |                  |
| Fecha de justificación * | 31/10/2020              | Fec    | ha envío a fiscali | zación         |                  |         | Fecha envío a conta  | bilización          |                            | 1                                 |                  |
| Fecha de aprobación      |                         | Con    | n reparos          | Ĩ              |                  | ~       | Fecha envío a Tribu  | nal de Cuentas      |                            | ] 📖                               |                  |
| PC .                     |                         |        | -                  |                | -                |         | Nº de asiento regist | ral envío a Tribuna |                            |                                   |                  |
| NC .                     |                         |        |                    |                |                  |         | de Cuentas           | íourpo              |                            |                                   |                  |
| Observaciones            |                         | imp    | orte a reponer     |                | 2.239,00         |         | REPUSICION POR L     |                     |                            |                                   |                  |
| Código Presupuestario    | 1603                    |        |                    |                |                  |         | Unidad Administrati  | va (DIR3)           | E03116604                  |                                   |                  |
| Órgano constitucional,   |                         |        |                    |                |                  |         |                      |                     |                            |                                   |                  |
| Ministerio u Organismo   | DIRECTION CENTRAL       |        |                    |                |                  |         | s                    | i el documento      | está Pendiente d           | le                                |                  |
|                          |                         |        |                    |                |                  |         | v                    | olver desde otr     | o sistema entono           | es                                |                  |
| Justificantes Importes   | Documentos Trámites el  | ectrór | nicos              |                |                  |         | s                    | olo se permite      | consultarlo                |                                   |                  |
|                          |                         |        |                    |                |                  |         |                      |                     |                            |                                   |                  |
|                          |                         |        |                    | Си             | enta justific    | ativa   |                      |                     | -                          |                                   |                  |
| Periodo desde 31/10/2    | 2020 a 31/10/2          | 020    |                    |                |                  |         |                      |                     |                            |                                   |                  |
|                          | Descripción             |        |                    | Firma<br>papel | Situación        |         |                      | Reemplaza           | r                          | $\mathbf{N}$                      |                  |
| Cuenta.xml.xsig          |                         |        |                    |                |                  |         |                      |                     |                            |                                   | 1                |
|                          |                         |        |                    |                | umantas san      | tables  |                      |                     |                            |                                   |                  |
| -                        |                         | _      |                    | Doc            | umentos con      | tables  |                      |                     |                            |                                   |                  |
| No                       | mbre                    |        | Situación          | Situ           | ación contable   |         | Nº operación con     | table Fe            | cha contabilización<br>SIC | Fecha p                           | ago 📊            |
| RC-NID:96000SA20200      | 00000472                |        | Pendiente          | Enviado pa     | ara contabilizar |         |                      |                     |                            |                                   |                  |
|                          |                         |        | 0-110-             | 1. 0.0         |                  |         |                      | I                   |                            | 96000SA202                        | 0000000472       |
| -                        |                         |        | Certifica          | ao RC J        | y Documento      | is admi | nistrativos          |                     |                            |                                   |                  |
|                          | Descripción             |        |                    | Firma          | Situación        |         |                      | Reemplaza           | r                          | Consulta de t                     | ramites          |
|                          |                         | _      |                    | paper          |                  |         |                      |                     |                            | Nivel ejecucio<br>SOROLLA2        | bn 🕌             |
|                          |                         |        |                    | Fic            | heros extern     | os 🅠    |                      |                     |                            | -                                 |                  |
|                          | Nombre                  |        | Situ               | ación          |                  |         | Des                  | crinción            |                            |                                   |                  |
|                          | Tronine .               |        | ond                |                |                  |         | 003                  | on poron            |                            |                                   |                  |

Si, en vez de contabilizar el RC, la oficina contable lo rechaza analizaremos las posibles acciones a realizar en el apartado de tratamiento de reparos.

# 6. Generación del documento de reposición de fondos

Si previamente se ha dado de alta un documento de Retención de crédito (RC), cuando éste se devuelve Contabilizado a SOROLLA2 entonces ya es posible generar el documento de reposición de fondos. Para ello, se accederá a la cuenta justificativa como se ha indicado en apartados anteriores, desde la opción de menú Gestión del cajero  $\rightarrow$  Cuentas justificativas  $\rightarrow$  Fondos de ACF, estableciendo los parámetros necesarios, pulsando el botón Buscar, accediendo al detalle de la cuenta justificativa a través del enlace existente en la columna Año/Nº y visualizando la pestaña "Documentos". En esa pestaña, en la tabla "Documentos contables", se pulsará el botón de Generar

| Sorolla                                         | 2                                       |                       |                | Alta             | Portafirmas             | Listado Informe O                           | wardar Limpiar Vo              | ver Inicio                       | Avuda                               |
|-------------------------------------------------|-----------------------------------------|-----------------------|----------------|------------------|-------------------------|---------------------------------------------|--------------------------------|----------------------------------|-------------------------------------|
| Cuentas justificativ                            | as de fondos de ACF                     | - Modificació         | ón y baj       | a                | , rorannias             |                                             |                                | ter micro                        | -yuuu                               |
|                                                 | I                                       |                       |                |                  |                         |                                             | Ej                             | ercicio presupu<br>* indica un c | estario: 2020 🥠<br>ampo obligatorio |
| Órgano gestor *<br>Año / Nº de cuenta           | DIRECCIÓN GENERAL I<br>2020 / 22        |                       |                |                  | ✓ Estado                |                                             | 🕢 Tramitación e<br>Justificada | lectrónica                       |                                     |
| Descripción *<br>Fecha de justificación *       | PONENTE: Ejemplo cuenta 2<br>02/11/2020 | Fecha envío a fiscali | ización        |                  | Fecha env               | vío a contabilización                       |                                |                                  |                                     |
| Fecha de aprobación                             |                                         | Con reparos           | ĺ              |                  | Y Fecha env             | vio a Tribunal de Cuentas                   |                                |                                  |                                     |
| RC                                              |                                         |                       | ~              |                  | Nº de asie<br>de Cuenta | ento registral envío a Trib<br>as           | unal                           |                                  |                                     |
| Observaciones                                   |                                         | Importe a reponer     |                | 2.541,00         | REPOSIC                 | ION POR LIQUIDO                             |                                |                                  |                                     |
| Código Presupuestario<br>Órgano constitucional, |                                         |                       |                |                  | Unidad Ad               | dministrativa (DIR3)                        | E03116604                      |                                  |                                     |
| Ministerio u Organismo                          | DIRECCION GENERALI                      |                       |                |                  | Una                     | J<br>vez Contabilizado el F                 | IC, se pulsa                   |                                  |                                     |
| Justificantes Importes                          | Documentos Trámites elec                | trónicos              |                |                  | para<br>repo            | generar el document<br>sición de fondos (AD | to de<br>D/K)                  |                                  |                                     |
| Período desde 02/11/2                           | a 02/11/202                             | 0                     | Си             | enta justificati | va                      |                                             |                                |                                  |                                     |
|                                                 | Descripción                             |                       | Firma<br>papel | Situación        |                         | Reempl                                      | azar                           |                                  |                                     |
| Cuenta.xml.xsig                                 |                                         |                       |                |                  |                         |                                             |                                | $\searrow$                       | 1                                   |
|                                                 |                                         |                       | Doc            | umentos conta    | bles                    |                                             |                                |                                  | Y                                   |
| No                                              | mbre                                    | Situación             | Situ           | ación contable   | Nº oper                 | ración contable                             | Fecha contabilización<br>SIC   | Fecha pa                         | igo 🔛                               |
| RC-NID:96000SA20200                             | 00000473                                |                       | Contabiliza    | ado              | 20202                   | 202000000473                                | 02/11/2020                     |                                  | 1                                   |
|                                                 |                                         | - Certifica           | ado RC y       | / Documentos a   | administrati            | V05                                         |                                |                                  |                                     |
|                                                 | Descripción                             |                       | Firma<br>papel | Situación        |                         | Reempl                                      | azar                           |                                  | 📓 🗀                                 |
|                                                 |                                         |                       | Fic            | heros externos   | 0                       |                                             |                                |                                  |                                     |
|                                                 | Nombre                                  | Situ                  | ación          |                  |                         | Descripción                                 |                                |                                  |                                     |
|                                                 |                                         |                       |                |                  |                         |                                             |                                |                                  |                                     |

Entonces, se abrirá una nueva ventana donde se seleccionará la oficina contable del documento, la cuenta del cajero donde se recibirá la reposición de fondos, los códigos DIR3 de órgano gestor y unidad tramitadora que correspondan y los firmantes, y se pulsará en el botón Generar:

| Sorolla <sub>2</sub>       |                                    |        | Generar Lin              | 🍠 📢<br>mpiar Vol         | ver Ayuda              |
|----------------------------|------------------------------------|--------|--------------------------|--------------------------|------------------------|
| Cuentas justificativas d   | e fondos de ACF - Documento        |        |                          |                          |                        |
| CAJA PAGADORA CENTRAL      |                                    |        |                          |                          |                        |
|                            |                                    |        | Co colún moderando los é | Ejercicio pre            | supuestario: 2021 🧼    |
|                            |                                    |        | Se estan mostrando los o | rganos gesto<br>* indica | i un campo obligatorio |
|                            | _                                  |        |                          |                          |                        |
| Crear documento RC/        |                                    |        |                          |                          |                        |
| Oficina contable *         | **** CURSOS SOROLLA2 🗸             |        |                          |                          |                        |
| Ordinal / Cuenta perceptor | - ES2821005715090200000161 - ACF 🗙 |        |                          |                          |                        |
| DIR3 OG *                  | E04931201 - DIRECCIÓN GENERAL 🗸    |        |                          |                          |                        |
| DIR3 UT *                  | EA0010266 - CAJA PAGADORA 🗙        |        |                          |                          |                        |
|                            |                                    | Firmas | -                        |                          |                        |
| Proponente                 |                                    | ~      |                          |                          |                        |
| Interventor                |                                    | ~      |                          |                          |                        |
| Autorizante                |                                    | ~      |                          |                          |                        |
| L                          |                                    |        |                          |                          |                        |

Se revisará el borrador del documento ADO/K y se completarán los siguientes valores:

- Área origen del gasto
- Forma de pago
- Fecha de reconocimiento (solo si no la actualizan en contabilidad)

Si es correcto, se pulsará en el botón Guardar para pre-contabilizarlo:

| ROLLAS                                                                                                    |                                                                                                    |                                                                        |                                                                                                    |                                                                                                  |                 |                           |             |                    | 4                                   |              |
|----------------------------------------------------------------------------------------------------|----------------------------------------------------------------------------------------------------|------------------------------------------------------------------------|----------------------------------------------------------------------------------------------------|--------------------------------------------------------------------------------------------------|-----------------|---------------------------|-------------|--------------------|-------------------------------------|--------------|
| específicos del docu                                                                                                    | mento                                                                                                    |                                                                        |                                                                                                    |                                                                                                  |                 |                           |             |                    |                                     | 7            |
|                                                                                                    |                                                                                                    |                                                                        |                                                                                                    |                                                                                                  | ND              | D: 202000000              | 0474 NE     | I:                 | _ /                                 |              |
| <b>:</b>                                                                                                    |                                                                                                    | OFIC                                                                   | INA CONTABLE 96000                                                                                                    | **** CURSOS                                                                                      | SOROLLA2        |                           | 1º Revisar  | r tipo de (        | 5º Guard<br>contabiliz<br>documento | ar par<br>ar |
| CONTABL                                                                                                    | LIDAD DEL<br>O DE GASTOS                                                                                      | Ope                                                                    | Nº Expediente:                                                                                                    | 0.0.0.0000473                                                                                    |                 |                           | AD          | OK Cód<br>Signo: [ | igo: 270                            |              |
| EJERCICIO                                                                                                    | CORRIENTE                                                                                                    |                                                                        | Nº aplicaciones: 2                                                                                                    |                                                                                                  | Ejercicio: 2020 |                           |             |                    |                                     |              |
| Año del presupues                                                                                                    | sto: 2020                                                                                                    |                                                                        | Secció                                                                                                    | n: 16 MINISTE                                                                                    | ERIO            |                           |             |                    |                                     |              |
| 11                                                                                                    |                                                                                                    |                                                                        |                                                                                                    |                                                                                                  |                 |                           |             |                    |                                     |              |
|                                                                                                    |                                                                                                    |                                                                        |                                                                                                    |                                                                                                  |                 |                           |             |                    |                                     |              |
| Importe:                                                                                                    | 2:                                                                                                    | Tota                                                                   | at 2.541.0                                                                                                    | <u>i</u>                                                                                         |                 |                           |             |                    |                                     |              |
| Importe:                                                                                                    | 2.5<br>[E500052816015H                                                                                        | Tota<br>541.00                                                         | It 2.541,0<br>SERVICIOS CENTRALES                                                                                                   | ē                                                                                                |                 |                           |             |                    |                                     |              |
| Importe:<br>Interesado:<br>Cesionario:                                                                                                    | 2.5<br>[E500052816015H                                                                                        | Tota<br>541.00<br>] (CAJA PAGADORA<br>]                                | II 2.541.0<br>SERVICIOS CENTRALES                                                                                                   | <u>i</u>                                                                                         |                 |                           |             |                    |                                     |              |
| Importe:<br>Interesado:<br>Cesionario:<br>IBAN:                                                                                                    | 2.5<br>[E500052816015H<br>[<br>E528210057150902000                                                            | Tota<br>541.00<br>CAJA PAGADORA<br>00161                               | II 2.541.0<br>SERVICIOS CENTRALES                                                                                                   | <u>i</u>                                                                                         | BIC/SWIFT: CADE | E588000                   |             |                    |                                     |              |
| Importe:<br>Interesador<br>Cesionario:<br>IBANE<br>Tipo de pagor                                                                                                    | 2.5<br>[E500052816015H<br>[E528210057150902000<br>[21 - Pagos a justifict                                     | Tota<br>S41.00<br>CAJA PAGADORA<br>00151<br>ar en ant. de caja         | It 2.541.0<br>SERVICIOS CENTRALES                                                                                                   | 2                                                                                                | BIC/SWIFT: CADE | 5588000 🔎                 | Le pago: 03 | - Transferer       | ncia bancaria                       |              |
| Importe:<br>Interesado:<br>Cesionario:<br>IBAN:<br>Tipo de pago:<br>Área origen del gasto:                                                                                                    | 2.5<br>ES0052816015H<br>ES38210571519902000<br>21 - Pagos a justifict<br>B0 / Warlas provinci                 | Tota<br>541.00<br>CAJA PAGADORA<br>000161<br>ar en ant. de caja<br>tas | It 2.541.0<br>SERVICIOS CENTRALES<br>2 <sup>9</sup>                                                                                 | <u>)</u>                                                                                         | BIC/SWIFT: ZUZ  | ESBBOOX 500<br>32 Forma d | le pago: 03 | - Transferer       | ncia bancaria                       |              |
| Importe:<br>Interesado:<br>Cesionario:<br>IBAIE<br>Tipo de pago:<br>Área origen de gasto:<br>Indicador contenido pte. de<br>aplicar al Pto.:                                                                       | 2.5<br>(500052816015H<br>(538210057150902000<br>(21 - Pagos a justifici<br>B0 (Varias provinc)                | Tota<br>541.00<br>CAJA PAGADORA<br>000161<br>ar en ant. de caja<br>fas | It 2.541.0<br>SERVICIOS CENTRALES<br>29                                                                                             | <u>∂</u>                                                                                         | BIC/SWIFT: [203 | ESEBIOX jma<br>32 Forma d | e pago: 03  | - Transferer       | ncie bancaria                       |              |
| Importe:<br>Interesado:<br>Cesionario:<br>IBANE<br>Tipo de pago:<br>Área origen de gasto:<br>Indicador contenido pte. de<br>aplicar al Pto.:<br>Ordinal pagador:                                                   | 2.1     [E500052816015H     [S38210057150902000     [21 - Pagos a justificat     [30] Varias provinc     [30] | Tota<br>541.00<br>CAJA PAGADORA<br>000161<br>ar en ant. de caja<br>tas | It 2.541.0<br>SERVICIOS CENTRALES<br>29<br>500 500                                                                                  | ₂<br>▼                                                                                           | BIC/SWIFT: ZUTS | ESBBOOX 500<br>30 Forma d | de pago: 03 | - Transferer       | ncia bancaria                       |              |
| Importe:<br>Interesado:<br>Cesionario:<br>IBAH:<br>Tipo de pago:<br>Área origen del gasto:<br>Indicador contenido pte, de<br>aplicar al Pto.:<br>Ordinal pagador:<br>-Aplicaciones devengadas<br>Nº Aplicaciones:  | 2.5<br>ES00052816015H<br>ESS821005715990000<br>21 - Pages a justifici<br>80 - Warias provinc                  | Tota<br>541.00<br>CAJA PAGADORA<br>00161<br>ar en ant. de caja<br>las  | dt 2.5410<br>SERVICIOS CENTRALES<br>28<br>28<br>Selectionart 50                                                                     |                                                                                                  | BIC/SWIFT: ADD  | 38 Forma d                | le pagor 03 | - Transferer       | ncia bancaria                       |              |
| Importe:<br>Interesado:<br>Cesionario:<br>IBA/E<br>Tipo de pago:<br>Área origen del gasto:<br>Indicador contenido pte. de<br>aplicar al Pto.:<br>Ordinal pagador:<br>- Aplicaciones devengadas<br>Nº Aplicaciones: | 2.1     [500052816015H     [500052816015H     [212     Pages a jurtific     Varias provinc                    | Tota                                                                   | It 2.541.0<br>SERVICIOS CENTRALES<br>28<br>28<br>Seleccionar: 50<br>Seleccionar: 50                                                 | j<br>→<br>3<br>3<br>3<br>3<br>3<br>1<br>1<br>1<br>1<br>1<br>1<br>1<br>1<br>1<br>1<br>1<br>1<br>1 | BIC/SWIFT: CADS | 5580000 🗩                 | le pagoi 03 | - Transferer       | ncia bancaria                       |              |
| Importe:<br>Interesado:<br>Cesionario:<br>IBA/I:<br>Tipo de pago:<br>Área origen del gasto:<br>Indicador contenido pte. de<br>aplicar al Pto.:<br>Ordinal pagador:<br>-Aplicaciones devengadas<br>Nº Aplicaciones: | 2.5<br>ES00052816015H<br>ES38210057159900000<br>21 - Pages a justifica<br>50 - Warias provinci                | Total:                                                                 | Is 2.541.0<br>SERVICIOS CENTRALES<br>28<br>Seleccionar: 57<br>Seleccionar: 57                                                       | j<br>▼<br>4 <sup>2</sup> (co                                                                     | BIC/SWIFT: ADS  | 30 Forma d                | le pago: 03 | - Transfere        | ncia bancaria                       | ✓            |
| Importe:<br>Interesado:<br>Cesionario:<br>IBA/E<br>Tipo de pago:<br>Área origen del gasto:<br>Indicador contenido pte. de<br>aplicar al Pto.:<br>Ordinal pagador:<br>-Aplicaciones devengadas<br>Nº Aplicaciones:  | 2.5<br>ES0005216013H<br>ES32105715990000<br>21 - Pages a justific<br>D Warias provinc<br>V                    | Total:                                                                 | Is 2.541.0<br>SERVICIOS CENTRALES<br>28<br>Seleccionar: 57<br>Seleccionar: 57<br>500<br>500<br>500<br>500<br>500<br>500<br>500<br>5 | j<br>→<br>→<br>→<br>→<br>→<br>→<br>→<br>→<br>→<br>→<br>→<br>→<br>→                               | BIC/SWIFT: ADS  | 30 Forma d                | en contabil | - Transfere        | ncia bancaria                       |              |

Una vez pre-contabilizado el ADO/K, se puede firmar electrónicamente en SOROLLA2 por el proponente, o bien realizando un envío a través del portafirmas de forma similar a la indicada para otros documentos de la cuenta justificativa:

| SOROLLA2                                                                                                    |                                                                                                    |                                                          |                |                   | Alta Portafirmas                                                                                                    | e Guardar Limpiar V                                  | /olver Inicio                           | <b>P</b> Ayuda   |
|----------------------------------------------------------------------------------------------------|----------------------------------------------------------------------------------------------------|----------------------------------------------------------|----------------|-------------------|----------------------------------------------------------------------------------------------------|------------------------------------------------------|-----------------------------------------|------------------|
| Cuentas justificativas d<br>CAJA PAGADORA CENTRAL                                                                                                    | le fondos de ACF - Mo                                                                                                    | dificación y ba                                          | ja             |                   | O bien realizar un envío<br>al portafirmas                                                                                                    |                                                      | Ejercicio presup                        | uestario: 2020 🕕 |
| Órgano gestor *<br>Año / N° de cuenta<br>Descripción *<br>Fecha de justificación *<br>Fecha de aprobación<br>RC<br>Observaciones<br>Código Presupuestario | DIRECCIÓN GENERAL<br>2020 / 22<br>PONENTE: Ejemplo cuenta 2<br>(02/11/2020)                                                                        | Fecha envio a fiscal<br>Con reparos<br>Importe a reponer | zación         | 2.541,00          | Estado<br>Fecha envío a contabilización<br>Fecha envío a Tribunal de Cuentas<br>N° de acivio a Tribunal de Cuentas<br>N° de acivio a Tribunal de Cuentas<br>REPOSICIÓN POR LÍQUIDO<br>Unidad Administrativa (DIR2) | Tramitación elec<br>Justificada con doc<br>E03116604 | indica un<br>trónica<br>umento contable | campo obigatorio |
| Ministerio u Organismo<br>Justificantes Importes Docu<br>Periodo desde 02/11/2020                                                                         | Órgano constitucional,<br>Ministerio u Organismo     DIRECCION GENERAL       Justificantes     Importes       Documentos     Trámites electrónicos |                                                          |                |                   |                                                                                                    |                                                      |                                         |                  |
| Cuenta.xml.xsig                                                                                                    |                                                                                                    |                                                          | paper          |                   | · · · ·                                                                                                    |                                                      |                                         | 1                |
|                                                                                                    |                                                                                                    |                                                          | Do             | cumentos contab   | les                                                                                                    |                                                      |                                         |                  |
| Nomb                                                                                                    | bre                                                                                                    | Situación                                                | Si             | tuación contable  | N° operación contable                                                                                                    | Fecha contabilización<br>SIC                         | Fecha pa                                | go 🔝             |
| RC-NID:96000SA20200000                                                                                                    | 00473                                                                                                    |                                                          | Contabiliza    | do                | 2020202000000473                                                                                                    | 02/11/2020                                           |                                         |                  |
| ADUK-NID:96000SA202000                                                                                                    | 0000474                                                                                                    |                                                          | Pre-contab     | Nizado            |                                                                                                    |                                                      |                                         | 19               |
| Pulsar para visualizar y firn                                                                                                    | nar documento en SOROLI                                                                                                    | .A2 Certi                                                | ficado RC      | Cy Documentos a   | Iministrativos                                                                                                    |                                                      |                                         |                  |
|                                                                                                    | Descripción                                                                                                    |                                                          | Firma<br>papel | Situación         | Reempla                                                                                                    | azar                                                 |                                         | 🔛 🗀              |
|                                                                                                    |                                                                                                    |                                                          | Fi             | cheros externos ( | φ —                                                                                                    |                                                      |                                         |                  |
|                                                                                                    | Nombre                                                                                                    | Site                                                     | uación         |                   | Descripción                                                                                                    |                                                      |                                         |                  |
|                                                                                                    |                                                                                                    |                                                          |                |                   |                                                                                                    |                                                      |                                         |                  |

# 7. Fiscalización de la cuenta y del documento de reposición de fondos

Para realizar el envío a fiscalizar de la cuenta y del documento de reposición se accederá a la cuenta justificativa desde la opción de menú Gestión del cajero  $\rightarrow$  Cuentas justificativas  $\rightarrow$ Fondos de ACF, estableciendo los parámetros necesarios, pulsando el botón Buscar y accediendo al detalle a través del enlace existente en la columna Año/Nº.

Una vez verificado que tanto el fichero de la cuenta como el ADO/K están firmados electrónicamente, se pulsará en la pestaña "Trámites electrónicos" y en el botón 🗖 para dar de alta un nuevo envío:

| Sorolla <sub>2</sub>                             |                                 |                 | Alta Porta               | firmas Listado Informe (        | Guardar Limpiar Volver Inic                               | io Ayuda                         |
|--------------------------------------------------|---------------------------------|-----------------|--------------------------|---------------------------------|-----------------------------------------------------------|----------------------------------|
| Cuentas justificativas o                         | de fondos de ACF - Modificación | y baja          |                          |                                 |                                                           |                                  |
| CAJA PAGADORA CENTRAL 🛁                          |                                 |                 |                          |                                 | Eleminia es                                               | 2020 1                           |
|                                                  |                                 |                 |                          |                                 | Ejercicio pr<br>indic                                     | a un campo obligatorio           |
| Órgano gestor *<br>Año / Nº de cuenta            | DIRECCIÓN GENERAL<br>2020 / 22  |                 | ✓ Estado                 |                                 | Tramitación electrónica<br>Justificada con documento cont | able                             |
| Descripcion *                                    | PONENTE: Ejemplo cuenta 2       | - Esselizzatión | Easter ande              | a anatabilianaida               |                                                           |                                  |
| recha de justificación*                          | 02/11/2020 Pecha envio          |                 | Pecha envio              | a contabilización               |                                                           |                                  |
| Fecha de aprobación                              | Con reparos                     |                 | Fecha envio              | a Tribunal de Cuentas           |                                                           |                                  |
| RC                                               |                                 | ~               | N° de asiente<br>Cuentas | o registral envío a Tribunal de |                                                           |                                  |
|                                                  | Importe a rep                   | oner 2.541,00   | REPOSICIÓN               | N POR LÍQUIDO                   |                                                           |                                  |
| Observaciones                                    |                                 |                 |                          |                                 |                                                           |                                  |
| Código Presupuestario                            | 1603                            |                 | Unidad Adm               | inistrativa (DIR3)              | E03116604                                                 |                                  |
| Órgano constitucional,<br>Ministerio u Organismo | DIRECCION GENERAL I             |                 |                          |                                 |                                                           |                                  |
|                                                  |                                 |                 |                          |                                 | Puls<br>alta                                              | ar para dar de<br>un nuevo envío |
| Justificantes Importes Doc                       | umentos Tramites electrónicos   |                 |                          |                                 |                                                           | -                                |
| N° Expediente IRI S                              | Situación                       | Fecha envio     | Fecha devolución         | Finalidad                       | Índice / Acuse de recibo                                  | ũ 🗀                              |
| 2020/000256                                      | Enviado al gestor contabilizado | 02/11/2020      | 02/11/2020               | Contabilizar                    | comprobante.xsig                                          |                                  |
|                                                  |                                 |                 |                          |                                 |                                                           |                                  |

En la nueva ventana que se abrirá, se seleccionará la Intervención, la Finalidad (Fiscalizar), los documentos a enviar y se pulsará en el botón Enviar:

|     | Sorolla <sub>2</sub>          |                                                           |                              | 4º        | Enviar Vol | ver Inicio      | <b>P</b> Ayuda    |
|-----|-------------------------------|-----------------------------------------------------------|------------------------------|-----------|------------|-----------------|-------------------|
| In  | tervención y contabiliza      | ación - Cuentas Justificativas - Nuevo e                  | ηνίο                         | _         |            |                 |                   |
| CAJ | A PAGADORA CENTRAL 🛁          |                                                           |                              |           | -          | iercicio presun | estario: 2020 🚯   |
|     |                               |                                                           |                              |           | -          | * indica un     | campo obligatorio |
|     | Órgano gestor *               | DIRECCIÓN GENERAL                                         | ~                            |           |            |                 |                   |
|     | Unidad tramitadora *          | CAJA PAGADORA CENTRAL                                     | ~                            |           |            |                 |                   |
|     | Tipo *                        | Cuenta justificativa de fondos de ACF O Cuenta justificat | iva de fondos de PJ          |           |            |                 |                   |
|     | Cuenta Justificativa *        | 2020/22 - PONENTE: Eiemplo cuenta 2                       | ~                            |           |            |                 |                   |
|     | Intervención *                | 9600000 - **** I.D. PRUEBAS MINISTERIOS V                 | 1º                           |           |            |                 |                   |
|     | Nº expediente de contabilidad | ACF2020-22                                                |                              |           |            |                 |                   |
|     | Tipo de expediente *          | 19 Ordenes de pagos a justificar y Anticipos de Caja      | Fija                         |           |            |                 |                   |
|     | Ejercicio presupuestario *    | 2020                                                      |                              |           |            |                 |                   |
| - [ | Finalidad *                   | Fiscalizar ¥ 2º                                           |                              |           |            |                 |                   |
|     |                               |                                                           |                              |           |            |                 |                   |
|     | Importe                       | 2.541,00                                                  |                              |           |            |                 |                   |
|     |                               | PONENTE: Ejemplo cuenta 2                                 |                              |           |            |                 |                   |
|     | Descripción                   |                                                           |                              |           |            |                 |                   |
|     |                               |                                                           |                              |           | E.         |                 | -                 |
|     |                               | Nombre                                                    | Descripción                  | Situación | Papel      | Electrónico     | -                 |
|     |                               | Cuenta.xml.xsig                                           | Cuenta                       |           |            |                 |                   |
|     | Documentos                    | CJACF_2020-<br>22_RC_96000SA2020000000473.tcn.xsig        | RC-NID:960005A202000000473   |           |            |                 | 3º                |
|     |                               | CJACF_2020-<br>22_ADOK_96000SA2020000000474.tcn.xsig      | ADOK-NID:06000SA202000000474 |           |            |                 |                   |
|     |                               |                                                           |                              |           |            |                 | _                 |

Si todo es correcto, se generarán DOS expedientes en IRIS:

- Uno para la fiscalización de la cuenta justificativa, que contendrá el fichero Cuenta.xml.xsig y otros ficheros externos si se han incluido.
- Otro para la fiscalización del ADO/K y, en su caso, otros documentos incluidos en la sección de "Certificado RC y Documentos administrativos", como por ejemplo una propuesta. Este expediente será el que en un momento posterior de la tramitación se reenviará para contabilizar el ADO/K.

Lo habitual es que el expediente IRIS correspondiente a la fiscalización del documento de reposición vuelva fiscalizado mucho antes que el expediente IRIS de la cuenta justificativa. Al ser expedientes IRIS distintos, esto permite al gestor continuar con el reenvío a contabilizar del documento de reposición mientras la cuenta sigue en fiscalización.

| Envíos a la<br>CAJA PAGADORA          | a intervención - Situación e h | iistórico de envíos/re | envíos              |                             | Refrescar Listado Listado | Limpiar Volver Ayuda          |      |
|---------------------------------------|--------------------------------|------------------------|---------------------|-----------------------------|---------------------------|-------------------------------|------|
| Expedients<br>Fecha de e<br>Finalidad | e IRIS                         | hasta 📃 📰              | Parámetros de bu    | úsqueda —                   |                           | Ejercicio presupuestano: 2020 | •    |
| Envíos a la int                       | tervención                     |                        |                     |                             |                           |                               | 0    |
| Estado<br>del<br>envío                | Nº expediente de contabilidad  | Expediente IRIS        | Fecha de envío      |                             | Mensaje                   | Finalidad                     |      |
| 1                                     | ACF2020-22                     | 2020/000258            | 02/11/2020 10:15:19 | Envío realizado sin errores |                           | Fiscalizar                    |      |
| 2                                     | ACF2020-22                     | 2020/000257            | 02/11/2020 10:15:13 | Envío realizado sin errores |                           | Fiscalizar                    |      |
|                                       |                                |                        | ra ka Página 1 de 1 | ⊳> >: 10 ¥                  |                           | Mostrando 1 - 2 (             | de 2 |
|                                       |                                |                        |                     |                             |                           |                               |      |

Cuando los expedientes se registran electrónicamente en la Intervención se obtiene un acuse de recibo denominado "comprobante.xsig" donde se detalla el tipo y contenido de cada uno:

| SOROLLA2                                                                                                    |                                                                                                    |                    | Alta Port                          | afirmas Listado Informe                                                            | Guardar Limpiar Volver                                 | Inicio Ayuda                            |
|----------------------------------------------------------------------------------------------------|----------------------------------------------------------------------------------------------------|--------------------|------------------------------------|------------------------------------------------------------------------------------|--------------------------------------------------------|-----------------------------------------|
| Cuentas justificativas<br>CAJA PAGADORA CENTRAL                                                                         | de fondos de ACF - Modificació                                                                                                    | on y baja          |                                    |                                                                                    | Ejerc                                                  | cio presupuestario: 2020 👔              |
| Órgano gestor *<br>Año / N° de cuenta<br>Descripción *<br>Fecha de justificación *<br>Fecha de aprobación<br>RC         | DIRECCIÓN GENERAL I           2020 / 22           PONENTE: Ejemplo cuenta 2           D02/11/2020           Fecha em           Con repar | io a fiscalización | Estado<br>Fecha envic              | o a contabilización<br>o a Tribunal de Cuentas<br>to registral envío a Tribunal de | Tramitación electrónica Justificada con documente      | indice un cempo ooligatorio<br>contable |
| Observaciones<br>Código Presupuestario<br>Órgano constitucional,<br>Ministerio u Organismo<br>Justificantes Importes Do | Importe a<br>1603<br>DIRECCION GENERAL I<br>cumentos Trámites electrónicos                                                               | reponer 2.541.00   | Cuentas<br>REPOSICIÓ<br>Unidad Adm | N POR LÍQUIDO                                                                      | E03116604                                              |                                         |
| N° Expediente IRI S                                                                                                    | Situación                                                                                                    | Fecha envío        | Fecha devolución                   | Finalidad                                                                          | Índice / Acuse de recib                                | • 🗑 🗖                                   |
| 2020/000258                                                                                                    | Enviado al gestor contabilizado                                                                                                    | 02/11/2020         | 02/11/2020                         | Contabilizar                                                                       | comprobante.xsig                                       |                                         |
| 2020/000257<br>2020/000258                                                                                              | Registrado<br>Registrado                                                                                                    | 02/11/2020         |                                    | Fiscalizar                                                                         | comprobante.xsig                                       |                                         |
|                                                                                                    |                                                                                                    |                    | 1                                  |                                                                                    | Se puede pulsar para<br>visualizar acuses de<br>recibo |                                         |

Un ejemplo de comprobante de envío de un expediente IRIS correspondiente a una cuenta justificativa sería el siguiente:

| Sorolla2                                                                                                    |          |                                                                                                    | Copia Electrónica Descargar Original Cerrar                                                                                                    |
|----------------------------------------------------------------------------------------------------|----------|----------------------------------------------------------------------------------------------------|----------------------------------------------------------------------------------------------------|
| comprobatte.xsig                                                                                                    |          |                                                                                                    |                                                                                                    |
| 4ostrar/Ocultar Firmas                                                                                                    |          |                                                                                                    |                                                                                                    |
| Documento firmado                                                                                                    | <b>^</b> |                                                                                                    | ▲                                                                                                    |
| I* Firma<br>imante: DESARROLLO PRUEBAS IGAE<br>imisor: FNNT-RCM<br>AC Componentes Informáticos<br>Servido avertificada es valida<br>i-a firma verificada es valida<br>i-a firma verificada es valida<br>i-a |          | MINISTERIO                                                                                                    | INTERVISIVO GENERAL DE LA<br>Administración del Estado<br>Cursos Sorfillas                                                                                                    |
|                                                                                                    |          | Índice de e                                                                                                    | nvío electrónico                                                                                                    |
|                                                                                                    |          | N° de expediente: 2020/000257 En                                                                                                    | tviado para fiscalizar: 02/11/2020                                                                                                    |
|                                                                                                    |          | N° expediente gestor: ACF2020-22 Im                                                                                                    | porte: 2.541,00 Expediente<br>electrónico                                                                                                    |
|                                                                                                    |          | Datos genera                                                                                                    | ales del expediente                                                                                                    |
|                                                                                                    |          | Datos gener:<br>Intervención: 960000 Curao 5<br>Unidad ramitadora: 05000AC Curao 5<br>Organo sesto: 0500AAC CENTRO<br>Teores esdo:<br>Teste libre: PONENTE: Ejemple cuenta 2<br>Documento: 043980 - 11353027Cuenta.xml.xsig<br>Resument: Cuenta<br>Documento: JustificantesCuentas.zip<br>Resument: B043980 - JustificantesCuentas.zip<br>Resument: Descripción: | Ales de expediente SecULA2 Se ACITAS SecULA2 GESTOR PRAFORMACION GE CQLP F(a. Cuenta justificativa tos electrónicos Tipe: CTA - Documento carálula y anexos de cuentas Localizador: OP_OHVF271TSH2XHSWR2WH9KPUONT429 Tipe: CTA_JUS - Fichero de justificantes de cuentas Localizador: |

Un ejemplo de comprobante de envío de un expediente IRIS correspondiente al documento de reposición de fondos sería:

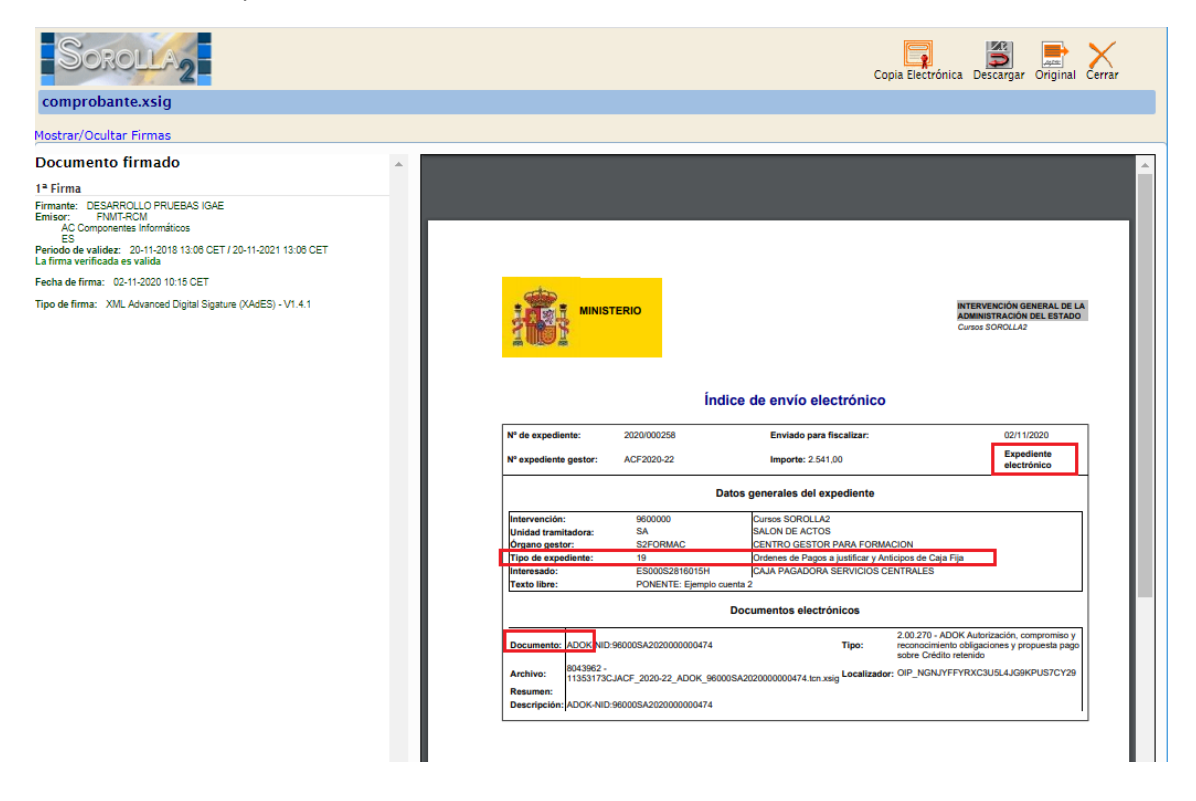

# 8. Tratamiento de observaciones o reparos

Cuando alguno de los expedientes enviados a fiscalizar o a contabilizar es devuelto a SOROLLA2 es fundamental comprobar la "Situación" en la que regresan, visualizando para ello la pestaña de "Trámites electrónicos" en la cuenta justificativa. Si esa "Situación" indica que se ha enviado con reparos o "solicitando documentación" entonces habrá que actuar según el tipo de reparo o documentación solicitada:

| Sorolla <sub>2</sub>       |                                 |                                            | L<br>Alta       | Portafirmas | Listado | Informe                                  | <b>Guardar</b>                 | <b>S</b><br>Limpiar | Volver                  | <b>M</b><br>Inicio                                                                                                    | Ayuda     |          |                                                                                                    |  |
|----------------------------|---------------------------------|--------------------------------------------|-----------------|-------------|---------|------------------------------------------|--------------------------------|---------------------|-------------------------|----------------------------------------------------------------------------------------------------|-----------|----------|----------------------------------------------------------------------------------------------------|--|
| Cuentas justificativas     | de fondos de ACF - Modificac    | ión                                        | y baja          |             |         |                                          |                                |                     |                         |                                                                                                    |           |          |                                                                                                    |  |
| CAJA PAGADORA CENTRAL 🛁    |                                 |                                            |                 |             |         |                                          |                                |                     |                         |                                                                                                    | Fiercicio |          | uestario: 2020 🐑                                                                                                    |  |
|                            |                                 |                                            |                 |             |         |                                          |                                |                     |                         |                                                                                                    | * in      | idica un | campo obligatorio                                                                                                    |  |
| Órgano gestor *            | DIRECCIÓN GENERAL               | ECCIÓN GENERAL                             |                 |             |         |                                          |                                |                     | Tramitación electrónica |                                                                                                    |           |          |                                                                                                    |  |
| Año / Nº de cuenta         | 2020 / 22                       | 1/22                                       |                 |             |         |                                          |                                |                     | Justific                | Juardar Limpiar Volver Inicio Ayuda<br>Ejercicio presupuestario: 2020 ()<br>Indica un campo obligatorio<br>Tramitación electrónica<br>Justificada con documento contable<br>Electrónica<br>Justificada con documento contable<br>Electrónica<br>Justificada con documento contable<br>Electrónica<br>Listificada con documento contable |           |          |                                                                                                    |  |
| Descripción *              | PONENTE: Ejemplo cuenta 2       |                                            |                 |             |         |                                          |                                |                     |                         |                                                                                                    |           |          |                                                                                                    |  |
| Fecha de justificación *   | 02/11/2020 Fecha e              | nvio a                                     | a fiscalización |             | Fech    | a envío a conta                          | abilización                    |                     |                         |                                                                                                    |           |          |                                                                                                    |  |
| Fecha de aprobación        | Con rep                         | aros                                       |                 | ~           | Fecha   | a envío a Tribu                          | nal de Cuent                   | as                  |                         |                                                                                                    |           |          |                                                                                                    |  |
| RC                         |                                 |                                            | ~               |             | N° de   | le asiento registral envío a Tribunal de |                                |                     |                         |                                                                                                    |           |          |                                                                                                    |  |
| No.                        | lanat                           |                                            |                 |             | Cuen    | tas<br>Neición popu                      | iouno                          |                     |                         |                                                                                                    |           |          |                                                                                                    |  |
| Observaciones              | Importe                         | arep                                       | oner 2.041,00   |             | REFU    | JSICION FOR L                            | DN POR LIQUIDO                 |                     |                         |                                                                                                    |           |          |                                                                                                    |  |
| Códino Presunuestario      | 1602                            |                                            |                 |             | Unida   | ad Administrati                          | Iministrativa (DIR3) E03116604 |                     |                         |                                                                                                    |           |          |                                                                                                    |  |
| Órgano constitucional.     |                                 |                                            |                 |             |         |                                          |                                |                     | [00011                  |                                                                                                    |           |          |                                                                                                    |  |
| Ministerio u Organismo     | DIRECCION GENERALI              |                                            |                 |             | _       |                                          |                                |                     |                         |                                                                                                    |           |          |                                                                                                    |  |
|                            |                                 |                                            |                 |             |         |                                          |                                |                     |                         |                                                                                                    |           |          |                                                                                                    |  |
| Justificantas Importos De  |                                 |                                            |                 |             |         |                                          |                                |                     |                         |                                                                                                    |           |          |                                                                                                    |  |
| Juscincances [Importes] Do | ramites electronicos            |                                            |                 |             |         |                                          |                                |                     |                         |                                                                                                    |           |          |                                                                                                    |  |
|                            |                                 |                                            |                 |             |         |                                          |                                |                     |                         |                                                                                                    |           |          |                                                                                                    |  |
| N° Expediente IRIS         | Situación                       |                                            | Fecha envio     | Fecha dev   | olución |                                          | Finalid                        | ad                  | Înd                     | lice / Acuse o                                                                                                    | de recibo |          | 💓 🗀 🛛                                                                                                    |  |
| 2020/000258                | Enviado al gestor contabilizado | ado al gestor contabilizado 02/11/2020 02/ |                 |             |         |                                          |                                |                     | CO                      | mprobant                                                                                                    | te.xsig   |          | 1                                                                                                    |  |
| 2020/000257                | Enviado al gestor con reparos   | estor con reparos 02/11/2020 02/1          |                 |             |         |                                          | lizar                          |                     | CO                      | mprobant                                                                                                    | te.xsig   |          | Image: A start and a start a start |  |
| 2020/000258                | Enviado al gestor con reparos   |                                            | 02/11/2020      | 02/11/2     | 020     | Fiscal                                   | lizar                          |                     | co                      | mprobant                                                                                                    | e.xsig    |          | 8                                                                                                    |  |
|                            |                                 |                                            |                 |             |         |                                          |                                |                     |                         |                                                                                                    |           |          |                                                                                                    |  |

### 8.1 Reparos en fiscalización

Los reparos en fiscalización se detallan en **Informes** de fiscalización generados por la Intervención, que se añadirán de forma automática en la pestaña "Documentos" como "Ficheros externos" de la cuenta justificativa cuando el expediente sea devuelto a SOROLLA2. Además, si el reparo afecta a un documento contable, éste quedará en situación contable "Rechazado":

| Sorolla2                                               |                               |              |                   |              |                                      | Alta Portafirmas Listado In                                                                  | nforme Guardar Limpiar                                                                                                    | Volver Inicio Ayuda               |
|--------------------------------------------------------|-------------------------------|--------------|-------------------|--------------|--------------------------------------|----------------------------------------------------------------------------------------------|----------------------------------------------------------------------------------------------------|-----------------------------------|
| Cuentas justificativas o                               | de fondos de ACF - Mo         | dificació    | n y baja          |              |                                      |                                                                                              |                                                                                                    |                                   |
| CAJA PAGADORA CENTRAL                                  |                               |              |                   |              |                                      |                                                                                              |                                                                                                    | Eiercicio presupuestario: 2020 i) |
|                                                        |                               |              |                   |              |                                      |                                                                                              |                                                                                                    | * indica un campo obligatorio     |
| Órgano gestor *                                        | DIRECCIÓN GENERAL             |              |                   |              | ~                                    |                                                                                              | Tramitación electronicación electronicación | strónica                          |
| Año / Nº de cuenta                                     | 2020 / 22                     |              |                   |              |                                      | Estado                                                                                       | Justificada con doc                                                                                                    | umento contable                   |
| Descripción *                                          | PONENTE: Ejemplo cuenta 2     |              |                   |              |                                      |                                                                                              | ]                                                                                                    |                                   |
| Fecha de justificación *                               | 02/11/2020                    | Fecha envir  | o a fiscalización |              |                                      | Fecha envío a contabilización                                                                |                                                                                                    |                                   |
| Fecha de aprobación                                    |                               | Con reparo   | 5                 |              |                                      | Fecha envío a Tribunal de Cuentas                                                            | 5                                                                                                    |                                   |
| RC                                                     |                               |              | ~                 | 1            |                                      | Nº de asiento registral envío a Trib                                                         | ounal de                                                                                                    |                                   |
|                                                        |                               | Importe a re | eponer            | 2.541,0      | ,                                    | REPOSICIÓN POR LÍQUIDO                                                                       |                                                                                                    |                                   |
| Observaciones                                          |                               |              |                   |              |                                      |                                                                                              |                                                                                                    |                                   |
| Código Presupuestario                                  | 1603                          |              |                   |              |                                      | Unidad Administrativa (DIR3)                                                                 | E03116604                                                                                                    |                                   |
| Organo constitucional,<br>Ministerio u Organismo       | DIRECCION GENERAL I           |              |                   |              |                                      |                                                                                              |                                                                                                    |                                   |
|                                                        |                               |              |                   |              |                                      |                                                                                              |                                                                                                    |                                   |
| Justificantes Importes Doc                             | umentos Trámites electrónico  | os           |                   |              |                                      |                                                                                              |                                                                                                    |                                   |
|                                                        |                               |              |                   | Guanta       | instificatio                         |                                                                                              |                                                                                                    |                                   |
| Periodo desde 02/11/202                                | 0 a 02/11/2020                |              |                   | cuenta       | usuncau                              | a                                                                                            |                                                                                                    |                                   |
|                                                        | Descripción                   |              | Fir               | ma S         | tuación                              | R                                                                                            | eemplazar                                                                                                    |                                   |
| Cuenta xml xsig                                        |                               |              | pa                | pei          |                                      |                                                                                              |                                                                                                    | 10                                |
| Coencarxininasig                                       |                               |              |                   |              |                                      |                                                                                              |                                                                                                    | e                                 |
|                                                        |                               |              |                   | Documen      | tos contab                           | les                                                                                          |                                                                                                    |                                   |
| Nom                                                    | bre                           | Situac       | sión              | Situación co | ntable                               | Nº operación contable                                                                        | Fecha contabilización<br>SIC                                                                                                    | Fecha pago                        |
| RC-NID:96000SA20200000                                 | 00473                         |              | Cont              | abilizado    |                                      | 2020202000000473                                                                             | 02/11/2020                                                                                                    |                                   |
| ADOK-NID:96000SA202000                                 | 0000474                       |              | Rech              | azado        |                                      |                                                                                              |                                                                                                    |                                   |
|                                                        |                               | _            | Certificad        | RC y Doc     | imentos a                            | dministrativos                                                                               |                                                                                                    |                                   |
|                                                        | Descripción                   |              | Fir               | ma Si        | tuación                              | R                                                                                            | eemplazar                                                                                                    | 🖬 🗀                               |
| Pulsar para visuali                                    | izar informes de fiscalizació | n            | pa pa             |              |                                      |                                                                                              |                                                                                                    |                                   |
| 1                                                      |                               |              |                   | Ficheros     | externos                             | ψ — — — — — — — — — — — — — — — — — — —                                                      |                                                                                                    |                                   |
|                                                        | Manahas                       |              | Situación         |              |                                      | Descripción                                                                                  |                                                                                                    |                                   |
|                                                        | Nombre                        |              |                   |              |                                      |                                                                                              |                                                                                                    |                                   |
| InfFiscal_20201102_110220                              | 0.pdf.xsig                    |              |                   | Informe f    | scalización (202                     | 0/11/02 11:02:20) (Sin descripción asociada)                                                 |                                                                                                    |                                   |
| InfFiscal_20201102_110220<br>InfFiscal_20201102_110615 | D.pdf.xsig<br>5.pdf.xsig      |              |                   | Informe f    | scalización (202<br>scalización (202 | 0/11/02 11:02:20) (Sin descripción asociada)<br>0/11/02 11:08:15) (Sin descripción asociada) |                                                                                                    |                                   |

Una vez revisados los informes de fiscalización de cada expediente, en función del tipo de reparos u observaciones, podremos determinar si basta con realizar un reenvío para subsanarlos, o si por el contrario es necesario solicitar la anulación del expediente para volver a empezar con un nuevo envío:

### 8.1.1 Ejemplo de reparo en fiscalización subsanable mediante un reenvío

Si, por ejemplo, falta añadir una propuesta o algún otro documento que acompañe en la fiscalización al documento contable de reposición, pero el ADO/K es correcto, entonces en primer lugar recuperaríamos la versión del ADO/K anterior al rechazo pulsando en el botón de acciones disponibles y seleccionando "**Sustituir por doc. gestor**":

| Sorolla2                                                                                                    |                        |                        |                                |                |                           |           | Alta Portafirmas Listado I                                                                                                    | nforme             | Guardar Limpiar              | Volver Inicio                 | <b>R</b> yuda      |
|----------------------------------------------------------------------------------------------------|------------------------|------------------------|--------------------------------|----------------|---------------------------|-----------|----------------------------------------------------------------------------------------------------|--------------------|------------------------------|-------------------------------|--------------------|
| Cuentas justificativas (<br>CAJA PAGADORA CENTRAL                                                                                                    | de fondos de ACF - Mod | lificació              | on y baj                       | a              |                           |           |                                                                                                    |                    |                              | Ejercicio presu<br>1 indica u | puestario: 2020    |
| Órgano gestor *<br>Año I N' de cuenta<br>Descripción *<br>Fecha de justificación *<br>Fecha de aprobación<br>RC<br>Observaciones<br>Código Presupuestario<br>Órgano constitucional,<br>Ministerio u Organismo | DIRECCIÓN GENERAL      | Fecha env<br>Con repar | ío a fiscaliz<br>os<br>reponer | ación          | 2.541,00                  | ~         | Estado<br>Fecha envío a contabilización<br>Fecha envío a Tribunal de Cuentar<br>N° de asiento registral envío a Trib<br>Cuentas<br>REPOSICIÓN POR LÍQUIDO<br>Unidad Administrativa (DIR3) | ]<br>s<br>bunal de | E03116604                    | strónica<br>numento contabi   | e                  |
| Justificantes Importes Documentos Trámites electrónicos  Período desde 02/11/2020 a 02/11/2020                                                                                                    |                        |                        |                                |                |                           | ]         |                                                                                                    |                    |                              |                               |                    |
| Cuenta vel veia                                                                                                    | Descripción            |                        |                                | papel          | Situación                 |           | R                                                                                                    | eemplaza           | ar                           |                               | 125                |
|                                                                                                    |                        |                        | _                              | Do             | cumentos conta            | bles      |                                                                                                    |                    |                              |                               |                    |
| Nom                                                                                                    | ibre                   | Situa                  | ción                           | Si             | tuación contable          |           | N° operación contable                                                                                                    |                    | Fecha contabilización<br>SIC | Fecha p                       | ago 🔛              |
| RC-NID:96000SA20200000                                                                                                    | 00473                  |                        |                                | Contabiliza    | ado                       |           | 2020202000000473                                                                                                    |                    | 02/11/2020                   |                               |                    |
| ADOK-NID:96000SA202000                                                                                                    | 0000474                |                        |                                | Rechazado      | •                         |           |                                                                                                    |                    |                              |                               |                    |
|                                                                                                    |                        | -                      | Certifi                        | cado RC        | Cy Documentos             | admir     | nistrativos                                                                                                    |                    |                              | 96000SA                       | 202000000474       |
|                                                                                                    | Descripción            |                        |                                | Firma<br>papel | Situación                 |           | R                                                                                                    | eemplaza           | ar                           | Consulta<br>Nivel eier        | de tramites 🔄      |
|                                                                                                    |                        |                        | _                              | Fi             | icheros externos          | •         |                                                                                                    |                    |                              | SOROĹL<br>Ver firma           | A2 ESU<br>s gestor |
|                                                                                                    | Nombre                 |                        | Situ                           | ición          |                           |           | Descripción                                                                                                    |                    |                              | Baja                          | ×                  |
| InfFiscal_20201102_110220                                                                                                    | 0.pdf.xsig             |                        |                                |                | Informe fiscalización (20 | 20/11/02  | 11:02:20) (Sin descripción asociada)                                                                                                    |                    |                              | Anular                        | ×                  |
| IntFiscal_20201102_110615                                                                                                    | 5.pdf.xsig             |                        |                                |                | Informe fiscalización (20 | 120/11/02 | 11:06:15) (Sin descripción asociada)                                                                                                    |                    |                              |                               |                    |
|                                                                                                    |                        |                        |                                |                |                           |           |                                                                                                    |                    |                              | Desprece                      | ontabilizar        |

Tras realizar la sustitución, el documento vuelve a la situación contable Pre-contabilizado:

| SOROLLA2                            |                              |                        |                |                    | Alta Portafirmas Listado                      | Informe Guardar Limpiar                                                                                                    | Volver Inicio Ayuda                       |        |
|-------------------------------------|------------------------------|------------------------|----------------|--------------------|-----------------------------------------------|----------------------------------------------------------------------------------------------------|-------------------------------------------|--------|
| Cuentas justificativas d            | e fondos de ACF - Mo         | dificación y baj       | a              |                    |                                               |                                                                                                    |                                           |        |
| CAJA PAGADORA CENTRAL 🖂             |                              |                        |                |                    |                                               |                                                                                                    |                                           |        |
|                                     |                              |                        |                |                    |                                               |                                                                                                    | <ul> <li>indica un campo oblio</li> </ul> | atorio |
|                                     |                              |                        |                |                    |                                               |                                                                                                    |                                           |        |
| Organo gestor *                     | DIRECCION GENERAL            |                        |                | ~                  | Fatada                                        | Tramitación electronicación electronicación | trónica                                   |        |
| Ano / Ni de cuenta<br>Descripción * | RONENTE: Fiomolo cupato 2    |                        |                |                    | Estado                                        | Justilicada con doc                                                                                                    | umento contable                           |        |
| Fecha de justificación *            | 02/11/2020                   | Fecha envío a fiscalia | ación          |                    | Fecha envío a contabilización                 |                                                                                                    |                                           |        |
| Forte de production                 | 02/11/2020                   | 0                      |                |                    |                                               |                                                                                                    | -                                         |        |
| Fecha de aprobación                 |                              | Con reparos            |                |                    | Fecha envio a Tribunal de Cuent               | as 🖽                                                                                                    | 1                                         |        |
| RC                                  |                              |                        | $\sim$         |                    | Nº de asiento registral envío a Tr<br>Cuentas | ibunal de                                                                                                    |                                           |        |
|                                     |                              | Importe a reponer      |                | 2.541,00           | REPOSICIÓN POR LÍQUIDO                        |                                                                                                    |                                           |        |
| Observaciones                       |                              |                        |                |                    |                                               |                                                                                                    |                                           |        |
| Código Presupuestario               | 1603                         |                        |                |                    | Unidad Administrativa (DIR3)                  | E03116604                                                                                                    |                                           |        |
| Órgano constitucional,              | DIRECCION GENERAL            |                        |                |                    |                                               |                                                                                                    |                                           |        |
| Justificantes Importes Docu         | mentos Trámites electrónico: | 5                      |                | uenta justificatio | a                                             |                                                                                                    |                                           |        |
| Período desde 02/11/2020            | a 02/11/2020                 |                        | · · ·          | denta jastineatit  | a                                             |                                                                                                    |                                           |        |
|                                     | Descripción                  |                        | Firma<br>papel | Situación          | 1                                             | Reemplazar                                                                                                    |                                           |        |
| Cuenta.xml.xsig                     |                              |                        |                |                    |                                               |                                                                                                    | (P)                                       |        |
|                                     |                              |                        | Do             | cumentos contab    | les                                           |                                                                                                    |                                           |        |
| Nomb                                | re                           | Situación              | Sit            | tuación contable   | N° operación contable                         | Fecha contabilización<br>SIC                                                                                                    | Fecha pago                                |        |
| RC-NID:96000SA20200000              | 0473                         |                        | Contabiliza    | do                 | 2020202000000473                              | 02/11/2020                                                                                                    |                                           |        |
| ADOK-NID:96000SA202000              | 0000474                      |                        | Pre-contab     | ilizado            |                                               |                                                                                                    |                                           | Ø      |
|                                     |                              | – Certif               | icado RC       | y Documentos a     | dministrativos                                | ·                                                                                                    |                                           |        |
|                                     | Descripción                  |                        | papel          | Situación          | 1                                             | Reemplazar                                                                                                    |                                           |        |

A continuación, se generaría la propuesta o se añadirían los documentos necesarios:

| SOROLLA2                                                                                                    |                                                                 |                                                                |                                                                                                    |                                                                                                    | Alta Portafirmas Listado Inform                                                                                                    | me Guardar Limpiar V                                                                     | Volver Inicio Ayuda                             |             |
|----------------------------------------------------------------------------------------------------|-----------------------------------------------------------------|----------------------------------------------------------------|----------------------------------------------------------------------------------------------------|----------------------------------------------------------------------------------------------------|----------------------------------------------------------------------------------------------------|------------------------------------------------------------------------------------------|-------------------------------------------------|-------------|
| Cuentas justificativas d                                                                                                    | le fondos de ACF - Mo                                           | dificación y baj                                               | a                                                                                                    |                                                                                                    |                                                                                                    |                                                                                          |                                                 |             |
| CAJA PAGADORA CENTRAL 🔜                                                                                                    |                                                                 |                                                                |                                                                                                    |                                                                                                    |                                                                                                    |                                                                                          | Ejercicio presupuestario:<br>indica un campo ol | 2020 👔      |
| Órgano gestor *                                                                                                    | DIRECCIÓN GENERAL                                               |                                                                |                                                                                                    | ~                                                                                                    | Ertada                                                                                                    | Tramitación elec                                                                         | trónica                                         |             |
| Descripción *                                                                                                    | PONENTE: Eiemplo cuenta 2                                       |                                                                |                                                                                                    |                                                                                                    | Estato                                                                                                    | Justineaua con doct                                                                      | amento contable                                 |             |
| Fecha de justificación *                                                                                                    | 02/11/2020                                                      | Fecha envío a fiscaliz                                         | ación                                                                                                |                                                                                                    | Fecha envío a contabilización                                                                                                    |                                                                                          |                                                 |             |
| Fecha de aprobación                                                                                                    |                                                                 | Con reparos                                                    |                                                                                                    |                                                                                                    | <ul> <li>Fecha envío a Tribunal de Cuentas</li> </ul>                                                                                                    |                                                                                          | 1                                               |             |
| RC                                                                                                    |                                                                 |                                                                | ~                                                                                                    |                                                                                                    | Nº de asiento registral envío a Tribunal<br>Cuentas                                                                                                    | de                                                                                       |                                                 |             |
|                                                                                                    |                                                                 | Importe a reponer                                              |                                                                                                    | 2.541,00                                                                                                    | REPOSICIÓN POR LÍQUIDO                                                                                                    |                                                                                          |                                                 |             |
| Observaciones                                                                                                    |                                                                 |                                                                |                                                                                                    |                                                                                                    |                                                                                                    |                                                                                          |                                                 |             |
| Código Presupuestario                                                                                                    | 1603                                                            |                                                                |                                                                                                    |                                                                                                    | Unidad Administrativa (DIR3)                                                                                                    | E03116604                                                                                |                                                 |             |
| Ministerio u Organismo                                                                                                    | DIRECCION GENERAL I                                             |                                                                |                                                                                                    |                                                                                                    |                                                                                                    |                                                                                          |                                                 |             |
| Justificantes Importes Docu                                                                                                    | Inframites electronico                                          | s                                                              | C                                                                                                    | uenta justificativa                                                                                                    |                                                                                                    |                                                                                          |                                                 |             |
| 02/11/2020                                                                                                    | a 02/11/2020                                                    |                                                                |                                                                                                    |                                                                                                    |                                                                                                    |                                                                                          |                                                 | _           |
|                                                                                                    | Descripción                                                     |                                                                | Firma                                                                                                | Situación                                                                                                    | Reema                                                                                                    | lazar                                                                                    |                                                 | _           |
| Cuenta yml ysig                                                                                                    | Descripción                                                     |                                                                | Firma<br>papel                                                                                       | Situación                                                                                                    | Reemp                                                                                                    | lazar                                                                                    | F                                               | 3           |
| Cuenta.xml.xsig                                                                                                    | Descripción                                                     |                                                                | Firma<br>papel                                                                                       | Situación                                                                                                    | Reemp                                                                                                    | lazar                                                                                    |                                                 | 3           |
| Cuenta.xml.xsig                                                                                                    | Descripción                                                     |                                                                | Firma<br>papel<br>Do                                                                                 | Situación<br>cumentos contable                                                                                                    | Reem;                                                                                                    | lazar                                                                                    |                                                 | 3           |
| Cuenta.xml.xsig                                                                                                    | Descripción<br>are                                              | Situación                                                      | Firma<br>papel<br>Do<br>Si                                                                           | Situación<br>cumentos contable<br>tuación contable                                                                                                    | Reemp<br>s<br>Nº operación contable                                                                                                    | lazar<br>Fecha contabilización<br>SIC                                                    | Fecha pago                                      | <u>&gt;</u> |
| Cuenta.xml.xsig                                                                                                    | Descripción<br>are<br>00473                                     | Situación                                                      | Firma<br>papel<br>Do<br>Si<br>Contabiliza                                                            | Situación cumentos contable                                                                                                    | Reemp<br>5                                                                                                    | lazar<br>Fecha contabilización<br>SIC<br>02/11/2020                                      | Fecha pago                                      |             |
| Cuenta.xml.xsig  Nom  RC-NID:96000SA20200000  ADOK-NID:96000SA202000                                                                  | Descripción<br>re<br>00473<br>0000474                           |                                                                | Firma<br>papel<br>Do<br>Si<br>Contabiliza<br>Pre-contab                                              | Situación cumentos contable tuación contable do do do do do do do do do do do do do                                                                                                    | Nº operación contable           20202000000473                                                                                                    | lazar<br>Fecha contabilización<br>SIC<br>02/11/2020                                      | Fecha pago                                      |             |
| Cuenta.xml.xsig<br>Nom<br>RC-NID:96000SA20200000<br>ADOK-NID:96000SA202000                                                            | Descripción are 000473 0000474                                  | Situación                                                      | Firma<br>papel<br>Do<br>Si<br>Contabiliza<br>Pre-contab                                              | Situación cumentos contable tuación contable do ilizado C y Documentos adm                                                                                                    | Reemp<br>s                                                                                                    | lazar<br>Fecha contabilización<br>SIC<br>02/11/2020<br>Pulsar para<br>propuesta          | Fecha pago                                      |             |
| Cuenta.xml.xsig                                                                                                    | Descripción<br>are<br>00473<br>0000474<br>Descripción           | Situación                                                      | Firma<br>papel<br>Do<br>Si<br>Contabiliza<br>Pre-contab<br>icado RC<br>Firma<br>papel                | Situación cumentos contable tuación contable do ilizado C y Documentos adm Situación                                                                                                    | Reemp<br>s                                                                                                    | Fecha contabilización<br>SiC<br>02/11/2020<br>Pulsar para<br>propuesta<br>lazar          | Fecha pago                                      |             |
| Cuenta.xml.xsig<br>Nomt<br>RC-NID:96000SA20200000<br>ADOK-NID:96000SA202000                                                           | Descripción pre 00473 0000474 Descripción                       | Situación                                                      | Firma<br>papel<br>Do<br>Si<br>Contabiliza<br>Pre-contab<br>icado RC<br>Firma<br>papel<br>Fi          | Situación cumentos contable<br>auación contable<br>do cimicado cimicado | Reemp<br>S Nº operación contable 2020202000000473 ninistrativos Reemp                                                                                           | lazar<br>Fecha contabilización<br>SIC<br>02/11/2020<br>Pulsar para<br>propuesta          | Fecha pago                                      |             |
| Cuenta.xml.xsig<br>Nomt<br>RC-NID:96000SA20200000<br>ADOK-NID:96000SA202000<br>                                                       | Descripción are 00473 0000474 Descripción Nombre                | Situación Certifi Situ Situ Situ                               | Firma<br>papel<br>Do<br>Si<br>Contabilizz<br>Pre-contab<br>icado RC<br>Firma<br>papel<br>Fi<br>ación | Situación cumentos contable do la contable do la co      | Reemp<br>s N° operación contable 20202000000473 ninistrativos Reemp Descripción                                                                                 | lazar<br>Fecha oontabilización<br>SIC<br>02/11/2020<br>Pulsar para<br>propuesta<br>lazar | Fecha pago                                      |             |
| Cuenta.xml.xsig                                                                                                    | Descripción                                                     | Situación Certifi Situ                                         | Firma<br>papel<br>Do<br>Si<br>Contabiliza<br>Pre-contab<br>icado RC<br>Firma<br>papel<br>Fi<br>ación | Situación contable<br>cumentos contable<br>do<br>ilizado<br>Situación<br>Situación<br>cheros externos iy<br>informe fiscalización (202011                                                                                                    | Reemp S Nº operación contable 202020000000473 ninistrativos Reemp Descripción 102 11:02:20) (Sin descripción asociada)                                          | lazar<br>Fecha contabilización<br>SIC<br>02/11/2020<br>Pulsar para<br>propuesta<br>lazar | Fecha pago                                      |             |
| Cuenta.xml.xsig<br>Nomt<br>RC-NID:96000SA20200000<br>ADOK-NID:96000SA202000<br>InfFiscal_20201102_110220<br>InfFiscal_20201102_110615 | Descripción are 00473 000474 Descripción Nombrepdf.xsigpdf.xsig | Situación  Certifi  Situación  Situación  Situación  Situación | Firma<br>papel<br>Do<br>Si<br>Contabiliza<br>Pre-contab<br>icado RC<br>Firma<br>papel<br>Fi<br>ación | Situación  cumentos contable  tuación contable  do  Situación  Situación  Cheros externos  informe fiscalización (2020)1  Informe fiscalización (2020)2                                                                                                    | Reemp s N° operación contable 20202000000473 ininistrativos Reemp Descripción 102 11:02 20) (Sin descripción asociada) 102 11:00 16) (Sin descripción asociada) | lazar<br>Fecha contabilización<br>SIC<br>02/11/2020<br>Pulsar para<br>propuesta<br>lazar | Fecha pago                                      |             |

Para generar la propuesta se marcaría la opción correspondiente, se indicarían los firmantes y se pulsaría en Generar:

| Sorolla2                                |                                                    |                              | Generar Volver                   |
|-----------------------------------------|----------------------------------------------------|------------------------------|----------------------------------|
| Cuentas justificativas de fonde         | os de ACF - Documentos                             | administrativos              |                                  |
| CAJA PAGADORA CENTRAL 🖂                 |                                                    |                              | Ejercicio presupuestario: 2020 👔 |
| Propuesta de pago                       |                                                    |                              |                                  |
| -                                       |                                                    | Mostrar                      |                                  |
|                                         | Cuenta justificativa                               |                              |                                  |
|                                         | Documento contable RC                              |                              |                                  |
|                                         | Documento contable ADOK                            |                              |                                  |
| Certificado para el Tribunal de Cuentas |                                                    |                              |                                  |
|                                         | Código Presupuestario *                            | 1603                         |                                  |
|                                         | Órgano constitucional,<br>Ministerio y Organismo * | DIRECCIÓN GENERAL DE POLICÍA |                                  |
|                                         | DIR3 de unidad tramitadora *                       | E03116604                    |                                  |
|                                         |                                                    | Mostrar                      |                                  |
|                                         | Faltan documentos                                  |                              |                                  |
|                                         |                                                    |                              |                                  |
|                                         | Motivo                                             |                              |                                  |
|                                         |                                                    |                              |                                  |
| ○ Indice                                |                                                    |                              |                                  |
|                                         |                                                    | Mostrar                      |                                  |
|                                         | Cuenta justificativa                               |                              |                                  |
|                                         | Propuesta de pago                                  |                              |                                  |
|                                         | Documento contable RC                              |                              |                                  |
|                                         | Documento contable ADOK                            |                              |                                  |
|                                         |                                                    | Firmas                       |                                  |
|                                         |                                                    | ·····                        |                                  |
|                                         |                                                    |                              |                                  |
| Fecha proponente                        |                                                    |                              |                                  |
|                                         |                                                    |                              |                                  |
| Autorizante                             |                                                    | <u> </u>                     |                                  |
| Proponente                              |                                                    | V                            |                                  |
| Interventor                             |                                                    | ✓                            |                                  |
|                                         |                                                    |                              |                                  |

Para firmar electrónicamente la propuesta se puede abrir y firmar en SOROLLA2 o bien realizar un envío mediante el botón Portafirmas:

| Sorolla2                                                                                                    |                                                                                                  |                                                       |                                                                                                    |                                                                                                    | Alta Portafirmas                                                                                                    | ne Guardar Limpiar V                                       | Volver Inicio A    | <b>P</b> Ayuda                        |
|----------------------------------------------------------------------------------------------------|--------------------------------------------------------------------------------------------------|-------------------------------------------------------|----------------------------------------------------------------------------------------------------|----------------------------------------------------------------------------------------------------|----------------------------------------------------------------------------------------------------|------------------------------------------------------------|--------------------|---------------------------------------|
| Cuentas justificativas de fond                                                                                                    | dos de ACF - Modi                                                                                | ficación y baja                                       |                                                                                                    |                                                                                                    |                                                                                                    |                                                            |                    |                                       |
| CAJA PAGADORA CENTRAL                                                                                                    |                                                                                                  |                                                       |                                                                                                    |                                                                                                    |                                                                                                    |                                                            | Fierninio presurue | estario: 2020 🚯                       |
|                                                                                                    |                                                                                                  |                                                       |                                                                                                    |                                                                                                    |                                                                                                    |                                                            | * indica un ca     | ampo obligatorio                      |
| Órgano gestor *                                                                                                    | CIÓN GENERAL I                                                                                   |                                                       |                                                                                                    | ~                                                                                                    |                                                                                                    | 🖾 Tramitación elec                                         | trónica            |                                       |
| Año / Nº de cuenta 2020 / 22                                                                                                    | 2                                                                                                |                                                       |                                                                                                    |                                                                                                    | Estado                                                                                                    | Justificada con doci                                       | umento contable    |                                       |
| Descripción * PONENT                                                                                                    | TE: Ejemplo cuenta 2                                                                             |                                                       |                                                                                                    |                                                                                                    |                                                                                                    |                                                            |                    |                                       |
| Fecha de justificación * 02/11/2                                                                                                    | 2020                                                                                             | Fecha envio a fiscalizaci                             | ón                                                                                                    |                                                                                                    | Fecha envío a contabilización                                                                                                |                                                            |                    |                                       |
| Fecha de aprobación                                                                                                    |                                                                                                  | Con reparos                                           |                                                                                                    |                                                                                                    | <ul> <li>Fecha envío a Tribunal de Cuentas</li> </ul>                                                                        |                                                            |                    |                                       |
| RC                                                                                                    |                                                                                                  |                                                       | $\mathbf{\vee}$                                                                                                    |                                                                                                    | Nº de asiento registral envío a Tribunal o                                                                                   | de                                                         |                    |                                       |
|                                                                                                    | 1                                                                                                | Importe a reponer                                     |                                                                                                    | 2.541,00                                                                                                    | REPOSICIÓN POR LÍQUIDO                                                                                                    |                                                            |                    |                                       |
| Observaciones                                                                                                    |                                                                                                  |                                                       |                                                                                                    |                                                                                                    |                                                                                                    |                                                            |                    |                                       |
| Código Presupuestario 1603                                                                                                    |                                                                                                  |                                                       |                                                                                                    |                                                                                                    | Unidad Administrativa (DIR3)                                                                                                 | E03116604                                                  |                    |                                       |
| Organo constitucional,<br>Ministerio u Organismo                                                                                                    | CION GENERAL I                                                                                   |                                                       |                                                                                                    |                                                                                                    |                                                                                                    |                                                            |                    |                                       |
| Justificantes Importes Documentos                                                                                                    | Trámites electrónicos                                                                            |                                                       |                                                                                                    |                                                                                                    |                                                                                                    |                                                            |                    |                                       |
|                                                                                                    |                                                                                                  |                                                       | С                                                                                                    | uenta justificativa                                                                                                |                                                                                                    |                                                            |                    |                                       |
| Período desde 02/11/2020                                                                                                    | a 02/11/2020                                                                                     |                                                       | С                                                                                                    | uenta justificativa                                                                                                | ,                                                                                                    |                                                            |                    |                                       |
| Período desde 02/11/2020 Desc                                                                                                    | a 02/11/2020                                                                                     |                                                       | C<br>Firma<br>papel                                                                                                    | Cuenta justificativa                                                                                               | Reempl                                                                                                    | azar                                                       |                    |                                       |
| Período desde 02/11/2020<br>Desc<br>Cuenta.xml.xsig                                                                                                    | a 02/11/2020                                                                                     |                                                       | C<br>Firma<br>papel                                                                                                    | Suenta justificativa                                                                                               | Reempl                                                                                                    | azar                                                       |                    |                                       |
| Periodo desde 02/11/2020 Deso<br>Cuenta.xml.xsig                                                                                                    | a 02/11/2020                                                                                     |                                                       | C<br>Firma<br>papel<br>Do                                                                                                    | Suenta justificativa                                                                                               | Reempi                                                                                                    | azar                                                       |                    | ©                                     |
| Periodo desde 02/11/2020<br>Cuenta.xml.xsig                                                                                                    | a 02/11/2020 ]                                                                                   | Situación                                             | C<br>Firma<br>papel<br>Doo                                                                                                    | Situación<br>Situación<br>Cumentos contable                                                                        | es                                                                                                    | azar<br>Fecha contabilización<br>SiC                       | Fecha page         | ©7<br>                                |
| Periodo desde         02/11/2020           Cuenta.xml.xsig         Deso           Nombre         RC-NID:96000SA202000000473                                                                                                    | a 02/11/2020                                                                                     | Situación C                                           | C<br>Firma<br>papel<br>Dou<br>Sit                                                                                                    | Situación Situación Cumentos contable tuación contable do                                                          | Reempt  es  N* operación contable  2020202000000473                                                                          | Fecha contabilización<br>SIC<br>02/11/2020                 | Fecha page         | • •                                   |
| Periodo desde         02/11/2020           Deso         Cuenta.xml.xsig           Cuenta.xml.xsig         Nombre           RC-NID:96000SA202000000473         ADOK-NID:96000SA202000000473                                                                                                    | a 02/11/2020                                                                                     | Situación C<br>P                                      | C<br>Firma<br>papel<br>Dou<br>Sitt<br>Contabiliza                                                                                                    | Situación Situación Cumentos contable do Ilizado                                                                   | Reempt      Reempt      Control      N* operación contable      2020202000000473                                             | Fecha contabilización<br>SC<br>02/11/2020                  | Fecha page         | · •                                   |
| Periodo desde         02/11/2020           Cuenta.xml.xsig                                                                                                    | a (02/11/2020)<br>ripción                                                                        | Situación C<br>P<br>Certifica                         | C<br>Firma<br>papel<br>Dou<br>Sit<br>iontabiliza<br>ire-contabi<br>ado RC                                                                                                    | Situación Situación cumentos contable do alizado y Documentos ad                                                   | esReempl<br>2020202000000473<br>/ministrativos                                                                               | Fecha contabilización<br>SIC<br>02/11/2020                 | Fecha page         | • • • • • • • • • • • • • • • • • • • |
| Periodo desde         02/11/2020           Cuenta.xml.xsig                                                                                                    | a 02/11/2020                                                                                     | Situación C<br>P<br>Certifica                         | C<br>Firma<br>Dou<br>Sit<br>Contabiliza<br>re-contabi<br>ado RC<br>Firma<br>papel                                                                                                    | Situación Situación ccumentos contable tuación contable do ilizado Situación Situación                             | Reempl es N° operación contable 2020202000000473 ministrativos Reempl                                                        | Fecha contabilización<br>SIC<br>02/11/2020                 | Fecha page         | · · · · · · · · · · · · · · · · · · · |
| Periodo desde         02/11/2020           Cuenta.xml.xsig         Deso           Cuenta.xml.xsig         Nombre           RC-NID:95000SA202000000473         ADOK-NID:96000SA202000000473           ADOK-NID:96000SA202000000047         Deso           Propuesta de pago.pdf         Deso                                                            | a 02/11/2020 ripoión                                                                             | Situación C<br>P<br>Certifica<br>Ialízar y, en        | C<br>Firma<br>papel<br>Dou<br>Sitt<br>iontabiliza<br>ire-contabiliza<br>ire-contabiliza<br>ire-contabiliza<br>ire-contabiliza                                                                                                    | Situación Situación Cumentos contable Ido Situación contable Ido Situación contable Situación Situación            | es                                                                                                    | zzar<br>Fecha contabilización<br>SIC<br>02/11/2020<br>azar | Fecha page         |                                       |
| Periodo desde 02/11/2020<br>Cuenta.xml.xsig<br>Cuenta.xml.xsig<br>RC-NID:96000SA202000000473<br>ADOK-NID:96000SA20200000047<br>Deso<br>Propuesta de pago.pdf                                                                                                    | a 02/11/2020<br>ripeión<br>4<br>Pulsar para visu<br>su caso, firmar<br>electrónicamen            | Situación C<br>Certifica<br>ializar y, en             | C<br>Firma<br>papel<br>Dou<br>Sitt<br>iontabiliza<br>ine-contabiliza<br>indo RC<br>Firma<br>papel<br>Firma                                                                                                    | Situación Situación Cumentos contable do Situación Sy Documentos ad Situación Ccheros externos (                   | es                                                                                                    | azar<br>Fecha contabilización<br>SIC<br>02/11/2020<br>azar | Fecha page         |                                       |
| Periodo desde         02/11/2020           Cuenta.xml.xsig                                                                                                    | a 02/11/2020<br>ripeión<br>14<br>Pulsar para visu<br>su caso, firmar<br>electrónicamen           | Situación C<br>P<br>Certifica<br>Halizar y, en<br>ite | C<br>Firma<br>papel<br>Doc<br>Sitt<br>iontabiliza<br>ire-contabiliza<br>ire-contabi | Situación Situación Cumentos contable do Situación contable do Situación Situación Cheros externos                 | Reempl es N° operación contable 2020202000000473 ministrativos Reempl Descripción                                            | azar<br>Fecha contabilización<br>SIC<br>02/11/2020<br>azar | Fecha page         |                                       |
| Periodo desde         02/11/2020           Deso         Cuenta.xml.xsig           Cuenta.xml.xsig         Nombre           RC-NID:96000SA202000000473         ADOK-NID:96000SA202000000473           ADOK-NID:96000SA202000000473         Deso           Propuesta de pago.pdf         Deso           InfFiscal_20201102_110220.pdf.xsi         Nombre | a 02/11/2020<br>ripoión<br>ripoión<br>Pulsar para visu<br>su caso, firmar<br>electrónicamen<br>9 | Situación C<br>P<br>Certifica<br>Ializar y, en inte   | Firma<br>papel<br>Dou<br>Sitt<br>iontabiliza<br>re-contabi<br>ado RC<br>Firma<br>papel<br>Firma<br>fin                                                                                                    | Situación Situación Cumentos contable do dizado Situación Situación Cheros externos ( Informe fiscalización (2020) | Reempl cs N* operación contable 2020202000000473 ministrativos Reempl Descripción 11/02 11.02.20) (Sin descripción asociada) | azar<br>Fecha contabilización<br>SIC<br>02/11/2020<br>azar | Fecha page         |                                       |

Para incorporar algún otro documento necesario para la fiscalización del ADO/K se pulsará en el botón de alta 📮 en la tabla de "Certificado RC y Documentos administrativos":

| Sorolla <sub>2</sub>                                                                                                    |                                                                                                    |                        |                                                                                                 |                                                                                                    | Alta Portafirm                             | nas Listado Informe         | e Guardar Limpiar V                                                          | Volver Inicio                       | <b>Ayuda</b>                          |
|----------------------------------------------------------------------------------------------------|----------------------------------------------------------------------------------------------------|------------------------|-------------------------------------------------------------------------------------------------|----------------------------------------------------------------------------------------------------|--------------------------------------------|-----------------------------|------------------------------------------------------------------------------|-------------------------------------|---------------------------------------|
| Cuentas justificativas o                                                                                                    | de fondos de ACF - Mo                                                                                    | dificación y baj       | a                                                                                               |                                                                                                    |                                            |                             |                                                                              |                                     |                                       |
| CAJA PAGADORA CENTRAL 🖂                                                                                                    |                                                                                                    |                        |                                                                                                 |                                                                                                    |                                            |                             |                                                                              | Ejercicio presup<br>* indica un     | uestario: 2020 j<br>campo obligatorio |
| Órgano gestor *<br>Año / Nº de cuenta<br>Descripción *                                                                          | DIRECCIÓN GENERAL DE POLI<br>2020 / 22<br>PONENTE: Ejemplo cuenta 2                                      | CÍA                    |                                                                                                 | ~                                                                                                    | Estado                                     |                             | V Tramitación elec<br>Justificada con doc                                    | o <b>trónica</b><br>umento contable |                                       |
| Fecha de justificación *                                                                                                    | 02/11/2020                                                                                               | Fecha envío a fiscaliz | tación                                                                                          |                                                                                                    | Fecha envío a co                           | ntabilización               |                                                                              |                                     |                                       |
| Fecha de aprobación                                                                                                    |                                                                                                    | Con reparos            |                                                                                                 |                                                                                                    | Fecha envío a Tr                           | ibunal de Cuentas           |                                                                              | •                                   |                                       |
| RC                                                                                                    |                                                                                                    |                        | ~                                                                                               |                                                                                                    | Nº de asiento reg                          | jistral envío a Tribunal de | •                                                                            |                                     |                                       |
|                                                                                                    |                                                                                                    | Importe a reponer      |                                                                                                 | 2.541,00                                                                                                    | REPOSICIÓN PO                              | R LÍQUIDO                   |                                                                              |                                     |                                       |
| Observaciones                                                                                                    |                                                                                                    |                        |                                                                                                 |                                                                                                    |                                            |                             |                                                                              |                                     |                                       |
| Código Presupuestario                                                                                                    | 1603                                                                                                    |                        |                                                                                                 |                                                                                                    | Unidad Administ                            | rativa (DIR3)               | E03116604                                                                    |                                     |                                       |
| Órgano constitucional,<br>Ministerio u Organismo                                                                                | DIRECCION GENERAL DE POLIC                                                                               | IA                     |                                                                                                 |                                                                                                    |                                            |                             |                                                                              |                                     |                                       |
|                                                                                                    |                                                                                                    |                        |                                                                                                 |                                                                                                    |                                            | Puisar para                 | incorporar otros de                                                          | ocumentos                           |                                       |
| Justificantes Importes Docu                                                                                                    | umentos Trámites electrónico                                                                             |                        | c                                                                                               | uenta justificativ                                                                                             | a –                                        | necesarios                  | para la fiscalización (                                                      | del ADO/K                           |                                       |
| Justificantes Importes Docu<br>Período desde 02/11/2020                                                                         | umentos Trámites electrónico                                                                             |                        | C                                                                                               | uenta justificativ                                                                                             | a                                          | necesarios                  | para la fiscalización (                                                      | del ADO/K                           |                                       |
| Justificantes Importes Doct                                                                                                    | Umentos Trámites electrónico<br>0 a 02/11/2020<br>Descripción                                            |                        | C<br>Firma<br>papel                                                                             | <b>Cuenta justificativ</b><br>Situación                                                                        | a ~                                        | necesarios<br>Reempla:      | para la fiscalización (<br>zar                                               | del ADO/K                           |                                       |
| Justificantes Importes Doct<br>Periodo desde 02/11/2020<br>Cuenta.xml.xsig                                                      | Trámites electrónico<br>0 a 02/11/2020<br>Descripción                                                    |                        | C<br>Firma<br>papel                                                                             | <b>uenta justificativ</b><br>Situación                                                                         | a –                                        | necesarios<br>Reempla:      | para la fiscalización (<br>zar                                               | del ADO/K                           |                                       |
| Justificantes Importes Doct<br>Periodo desde 02/11/2020<br>Cuenta.xml.xsig                                                      | Umentos Trámites electrónico<br>0 a 02/11/2020<br>Descripción                                            |                        | Firma<br>papel<br>Do                                                                            | Situación<br>Situación<br>cumentos contab                                                                      | a                                          | Reempla                     | para la fiscalización (<br>zar                                               | del ADO/K                           |                                       |
| Justificantes Importes Doct<br>Periodo desde 02/11/2020<br>Cuenta.xml.xsig                                                      | Trámites electrónico     Trámites electrónico     a 02/11/2020     Desoripción                           | s<br>Situación         | C<br>Firma<br>papel<br>Do<br>Si                                                                 | Situación Situación Cumentos contable                                                                          | a                                          | Reempla<br>Reempla          | para la fiscalización (<br>zar<br>Fecha contabilización<br>SIC               | del ADO/K                           |                                       |
| Justificantes Importes Doct<br>Periodo desde 02/11/2020<br>Cuenta.xml.xsig<br>Nom<br>RC-NID:96000SA20200000                     | Trámites electrónico<br>a 02/11/2020<br>Descripción<br>bre<br>00473                                      | Situación              | C<br>Firma<br>papel<br>Do<br>Si<br>Contabiliza                                                  | Situación<br>Situación<br>cumentos contab<br>tuación contable<br>do                                            | a<br>les<br><u>Nº operació</u><br>20202020 | Reempla:                    | para la fiscalización o<br>zar<br>Fecha contabilización<br>SIC<br>02/11/2020 | Fecha pa                            |                                       |
| Justificantes         Importes         Doc           Periodo desde         02/11/2021           Cuenta.xml.xsig                 | umentos         Trámites electrónico           0         a         02/11/2020           Descripción      | Situación              | C<br>Firma<br>papel<br>Do<br>Si<br>Contabiliza<br>Pre-contab                                    | Situación<br>Situación<br>cumentos contab<br>tuación contable<br>do<br>ilizado                                 | a<br>les<br>20202020                       | Reempla:                    | para la fiscalización o<br>zar<br>Fecha contabilización<br>SIC<br>02/11/2020 | Fecha pa                            |                                       |
| Justificantes Importes Doct<br>Periodo desde 02/11/2020<br>Cuenta.xml.xsig<br>RC-NID:96000SA20200000<br>ADOK-NID:96000SA2020000 | umentos         Trámites electrónico           0         a         02/11/2020           Descripción      | Situación              | C<br>Firma<br>papel<br>Do<br>Si<br>Contabiliza<br>Pre-contab                                    | Situación<br>Situación<br>cumentos contable<br>do<br>lizado<br>Y Documentos au                                 | a                                          | Reemplation notable         | para la fiscalización e<br>zar<br>Fecha contabilización<br>SIC<br>02/11/2020 | Fecha pa                            |                                       |
| Justificantes Importes Doct<br>Periodo desde 02/11/2020<br>Cuenta.xml.xsig<br>RC-NID:96000SA20200000<br>ADOK-NID:96000SA2020000 | Umentos Trámites electrónico<br>0 a 02/11/2020<br>Descripción<br>bre<br>00473<br>00000474<br>Descripción | Situación              | C<br>Firma<br>papel<br>Do<br>Si<br>Contabiliza<br>Pre-contabiliza<br>icado RC<br>Firma<br>papel | Situación<br>Situación<br>cumentos contab<br>tuación contable<br>do<br>ilizado<br>Y Documentos au<br>Situación | a                                          | Reempla                     | Fecha contabilización<br>SiC<br>02/11/2020                                   | Fecha pa                            |                                       |

En la nueva ventana que se muestra se seleccionará el documento a añadir, se verificará la descripción y se pulsará en Agregar:

| Sorol               | icativas de fondos de anticino de caia fija - Documento a  | dministrativo | Agregar<br>Limpiar Volver Ayuda   |
|---------------------|------------------------------------------------------------|---------------|-----------------------------------|
| CA IA PAGADORA CENT | eativas de fondos de anticipo de caja fija "Documento e    | ammistrativo  |                                   |
| Charl Hondol Hoch   |                                                            |               | Ejercicio presupuestario: 2020 j) |
|                     | Dato                                                       | s del fichero |                                   |
|                     | Fichero de pagos al exterior                               |               |                                   |
| Fichero *           | Seleccionar archivo EjemploCertificadoRetencionCredito.pdf |               |                                   |
| Descripción *       | EjemploCertificadoRetencionCredito                         |               |                                   |
|                     |                                                            |               |                                   |
|                     |                                                            |               |                                   |

Si fuera necesario eliminar el documento añadido se pulsará en el botón de acciones correspondiente is y se seleccionará "Borrar documento administrativo":

| SOROLLA2                                                                                                    |                                                                                                    |              |                                                                                              |                                                                                                    | Alta                    | Portafirmas                                 | Listado I                                | nforme   | Guardar                             | <b>M</b><br>Limpiar           | <b>Volver</b> | Anicio    | Ayuda                                                                                                    |
|----------------------------------------------------------------------------------------------------|----------------------------------------------------------------------------------------------------|--------------|----------------------------------------------------------------------------------------------|----------------------------------------------------------------------------------------------------|-------------------------|---------------------------------------------|------------------------------------------|----------|-------------------------------------|-------------------------------|---------------|-----------|----------------------------------------------------------------------------------------------------|
| Cuentas justificativas o                                                                                                    | de fondos de ACF - Mo                                                                                                    | dificación   | n v baja                                                                                     |                                                                                                    |                         |                                             |                                          |          |                                     |                               |               |           |                                                                                                    |
| CAJA PAGADORA CENTRAL                                                                                                    |                                                                                                    |              | .,                                                                                           |                                                                                                    |                         |                                             |                                          |          |                                     |                               |               |           |                                                                                                    |
|                                                                                                    |                                                                                                    |              |                                                                                              |                                                                                                    |                         |                                             |                                          |          |                                     |                               | Ejercio       | io presup | uestario: 2020 i)                                                                                                    |
|                                                                                                    |                                                                                                    |              |                                                                                              |                                                                                                    |                         |                                             |                                          |          |                                     |                               |               | indica un | campo obligatorio                                                                                                    |
| Órgano gestor *                                                                                                    | DIRECCIÓN GENERAL                                                                                                    | -            |                                                                                              | ~                                                                                                    |                         |                                             |                                          |          | 🗸 Tra                               | amitación ele                 | ectrónica     |           |                                                                                                    |
| Año / Nº de cuenta                                                                                                    | 2020 / 22                                                                                                    |              |                                                                                              |                                                                                                    | Estad                   | do                                          |                                          |          | Justifi                             | cada con do                   | cumento (     | contable  |                                                                                                    |
| Descripción *                                                                                                    | PONENTE: Ejemplo cuenta 2                                                                                                    |              |                                                                                              |                                                                                                    |                         |                                             |                                          | ]        |                                     |                               |               |           |                                                                                                    |
| Fecha de justificación *                                                                                                    | 02/11/2020                                                                                                    | Fecha envio  | a fiscalización                                                                              |                                                                                                    | Fech                    | a envío a contabi                           | ilización                                |          |                                     |                               |               |           |                                                                                                    |
| Fecha de aprobación                                                                                                    |                                                                                                    | Con reparos  | 5                                                                                            |                                                                                                    | Y Fech                  | a envío a Tribuna                           | al de Cuenta:                            | 5        |                                     |                               |               |           |                                                                                                    |
| PC .                                                                                                    |                                                                                                    |              | ~                                                                                            |                                                                                                    | N° de                   | e asiento registral                         | l envío a Trit                           | ounal de |                                     |                               |               | 1         |                                                                                                    |
| NC .                                                                                                    |                                                                                                    |              | •                                                                                            |                                                                                                    | Cuen                    | ntas                                        |                                          |          |                                     |                               |               |           |                                                                                                    |
| Observationer                                                                                                    |                                                                                                    | Importe a re | poner                                                                                        | 2.541,00                                                                                                    | REPO                    | OSICION POR LIG                             | QUIDO                                    |          |                                     |                               |               |           |                                                                                                    |
| Observaciones                                                                                                    | 4600                                                                                                    |              |                                                                                              |                                                                                                    | Unid                    | Administrativa                              | (DID2)                                   |          | 5021                                |                               |               |           |                                                                                                    |
| Órgano constitucional                                                                                                    | 1603                                                                                                    |              |                                                                                              |                                                                                                    | Unite                   | ad Auministrativa                           | a (Dina)                                 |          | E031                                | 16604                         |               |           |                                                                                                    |
| Ministerio u Organismo                                                                                                    | DIRECCION GENERAL I                                                                                                    |              |                                                                                              |                                                                                                    |                         |                                             |                                          |          |                                     |                               |               |           |                                                                                                    |
| Justificantes Importes Doc                                                                                                    | umentos Trámites electrónico                                                                                                    |              |                                                                                              |                                                                                                    |                         |                                             |                                          |          |                                     |                               |               |           |                                                                                                    |
|                                                                                                    |                                                                                                    | -            |                                                                                              |                                                                                                    |                         |                                             |                                          |          |                                     |                               |               |           |                                                                                                    |
| Período desde 02/11/2020                                                                                                    | 0 a 02/11/2020                                                                                                    |              |                                                                                              | Cuenta justificativ                                                                                                    | /a                      |                                             |                                          |          |                                     |                               |               |           |                                                                                                    |
| Período desde 02/11/2020                                                                                                    | 0 a 02/11/2020<br>Descripción                                                                                                    |              | Firma                                                                                        | Cuenta justificatio                                                                                                    | /a                      |                                             | R                                        | eemplazi | ar                                  |                               |               |           |                                                                                                    |
| Periodo desde 02/11/202                                                                                                    | 0 a 02/11/2020<br>Descripción                                                                                                    |              | Firma<br>papel                                                                               | Cuenta justificatio                                                                                                    |                         |                                             | R                                        | eemplaza | ar                                  |                               |               |           |                                                                                                    |
| Periodo desde 02/11/202<br>Cuenta.xml.xsig                                                                                                    | 0 a 02/11/2020<br>Descripción                                                                                                    |              | Firma<br>papel                                                                               | Cuenta justificatio                                                                                                    |                         |                                             | R                                        | eemplaza | àr.                                 |                               |               |           | ()<br>()                                                                                                    |
| Periodo desde 02/11/202<br>Cuenta.xml.xsig                                                                                                    | 0 a 02/11/2020<br>Descripción                                                                                                    |              | Firma<br>papel                                                                               | Cuenta justificatio                                                                                                    | /a                      |                                             | R                                        | eemplaza | ar                                  |                               |               |           |                                                                                                    |
| Periodo desde 02/11/2020<br>Cuenta.xml.xsig                                                                                                    | 0 a (02/11/2020<br>Descripción                                                                                                    |              | Firma<br>papel<br>L                                                                          | Cuenta justificatio                                                                                                    | bles                    |                                             | R                                        | eemplaza | ar<br>Fecha con                     | fabilización                  |               |           | ()<br>()                                                                                                    |
| Periodo desde 02/11/2020<br>Cuenta.xml.xsig                                                                                                    | 0 a 02/11/2020<br>Descripción                                                                                                    | Situaci      | Firma<br>papel<br>I<br>ión                                                                   | Cuenta justificatio                                                                                                    | va<br>bles              | N° operación con                            | R                                        | eemplaz  | ar<br>Fecha con<br>S                | tabilización<br>IC            |               | Fecha pa  | go 🛐                                                                                                    |
| Periodo desde 02/11/202<br>Cuenta.xml.xsig<br>Nom<br>RC-NID:960005A20200000                                                                                        | 0 a (02/11/2020<br>Descripción<br>bre<br>00473                                                                                                    |              | Firma<br>papel<br>din Contabi                                                                | Cuenta justificatio                                                                                                    | /a                      | Nº operación con<br>2020202000000           | R<br>ntable<br>00473                     | eemplaza | ar<br>Fecha con<br>S<br>02/11       | tabilización<br>IC<br>1/2020  |               | Fecha pa  | 90 E                                                                                                    |
| Periodo desde         02/11/2021           Cuenta.xml.xsig         Nom           RC-NID:96000SA20200000         ADOK-NID:96000SA2020000                            | 0 a 02/11/2020<br>Descripción<br>bre<br>00473<br>10000474                                                                                                    |              | Firma<br>papel<br>ión<br>Contabi<br>Pre-con                                                  | Cuenta justificatio                                                                                                    | /a                      | Nº operación con<br>2020202000000           | R<br>ntable<br>00473                     | eemplazi | ar<br>Fecha con<br>S<br>02/11       | tabilización<br>IC<br>1/2020  |               | Fecha pa  |                                                                                                    |
| Periodo desde 02/11/202<br>Cuenta.xml.xsig<br>Nom<br>RC-NID:960005A2020000<br>ADOK-NID:960005A2020000                                                              | 0 a 02/11/2020<br>Descripción<br>bre<br>00473<br>00000474                                                                                                    |              | ón Certificado I                                                                             | Cuenta justificatio                                                                                                    | va<br>bles<br>dministra | N° operación con<br>2020202000000<br>ativos | R<br>ntable<br>10473                     | eemplaz  | ar<br>Fecha con<br>S<br>02/11       | tabilización<br>iC<br>1/2020  |               | Fecha pa  | ee 100 100 100 100 100 100 100 100 100 1                                                                                                    |
| Periodo desde         02/11/2021           Cuenta.xml.xsig                                                                                                    | 0 • 02/11/2020<br>Descripción<br>bre<br>00473<br>00000474                                                                                                    | <br>Situacie | ión Contabi<br>Pre-con<br>Certificado I                                                      | Cuenta justification<br>Situación<br>Documentos contal<br>Situación contable<br>izado<br>abilizado<br>CC y Documentos a | /a                      | Nº operación con<br>2020202000000<br>ativos | R<br>ntable<br>10473                     | eemplaz  | ar<br>Fecha con<br>S<br>02/11       | tabilización<br>IC<br>I/2020  |               | Fecha pa  |                                                                                                    |
| Periodo desde         02/11/202           Cuenta.xml.xsig                                                                                                    | 0 a 02/11/2020<br>Descripción<br>bre 00473<br>00000474<br>Descripción                                                                                                    |              | Firma     papel     contable     Contable     Pre-con     Certificado I     Firma     papel  | Cuenta justificatio                                                                                                    | /a                      | N° operación con<br>2020202000000<br>ativos | R<br>ntable<br>20473<br>R                | eemplazz | Fecha con<br>S<br>02/11             | tabilización<br>IC<br>I/2020  |               | Fecha pa  |                                                                                                    |
| Periodo desde 02/11/202<br>Cuenta.xml.xsig<br>Nomi<br>RC-NID:96000SA2020000<br>ADOK-NID:96000SA2020000                                                             | 0 a 02/11/2020<br>Descripción<br>bre<br>00473<br>00000474<br>Descripción                                                                                                    | Situacia     | ón Contabi<br>Pre-con<br>Certificado I<br>Firma                                              | Cuenta justificatio                                                                                                    | /a                      | Nº operación con<br>202020200000<br>stivos  | R<br>ntable<br>10473<br>R                | eemplaz: | ar<br>Fecha con<br>S<br>02/11       | tabilización<br>IC<br>I/2020  |               | Fecha pa  |                                                                                                    |
| Periodo desde 02/11/202<br>Cuenta.xml.xsig<br>Nom<br>RC-NID:96000SA20200000<br>ADOK-NID:96000SA2020000<br>Propuesta de pago.pdf.xsig<br>EjemploCertificadoRetencio | 0 a 02/11/2020<br>Descripción  bre  00473  0000474  Descripción  inCredito.pdf                                                                                                    | Situacie     | firma     papel     Contabl     Pre-con     Certificado I     Firma     papel     Firma      | Cuenta justificatio                                                                                                    | /a<br>bles<br>dministra | Nº operación con<br>2022022000000<br>ativos | R<br>ntable<br>20473<br>R                | eemplazi | ar<br>Fecha con<br>S<br>02/11       | tabilización<br>iC<br>1/2020  |               | Fecha pa  |                                                                                                    |
| Periodo desde 02/11/202<br>Cuenta.xml.xsig<br>RC-NID:96000SA2020000<br>ADOK-NID:96000SA2020000<br>Propuesta de pago.pdf.xsig<br>EjemploCertificadoRetencio         | 0 a 02/11/2020<br>Descripción bre 00473 00000474  Descripción inCredito.pdf                                                                                                    | Situaci      | ón L<br>Contabi<br>Pre-con<br>Certificado I<br>Firma                                         | Cuenta justificatio                                                                                                    | /a                      | N° operación con<br>2020202000000<br>stivos | R<br>ntable<br>00473<br>R                | eemplazz | ar<br>Fecha con<br>S<br>02/11<br>ar | tabilización<br>IC<br>1/2020  |               | Fecha pa  |                                                                                                    |
| Periodo desde [02/11/202]<br>Cuenta.xml.xsig<br>RC-NID:96000SA20200000<br>ADOK-NID:96000SA2020000<br>Propuesta de pago.pdf.xsig<br>EjemploCertificadoRetencio      | 0 a 02/11/2020<br>Descripción bre 00473 0000474 Descripción inCredito.pdf                                                                                                    |              | ón Contabi<br>Pre-on<br>Certificado I<br>Firma                                               | Cuenta justificatio                                                                                                    | /a                      | N° operación con<br>2020202000000<br>ativos | R<br>ntable<br>20473<br>R                | eemplazz | ar<br>Fecha con<br>S<br>02/11       | tabilización<br>iiC<br>1/2020 | ar docume     | Fecha pa  | po in the second second |
| Periodo desde 02/11/202<br>Cuenta.xml.xsig<br>Nom<br>RC-NID:96000SA2020000<br>ADOK-NID:96000SA2020000<br>Propuesta de pago.pdf.xsig<br>EjemploCertificadoRetencio  | 0         a         02/11/2020           Descripción         0         0           bre         0         0           00473         0         0           0000474         0         0           Descripción         0         0           nrCredito.pdf         0         0 |              | Firms     papel     Contable     Pre-con     Centificado I     Firms     papel     Situación | Cuenta justificatio                                                                                                    | /a                      | N* operación con<br>2020202000000<br>stivos | R<br>ntable<br>00473<br>R<br>escritoción | eemplazz | ar<br>Fecha con<br>S<br>02/11       | tabilización<br>IC<br>1/2020  | ar docume     | Fecha pa  | 99 E                                                                                                    |

Una vez añadida o corregida la documentación indicada por la Intervención en su Informe, para reenviar el expediente a fiscalizar se accederá a la pestaña "Trámites electrónicos" y, en el botón de acciones correspondiente, se pulsará y se seleccionará "Reenviar":

| SOROLLA2                                                                                                    |                                                                                                    |                                                                                                 | Alta Porta                                                 | afirmas Listado Info                                  | rme Guardar Limpiar Volver Ir                                                             | nicio Ayuda               |
|----------------------------------------------------------------------------------------------------|----------------------------------------------------------------------------------------------------|-------------------------------------------------------------------------------------------------|------------------------------------------------------------|-------------------------------------------------------|-------------------------------------------------------------------------------------------|---------------------------|
| Cuentas justificativas o                                                                                                    | de fondos de ACF - Modifica                                                                                                    | ión y baja                                                                                      |                                                            |                                                       |                                                                                           |                           |
| CAJA PAGADORA CENTRAL 🖂                                                                                                    |                                                                                                    |                                                                                                 |                                                            |                                                       | Eiominio                                                                                  | americana antaria 2020 A  |
|                                                                                                    |                                                                                                    |                                                                                                 |                                                            |                                                       | * inc                                                                                     | dica un campo obligatorio |
| Among another t                                                                                                    |                                                                                                    |                                                                                                 |                                                            |                                                       | Tranitación electrónica                                                                   |                           |
| Año / Nº de cuenta                                                                                                    | 2020 / 22                                                                                                    |                                                                                                 | Estado                                                     |                                                       | Justificada con documento co                                                              | ntable                    |
| Descripción *                                                                                                    | PONENTE: Ejemplo cuenta 2                                                                                                    |                                                                                                 |                                                            |                                                       |                                                                                           |                           |
| Fecha de justificación *                                                                                                    | 02/11/2020 Fecha                                                                                                    | nvío a fiscalización                                                                            | Fecha envío                                                | a contabilización                                     |                                                                                           |                           |
| Fecha de aprobación                                                                                                    | Con re                                                                                                    | aros                                                                                            | Y Fecha envío                                              | a Tribunal de Cuentas                                 |                                                                                           |                           |
| PC                                                                                                    |                                                                                                    |                                                                                                 | N° de asient                                               | o registral envío a Tribuna                           | il de                                                                                     |                           |
| ĸc                                                                                                    |                                                                                                    |                                                                                                 | Cuentas                                                    |                                                       |                                                                                           |                           |
| Observaciones                                                                                                    | Import                                                                                                    | a reponer 2.041,00                                                                              | REPUSICIUI                                                 | NPOREIQUIDO                                           |                                                                                           |                           |
| Código Presupuestario                                                                                                    | 1603                                                                                                    |                                                                                                 | Unidad Adm                                                 | inistrativa (DIR3)                                    | E03116604                                                                                 |                           |
|                                                                                                    |                                                                                                    |                                                                                                 |                                                            |                                                       |                                                                                           |                           |
| Órgano constitucional,                                                                                                    | DIRECCION GENERAL                                                                                                    |                                                                                                 |                                                            |                                                       |                                                                                           |                           |
| Órgano constitucional,<br>Ministerio u Organismo                                                                                                    | DIRECCION GENERAL                                                                                                    |                                                                                                 |                                                            |                                                       |                                                                                           |                           |
| Organo constitucional,<br>Ministerio u Organismo<br>Justificantes Importes Doc                                                                                                    | URECCION GENERAL                                                                                                    |                                                                                                 |                                                            |                                                       |                                                                                           |                           |
| Órgano constitucional,<br>Ministerio u Organismo<br>Justificantes Importes Doc                                                                                                    | URECCION GENERAL                                                                                                    |                                                                                                 |                                                            | 1                                                     |                                                                                           |                           |
| Órgano constitucional,<br>Ministerio u Organismo<br>Justificantes Importes Doc                                                                                                    | URECCION GENERAL umentos Trámites electrónicos Situación                                                                                              | Fecha envio                                                                                     | Fecha devolución                                           | Finalidad                                             | Indice / Acuse de recibo                                                                  | in Co                     |
| Órgano constitucional,<br>Ministerio u Organismo       Justificantes       Importes       Doc       Nº Expediente IRIS       2020/000256                                                            | URECCION GENERAL Umentos Trámites electrónicos Situación Enviado al gestor contabilizado                                                              | Fecha envio<br>02/11/2020                                                                       | Fecha devolución<br>02/11/2020                             | Finalidad                                             | Indice / Acuse de recibo<br>comprobante.xsig                                              |                           |
| Órgano constitucional,<br>Ministerio u Organismo       Justificantes     Importes       Doc       Nº Expediente IRIS       2020100258       1                                                       | DIRECCION GENERAL Umentos Trámites electrónicos Situación Enviado al gestor contabilizado Enviado al gestor con reparos                               | Fecha envio<br>02/11/2020<br>02/11/2020                                                         | Fecha devolución<br>02/11/2020<br>02/11/2020               | Finalidad<br>Contabilizar<br>Fiscalizar               | Indice / Acuse de recibo<br>comprobante.xsig<br>comprobante.xsig                          |                           |
| Organo constitucional,<br>Ministerio u Organismo           Justificantes         Importes           Dec         Nº Expediente IRI S           2020/000258         I           2020/000258         I | DIRECCION GENERAL Umentos Trámites electrónicos Situación Enviado al gestor con reparos Enviado al gestor con reparos                                 | Fecha envio<br>02/11/2020<br>02/11/2020<br>02/11/2020                                           | Fecha devolución<br>02/11/2020<br>02/11/2020<br>02/11/2020 | Finalidad<br>Contabilizar<br>Fiscalizar<br>Fiscalizar | Indice / Acuse de recibo<br>comprobante.xsig<br>comprobante.xsig<br>comprobante.xsig      |                           |
| Newspace     Newspace       Ministerio u Organismo       Justificantes       Importes       Doc       N*Expediente IRIS       2020/00256       1       2020/00257       1       2020/00258          | DIRECCIÓN GENERAL Umentos Trámites electrónicos Situación Enviado al gestor contabilizado Enviado al gestor con reparos Enviado al gestor con reparos | Fecha envio           02/11/2020           02/11/2020           02/11/2020           02/11/2020 | Fecha devolución<br>02/11/2020<br>02/11/2020<br>02/11/2020 | Finalidad<br>Contabilizar<br>Fiscalizar<br>Fiscalizar | Indice / Acuse de recibo<br>comprobante.xsig<br>comprobante.xsig<br>comprobante.xsig<br>2 |                           |

En la nueva ventana que se abre, se revisará la Intervención, la Finalidad (Fiscalizar), se indicarán los documentos a añadir y se pulsará en Reenviar:

| S         | OROLLA2                   |                                                                                                    |                                                                                                    |                                                                                                    | 4º ℝ      | eenviar Vol | ver Inicio                                                                                                    | <b>Ryuda</b>          |
|-----------|---------------------------|----------------------------------------------------------------------------------------------------|----------------------------------------------------------------------------------------------------|----------------------------------------------------------------------------------------------------|-----------|-------------|----------------------------------------------------------------------------------------------------|-----------------------|
| Interv    | ención y contab           | ilización - Cuen                                                                                                    | tas Justificativas - Reenvia                                                                                                    | r                                                                                                    |           |             |                                                                                                    |                       |
| CAJA PAGA | ADORA CENTRAL 🖂           |                                                                                                    |                                                                                                    |                                                                                                    |           |             |                                                                                                    |                       |
|           |                           |                                                                                                    |                                                                                                    |                                                                                                    |           | E           | jercicio presup                                                                                                    | puestario: 2020 🅡     |
|           |                           |                                                                                                    |                                                                                                    |                                                                                                    |           |             | <ul> <li>indica un</li> </ul>                                                                                                    | i campo obligatorio   |
| Órga      | ano gestor *              | DIRECCIÓN GEN                                                                                                    | VERAL                                                                                                    | ×                                                                                                    |           |             |                                                                                                    |                       |
| Unid      | dad tramitadora *         | CAJA PAGADOR                                                                                                    | A CENTRAL                                                                                                    | *                                                                                                    |           |             |                                                                                                    |                       |
| Tipo      | *                         | Cuenta justific                                                                                                    | ativa de fondos de ACF 🕥 Cuenta justifica                                                                                                    | tiva de fondos de PJ                                                                                                    |           |             |                                                                                                    |                       |
| N° ex     | xpediente IRIS            | 2020/000258                                                                                                    |                                                                                                    |                                                                                                    |           |             |                                                                                                    |                       |
| Cuer      | nta Justificativa *       | 2020/22 - PONE                                                                                                    | NTE: Ejemplo cuenta 2                                                                                                    | ×                                                                                                    |           |             |                                                                                                    |                       |
| Inter     | rvención *                | 9600000 - ****                                                                                                    | I.D. PRUEBAS MINISTERIOS V                                                                                                    | 1º                                                                                                    |           |             |                                                                                                    |                       |
| N° ex     | xpediente de contabilidad | ACF2020-22                                                                                                    |                                                                                                    |                                                                                                    |           |             |                                                                                                    |                       |
| Tipo      | de expediente *           | 19 Ordenes                                                                                                    | de pagos a justificar y Anticipos de Caja                                                                                                    | Fila                                                                                                    |           |             |                                                                                                    |                       |
| Eiero     | cicio presupuestario *    | 2020                                                                                                    |                                                                                                    |                                                                                                    |           |             |                                                                                                    |                       |
| Final     | lidad *                   | Fiscalizar 🗸                                                                                                    | 0                                                                                                    |                                                                                                    |           |             |                                                                                                    |                       |
|           |                           |                                                                                                    | 2-                                                                                                    |                                                                                                    |           |             |                                                                                                    |                       |
| Impo      | orte                      |                                                                                                    | 2.541,00                                                                                                    |                                                                                                    |           |             |                                                                                                    |                       |
|           |                           | PONENTE: Ejem                                                                                                    | plo cuenta 2                                                                                                    |                                                                                                    |           |             |                                                                                                    |                       |
| Desc      | cripción                  |                                                                                                    |                                                                                                    |                                                                                                    |           |             |                                                                                                    |                       |
|           |                           |                                                                                                    |                                                                                                    |                                                                                                    |           |             |                                                                                                    |                       |
|           |                           |                                                                                                    |                                                                                                    |                                                                                                    |           |             |                                                                                                    |                       |
|           |                           |                                                                                                    |                                                                                                    |                                                                                                    |           | E           | nviar                                                                                                    |                       |
|           |                           |                                                                                                    | Nombre                                                                                                    | Descripción                                                                                                    | Situación | Papel       | nviar<br>Electrónico                                                                                                    | •                     |
|           |                           | Cuenta.xml.)                                                                                                    | Nombre                                                                                                    | Descripción<br>Cuenta                                                                                                    | Situación | Papel       | nviar<br>Electrónico                                                                                                    | 2                     |
|           |                           | Cuenta.xml.<br>CJACF_2020                                                                                                    | Nombre<br>Ksig                                                                                                    | Descripción<br>Cuenta                                                                                                    | Situación | Papel       | nviar<br>Electrónico                                                                                                    | 0                     |
|           |                           | Cuenta.xml.)<br>CJACF_2020<br>22_RC_9600                                                                                                    | Nombre<br>*<br>-<br>05A202000000473.tcn.xsig                                                                                                    | Descripción<br>Cuenta<br>RC-NID:960005A202000000473                                                                                                    | Situación | Papel       | Electrónico                                                                                                    | 0                     |
| Doci      | umentos                   | Cuenta.xml.<br>CJACF_2020<br>22_RC_9600<br>CJACF_2020                                                                                                    | Nombre<br>- sig<br>- SSA202000000473.tcn.xsig<br>-                                                                                                    | Descripción           Cuenta           RC-NID:980005A202000000473           ADCK-NID:980005A202000000474                                                                                                    | Situación | Papel       | nviar<br>Electrónico                                                                                                    |                       |
| Doct      | umentos                   | Cuenta.xml.<br>CJACF_2020<br>22_RC_9600<br>CJACF_2020<br>22_ADOK_96                                                                                                    | Nombre<br>-<br>-<br>5A202000000473.tcn.xsig<br>-<br>                                                                                                    | Descripción           Cuenta           RC-NID:980005A202000000473           ADCK-NID:980005A202000000474                                                                                                    | Situación | Papel       | nviar<br>Electrónico                                                                                                    |                       |
| Doca      | umentos                   | Cuenta.xml.)<br>CIACF_2020<br>22_RC_9600<br>CIACF_2020<br>22_ADOK_96<br>InfFiscal_202                                                                                     | Nombre<br>-<br>-<br>05A2020000000473.tcn.xsig<br>-<br>00005A202000000474.tcn.xsig<br>201102_110220.pdf.xsig                                                                                                    | Descripción           Cuenta           RC-NID 980005A202000000473           ADCK-NID:980005A2020000000474           Informe fiscalización (202011102 11:02:20) (Sin descripción asociada)                                                                                                    | Situación | Papel       | Inviar<br>Electrónico                                                                                                    | 38                    |
| Docu      | umentos                   | Cuenta.xml.;<br>CIACF_2020<br>22_RC_9600<br>CIACF_2020<br>22_ADOK 96<br>InfFiscal_200<br>InfFiscal_200                                                                    | Nombre<br>xsig<br>-<br>05A202000000473.tcn.xsig<br>-<br>0005A202000000474.tcn.xsig<br>201102_110220.pdf.xsig<br>201102_110615.pdf.xsig                                                                                                    | Descripción           Cuenta         RC-NID 98000SA202000000473           ADDK-NID 98000SA202000000474         Informe fiscalización (2020/11/02 11:02:20) (Sin descripción asociada)           Informe fiscalización (2020/11/02 11:02:16) (Sin descripción asociada)         Informe fiscalización (2020/11/02 11:02:16) (Sin descripción asociada)                                               | Situación | Papel       | Ilectrónico                                                                                                    | 9<br>- 3 <sup>9</sup> |
| Doct      | umentos                   | Cuenta.xml.<br>CJACF_2020<br>22_RC_9600<br>CJACF_2020<br>22_ADOK 96<br>InfFiscal_202<br>InfFiscal_202<br>CJACF_2020                                                       | Nombre<br><pre> xsig SA2020000000473.tcn.xsig</pre>                                                                                                    |                                                                                                    | Situación | Papel       | Inviar                                                                                                    | 2<br>3 <sup>2</sup>   |
| Doca      | umentos                   | Cuenta.xml.3<br>CJACF_2020<br>22_RC 9600<br>CJACF_2020<br>22_ADOK 96<br>InfFiscal_200<br>InfFiscal_200<br>CJACF_2020<br>Ejemplocerti                                      | Nombre<br>-<br>SSA202000000473.tcn.xsig<br>-<br>000SA202000000474.tcn.xsig<br>20102_110220.pdf.xsig<br>201102_11015.pdf.xsig<br>-22_PropuestaPago.pdf.xsig<br>ficadoRetencionCredito.pdf                                                                                                    |                                                                                                    | Situación | Papel Papel | Inviar<br>Electrónico<br>C<br>C<br>C<br>C<br>C<br>C<br>C<br>C<br>C<br>C<br>C<br>C<br>C<br>C<br>C<br>C<br>C<br>C<br>C                                                                                                    | 2<br>3 <sup>2</sup>   |
| Doce      | umentos                   | Cuenta.xml.i<br>CJACF_2020<br>Q2 RC_9600<br>CJACF_2020<br>Q2 ADOK 96<br>InfFiscal_202<br>InfFiscal_202<br>CJACF_2020<br>EjemploCerti                                      | Nombre<br>-<br>05A202000000473.tcn.xsig<br>-<br>0005A202000000474.tcn.xsig<br>201102_110220.pdf.xsig<br>201102_110615.pdf.xsig<br>201102_110615.pdf.xsig<br>ficadoRetencionCredito.pdf                                                                                                    | Descripción           Cuenta           RC-NID 980005A202000000473           ADCK-NID:980005A2020000000474           Informe fiscalización (2020/1102 11:02:10) (Sin descripción asociada)           Informe fiscalización (2020/1102 11:02:15) (Sin descripción asociada)           Propuesta de pago           EjemploCertificadoRetencionCredito                                                  | Situación | Papel       | nviar Electrónico Electrónico | 9<br>                 |
| Doct      | umentos                   | Cuenta.xml.i<br>CJACF_2020<br>22_RC_9600<br>CJACF_2020<br>22_ADOK_96<br>InfFiscal_202<br>InfFiscal_202<br>CJACF_2020<br>EjemploCerti                                      | Nombre<br>xsig<br>                                                                                                    | Descripción  Cuenta  RC-NID:960005A202000000473  ADOK-NID:960005A202000000474  Informe fiscalización (2020)1102:11:02:20) (Sin descripción asociada)  Informe fiscalización (2020)1102:11:08:15) (Sin descripción asociada)  Propuesta de pago EjemploCentificadoRetencionCredito  Envíos realizados                                                                                                | Situación | Papel       | nviar<br>Electrónico                                                                                                    | 32                    |
| Doca      | umentos<br>Fecha envio    | Cuenta.xml.3<br>CJACF_2020<br>22_RC_9600<br>CJACF_2020<br>22_ADOK_96<br>InfFiscal_202<br>InfFiscal_202<br>CJACF_2020<br>EjemploCerti                                      | Nombre<br>-<br>-<br>SSA202000000473.tcn.xsig<br>-<br>-<br>-<br>-<br>-<br>-<br>-<br>-<br>-<br>-<br>-<br>-<br>-                                                                                                    | Descripción           Cuenta           RC-NID 980005A202000000473           ADCK-NID 980005A202000000474           Informe fiscalización (202011102 11.02.20) (Sin descripción asociada)           Informe fiscalización (202011102 11.02.15) (Sin descripción asociada)           Propuesta de pago           EjempioCentificadoRetencinoCredito           Envicos realizados           Documentos | Situación | EI<br>Papel | Inviar<br>Electrónico                                                                                                    | 3 <sup>2</sup>        |
| Doca      | Fecha envio<br>02/11/2020 | Cuenta.xml.3<br>CJACF_2020<br>22 ACO<br>22 ACO<br>22 ACO<br>22 ACO<br>20 ACF_2020<br>22 ACO<br>20 ACF_2020<br>CJACF_2020<br>EjemploCetti<br>Fecha devolución<br>0211/2020 | Nombre           vsig         -           -         005A2020000000473.tcn.xsig           -         0005A2020000000474.tcn.xsig           201102_110220.pdf.xsig         -           201102_110615.pdf.xsig         -           -22_PropuestaPago.pdf.xsig         -           ficadoRetencionCredito.pdf         - | Descripción           Cuenta         RC-NID.960005A202000000473           ADCK-NID.960005A202000000474         Informe fiscalización (20201102 11:02:20) (Sin descripción asociada)           Informe fiscalización (20201102 11:02:10):15) (Sin descripción asociada)         Propuesta de pago           EjemploCertificadoRetencionCredito                                                       | Situación | Ei<br>Papel | Inviar<br>Electrónico                                                                                                    | 3°                    |

Si no ha habido ningún error, deberá aparecer el mensaje "Reenvío realizado sin errores":

| S               | DOR                                | OLLA2              |                           |                       |                      |                               | Refrescar Listado | Listado Limpiar Vole | ver Ayuda            |
|-----------------|------------------------------------|--------------------|---------------------------|-----------------------|----------------------|-------------------------------|-------------------|----------------------|----------------------|
| Envío           | os a la                            | intervención       | - Situación e h           | istórico de envíos/re | envíos               |                               |                   |                      |                      |
| CAJA PA         | GADORA                             | CENTRAL 🖂          |                           |                       |                      |                               |                   | Ejercicio pr         | esupuestario: 2020 👔 |
| Ex<br>Fe<br>Fir | kpediente<br>Icha de en<br>nalidad | IRIS<br>Ivío desde | 2020/000258<br>Fiscalizar | hasta ===             | Parámetros de bú     | squeda ——                     |                   |                      |                      |
| Envíos          | a la inte                          | ervención          |                           |                       |                      |                               |                   |                      | 0                    |
| E               | stado<br>del<br>envío              | Nº expediente      | de contabilidad           | Expediente IRIS       | Fecha de envío       |                               | Mensaje           |                      | Finalidad            |
| 1               | •                                  | ACF2               | 020-22                    | 2020/000258           | 02/11/2020 13:17:23  | Reenvio realizado sin errores |                   |                      | Fiscalizar           |
|                 |                                    |                    |                           |                       | re 😽 Página 1 de 1 , | > ≥ 10 ¥                      |                   | N                    | lostrando 1 - 1 de 1 |

Y al pulsar en Volver para regresar a la cuenta justificativa, se observará la nueva situación del expediente reenviado y se podrá visualizar el nuevo comprobante del reenvío:

| SOROLLA2                                         |                                 |                         | Alta Port              | afirmas Listado Informe          | Guardar Limpiar Volver      | nicio Ayuda                                          |
|--------------------------------------------------|---------------------------------|-------------------------|------------------------|----------------------------------|-----------------------------|------------------------------------------------------|
| Cuentas justificativas                           | de fondos de ACF - Modific      | ación y baja            |                        |                                  |                             |                                                      |
| CAJA PAGADORA CENTRAL 🛁                          |                                 |                         |                        |                                  | Ejercicio<br>* in           | presupuestario: 2020 ()<br>dica un campo obligatorio |
| Órgano gestor *                                  | DIRECCIÓN GENERAL               |                         | *                      |                                  | Tramitación electrónica     |                                                      |
| Año / Nº de cuenta                               | 2020 / 22                       |                         | Estado                 |                                  | Justificada con documento c | ontable                                              |
| Descripción *                                    | PONENTE: Ejemplo cuenta 2       |                         |                        |                                  |                             |                                                      |
| Fecha de justificación *                         | 02/11/2020 Fech                 | a envío a fiscalización | Fecha envío            | a contabilización                |                             |                                                      |
| Fecha de aprobación                              | Con                             | reparos                 | Y Fecha envío          | o a Tribunal de Cuentas          |                             |                                                      |
| RC                                               |                                 | ~                       | Nº de asien<br>Cuentas | to registral envío a Tribunal de |                             |                                                      |
|                                                  | Impo                            | rte a reponer 2.541,    | 00 REPOSICIÓ           | N POR LÍQUIDO                    |                             |                                                      |
| Observaciones                                    |                                 |                         |                        |                                  |                             |                                                      |
| Código Presupuestario                            | 1603                            |                         | Unidad Adm             | ninistrativa (DIR3)              | E03116604                   |                                                      |
| Órgano constitucional,<br>Ministerio u Organismo | DIRECCION GENERAL               |                         |                        |                                  |                             |                                                      |
| Justificantes Importes Doc                       | umentos Trámites electrónicos   |                         |                        |                                  |                             |                                                      |
| N° Expediente IRI S                              | Situación                       | Fecha envio             | Fecha devolución       | Finalidad                        | Índice / Acuse de recibo    | 🗑 🗀                                                  |
| 2020/000256                                      | Enviado al gestor contabilizado | 02/11/2020              | 02/11/2020             | Contabilizar                     | comprobante.xsig            | <b>1</b>                                             |
| 2020/000257                                      | Enviado al gestor con reparos   | 02/11/2020              | 02/11/2020             | Fiscalizar                       | comprobante.xsig            | 1                                                    |
| 2020/000258                                      | Reentrada con renaros           | 02/11/2020              | 02/11/2020             | Fiscalizar                       | comprobante.xsig            | 175                                                  |
| 202000200                                        |                                 | 02/11/2020              |                        | Fiscalizar                       | comprobante.xsig            | 63                                                   |

Si fuera el gestor quien detectara que ha olvidado incorporar algún otro documento en el expediente IRIS, también puede solicitar la **devolución** del mismo para, una vez devuelto por la Intervención, realizar otro reenvío:

| SOROLLA2                         |                         |                   |           |          |          | Alta     | Portafirmas     | Listado        | Informe  | Guardar  | <b>S</b><br>Limpiar | Volver    | <b>M</b><br>Inicio | <b>R</b> yuda |         |
|----------------------------------|-------------------------|-------------------|-----------|----------|----------|----------|-----------------|----------------|----------|----------|---------------------|-----------|--------------------|---------------|---------|
| Cuentas justificativas de foi    | ndos de ACF - Modif     | ficación y b      | oaja      |          |          |          |                 |                |          |          |                     |           |                    |               |         |
| CAJA PAGADORA CENTRAL 🖂          |                         |                   |           |          |          |          |                 |                |          |          |                     | Ejercio   | cio presup         | uestario: 20  | 120 (i) |
|                                  |                         |                   |           |          |          |          |                 |                |          |          |                     | •         | indica un          | campo obli    | gatorio |
| Órgano gestor * DIRE             | CCIÓN GENERAL           |                   |           |          | ~        |          |                 |                |          | 🗸 Tra    | mitación el         | ectrónica |                    |               |         |
| Año / Nº de cuenta 2020 /        | 22                      |                   |           |          |          | Estado   | <b>,</b>        |                |          | Justific | ada con do          | ocumento  | contable           |               |         |
| Descripción * PONE               | INTE: Ejemplo cuenta 2  |                   |           |          |          |          |                 |                |          |          |                     |           |                    |               |         |
| Fecha de justificación * 02/11   | 1/2020 F                | echa envío a fisc | alización |          |          | Fecha    | envío a conta   | bilización     |          |          |                     |           |                    |               |         |
| Fecha de aprobación              | C                       | Con reparos       |           |          | <u> </u> | Fecha    | envío a Tribu   | nal de Cuenta  | 15       |          | [                   |           |                    |               |         |
| RC .                             |                         |                   | ~         |          |          | N° de a  | asiento registr | ral envío a Tr | bunal de |          |                     |           | -                  |               |         |
| NC                               |                         |                   | · ·       | 0.544.00 |          | Cuenta   |                 | iouno          |          |          |                     |           |                    |               |         |
| Observaciones                    | 1                       | mporte a reponer  |           | 2.041,00 |          | REPUS    | SICION POR L    | JQUIDO         |          | _        |                     |           |                    |               |         |
| Código Presupuestario 1603       |                         |                   |           |          |          | Unidad   | Administrati    | iva (DIR3)     |          | E0311    | 6604                |           | 7                  |               |         |
| Órgano constitucional.           |                         |                   |           |          |          |          |                 |                |          | 20011    |                     |           |                    |               |         |
| Ministerio u Organismo           | CCION GENERAL           |                   |           |          |          |          |                 |                |          |          |                     |           |                    |               |         |
| Justificantes Importes Documento | Trámites electrónicos   |                   |           |          |          |          |                 |                |          |          |                     |           |                    |               |         |
| N° Expediente IRIS               | Situación               |                   | Fecha em  | νio      | Fecha de | volución |                 | Finalida       | d        | İnd      | ice / Acuse         | de recibo |                    | in 🗀          |         |
| 2020/000258 Enviado a            | al gestor contabilizado |                   | 02/11/202 | 20       | 02/11    | /2020    | Contai          | bilizar        |          | CO       | mproban             | te.xsig   |                    | 1             |         |
| 000000057 Decement               |                         |                   | 02/11/202 | 20       | 02/11    | /2020    | Fiscali         | izar           |          | co       | mproban             | te.xsig   |                    | 155           |         |
| 2020/000207 Reentrad             | a con reparos           |                   | 02/11/203 | 20       |          |          | Fiscali         | izar           |          | co       | mproban             | te.xsig   |                    | 63            |         |
| 2020/000258 Reentrad             | a con renaros           |                   | 02/11/203 | 20       | 02/11    | /2020    | Fiscali         | izar           |          | CO       | mproban             | ite.xsig  |                    |               |         |
|                                  | a conneparez            |                   | 02/11/203 | 20       |          |          | Fiscali         | izar           |          | co       | mproban             | ite.xsig  | 2020/0             | 00258         |         |
| L                                |                         |                   |           |          |          |          |                 |                |          |          |                     |           |                    |               |         |
|                                  |                         |                   |           |          |          |          |                 |                |          |          |                     |           | Solicita<br>anulac | ir<br>ión     | ×       |
|                                  |                         |                   |           |          |          |          |                 |                |          |          |                     |           | Solicita<br>devolu | ir<br>ción    |         |

# 8.1.2 Ejemplo de reparo en fiscalización que requiere la anulación del expediente IRIS y la creación de uno nuevo

Si, por ejemplo, en el informe de fiscalización se indica que en la cuenta justificativa existe documentación incorrecta para un determinado justificante, o bien que la imputación a una determinada aplicación presupuestaria no es válida, lo recomendable es acordar con la Intervención la anulación del expediente IRIS correspondiente para, a continuación, dar de alta uno nuevo.

Para realizar la anulación de un expediente IRIS, la Intervención podrá requerir un **documento de solicitud de anulación** al gestor, que se incorporará como un fichero externo más para poder ser reenviado:

| Soroli                              | A-2                                    |              |                |             |                            | Alta Portafirmas                        | Listado Inform        | e Guardar Li          | mpiar Volver        | Inicio          | Ayuda             |
|-------------------------------------|----------------------------------------|--------------|----------------|-------------|----------------------------|-----------------------------------------|-----------------------|-----------------------|---------------------|-----------------|-------------------|
| <b>Cuentas justific</b>             | ativas de fondos de ACF -              | Modificacio  | ón y baj       | ja          |                            |                                         |                       |                       |                     |                 |                   |
| CAJA PAGADORA CENTRA                | 4. 🖂                                   |              |                |             |                            |                                         |                       |                       | Eior                | icio orocur     | upstario: 2020 1  |
|                                     |                                        |              |                |             |                            |                                         |                       |                       | cjen                | * indica un     | campo obligatorio |
| A                                   |                                        |              |                |             |                            |                                         |                       |                       | and a second second |                 |                   |
| Organo gestor *                     | DIRECCION GENERAL                      |              |                |             | ~                          | Ectado                                  |                       | Iramit<br>Instificand | acion electronic    | )<br>a contable |                   |
| Ano / Nº de cuenta<br>Descrinción * | DOMENTE: Eiomolo questo                | 2            |                |             |                            | Estado                                  |                       | Justificadi           | a con document      | ) contable      |                   |
| Fecha de justificación *            | 02/11/2020                             | Fecha em     | vío a fiscaliz | ración      |                            | Fecha envío a conta                     | bilización            |                       |                     |                 |                   |
|                                     |                                        |              |                |             |                            | ×                                       |                       |                       |                     |                 |                   |
| Fecha de aprobación                 |                                        | Con repai    | ros            |             |                            | Fecha envio a Tribur                    | al de Cuentas         |                       |                     |                 |                   |
| RC                                  |                                        |              |                | $\sim$      |                            | Nº de asiento registr<br>Cuentas        | al envío a Tribunal o | de                    |                     |                 |                   |
|                                     |                                        | Importe a    | reponer        |             | 2.541,00                   | REPOSICIÓN POR L                        | IQUIDO                |                       |                     |                 |                   |
| Observaciones                       |                                        |              |                |             |                            |                                         |                       |                       |                     |                 |                   |
| Código Presupuestario               | 1603                                   |              |                |             |                            | Unidad Administrativ                    | ra (DIR3)             | E031166               | 04                  |                 |                   |
| Órgano constitucional,              | DIRECCION GENERAL                      |              |                |             |                            |                                         |                       |                       |                     |                 |                   |
| Ministerio u Organismo              |                                        |              |                |             |                            |                                         |                       |                       |                     |                 |                   |
|                                     |                                        |              |                |             |                            |                                         |                       |                       |                     |                 |                   |
| Justificantes                       | rtes Documentos Trámites electro       | ónicos       |                |             |                            |                                         |                       |                       |                     |                 |                   |
|                                     |                                        |              |                |             |                            |                                         |                       |                       |                     |                 |                   |
|                                     |                                        |              | _              | 0           | uenta justificativ         | a                                       |                       |                       |                     |                 |                   |
| Período desde                       | 02/11/2020 a 02/11/2                   | 2020         |                | -           |                            | -                                       |                       |                       |                     |                 |                   |
|                                     | Decoriosión                            |              |                | Firma       | Situación                  |                                         | Roomol                |                       |                     |                 |                   |
|                                     | Description                            |              |                | papel       | JILLIACION                 |                                         | Neemp                 | a2ai                  |                     |                 | 1000              |
| Cuenta.xml.xsig                     |                                        |              |                |             |                            |                                         |                       |                       |                     |                 | 8                 |
|                                     |                                        |              | _              | Do          | cumentos contah            | les —                                   |                       |                       |                     |                 |                   |
|                                     |                                        |              |                | 200         | camentos contab            |                                         |                       |                       |                     |                 |                   |
|                                     | Nombre                                 | Situa        | ación          | Sit         | tuación contable           | Nº operación o                          | ontable               | Fecha contabi         | ilización           | Fecha pa        | 1go 🔝             |
| PC-NID-960005A2                     | 2000000473                             | _            |                | Contabiliza | do                         | 202020200000                            | 100473                | 02/11/20              | 20                  |                 | 10%               |
| ADOK NED-00000A2                    | 120000000475                           | Dee          | faata.         | Carlada as  |                            | 20202020000                             |                       | 0211120               |                     |                 |                   |
| ADOK-INID: 960005                   | A202000000474                          | rend         | diente         | Enviado pa  | ratiscalizar               |                                         |                       |                       |                     |                 | U U               |
|                                     |                                        |              | Certif         | icado RC    | y Documentos a             | dministrativos                          |                       |                       |                     |                 |                   |
|                                     |                                        |              |                | C           | -                          |                                         |                       |                       |                     |                 |                   |
|                                     | Descripción                            |              |                | papel       | Situación                  |                                         | Reempl                | azar                  |                     |                 | 🔜 🗀 🛛             |
| Propuesta de pago                   | .pdf.xsig                              |              |                |             | Pendiente                  |                                         |                       |                       |                     |                 |                   |
| EiemploCertificado                  | RetencionCredito.pdf                   |              |                |             | Pendiente                  |                                         |                       |                       |                     | -               |                   |
|                                     |                                        |              |                | -           |                            |                                         |                       |                       |                     |                 |                   |
|                                     |                                        |              | _              | Fi          | cheros externos            | D                                       |                       |                       |                     |                 |                   |
|                                     | Nombro                                 |              | Situr          | ación       |                            |                                         | Deseringión           |                       |                     |                 |                   |
| InfFiscal 20201102                  | 110220 pdf ysig                        |              | JILL           | acion       | Informe fiscalización (202 | V11/02 11:02:20) (Sin descrine          | ión asociada)         |                       |                     | _               | ┢╘╝┦              |
| InfFiscal 20201102                  |                                        |              |                |             | Informe fiscalización (202 | 0/11/02 11:06:15) (Sin descript         | ión asociada)         |                       |                     |                 |                   |
| 20201102                            |                                        |              |                |             | ,                          | ,,,,,,,,,,,,,,,,,,,,,,,,,,,,,,,,,,,,,,, | ,                     |                       |                     | -               |                   |
|                                     |                                        |              |                |             |                            | Pulsar par                              | a añadir, por e       | jemplo, un do         | ocumento de         | : solicitu      | ıd de             |
|                                     |                                        |              |                |             |                            | anulacion                               | de un expedie         | nte IRIS elabo        | orado por el        | gestor          |                   |
|                                     |                                        |              |                |             |                            |                                         |                       |                       |                     |                 |                   |
|                                     |                                        |              |                |             |                            |                                         |                       | _                     | _                   |                 |                   |
| Sapall                              |                                        |              |                |             |                            |                                         |                       |                       | H 🥑                 | 4               | R                 |
| - SOVOL                             |                                        |              |                |             |                            |                                         |                       | Agre                  | egar Limpiar        | Volver          | Avuda             |
|                                     |                                        |              |                |             |                            |                                         |                       |                       |                     |                 |                   |
| Cuentas justific                    | ativas de fondos de antic              | tipo de caja | a fija - F     | icheros     |                            |                                         |                       |                       |                     |                 |                   |
| CAJA PAGADORA CENTRA                | AL 🖂                                   |              |                |             |                            |                                         |                       |                       | Fier                | icio presu      | puestario: 2020 4 |
|                                     |                                        |              |                |             |                            |                                         |                       |                       | cjer                | nero presuj     |                   |
|                                     |                                        |              |                |             | Datos del fichero          | •                                       |                       |                       |                     |                 |                   |
|                                     |                                        |              |                |             |                            |                                         |                       |                       |                     |                 |                   |
|                                     | ichero de pagos al exterior            |              |                |             |                            |                                         |                       |                       |                     |                 |                   |
| Fichero                             | Seleccionar archivo ejemploSolicitudAr | nulación.pdf |                |             |                            |                                         |                       |                       |                     |                 |                   |
| Descripción *                       | ejemploSolicitudAnulación              |              |                |             |                            |                                         |                       |                       |                     |                 |                   |
|                                     |                                        |              | _              |             |                            |                                         |                       |                       |                     |                 |                   |

Una vez añadido (y firmado, si procede) el documento de solicitud de anulación, se realizará el reenvío del mismo desde la pestaña de "Trámites electrónicos", pulsando en el botón de acciones correspondiente al expediente IRIS del que se quiere solicitar la anulación y, a continuación, en "Reenviar":

| Sorolla <sub>2</sub>                             |                                 |                 | Alta Porta                      | firmas Listado Informe          | Guardar Limpiar Volver Ini    | io Ayuda                |
|--------------------------------------------------|---------------------------------|-----------------|---------------------------------|---------------------------------|-------------------------------|-------------------------|
| Cuentas justificativas                           | de fondos de ACF - Modificación | i y baja        |                                 |                                 |                               |                         |
| CAJA PAGADORA CENTRAL 🖂                          |                                 |                 |                                 |                                 | Eiemieie e                    | en un estado 2020 A     |
|                                                  |                                 |                 |                                 |                                 | * indi                        | ca un campo obligatorio |
| Órgano gestor *                                  | DIRECCIÓN GENERAL I             |                 | ✓                               |                                 | Tramitación electrónica       | table                   |
| Descripción *                                    | PONENTE: Ejemplo cuenta 2       |                 | Estado                          |                                 | Justificada con documento con | lable                   |
| Fecha de justificación *                         | 02/11/2020 Fecha envio          | a fiscalización | Fecha envío                     | a contabilización               |                               |                         |
| Fecha de aprobación                              | Con reparo                      |                 | <ul> <li>Fecha envio</li> </ul> | a Tribunal de Cuentas           |                               |                         |
| RC                                               |                                 | v               | Nº de asiente<br>Cuentas        | o registral envío a Tribunal de |                               |                         |
|                                                  | Importe a re                    | poner 2.541,00  | REPOSICIÓN                      | N POR LÍQUIDO                   |                               |                         |
| Observaciones                                    |                                 |                 |                                 |                                 |                               |                         |
| Código Presupuestario                            | 1603                            |                 | Unidad Adm                      | inistrativa (DIR3)              | E03116604                     |                         |
| Organo constitucional,<br>Ministerio u Organismo | DIRECCION GENERAL I             |                 |                                 |                                 |                               |                         |
| Justificantes Importes Do                        | cumentos Trámites electrónicos  |                 |                                 |                                 |                               |                         |
| N° Expediente IRI S                              | Situación                       | Fecha envío     | Fecha devolución                | Finalidad                       | Îndice / Acuse de recibo      | 🕅 🗀                     |
| 2020/000256                                      | Enviado al gestor contabilizado | 02/11/2020      | 02/11/2020                      | Contabilizar                    | comprobante.xsig              |                         |
| 2020/000257                                      | Enviado al gestor con reparos   | 02/11/2020      | 02/11/2020                      | Fiscalizar                      | comprobante.xsig              |                         |
| 2020/000258                                      | Reentrada con reparos           | 02/11/2020      | 02/11/2020                      | Fiscalizar                      | comprobante.xsig 202          | 20/000257               |
|                                                  |                                 | 02/11/2020      |                                 | Fiscalizar                      | comprobante.xsig              | enviar EN               |
|                                                  |                                 |                 |                                 |                                 |                               | <b>e</b>                |

En la nueva ventana que se muestra, se indicará la Intervención, la Finalidad (Fiscalizar), se marcará el documento de solicitud de anulación y se pulsará en Reenviar:

| Sorolla2                                                                                                    |                                                                                                    |                                                                                                    |                                                   |              |                                                        |                                                                                                    |
|----------------------------------------------------------------------------------------------------|----------------------------------------------------------------------------------------------------|----------------------------------------------------------------------------------------------------|---------------------------------------------------|--------------|--------------------------------------------------------|----------------------------------------------------------------------------------------------------|
|                                                                                                    |                                                                                                    |                                                                                                    | 4º<br>R                                           | eenviar      | Volver Inic                                            | io Ayuda                                                                                                    |
| Intervención y contabilización - Cuentas Jus                                                                                                    | stificativas - Reenvia                                                                                                    | ar                                                                                                    | _                                                 |              |                                                        |                                                                                                    |
| CAJA PAGADORA CENTRAL 🖂                                                                                                    |                                                                                                    |                                                                                                    |                                                   |              | Eiercicio pr                                           | resupuestario: 2020 i                                                                                                    |
|                                                                                                    |                                                                                                    |                                                                                                    |                                                   |              | * indic                                                | ca un campo obligatori                                                                                                    |
| Órgano gestor * DIRECCIÓN GENERAL DE 1                                                                                                    | POLICÍA                                                                                                    | ×                                                                                                    |                                                   |              |                                                        |                                                                                                    |
| Unidad tramitadora* CAJA PAGADORA CENTRAL                                                                                                    | AL.                                                                                                    | ~                                                                                                    |                                                   |              |                                                        |                                                                                                    |
| Tipo*  Cuenta justificativa de for                                                                                                    | ondos de ACF 💿 Cuenta justific                                                                                                    | ativa de fondos de PJ                                                                                                    |                                                   |              |                                                        |                                                                                                    |
| N° expediente IRIS 2020/000257                                                                                                    |                                                                                                    |                                                                                                    |                                                   |              |                                                        |                                                                                                    |
| Cuenta Justificativa * 2020/22 - PONENTE: Eiem                                                                                                    | mplo cuenta 2                                                                                                    | ×                                                                                                    |                                                   |              |                                                        |                                                                                                    |
| Intervención * 9600000 - **** I.D. PRUE                                                                                                    | EBAS MINISTERIOS 🗸                                                                                                    | 1º                                                                                                    |                                                   |              |                                                        |                                                                                                    |
| N° expediente de contabilidad ACF2020-22                                                                                                    |                                                                                                    |                                                                                                    |                                                   |              |                                                        |                                                                                                    |
| Tipo de expediente * 19 Ordenes de pagos                                                                                                    | a justificar y Anticipos de Caj                                                                                                    | a Fija                                                                                                    |                                                   |              |                                                        |                                                                                                    |
| Ejercicio presupuestario * 2020                                                                                                    |                                                                                                    |                                                                                                    |                                                   |              |                                                        |                                                                                                    |
| Finalidad * Fiscalizar V                                                                                                    | 2º                                                                                                    |                                                                                                    |                                                   |              |                                                        |                                                                                                    |
| lucet .                                                                                                    |                                                                                                    |                                                                                                    |                                                   |              |                                                        |                                                                                                    |
| 2,54                                                                                                    | 41,00                                                                                                    |                                                                                                    |                                                   |              |                                                        |                                                                                                    |
| PONENTE: Ejemplo cuenta                                                                                                    | a 2                                                                                                    |                                                                                                    |                                                   |              |                                                        |                                                                                                    |
|                                                                                                    |                                                                                                    |                                                                                                    |                                                   |              |                                                        |                                                                                                    |
| Descripcion                                                                                                    |                                                                                                    |                                                                                                    |                                                   |              |                                                        |                                                                                                    |
| Descripcion                                                                                                    |                                                                                                    | /                                                                                                    | _                                                 |              | Enviar                                                 |                                                                                                    |
| Descripcion                                                                                                    | łombre                                                                                                    | Descripción                                                                                                    | Situación                                         | Papel        | Enviar<br>I Electró                                    | ónico                                                                                                    |
| Description<br>N<br>Cuenta.xml.xsig                                                                                                    | łombre                                                                                                    | Descripción<br>Cuenta                                                                                                    | Situación                                         | Papel        | Enviar<br>I Electró                                    | ónico<br>]                                                                                                    |
| Description<br>Cuenta.xml.xsig<br>CJACF_2020-<br>22_RC_96000SA2020                                                                                                    | Nombre                                                                                                    | Descripción<br>Cuerta<br>RC-NID-96000SA202000000473                                                                                                    | Situación                                         | Papel        | Enviar<br>I Electró                                    | ónico<br>]                                                                                                    |
| Description           N           Cuenta.xml.xsig           CJACF_2020-           22_RC_95000SA02           CIACF_2020-           22_ADOK_96000SA02                                                                                                    | 0000000473.tcn.xsig<br>202000000474.tcn.xsig                                                                                                    | Descripción           Cuenta           RC-NID-96000SA202000000473           ADCK-NID-96000SA202000000474                                                                                                    | Situación<br>Pendiente                            | Papel        | Enviar<br>I Electró                                    | Śnico<br>)<br>)                                                                                                    |
| Description           N           Cuenta.xml.xsig           CJACF_2020-           22_RC_96000SA2020           CJACF_2020-           22_ACD6K_96000SA2           InfFiscal_20201102_                                                                                                    | 400000<br>0000000473.tcn.xsig<br>202000000474.tcn.xsig<br>_110220.pdf.xsig                                                                                       | Descripción           Cuenta         RC-NID-90000SA202000000473           ADCK-NID-90000SA202000000474         Informe fiscalización (202011/02 11:02 20) (Sin descripción asociada)                                                                                                    | Situación<br>Pendiente                            | Papel        | Enviar<br>I Electró                                    | ónico<br>)<br>)                                                                                                    |
| Description           Cuenta.xml.xsig           CJACF_2020-           22_RC_960005A2           CIACF_2020-           22_ADGK_960005A2           InfFiscal_20201102_           InfFiscal_20201102                                                                                                    | 10000000473.tcn.xsig<br>202000000474.tcn.xsig<br>_110220.pdf.xsig<br>_110615.pdf.xsig                                                                            | Descripción  Cuenta  RC-NID:96000SA202000000473  ADCK-NID:96000SA202000000474  Informe fiscalización (2020/11/02 11:02 20) (Sin descripción asociada) Informe fiscalización (2020/11/02 11:06:16) (Sin descripción asociada)                                                                                                    | Situación<br>Pendiente                            | Papel Papel  | Enviar<br>I Electró                                    | śnico                                                                                                    |
| Description           N           Cuenta.xml.xsig           CJACF_2020-           22_RC_960005A2           CIACF_2020-           22_ADOK_960005A2           InfFiscal_20201102_           InfFiscal_20201102_           CJACF_2020-22_PC0                                                                                                    | 0000000473.tcn.xsig<br>202000000474.tcn.xsig<br>110220.pdf.xsig<br>_110615.pdf.xsig<br>puestaPago.pdf.xsig                                                       | Descripción           Cuerta         RC-NID-96000SA202000000473           ADCK-NID-96000SA202000000474         Informe fiscalización (202011/02 11:02 20) (Sin descripción asociada)           Informe fiscalización (202011/02 11:05 15) (Sin descripción asociada)         Propuesta de pago                                                                                                    | Situación<br>Pendiente<br>Pendiente               | Papel        | Enviar<br>I Electró                                    | inico                                                                                                    |
| N           Cuenta.xml.xsig           CJACF_2020-           22_RC_96000SA22           CIACF_2020-           22_ADX_96000SA2           InfFiscal_20201102_           InfFiscal_2020120_           CJACF_2020-22_Proj           EjemploCertificad/Re                                                                                                    | 0000000473.tcn.xsig<br>202000000474.tcn.xsig<br>_110220.pdf.xsig<br>_110515.pdf.xsig<br>puestaPago.pdf.xsig<br>etencionCredito.pdf                               | Descripción           Cuerta         RC-NID-96000SA2020000000473           ADCK-NID-96000SA2020000000474         Informe fiscalización (202011102 11:02:20) (Sin descripción asociada)           Informe fiscalización (202011102 11:02:20) (Sin descripción asociada)         Expressional de pago           EjempioCentificadORetencionCredito         EjempioCentificadORetencionCredito                                                                              | Situación<br>Pendiente<br>Pendiente<br>Pendiente  | Papel        | Enviar I Electró C                                     | 5nico<br>)<br>)<br>)<br>)<br>)<br>)<br>)<br>)<br>)<br>)<br>)<br>)<br>)<br>)<br>)<br>)<br>)<br>)<br>)                                                                                                    |
| N           Cuenta.xml.xsig           CJACF_2020-           22_RC_96005A22           CIACF_2020-           22_AC_96005A2           InfFiscal_20201102_           InfFiscal_20201102_           CJACF_2022_Proj           EjemploCertificadAce           ejemploSolicitudAnul                                                                                                    | tombre<br>0000000473.tcn.xsig<br>202000000474.tcn.xsig<br>_110220.pdf.xsig<br>_110615.pdf.xsig<br>puestaPago.pdf.xsig<br>etencionCredito.pdf<br>ilación.pdf.xsig | Descripción           Cuerta         RC-NID-96000SA202000000473           ADCK-NID-96000SA202000000474         Informe fiscalización (202011/02 11:02:20) (Sin desoripción asociada)           Informe fiscalización (202011/02 11:02:10) (Sin desoripción asociada)         Ejempi0Carticad/Retacolitadore           Ejempi0Carticad/Retacolitadore         Ejempi0Carticad/Retacolitadore           ejempi0GSolicitud/Anulación         Ejempi0Carticad/Retacolitadore | Situación<br>Pendiente<br>Pendiente<br>Pendiente  | Papel  Papel | Enviar I Electró C                                     | 5nico<br>)<br>)<br>)<br>)<br>)<br>3<br>3 <sup>2</sup>                                                                                                    |
| Description           Cuenta.xml.xsig           CJACF_2020-           22_RC_96000SA22020           CACF_2020-           22_ADGK_96000SA2           InfFiscal_20201102_           InfFiscal_20201102_           CJACF_2020-22_Proj           EjemploCertificadoRe           ejemploSolicitudAnul                                                                                                    | tombre<br>0000000473.tcn.xsig<br>202000000474.tcn.xsig<br>_110220.pdf.xsig<br>_110615.pdf.xsig<br>puestaPago.pdf.xsig<br>etencionCredito.pdf<br>lación.pdf.xsig  | Descripción      Cuerta      RC-NID-96000SA202000000473      ADCK-NID-96000SA202000000474      Informe fiscalización (202011/02 11:02:20) (Sin descripción asociada)      Informe fiscalización (202011/02 11:02:15) (Sin descripción asociada)      Propuesta de pago      Ejemplo/Cuertificad/ORtencionCredito      ejemploSoliotuAA/Nulación      Fnuúns: realizados                                                                                                  | Pendiente<br>Pendiente<br>Pendiente<br>Pendiente  | Papel Papel  | Enviar I Electró                                       | 5nico<br>)<br>)<br>)<br>)<br>)<br>3<br>3<br>2<br>3<br>2<br>3<br>2<br>3<br>2<br>3<br>2<br>3<br>2<br>3<br>2<br>3<br>2<br>3<br>2<br>3<br>2<br>3<br>2<br>3<br>2<br>3<br>2<br>3<br>2<br>3<br>2<br>3<br>3<br>3<br>3<br>3<br>3<br>3<br>3<br>3<br>3<br>3<br>3<br>3 |
| Description         N           Cuenta.xml.xsig         CJACF_2020-<br>22_RC_960005A2020<br>CJACF_2020-<br>22_AD0K_960005A2           Documentos         22_AD0K_960005A2           InfFiscal_20201102_<br>InfFiscal_20201102_<br>CJACF_2020-22_PTO<br>EjemploCertificadoRe<br>ejemploSolicitudAnul           Fecha envio         Fecha devolución                                                                                                    | Acombre<br>0000000473.tcn.xsig<br>202000000474.tcn.xsig<br>110220.pdf.xsig<br>_110615.pdf.xsig<br>puestaPago.pdf.xsig<br>etencionCredito.pdf<br>Ilación.pdf.xsig | Descripción           Cuerta         RC-NID.98000SA2020000000473           ADCK-NID.98000SA202000000474         Informe fiscalización (202011/02 11.02 10) (Sin descripción asociada)           Informe fiscalización (202011/02 11.06 15) (Sin descripción asociada)         Propuesta de pago           EjempioSolicitudAnulación         Eprovios realizados           Envísos realizados         Documentos                                                          | Situación Pendiente Pendiente Pendiente Pendiente | Papel        | Enviar I Electró C                                     | 5nico<br>0<br>0<br>0<br>0<br>0<br>0<br>0<br>0<br>0<br>0<br>0<br>0<br>0<br>0<br>0<br>0<br>0<br>0<br>0                                                                                                    |
| Description         N           Cuenta.xml.xsig         CJACF_2020-<br>22_RC_960005A020           CIACF_2020-<br>22_ADGK_960005A02         CIACF_2020-<br>22_ADGK_960005A02           Documentos         22_ADGK_960005A02           InfFiscal_20201102_<br>CJACF_2020-22_PC)         CJACF_2020-22_PC)           CJACF_2020-22_PC)         EjemploCertificadoRe           EjemploCertificadoRe         EjemploColicitudAnul           Fecha ervio         Fecha devolución           0211/020         Quint200 | Iombre<br>0000000473.tcn.xsig<br>202000000474.tcn.xsig<br>110220.pdf.xsig<br>110615.pdf.xsig<br>opuestaPago.pdf.xsig<br>etencionCredito.pdf<br>Ilación.pdf.xsig  | Descripción           Cuerta         RC-NID-960008A2020000000473           ADCK-NID-960008A202000000474         Informe fiscalización (202011102 11:02:20) (Sin descripción asociada)           Informe fiscalización (202011102 11:02:20) (Sin descripción asociada)         Propuesta de gago           EjemploCentificadoRetencionCredito         ejemploCentificadoRetencionCredito           ejemploSoliotudAnulación                                               | Situsción<br>Pendiente<br>Pendiente<br>Pendiente  | Papel        | Enviar I Electró C C C C C C C C C C C C C C C C C C C | śnico<br>)<br>)<br>)<br>)<br>32<br>32<br>32                                                                                                    |

Si no ha habido ningún error, deberá aparecer el mensaje "Reenvío realizado sin errores".

A continuación, volviendo a la pestaña de "Trámites electrónicos", se pulsará otra vez en el botón de acciones del expediente IRIS y se marcará la opción "**Solicitar anulación**":

| SOROLLA2                                                                                                    | de fondos de ACF - Modif                                                                                           | icación y baja                        | Aita Porta                                                                 | firmas Listado Informe                                                        | Guardar Limpiar Volver                            | inicio Ayuda                             |
|----------------------------------------------------------------------------------------------------|----------------------------------------------------------------------------------------------------|---------------------------------------|----------------------------------------------------------------------------|-------------------------------------------------------------------------------|---------------------------------------------------|------------------------------------------|
| Órgano gestor *<br>Año I Nº de cuenta<br>Descripción *<br>Fecha de justificación *<br>Fecha de aprobación<br>RC          | DIRECCIÓN GENERAL<br>2020/12<br>[00/INITE: Ejemplo cuenta 2<br>[02/11/2020] F<br>[]]] C<br>[]] C<br>[]] C<br>[]] C | echa envio a fiscalización on reparos | ✓ Estado     ✓ Fecha envío     ✓ Fecha envío     Nº de asient:     Cuentas | a contabilización<br>a Tribunal de Cuentas<br>o registral envio a Tribunal de | Tramitación electrónica Justificada con documento | indica un campo obligatorio<br>contable  |
| Observaciones<br>Código Presupuestario<br>Órgano constitucional,<br>Ministerio u Organismo<br>Justificantes Importes Doc | In<br>1603<br>DIRECCION GENERAL                                                                                    | nporte a reponer 2.541,00             | REPOSICIÓN<br>Unidad Admi                                                  | N POR LÍQUIDO                                                                 | E03116604                                         | ]                                        |
| Nº Expediente IDI 9                                                                                                    | Pitussión                                                                                                    | Facha antia                           | Eacha devolución                                                           | Finalidad                                                                     | Índias / Asura da rasiba                          |                                          |
| 2020/000258                                                                                                    | Enviado al nestor contabilizado                                                                                    | 02/11/2020                            | 02/11/2020                                                                 | Contabilizar                                                                  | comprobante vsig                                  |                                          |
| 2020/000257                                                                                                    | Reentrada con reparos                                                                                              | 02/11/2020<br>02/11/2020              | 02/11/2020                                                                 | Fiscalizar<br>Fiscalizar                                                      | comprobante.xsig<br>comprobante.xsig              |                                          |
| 2020/000258                                                                                                    | Reentrada con reparos                                                                                              | 02/11/2020<br>02/11/2020              | 02/11/2020                                                                 | Fiscalizar<br>Fiscalizar                                                      | comprobante.xsig<br>comprobante.xsig              | 2020/000257                              |
|                                                                                                    |                                                                                                    |                                       |                                                                            |                                                                               |                                                   | anulación 🖾<br>Solicitar<br>devolución 🕅 |

Si la Intervención está de acuerdo con esa solicitud de anulación y la realiza, el expediente IRIS quedará del siguiente modo en SOROLLA2:

| SOROLLA2                                         |                                 |                 | Alta Porta       | firmas Listado Informe        | Guardar Limpiar Volver In   | icio Ayuda                              |
|--------------------------------------------------|---------------------------------|-----------------|------------------|-------------------------------|-----------------------------|-----------------------------------------|
| Cuentas justificativas                           | de fondos de ACF - Modificació  | n y baja        |                  |                               |                             |                                         |
| CAJA PAGADORA CENTRAL 🖂                          |                                 |                 |                  |                               | Eiominio                    | anno anno anno anno anno anno anno anno |
|                                                  |                                 |                 |                  |                               | * ind                       | ica un campo obligatorio                |
| A                                                |                                 |                 |                  |                               | Transferita destrictor      |                                         |
| Año / Nº de cuenta                               | 2020 / 22                       |                 | Fetado           |                               | Institución electronica     | ntable                                  |
| Descripción *                                    | PONENTE: Ejemplo cuenta 2       |                 | Estado           |                               | Sustineada con documento co | itable                                  |
| Fecha de justificación *                         | 02/11/2020 Fecha envir          | a fiscalización | Fecha envío      | a contabilización             |                             |                                         |
| Fecha de aprobación                              | Con reparo                      |                 | Fecha envío      | a Tribunal de Cuentas         |                             |                                         |
|                                                  |                                 |                 | Nº de aciente    | registral envío a Tribunal de |                             |                                         |
| RC                                               |                                 | ~               | Cuentas          | registial envio a mounaride   |                             |                                         |
|                                                  | Importe a re                    | eponer 2.541,00 | REPOSICIÓN       | I POR LÍQUIDO                 |                             |                                         |
| Observaciones                                    |                                 |                 |                  |                               |                             |                                         |
| Código Presupuestario                            | 1603                            |                 | Unidad Admi      | nistrativa (DIR3)             | E03116604                   |                                         |
| Organo constitucional,<br>Ministerio u Organismo | DIRECCION GENERAL               |                 |                  |                               |                             |                                         |
| °                                                |                                 |                 |                  |                               |                             |                                         |
|                                                  |                                 |                 |                  |                               |                             |                                         |
| Justificantes Importes Doc                       | umentos Trámites electrónicos   |                 |                  |                               |                             |                                         |
|                                                  |                                 |                 |                  |                               |                             |                                         |
| N° Expediente IRIS                               | Situación                       | Fecha envío     | Fecha devolución | Finalidad                     | Îndice / Acuse de recibo    | 🗑 🗀                                     |
| 2020/000258                                      | Enviado al gestor contabilizado | 02/11/2020      | 02/11/2020       | Contabilizar                  | comprobante.xsig            | 8                                       |
| 2020/000257                                      | Apulado                         | 02/11/2020      | 02/11/2020       | Fiscalizar                    | comprobante.xsig            | 175                                     |
| 2020/000207                                      | Anniav                          | 02/11/2020      | 02/11/2020       | Fiscalizar                    | comprobante.xsig            | 19                                      |
| 2020/000258                                      | Reentrada con reparos           | 02/11/2020      | 02/11/2020       | Fiscalizar                    | comprobante.xsig            | (D)                                     |
|                                                  |                                 | 02/11/2020      |                  | Fiscalizar                    | comprobante.xsig            | <b></b>                                 |
|                                                  |                                 |                 |                  |                               |                             |                                         |

Es importante destacar que la anulación del expediente IRIS no implica la anulación automática de los documentos contenidos en el mismo. La anulación o el borrado de los documentos que haya que rectificar la realizará el gestor.

| Sorolla2                                                                                                    |                                                                                         |                                           |                                                                                           |                                                                                                    | Alta Portafirmas Listado Inform                                                                                                    | e Guardar Limpiar Volver Inicio                                          | Ayuda              |
|----------------------------------------------------------------------------------------------------|-----------------------------------------------------------------------------------------|-------------------------------------------|-------------------------------------------------------------------------------------------|----------------------------------------------------------------------------------------------------|----------------------------------------------------------------------------------------------------|--------------------------------------------------------------------------|--------------------|
| Cuentas justificativas o                                                                                                    | de fondos de ACF - Mo                                                                   | dificación y ba                           | ija                                                                                       |                                                                                                    |                                                                                                    |                                                                          |                    |
| CAJA PAGADORA CENTRAL 🛁                                                                                                    |                                                                                         |                                           |                                                                                           |                                                                                                    |                                                                                                    | Ejercicio presu                                                          | uestario: 2020 (i) |
|                                                                                                    |                                                                                         |                                           |                                                                                           |                                                                                                    |                                                                                                    | * indica ur                                                              | campo obligatorio  |
| Órgano gestor *<br>Año / Nº de cuenta                                                                                                    | DIRECCIÓN GENERAL I<br>2020 / 22                                                        |                                           |                                                                                           | ~                                                                                                    | Estado                                                                                                    | Tramitación electrónica<br>Justificada con documento contable            |                    |
| Descripción *                                                                                                    | PONENTE: Ejemplo cuenta 2                                                               |                                           |                                                                                           |                                                                                                    |                                                                                                    |                                                                          |                    |
| Fecha de justificación *                                                                                                    | 02/11/2020                                                                              | Fecha envío a fiscali                     | ización                                                                                   |                                                                                                    | Fecha envío a contabilización                                                                                                    |                                                                          |                    |
| Fecha de aprobación                                                                                                    |                                                                                         | Con reparos                               |                                                                                           |                                                                                                    | <ul> <li>Fecha envío a Tribunal de Cuentas</li> </ul>                                                                                                    |                                                                          |                    |
| RC                                                                                                    |                                                                                         |                                           | $\checkmark$                                                                              |                                                                                                    | N° de asiento registral envío a Tribunal d<br>Cuentas                                                                                                    | le                                                                       |                    |
| Observationes                                                                                                    |                                                                                         | Importe a reponer                         |                                                                                           | 2.541,00                                                                                                    | REPOSICIÓN POR LÍQUIDO                                                                                                    |                                                                          |                    |
| Código Presupuestario                                                                                                    | 1603                                                                                    |                                           |                                                                                           |                                                                                                    | Unidad Administrativa (DIR3)                                                                                                    | E03116604                                                                |                    |
| Órgano constitucional,                                                                                                    | DIRECCION GENERAL                                                                       |                                           |                                                                                           |                                                                                                    |                                                                                                    |                                                                          |                    |
| Ministerio u Organismo                                                                                                    |                                                                                         |                                           |                                                                                           |                                                                                                    | Una vez anulado el ex                                                                                                    | pediente IRIS en el que se                                               |                    |
|                                                                                                    |                                                                                         | _                                         |                                                                                           |                                                                                                    | envió la cuenta a fisca                                                                                                    | lizar, es el gestor el que debe                                          |                    |
| Justificantes Importes Doct                                                                                                    | umentos Trámites electrónico                                                            | s                                         |                                                                                           |                                                                                                    | necesarias y volver a                                                                                                    | generarla                                                                |                    |
|                                                                                                    |                                                                                         |                                           |                                                                                           |                                                                                                    |                                                                                                    |                                                                          |                    |
| Período dos do                                                                                                    | 0 00/11/2020                                                                            |                                           | С                                                                                         | uenta justificativa                                                                                                    |                                                                                                    |                                                                          |                    |
| 02/11/2020                                                                                                    | Deseriesián                                                                             |                                           | Firma                                                                                     | Cituralián                                                                                                    | Presed                                                                                                    |                                                                          |                    |
|                                                                                                    | Descripcion                                                                             |                                           | papel                                                                                     | attuacion                                                                                                    | reempia                                                                                                    | szal                                                                     |                    |
| Occurate construction                                                                                                    |                                                                                         |                                           |                                                                                           |                                                                                                    |                                                                                                    |                                                                          | 1756               |
| Cuenta.xml.xsig                                                                                                    |                                                                                         |                                           |                                                                                           |                                                                                                    |                                                                                                    |                                                                          |                    |
| Cuenta.xml.xsig                                                                                                    |                                                                                         |                                           | Do                                                                                        | cumentos contabl                                                                                                    | es                                                                                                    | Deshacer justificaci                                                     | in 🛛 –             |
| Cuenta.xml.xsig                                                                                                    | bre                                                                                     | Situación                                 | Do                                                                                        | cumentos contabl                                                                                                    | es                                                                                                    | Deshacer justificaci<br>Fecha contabilizacia<br>SIC Sustituir doc firmad |                    |
| Cuenta.xml.xsig Nomi RC-NID:96000SA20200000                                                                                                    | bre<br>00473                                                                            | Situación                                 | Do<br>Sit<br>Contabiliza                                                                  | cumentos contable                                                                                                    | es                                                                                                    | Fecha contabilizaci<br>SIC<br>02/11/2020                                 |                    |
| Nomi           RC-NID:96000SA20200000           ADOK-NID:96000SA2020000                                                                                                    | bre<br>00473<br>10000474                                                                | Situación<br>Pendiente                    | Do<br>Sit<br>Contabiliza<br>Enviado pa                                                    | cumentos contable<br>tuación contable<br>do<br>ra fiscalizar                                                                                                    | es Nº operación contable 2020202000000473                                                                                                    | Fecha contabilizaci<br>SIC<br>02/11/2020                                 |                    |
| Cuenta.xml.xsig<br>Nom<br>RC-NID:96000SA20200000<br>ADOK-NID:96000SA202000                                                                                                    | bre<br>00473<br>0000474                                                                 | Situación<br>Pendiente<br>— Certi         | Do<br>Sit<br>Contabiliza<br>Enviado pa                                                    | cumentos contable<br>do<br>ra fiscalizar<br>2 y Documentos ad                                                                                                    | es Nº operación contable<br>2020202000000473<br>Iministrativos                                                                                                    | Fecha contabilizaci<br>SIC<br>02/11/2020                                 |                    |
| Cuenta.xml.xsig<br>                                                                                                    | bre<br>00473<br>0000474<br>Descripción                                                  | Situación<br>Pendiente<br>— Certi         | Do<br>Sit<br>Contabiliza<br>Enviado pa<br>ficado RC<br>Firma<br>papel                     | cumentos contable<br>tuación contable<br>do ra fiscalizar<br>2 y Documentos ad<br>Situación                                                                                                    | es<br>Nº operación contable<br>2020202000000473<br>Iministrativos<br>Reempla                                                                                             | Fecha contabilitzaci<br>SIC<br>02/11/2020                                |                    |
| Cuenta.xml.xsig Nom RC-NID:96000SA20200000 ADOK-NID:96000SA202000 Propuesta de pago.pdf.xsig                                                                                                    | bre<br>00473<br>00000474<br>Desoripción                                                 | Situación<br>Pendiente<br>— Certi         | Do<br>Sit<br>Contabiliza<br>Enviado pa<br>ficado RC<br>Firma<br>papel                     | cumentos contable<br>usación contable<br>do ra fiscalzar<br>y Documentos ad<br>Situación<br>Pendiente                                                                                                    | es Nº operación contable<br>2020202000000473<br>Iministrativos Reempla                                                                                                   | Fecha contabilizad<br>SiC<br>02/11/2020                                  |                    |
| Cuenta.xml.xsig Nom RC-NID:96000SA20200000 ADOK-NID:96000SA202000 Propuesta de pago.pdf.xsig EjemploCertificadoRetencio                                                                                                    | bre<br>00473<br>0000474<br>Descripción<br>nCredito.pdf                                  | Situación<br>Pendiente<br>— Certi         | Do<br>Siti<br>Contabiliza<br>Enviado pa<br>ficado RC<br>Firma<br>papel                    | cumentos contabl<br>tuación contable<br>do<br>ra fiscalzar<br>2 y Documentos ado<br>Situación<br>Pendiente<br>Pendiente                                                                                   | es N° operación contable 2020202000000473 iministrativos Reempla                                                                                                    | Fecha contabilizaci<br>SIC<br>02/11/2020                                 |                    |
| Cuenta.xml.xsig Nom RC-NID:96000SA20200000 ADOK-NID:96000SA202000 Propuesta de pago.pdf.xsig EjemploCertificadoRetencio                                                                                                    | bre<br>00473<br>00000474<br>Descripción<br>nCredito.pdf                                 | Situación<br>Pendiente<br><b>Certi</b>    | Doo<br>Sit<br>Contabiliza<br>Enviado pa<br>ficado RC<br>Firma<br>papel                    | cumentos contable<br>do<br>ra fiscalzar<br>y Documentos ad<br>Situación<br>Pendiente<br>Pendiente<br>cheros externos (                                                                                    | es Nº operación contable<br>2020202000000473<br>Iministrativos Reempla                                                                                                   | Fecha contabilizaci<br>SIC<br>02/11/2020                                 |                    |
| Cuenta.xml.xsig Nom RC-NID:96000SA20200000 ADOK-NID:96000SA202000 Propuesta de pago.pdf.xsig EjemploCertificadoRetencio                                                                                                    | bre<br>00473<br>0000474<br>Desoripción<br>nCredito.pdf<br>Nombre                        | Situación<br>Pendiente<br>Certi<br>Situ   | Doo<br>Sit<br>Contabiliza<br>Enviado pa<br>ficado RC<br>Firma<br>papel<br>Fi<br>Jación    | cumentos contable<br>do ra fiscalizar<br>e y Documentos ado<br>Situación<br>Pendiente<br>Pendiente<br>cheros externos (                                                                                   | es Nº operación contable<br>2020202000000473<br>Iministrativos Reempla<br>Descripción                                                                                    | Fecha contabilizaci<br>SIC<br>02/11/2020                                 |                    |
| Cuenta.xml.xsig Nom RC-NID:96000SA20200000 ADOK-NID:96000SA202000 Propuesta de pago.pdf.xsig EjemploCertificadoRetencio InfFiscal_20201102_110220                                                                                                   | bre<br>00473<br>00000474<br>Descripción<br>nCredito.pdf<br>Nombre<br>D.pdf.xsig         | Situación<br>Pendiente<br>- Certi<br>Situ | Do.<br>Siti<br>Contabiliza<br>Enviado pa<br>ficado RC<br>Firma<br>papel<br>Fir<br>uación  | cumentos contable<br>do ra fiscalizar<br>y Documentos add<br>Situación<br>Pendiente<br>Pendiente<br>cheros externos ()                                                                                    | es  Nº operación contable  2020202000000473  Iministrativos  Reempla  Descripción  (11/02 11:02:20) (Sin descripción asociada)                                           | Pecha contabilizaci<br>SIC<br>02/11/2020                                 |                    |
| Cuenta.xml.xsig           Nomi           RC-NID:96000SA20200000           ADOK-NID:96000SA2020000           Propuesta de pago.pdf.xsig           EjemploCertificadoRetencio           InfFiscal_20201102_110220           InfFiscal_20201102_110615 | bre 00473<br>00000474<br>Descripción<br>nCredito.pdf<br>Nombre 0.pdf.xsig<br>S.pdf.xsig | Situación Pendiente Certi Situ Situ       | Do.<br>Siti<br>Contabiliza<br>Enviado pa<br>ficado RC<br>Firma<br>papel<br>Fir-<br>uación | cumentos contable<br>tuación contable<br>do<br>ra fiscalzar<br>y Documentos add<br>Situación<br>Pendiente<br>Pendiente<br>Cheros externos (<br>Informe fiscalización (2020<br>Informe fiscalización (2020 | es  Nº operación contable 2020202000000473  Iministrativos  Reempla  Descripción (11.02 11.02.20) (Sin descripción asociada) (11.02 11.02.16) (Sin descripción asociada) | Pecha contabilizaci<br>SIC<br>02/11/2020                                 |                    |

## 8.2 Reparos en contabilización

A diferencia de los reparos en fiscalización, los reparos en contabilización se reflejan en un Anexo de "errores en contabilidad" que se incorpora al propio documento contable. Para visualizar ese anexo de errores pulsaremos en el enlace al detalle del documento rechazado:

| SOROLLA2                                                |                                                 |                    |                                                   |                    | Alta Portafirmas Listado                      | Informe    | Guardar Limpiar V            | /olver Inicio A    | <b>?</b><br>yuda |
|---------------------------------------------------------|-------------------------------------------------|--------------------|---------------------------------------------------|--------------------|-----------------------------------------------|------------|------------------------------|--------------------|------------------|
| Cuentas justificativas o                                | de fondos de ACF - Mo                           | dificación y l     | baja                                              |                    |                                               |            |                              |                    |                  |
| CAJA PAGADORA CENTRAL 🖂                                 |                                                 |                    |                                                   |                    |                                               |            |                              |                    |                  |
|                                                         |                                                 |                    |                                                   |                    |                                               |            |                              | Ejercicio presupue | estario: 2020 i  |
|                                                         |                                                 |                    |                                                   |                    |                                               |            |                              | indica dir ca      | inpo obligatorio |
| Organo gestor *                                         | DIRECCIÓN GENERAL I                             |                    |                                                   | ~                  |                                               |            | Tramitación elec             | trónica            |                  |
| Ano / N° de cuenta<br>Descrinción 1                     | 2020 / 21                                       |                    |                                                   |                    | Estado                                        | -          | Justificada                  |                    |                  |
| Fecha de justificación *                                | 21/10/2020                                      | Fecha envío a fisr | alización                                         |                    | Fecha envío a contabilización                 |            |                              |                    |                  |
| Foote de justificación                                  | 51/10/2020                                      | 0                  |                                                   |                    | Contractività a Contractina de Constitución   |            |                              | -                  |                  |
| Fecha de aprobación                                     |                                                 | Con reparos        |                                                   |                    | Fecha envio a Tribunal de Cuem                | as         |                              | 1                  |                  |
| RC                                                      |                                                 |                    | $\sim$                                            |                    | N° de asiento registral envio a Ti<br>Cuentas | ribunal de |                              |                    |                  |
|                                                         |                                                 | Importe a reponer  |                                                   | 2.239,00           | REPOSICIÓN POR LÍQUIDO                        |            |                              |                    |                  |
| Observaciones                                           |                                                 |                    |                                                   |                    |                                               |            |                              |                    |                  |
| Código Presupuestario                                   | 1603                                            |                    |                                                   |                    | Unidad Administrativa (DIR3)                  |            | E03116604                    |                    |                  |
| Organo constitucional,<br>Ministerio u Organismo        | DIRECCION GENERAL                               |                    |                                                   |                    |                                               |            |                              |                    |                  |
| Justificantes Importes Doce<br>Período desde 31/10/2020 | umentos Trámites electrónico                    |                    | с                                                 | uenta justificativ | a                                             |            |                              |                    |                  |
|                                                         | Descripción                                     |                    | Firma<br>papel                                    | Situación          |                                               | Reemplaza  | r                            |                    |                  |
| Cuenta.xml.xsig                                         |                                                 |                    |                                                   |                    |                                               |            |                              |                    | 1                |
|                                                         |                                                 |                    | Do                                                | cumentos contab    | les                                           |            |                              |                    |                  |
| Nom                                                     | bre                                             | Situación          | Sit                                               | tuación contable   | Nº operación contable                         |            | Fecha contabilización<br>SIC | Fecha pago         | • 🔝              |
| RC-NID:96000SA20200000                                  | 00472                                           |                    | Rechazado                                         |                    |                                               |            |                              |                    | 1                |
|                                                         |                                                 |                    |                                                   |                    | devinistrativos                               |            |                              |                    |                  |
| Pulsar para visualizar anexo<br>página                  | o de errores en última                          | - Cer              | tificado RC                                       | y Documentos a     | ininistrativos                                |            |                              |                    |                  |
| Pulsar para visualizar anexo<br>página                  | o de errores en última<br>Descripción           | Cer                | Firma<br>papel                                    | Situación          |                                               | Reemplaza  | r                            |                    | <b>I</b>         |
| Pulsar para visualizar anexo<br>página                  | o de errores en última<br>Descripción           | — Cer              | Firma<br>papel<br>Fir                             | Situación          | μ                                             | Reemplaza  | r                            |                    |                  |
| Pulsar para visualizar anexo<br>página                  | o de errores en última<br>Descripción<br>Nombre | Cer                | tificado RC<br>Firma<br>papel<br>Fio<br>Situación | Situación          | i) Descripción                                | Reemplaza  | r                            |                    |                  |

El anexo de errores se encuentra en la última página:

| SOROLLA2<br>CJACF_2020-21_RC_960005A202000000472.tcn.xsig<br>Mostrar/Ocultar Firmas                                                                                                    |                                                  | Copia Electrónica Original Cerrar                   |
|----------------------------------------------------------------------------------------------------|--------------------------------------------------|-----------------------------------------------------|
| Documento firmado                                                                                                    |                                                  |                                                     |
| 1 ° Firma<br>Firmante: DESARROLLO PRUEBAS (SAE<br>Estator: PNUTFCM<br>AC Componentes Informáticos<br>Es<br>Pariodo de validez: 20:11:2018 13:08 CET / 20:11:208 CET<br>La firma verificada es valida<br>*enha de firma: 01:11:2020 11:00 CET<br>Tipo de firma: XXII, Advanced Digital Sigature (XAEE) - V1:4.1 | OFICINA CONTABLE                                 | COE: 900005A<br>ND: 202000000472<br>NEI: 2020000255 |
|                                                                                                    | DESCRIPCIÓN                                      |                                                     |
|                                                                                                    | 1 Ejemplo de error al contabilizar el documento. |                                                     |
|                                                                                                    | 2 ·                                              |                                                     |
|                                                                                                    | 3 ·                                              |                                                     |
|                                                                                                    | 4                                                |                                                     |
|                                                                                                    | 5                                                |                                                     |
|                                                                                                    | 6                                                |                                                     |
|                                                                                                    | 7                                                |                                                     |
|                                                                                                    | 8                                                | Ţ                                                   |

En función del tipo de reparo observado en el documento se seleccionará una de las siguientes opciones disponibles al pulsar en el botón de acciones 📴:

- Sustituir por doc. gestor: para recuperar la versión del documento contable anterior al reparo, es decir, con sus firmas y sin el anexo de errores en contabilidad. Es la opción recomendada si el reparo no afecta al contenido del documento contable sino, por ejemplo, a la documentación asociada o al número de firmas.
- **Desprecontabilizar 1**: permite dejar el documento en situación contable "Borrador" para realizar modificaciones sobre él. Con esta acción, se pierden las firmas electrónicas que hubiera en el documento.
- **Baja** : para eliminar el documento y, si procede, generar uno nuevo. Si el nuevo documento se quiere reenviar en el mismo expediente IRIS tendrá que tener el mismo nº de identificación (NID)
- Anular 🖾 : el documento queda en situación contable "Anulado" pero sigue visible en la cuenta justificativa.

| Sorolla <sub>2</sub>                                                               |                                                                             |                       |                |                   | Alta         | Portafirmas                  | Listado Informe         | Guardar Limpiar V               | (olver Inicio                   | Ayuda                                 |
|------------------------------------------------------------------------------------|-----------------------------------------------------------------------------|-----------------------|----------------|-------------------|--------------|------------------------------|-------------------------|---------------------------------|---------------------------------|---------------------------------------|
| Cuentas justificativa                                                              | s de fondos de ACF - M                                                      | Aodificación y        | baja           |                   |              |                              |                         |                                 |                                 |                                       |
| CAJA PAGADORA CENTRAL 🛁                                                            |                                                                             |                       |                |                   |              |                              |                         |                                 | Ejercicio presup<br>* indica un | uestario: 2020 👔<br>campo obligatorio |
| Órgano gestor *<br>Año / N° de cuenta<br>Descripción *<br>Fecha de justificación * | DIRECCIÓN GENERAL I<br>2020 / 21<br>PONENTE: Ejemplo cuenta 1<br>31/10/2020 | Fecha envío a fiscali | zación         |                   | ×            | Estado<br>Fecha envío a co   | ontabilización          | V Tramitación el<br>Justificada | ectrónica                       |                                       |
| Fecha de aprobación                                                                |                                                                             | Con reparos           |                |                   | ¥            | Fecha envío a Tr             | ibunal de Cuentas       |                                 |                                 |                                       |
| RC                                                                                 |                                                                             |                       | ~              |                   |              | Nº de asiento reg<br>Cuentas | gistral envío a Tribuna | il de                           |                                 |                                       |
| Observaciones                                                                      |                                                                             | Importe a reponer     |                | 2.239,00          |              | REPOSICIÓN PO                | or líquido              |                                 |                                 |                                       |
| Código Presupuestario                                                              | 1603                                                                        |                       |                |                   |              | Unidad Administ              | trativa (DIR3)          | E03116604                       |                                 |                                       |
| Órgano constitucional,<br>Ministerio u Organismo                                   | DIRECCION GENERAL                                                           |                       |                |                   |              |                              |                         |                                 |                                 |                                       |
| Justificantes Importes D<br>Período desde 31/10/20                                 | Documentos Trámites electrón                                                |                       | C              | Cuenta justificat | iva          |                              |                         |                                 |                                 |                                       |
|                                                                                    | Descripción                                                                 |                       | Firma<br>papel | Situación         |              |                              | Reempla                 | azar                            |                                 |                                       |
| Cuenta.xml.xsig                                                                    |                                                                             |                       |                |                   |              |                              |                         |                                 |                                 | 1                                     |
|                                                                                    |                                                                             |                       | Do             | cumentos conta    | bles         |                              |                         |                                 |                                 |                                       |
| Nor                                                                                | mbre                                                                        | Situación             | Si             | tuación contable  |              | N° operaciór                 | n contable              | Fecha contabilización<br>SIC    | Fecha pa                        | ago 🔛                                 |
| RC-NID:96000SA2020000                                                              | 0000472                                                                     |                       | Rechazad       | io                |              |                              |                         |                                 |                                 | <b>(</b>                              |
|                                                                                    |                                                                             | - Certifi             | cado RC        | C y Documentos    | admin        | nistrativos                  |                         |                                 | 96000SA20                       | 02000000472                           |
|                                                                                    | Descripción                                                                 |                       | Firma<br>papel | Situación         |              |                              | Reempla                 | azar                            | Nivel eigen                     | e tramites 🔄                          |
|                                                                                    |                                                                             |                       | Fi             | cheros externos   | • <b>(</b> ) |                              |                         |                                 | SOROLLA<br>Ver firmas           | 2 Estor                               |
|                                                                                    | Nombre                                                                      | Situ                  | ación          |                   |              |                              | Descripción             |                                 | Baja                            | ×                                     |
|                                                                                    |                                                                             |                       |                |                   |              |                              |                         |                                 | Anular                          | X                                     |
| IGAE Informática Presupues                                                         | staria                                                                      |                       |                |                   |              |                              |                         |                                 | Desprecon                       | tabilizar 👩                           |
|                                                                                    |                                                                             |                       |                |                   |              |                              |                         |                                 | Sustituir po                    | n doc. gestor                         |

En los siguientes apartados se detallará el uso de cada una de estas opciones.

### 8.2.1 Sustituir por doc. gestor

Si se selecciona "**Sustituir por doc. gestor**" el documento vuelve a la situación anterior al reparo contable (Pre-contabilizado):

| SOROLLA2                                               |                                                             |                      |                |                    | Alta Portafirmas                  | Listado Informe          | Guardar Limpiar V            | olver Inicio A                       | <b>P</b> Ayuda                      |
|--------------------------------------------------------|-------------------------------------------------------------|----------------------|----------------|--------------------|-----------------------------------|--------------------------|------------------------------|--------------------------------------|-------------------------------------|
| Cuentas justificativas                                 | s de fondos de ACF - I                                      | Modificación y       | baja           |                    |                                   |                          |                              |                                      |                                     |
| CAJA PAGADORA CENTRAL 🖂                                |                                                             |                      |                |                    |                                   |                          |                              | Ejercicio presupue<br>* indica un ca | estario: 2020 👔<br>ampo obligatorio |
| Órgano gestor *<br>Año / Nº de cuenta<br>Descripción * | DIRECCIÓN GENERAL<br>2020 / 21<br>PONENTE: Ejemplo cuenta 1 |                      |                | ~                  | Estado                            |                          | Justificada                  | ectrónica                            |                                     |
| Fecha de justificación *                               | 31/10/2020                                                  | Fecha envío a fiscal | lización       |                    | Fecha envío a                     | contabilización          |                              |                                      |                                     |
| Fecha de aprobación                                    |                                                             | Con reparos          |                |                    | <ul> <li>Fecha envío a</li> </ul> | Tribunal de Cuentas      |                              |                                      |                                     |
| RC                                                     |                                                             |                      | ~              |                    | Nº de asiento r<br>Cuentas        | egistral envío a Tribuna | i de                         |                                      |                                     |
|                                                        |                                                             | Importe a reponer    |                | 2.239,00           | REPOSICIÓN F                      | OR LÍQUIDO               |                              |                                      |                                     |
| Observaciones                                          |                                                             |                      |                |                    |                                   |                          |                              |                                      |                                     |
| Código Presupuestario                                  | 1603                                                        |                      |                |                    | Unidad Admini                     | strativa (DIR3)          | E03116604                    |                                      |                                     |
| Organo constitucional,<br>Ministerio u Organismo       | DIRECCION GENERAL                                           |                      |                |                    |                                   |                          |                              |                                      |                                     |
| Período desde 31/10/20                                 | 20 a 31/10/202                                              | 0                    | с              | uenta justificativ | a –                               |                          |                              |                                      | _                                   |
|                                                        | Descripción                                                 |                      | Firma<br>papel | Situación          |                                   | Reempla                  | zar                          |                                      |                                     |
| Cuenta.xml.xsig                                        |                                                             |                      |                |                    |                                   |                          |                              |                                      | 0                                   |
|                                                        |                                                             |                      | Do             | cumentos contab    | les –                             |                          |                              |                                      |                                     |
| Nor                                                    | nbre                                                        | Situación            | Sit            | tuación contable   | N° operació                       | ón contable              | Fecha contabilización<br>SIC | Fecha pag                            | o 🔝                                 |
| RC-NID:96000SA202000                                   | 0000472                                                     |                      | Pre-contab     | bilizado           |                                   |                          |                              |                                      |                                     |
|                                                        |                                                             | - Certifi            | icado RC       | y Documentos a     | lministrativos                    |                          | •                            | 96000SA20                            | /2000000472                         |
|                                                        | Descripción                                                 |                      | Firma          | Situación          |                                   | Reempla                  | zar                          | trámites                             | * 🛄                                 |
|                                                        |                                                             |                      | Fie            | cheros externos (  | p -                               |                          |                              | Nivel ejecu<br>SOROLLA2              | sión 🛐                              |
|                                                        | Nombre                                                      | Site                 | uación         |                    |                                   | Descripción              |                              | Baja                                 | ×                                   |
|                                                        |                                                             | 310                  |                |                    |                                   | C compoint               |                              | Anular                               | X                                   |
|                                                        |                                                             |                      |                |                    |                                   |                          |                              | Desprecont                           | tabilizar 👩                         |
| IGAE Informática Presupues                             | staria                                                      |                      |                |                    |                                   |                          |                              | Modificar N                          | ID / NEI                            |
|                                                        |                                                             |                      |                |                    |                                   |                          |                              | Contabiliza<br>automática            | r en SIC<br>mente                   |
|                                                        |                                                             |                      |                |                    |                                   |                          |                              | Sustituir do                         | c firmado                           |

Ya en situación pre-contabilizado, se pueden añadir al documento contable las firmas electrónicas que falten, o bien incorporar la documentación que requiera la oficina contable y realizar un **reenvío** a contabilizar desde la pestaña de "Trámites electrónicos":

| SOROLLA2                                         |                                         |                 | Alta Portafirm   | as Listado Informe          | Guardar Limpiar V | Volver Inicio Ayuda              |
|--------------------------------------------------|-----------------------------------------|-----------------|------------------|-----------------------------|-------------------|----------------------------------|
| Cuentas justificativas                           | s de fondos de ACF - Modificaci         | ón y baja       |                  |                             |                   |                                  |
| CAJA PAGADORA CENTRAL                            |                                         |                 |                  |                             |                   | Ejercicio presupuestario: 2020 j |
|                                                  |                                         |                 |                  |                             |                   | * indica un campo obligatori     |
| Órgano gestor*                                   | DIRECCIÓN GENERAL                       |                 | $\checkmark$     |                             | 🕜 Tramitación el  | ectrónica                        |
| Año / Nº de cuenta                               | 2020 / 21                               |                 | Estado           |                             | Justificada       |                                  |
| Descripción *                                    | PONENTE: Ejemplo cuenta 1               |                 |                  |                             |                   |                                  |
| Fecha de justificación *                         | 31/10/2020 Fecha envio                  | a fiscalización | Fecha envio      | a contabilización           |                   |                                  |
| Fecha de aprobación                              | Con reparos                             |                 | Fecha envío      | a Tribunal de Cuentas       |                   |                                  |
| RC                                               |                                         | ~               | N° de asient     | o registral envío a Tribuna | lde               |                                  |
|                                                  | Importe a rej                           | oner 2.239,00   | REPOSICIÓ        | N POR LÍQUIDO               |                   |                                  |
| Observaciones                                    |                                         |                 |                  |                             |                   |                                  |
| Código Presupuestario                            | 1603                                    |                 | Unidad Adn       | ninistrativa (DIR3)         | E03116604         |                                  |
| Órgano constitucional,<br>Ministerio u Organismo | DIRECCION GENERAL                       |                 |                  |                             |                   |                                  |
|                                                  |                                         |                 |                  |                             |                   |                                  |
|                                                  |                                         |                 |                  |                             |                   |                                  |
| Justificantes Importes De                        | ocumentos Trámites electrónicos         |                 |                  |                             |                   |                                  |
|                                                  |                                         |                 |                  |                             |                   |                                  |
| N° Expediente IRIS                               | Situación                               | Fecha envío     | Fecha devolución | Finalidad                   | Índice / Acuse    | de recibo 🛛 🙀 🛅                  |
| 2020/000255                                      | Enviado al gestor con reparos contables | 01/11/2020      | 02/11/2020       | Contabilizar                | comprobant        | :e.xsig                          |
|                                                  |                                         |                 |                  |                             |                   | 2020/000255                      |
|                                                  |                                         |                 |                  |                             |                   |                                  |
|                                                  |                                         |                 |                  |                             |                   | Reenviar 💽                       |

| SOROLLA2                     |                  |                                     |                              |      | Reenviar      | Volver Inicio            | <b>B</b><br>Ayuda |
|------------------------------|------------------|-------------------------------------|------------------------------|------|---------------|--------------------------|-------------------|
| Intervención y contal        | bilización - Cue | entas Justificativas - Re           | enviar                       |      |               |                          | 1                 |
| CAJA PAGADORA CENTRAL 🔜      |                  |                                     |                              |      |               | Ejercicio presup         | uestario: 2020 🕠  |
|                              |                  |                                     |                              |      |               | * indica un              | campo obligatorio |
| Órgano gestor *              | DIRECCIÓN GE     | NERAL                               | ~                            |      |               |                          |                   |
| Unidad tramitadora *         | CAJA PAGADOR     | RA CENTRAL                          | ~                            |      |               |                          |                   |
| Tipo *                       | Cuenta justifi   | icativa de fondos de ACF 🔿 Cuenta   | ustificativa de fondos de PJ |      |               |                          |                   |
| N° expediente IRIS           | 2020/000255      |                                     |                              |      |               |                          |                   |
| Cuenta Justificativa *       | 2020/21 - PON    | IENTE: Eiemplo cuenta 1             | ~                            |      |               |                          |                   |
| Intervención *               | 9600000 - ***    | * I.D. PRUEBAS MINISTERIOS ¥        | 1                            |      |               |                          |                   |
| N° expediente de contabilida | d ACF2020-21     |                                     | 1                            |      |               |                          |                   |
| Tipo de expediente *         | 19 Ordene        | s de pagos a justificar y Anticipos | de Caia Fiia                 | 1    |               |                          |                   |
| Eiercicio presupuestario *   | 2020             |                                     |                              | 1    |               |                          |                   |
| Finalidad *                  | Contabilizar 🗸   |                                     |                              |      |               |                          |                   |
|                              |                  |                                     |                              |      |               |                          |                   |
| Importe                      |                  | 2.299,00                            |                              |      |               |                          |                   |
|                              | PONENTE: Ejen    | nplo cuenta 1                       |                              |      |               |                          |                   |
| Descripción                  |                  |                                     |                              |      |               |                          |                   |
|                              |                  |                                     |                              |      |               |                          |                   |
|                              |                  | Nombre                              | Descripción                  |      | Situación Par | Enviar<br>el Electrónico |                   |
| Documentos                   | Cuenta.xml       | .xsig                               | Cuenta                       |      |               |                          | 1                 |
|                              | 2.00.100.0.      | tcn.xsig                            | RC-NID:96000SA202000000472   |      |               |                          |                   |
|                              |                  |                                     | Envíos realizados            |      |               |                          |                   |
| Fecha envío                  | Fecha devolución |                                     | Docume                       | ntos |               |                          |                   |
| 01/11/2020                   | 02/11/2020       | RC-NID:96000SA202000000472          |                              |      |               |                          |                   |
|                              |                  |                                     |                              |      |               |                          |                   |

A diferencia de los expedientes IRIS enviados o reenviados a fiscalizar, en los expedientes IRIS que se envían o reenvían con la finalidad contabilizar NO es posible solicitar la devolución ni solicitar la anulación.

### 8.2.2 Desprecontabilizar

Si se selecciona **Desprecontabilizar** se pierden las firmas electrónicas que tuviera el documento y éste queda en Borrador. Para realizar las modificaciones necesarias bastará con pulsar en el enlace al detalle del documento:

| Sorolla2                                         |                            |                                       |                 |                                                               | Alta                   | Portafirmas                          | Listado                 | Informe             | Guardar I        | Jimpiar V        | olver Inicia    | <b>P</b><br>Ayuda   |
|--------------------------------------------------|----------------------------|---------------------------------------|-----------------|---------------------------------------------------------------|------------------------|--------------------------------------|-------------------------|---------------------|------------------|------------------|-----------------|---------------------|
| Cuentas justificativas                           | de fondos de ACF - N       | Aodificación y                        | baja 👘          |                                                               |                        |                                      |                         |                     |                  |                  |                 |                     |
| CAJA PAGADORA CENTRAL 🖂                          |                            |                                       |                 |                                                               |                        |                                      |                         |                     |                  |                  | Eiercicio presi | nuestario: 2020 4   |
|                                                  |                            |                                       |                 |                                                               |                        |                                      |                         |                     |                  |                  | * indica u      | n campo obligatorio |
| A                                                |                            |                                       |                 |                                                               | _                      |                                      |                         |                     |                  |                  |                 |                     |
| Organo gestor *                                  | DIRECCION GENERAL          |                                       |                 | ~                                                             |                        | Estado                               |                         |                     | V Ira            | amitación ele    | ectronica       |                     |
| Ano / Nº de cuenta<br>Descrinción *              | DONENTE: Eigmolo cupita 1  |                                       |                 |                                                               |                        | Estado                               |                         |                     | ]                | Caua             |                 |                     |
| Fecha de iustificación *                         | 31/10/2020                 | Fecha envío a fiscal                  | lización        |                                                               |                        | Fecha envío a o                      | ontabilizaci            | ón                  | ,                |                  |                 |                     |
| Facha da ana basila                              | 01/20/2020                 | · · · · · · · · · · · · · · · · · · · |                 |                                                               | ~                      | F                                    |                         |                     |                  | ] F              | _               |                     |
| Fecha de aprobación                              |                            | Con reparos                           |                 |                                                               |                        | Fecha envio a li                     | ribunal de C            | Juentas             |                  |                  |                 |                     |
| RC                                               |                            |                                       | $\sim$          |                                                               |                        | Nº de asiento re<br>Cuentas          | gistral envi            | o a Tribuna         | il de            |                  |                 |                     |
|                                                  |                            | Importe a reponer                     |                 | 2.239,00                                                      |                        | REPOSICIÓN PO                        | or líquido              | 0                   |                  |                  |                 |                     |
| Observaciones                                    |                            |                                       |                 |                                                               |                        |                                      |                         |                     |                  |                  |                 |                     |
| Código Presupuestario                            | 1603                       |                                       |                 |                                                               |                        | Unidad Adminis                       | trativa (DIR            | 3)                  | E031             | 16604            |                 |                     |
| Órgano constitucional,<br>Ministerio u Organismo | DIRECCION GENERAL          |                                       |                 |                                                               |                        |                                      |                         |                     |                  |                  |                 |                     |
| Justificantes Importes Do                        | cumentos Trámites electrón | nicos                                 | Si la s<br>docu | situación contable<br>mento se visualiza<br>uenta justificati | es Bor<br>la par<br>va | rrador, al pul<br>Italla de edio<br> | lsar en el<br>ción para | l enlace<br>modific | al<br>arlo       |                  |                 |                     |
| Periodo desde 31/10/202                          | 20 a 31/10/2020            |                                       |                 |                                                               |                        |                                      |                         |                     |                  |                  |                 |                     |
|                                                  | Descripción                |                                       | Firma<br>papel  | Situación                                                     |                        |                                      |                         | Reempla             | azar             |                  |                 |                     |
| Cuenta.xml.xsig                                  | /                          |                                       |                 |                                                               |                        |                                      |                         |                     |                  |                  |                 |                     |
|                                                  |                            |                                       | Do              | cumentos contal                                               | bles                   |                                      |                         |                     |                  |                  |                 |                     |
| Nom                                              | nbre                       | Situación                             | Sit             | uación contable                                               |                        | N° operació                          | n contable              |                     | Fecha cont<br>SI | abilización<br>C | Fecha           | pago 🔛              |
| RC-NID:96000SA2020000                            | 000472                     |                                       | Borrador        |                                                               |                        |                                      |                         |                     |                  |                  |                 | 1                   |
|                                                  |                            | Certif                                | icado RC        | y Documentos a                                                | dmin                   | istrativos                           |                         |                     |                  |                  |                 |                     |
|                                                  | Descripción                |                                       | Firma<br>papel  | Situación                                                     |                        |                                      |                         | Reempla             | azar             |                  |                 | 🔛 🗀                 |
|                                                  |                            |                                       | Fi              | cheros externos                                               | ψ                      | _                                    |                         |                     |                  |                  |                 |                     |
|                                                  | Nombre                     | Site                                  | uación          |                                                               |                        |                                      | Descripci               | ión                 |                  |                  |                 |                     |
|                                                  |                            |                                       |                 |                                                               |                        |                                      |                         |                     |                  |                  |                 |                     |

En la pantalla de edición del documento se realizarán los cambios necesarios y se pulsará en Guardar. Si se pulsara en el botón Volver o en el botón de Inicio el documento permanecerá en situación de Borrador:

| SOROLLA2                                                                                                    |                                               |                      |                         |
|----------------------------------------------------------------------------------------------------|-----------------------------------------------|----------------------|-------------------------|
| Datos específicos del documento                                                                                                    |                                               | NTD                  |                         |
|                                                                                                    |                                               | NID: (202000)        | 0000472 NEI 2020/000255 |
|                                                                                                    | OFICINA CONTABLE 26000 T CURSOS SOROLLA2      |                      |                         |
| CONTABILIDAD DEL                                                                                                    | Operación de enlace:                          |                      | RC Código: 100          |
| EIERCICIO CORRIENTE                                                                                                    | Nº Expediente:                                | Fiereleier 2020      | Signo: 🛛                |
| Año del presupuesto: 2020                                                                                                    | Sección: 16 MINISTERIO                        |                      | <u> </u>                |
| Aplicaciones preupuestarias           Orgánica         Program         Econômica           03         132A         22111           03         132A         22799 | Importe<br>1.815.03<br>484.03                 |                      |                         |
| Imports:         2 2100.0           Código del proyecto de gasto:                                                                                                | Total:         2.299,00           3         3 | N <sup>o</sup> expte | de gasto:               |
| Tipo Operación:                                                                                                    | ~                                             |                      |                         |
| Texto libre de la operación:<br>Reposición de la cuenta: 2020/21 PONENTE: Ejemplo cuenta 1                                                                       |                                               | 1                    |                         |
| rengrafes                                                                                                    | حر                                            |                      |                         |
| NID del documento asociado:                                                                                                    |                                               |                      |                         |
|                                                                                                    | Autorizado                                    |                      |                         |
|                                                                                                    | Fechai                                        |                      |                         |
|                                                                                                    | firmante de ejemplo                           |                      |                         |

Cuando el documento corregido vuelve a estar pre-contabilizado será necesario **volver a firmarlo electrónicamente** (abriéndolo en SOROLLA2, o mediante un envío al Portafirmas) y realizar el **reenvío** a Contabilizar de forma similar a la indicada en el apartado anterior.

#### 8.2.3 Baja

Si se selecciona la opción de Baja el documento desaparece de la cuenta justificativa y al generar un documento nuevo se le asigna un nuevo nº de identificación (NID):

| Sorolla,                 |                           |                       |                |                                         | ta Portafirma                     | Listado Informe                   | Guardar Limpiar Vol          | ver Inicio Ayuda                                |                      |
|--------------------------|---------------------------|-----------------------|----------------|-----------------------------------------|-----------------------------------|-----------------------------------|------------------------------|-------------------------------------------------|----------------------|
| Cuentas justificativa    | s de fondos de ACF        | - Modificación        | y baja         |                                         |                                   |                                   |                              |                                                 |                      |
| CAJA PAGADORA CENTRAL 🛁  |                           |                       |                |                                         |                                   |                                   | Ej                           | ercicio presupuestario:<br>* indica un campo ol | 2020 🎲<br>bligatorio |
| Órgano gestor *          | DIRECCIÓN GENERAL         |                       |                |                                         |                                   |                                   | ✓ Tramitación e              | lectrónica                                      |                      |
| Año / Nº de cuenta       | 2020 / 21                 |                       |                |                                         | Estado                            |                                   | Justificada                  |                                                 |                      |
| Descripción *            | PONENTE: Ejemplo cuenta 1 |                       |                |                                         |                                   |                                   |                              |                                                 |                      |
| Fecha de justificación * | 31/10/2020                | Fecha envío a fiscali | ización        |                                         | Fecha en                          | vio a contabilización             |                              |                                                 |                      |
| Fecha de aprobación      |                           | Con reparos           |                |                                         | Y Fecha env                       | vio a Tribunal de Cuentas         |                              | 1                                               |                      |
| RC                       |                           |                       | ×              | 2                                       | Nº de asie<br>de Cuenta           | ento registral envío a Trib<br>Is | unal                         |                                                 |                      |
|                          |                           | Importe a reponer     |                | 2.239,00                                | REPOSIC                           | IÓN POR LÍQUIDO                   | _                            |                                                 |                      |
| Observaciones            |                           |                       |                |                                         |                                   |                                   |                              |                                                 |                      |
| Código Presupuestario    | 1603                      |                       |                |                                         | Unidad A                          | dministrativa (DIR3)              | E03116604                    |                                                 |                      |
| Ministerio u Organismo   | DIRECCIÓN GENERAL         |                       |                |                                         |                                   |                                   |                              |                                                 |                      |
| Justificantes Importes D | ocumentos Trámites elect  | rónicos               | AI<br>96       | pulsar en la opción<br>5000SA2020000000 | de Baja el docu<br>472 se elimina | mento con NID                     |                              |                                                 |                      |
| Pariada danda 21/10/202  | 20 - 25/10/202            |                       | С              | uenta justificativ                      | a                                 | $\rightarrow$                     |                              |                                                 | -                    |
| renouo desde 31/10/202   | 20 a 31/10/202            |                       | Firma          |                                         |                                   |                                   |                              | 96000SA20200000                                 | 00472                |
|                          | Descripcion               |                       | papel          | Situacion                               |                                   | Reempl                            | 323                          | Consulta da trámita                             |                      |
| Cuenta.xml.xsig          | /                         |                       |                |                                         |                                   |                                   |                              | consula de tramite                              |                      |
|                          |                           |                       | Doc            | umentos contab                          | les                               |                                   | $ \rightarrow $              | SOROLLA2                                        | k                    |
| Nom                      | bre                       | Situación             | Situ           | uación contable                         | Nº oper                           | ación contable                    | Fecha contabilización<br>SIC | Baja                                            | ×                    |
| RC-NID:96000SA2020000    | 0000472                   |                       | Borrador       |                                         |                                   |                                   |                              | ·                                               |                      |
|                          |                           | Certifica             | ado RC         | y Documentos a                          | dministrativ                      | 05                                |                              |                                                 | _                    |
|                          | Descripción               |                       | Firma<br>papel | Situación                               |                                   | Reempl                            | azar                         | N                                               |                      |
|                          |                           |                       | Fic            | heros externos                          | 0                                 |                                   |                              |                                                 | _                    |

Una vez generado y pre-contabilizado el nuevo documento, para "recuperar" el NID anterior y poder así realizar un **reenvío** a contabilizar se marcará la opción "Modificar NID/NEI":

| Sorolla <sub>2</sub>     | 2                         |                      |                | Alt                    | a Portafirmas            | Listado Informe           | Guardar Limpiar Vo    | olver Inicio Ayuda                    | ι          |
|--------------------------|---------------------------|----------------------|----------------|------------------------|--------------------------|---------------------------|-----------------------|---------------------------------------|------------|
| Cuentas justificativa    | s de fondos de ACF        | - Modificación       | y baja         | L                      |                          |                           |                       |                                       |            |
| CAJA PAGADORA CENTRAL 🖂  |                           |                      |                |                        |                          |                           |                       |                                       |            |
|                          |                           |                      |                |                        |                          |                           |                       | <ul> <li>indica un campo c</li> </ul> | bligatorio |
|                          |                           | -                    |                |                        |                          |                           | _                     |                                       |            |
| Organo gestor *          | DIRECCIÓN GENERAL         |                      |                |                        | $\sim$                   |                           | ✓ Tramitación         | electrónica                           |            |
| Año / Nº de cuenta       | 2020 / 21                 |                      |                |                        | Estado                   |                           | Justificada           |                                       |            |
| Descripcion *            | PONENTE: Ejemplo cuenta 1 |                      |                |                        |                          | · · · · · · · · · · · · · |                       |                                       |            |
| Fecha de justificación * | 31/10/2020                | Fecha envio a fiscal | zacion         |                        | Fecha envi               | to a contabilización      |                       |                                       |            |
| Fecha de aprobación      |                           | Con reparos          |                |                        | Fecha envi               | io a Tribunal de Cuenta   | as                    | <u></u>                               |            |
| RC                       |                           |                      |                | ~                      | Nº de asier<br>de Cuenta | nto registral envío a Tri | ibunal                |                                       |            |
|                          |                           | Importe a reponer    |                | 2.239,00               | REPOSICI                 | ÓN POR LÍQUIDO            |                       |                                       |            |
| Observaciones            |                           |                      |                |                        |                          |                           |                       |                                       |            |
| Código Presupuestario    | 1603                      |                      |                |                        | Unidad Ad                | lministrativa (DIR3)      | E03116604             |                                       |            |
| Órgano constitucional,   | DIRECCIÓN GENERAL         |                      |                |                        |                          |                           |                       | 96000SA2020000                        | 000492     |
| ministerio d'organismo   |                           |                      |                | Cata analida a samita  |                          | 0 d -                     |                       | Consulta de                           |            |
|                          |                           |                      |                | identificación (NID) o | le un documen            | to                        |                       | trámites                              |            |
| Justificantes Importes D | ocumentos Trámites elect  | rónicos              |                | contable dado de ba    | ja anteriormen           | ite 🥄                     |                       | SOROLLA2                              | <b>X</b>   |
|                          |                           |                      |                |                        |                          |                           |                       |                                       |            |
|                          |                           |                      | Cu             | uenta justificativ     | a                        |                           |                       | Baja                                  | ×          |
| Periodo desde 31/10/202  | 20 a 31/10/202            | •                    |                |                        |                          |                           |                       | Anular                                | ×          |
|                          | Descripción               |                      | Firma<br>papel | Situación              |                          | Reem                      | plazar                | · · · · · · · · · · · · · · · · · · · |            |
| Cuenta.xml.xsig          |                           |                      |                |                        |                          |                           |                       | Desprecontabilizar                    | 5          |
|                          | /                         |                      |                |                        |                          |                           |                       | Modificar NID / NE                    | 1          |
|                          |                           |                      | Doc            | cumentos contab        | les                      |                           |                       | Contabilizar en SI<br>automáticamente | с          |
| Nom                      | hra                       | Situación            | C:4            | uppión contable        | Nº oport                 | ación contable            | Fecha contabilización | Sustituir doc firma                   | do         |
| Nom                      |                           | Situación            | Jul            | dacion contable        | Nº Opera                 | cion contable             | SIC                   |                                       | 23         |
| RC-NID:96000SA202000     | 0000492                   |                      | Pre-contai     | bilizado               |                          |                           |                       |                                       | 1          |
|                          |                           | Certific             | ado RC         | y Documentos a         | Iministrative            | 05                        |                       |                                       | _          |
|                          |                           |                      | Firma          |                        |                          |                           |                       |                                       |            |
|                          | Descripción               |                      | papel          | Situación              |                          | Reem                      | plazar                |                                       |            |
|                          |                           |                      | Fic            | cheros externos (      | i)                       |                           |                       |                                       | _          |

Al pulsar en "Modificar NID/NEI" se mostrará la siguiente pantalla donde indicar el NID del documento dado de baja anteriormente y que se quiere recuperar. Al pulsar en Guardar se volverá a la cuenta justificativa y el documento tendrá de nuevo ese NID:

| Sorolla <sub>2</sub>                   |                     |                                      | Guardar           | Limpiar Volver Ayuda                            |
|----------------------------------------|---------------------|--------------------------------------|-------------------|-------------------------------------------------|
| Cambiar NID / NEI                      |                     |                                      |                   |                                                 |
| CAJA PAGADORA CENTRAL 🖂                |                     |                                      |                   | Ejercicio presupuestario: 2020 🧼                |
|                                        |                     |                                      |                   | <ul> <li>indica un campo obligatorio</li> </ul> |
| NID                                    | 96000SA202000000492 |                                      |                   |                                                 |
| Ejercicio                              | 2020                | Estado                               | Pre-contabilizado |                                                 |
| Código operación                       | 2.00.100.0 RC       | Fecha de precontabilización          | 03/11/2020        |                                                 |
|                                        |                     | Datos modificados por contabilidad — |                   |                                                 |
| NID *<br>Número de expediente de la ID | 96000SA202000000472 |                                      |                   |                                                 |

Una vez recuperado el nº de identificación del documento, éste podrá volver a firmarse electrónicamente y reenviarse en el mismo expediente IRIS a Contabilizar de forma similar a la indicada en los apartados previos.

### 8.2.4 Anular

Si el documento contable se anula entonces seguirá formando parte de la cuenta justificativa pero no tendrá ningún efecto sobre el presupuesto de la unidad tramitadora. Para continuar con la tramitación se permitirá generar un nuevo documento del mismo tipo (RC o ADO/K, según corresponda) pero a este nuevo documento NO será posible asignarle el mismo nº de identificación del documento anulado:

| Sorolla                                                                                                    | 2                                                                                                    |                                                    |                  | L<br>A            | Alta Porta                             | afirmas Lis                                                                                         | tado Informe                                                                             | Guardar               | Limpiar V              | volver Inicio   | <b>P</b> Ayuda    |
|----------------------------------------------------------------------------------------------------|----------------------------------------------------------------------------------------------------|----------------------------------------------------|------------------|-------------------|----------------------------------------|----------------------------------------------------------------------------------------------------|------------------------------------------------------------------------------------------|-----------------------|------------------------|-----------------|-------------------|
| Cuentas justificativa<br>CAJA PAGADORA CENTRAL                                                                                                    | as de fondos de ACF                                                                                                    | - Modificaci                                       | ión y baja       |                   |                                        |                                                                                                    |                                                                                          |                       |                        | Ejercicio presu | puestario: 2020 🗼 |
| Órgano gestor *<br>Año / № de cuenta<br>Descripción *<br>Fecha de justificación *<br>Fecha de aprobación<br>RC<br>Observaciones<br>Código Presupuestario<br>Órgano constitucional,<br>Ministerio u Organismo | DIRECCIÓN GENERAL 2020 / 21 PONENTE: Ejemplo cuenta 1 31/10/2020  1603 DIRECCIÓN GENERAL [ ] ] DOcumentos Trámites elect | Fecha envio a fi<br>Con reparos<br>Importe a repon | scalización<br>v | 2 239.00          | Es<br>Fe<br>N <sup>8</sup><br>de<br>RE | tado<br>cha envio a c<br>cha envio a T<br>de asiento re<br>Cuentas<br>EPOSICIÓN P(<br>sidad Adminis | ontabilización<br>ribunal de Cuerr<br>gistral envio a T<br>DR LÍQUIDO<br>stratíva (DIR3) | as [<br>ibunal [<br>Ē | Tramitació ustificada  | * indice un     | cempo obligatorio |
| Período desde 31/10/20                                                                                                    | )20 a 31/10/202                                                                                                    | 0                                                  | Cu               | ienta justificati | iva                                    |                                                                                                    |                                                                                          |                       |                        |                 |                   |
|                                                                                                    | Descripción                                                                                                    |                                                    | Firma<br>papel   | Situación         |                                        |                                                                                                    | Reer                                                                                     | nplazar               |                        |                 |                   |
| Cuenta.xml.xsig                                                                                                    |                                                                                                    |                                                    |                  |                   |                                        |                                                                                                    |                                                                                          |                       |                        |                 |                   |
|                                                                                                    |                                                                                                    |                                                    | Doc              | umentos conta     | bles                                   |                                                                                                    |                                                                                          |                       |                        |                 |                   |
| Nor                                                                                                    | nbre                                                                                                    | Situación                                          | Situ             | ación contable    |                                        | Nº operación                                                                                        | contable                                                                                 | Fecha                 | contabilización<br>SIC | Fecha           | pago 🔝            |
| RC-NID:96000SA20200                                                                                                    | 00000472                                                                                                    |                                                    | Anulado          |                   |                                        |                                                                                                    |                                                                                          |                       |                        |                 | 1                 |
| RC-NID:96000SA20200                                                                                                    | -NID:96000SA202000000493                                                                                                 |                                                    |                  |                   |                                        |                                                                                                    |                                                                                          |                       |                        |                 | 1                 |
|                                                                                                    | Certificado RC y Documentos administrativos                                                                              |                                                    |                  |                   |                                        |                                                                                                    |                                                                                          |                       |                        |                 |                   |
|                                                                                                    | Descripción                                                                                                    |                                                    | Firma<br>papel   | Situación         |                                        |                                                                                                    | Reer                                                                                     | nplazar               |                        |                 | 🔝 🗀               |
|                                                                                                    |                                                                                                    |                                                    | Fic              | heros externos    | <b>()</b>                              |                                                                                                    |                                                                                          |                       |                        |                 |                   |
|                                                                                                    | Nombre                                                                                                    |                                                    | Situación        |                   |                                        |                                                                                                    | Descripción                                                                              |                       |                        |                 |                   |

Ese nuevo documento, una vez firmado electrónicamente, podrá reenviarse a contabilizar en el mismo expediente IRIS de forma similar a la indicada en apartados anteriores.

# 9. Aprobación y contabilización del documento de reposición de fondos

Por un lado, cuando el expediente IRIS de la cuenta justificativa es fiscalizado, la Intervención emite el correspondiente informe de fiscalización y lo habitual es que ese expediente IRIS se devuelva a SOROLLA2 en situación "Enviado al gestor tramitado en su totalidad", ya que no será necesario volver a enviarlo a la Intervención una vez aprobada la cuenta. Por otro lado, cuando se fiscaliza el expediente IRIS correspondiente al documento de reposición de fondos la Intervención debe devolverlo, por ejemplo, "Enviado al gestor para su aprobación" o en alguna otra situación que sí permita el reenvío a contabilizar:

| SOROLLAS                                         |                                            |                       | 📄 🖾                                                     | 2                               | 🍼 🛷 🎸                        | s 💕                                            |
|--------------------------------------------------|--------------------------------------------|-----------------------|---------------------------------------------------------|---------------------------------|------------------------------|------------------------------------------------|
|                                                  |                                            |                       | Alta Portafiri                                          | nas Listado Informe (           | Guardar Limpiar Volver Ini   | tio Ayuda                                      |
| Cuentas justificativas                           | de fondos de ACF - Modifi                  | cación y baja         |                                                         |                                 |                              |                                                |
| CAJA PAGADORA CENTRAL 🖂                          |                                            |                       |                                                         |                                 |                              |                                                |
|                                                  |                                            |                       |                                                         |                                 | Ejercicio pr<br>indio        | esupuestario: 2020 🥠<br>a un campo obligatorio |
|                                                  |                                            |                       |                                                         |                                 |                              |                                                |
| Organo gestor *                                  | DIRECCIÓN GENERAL                          |                       | ✓                                                       |                                 | Tramitación electrónica      | atabla                                         |
| Ano / Nº de cuenta                               | DONENTE: Eiemele sueska 1                  |                       | Estado                                                  |                                 | Justificada con documento co | ntable                                         |
| Fecha de justificación *                         | 31/10/2020 Feeba                           | envío a fiscalización | Fecha envir                                             | a contabilización               |                              |                                                |
|                                                  | 51/10/2020                                 |                       | ×                                                       |                                 |                              |                                                |
| Fecha de aprobación                              | Con N                                      | eparos                | Fecha envio                                             | o a Tribunal de Cuentas         |                              |                                                |
| RC                                               |                                            | ~                     | Nº de asien<br>Cuentas                                  | to registral envio a Tribunal d | le                           | ]                                              |
|                                                  | Impor                                      | te a reponer 2.239,00 | REPOSICIÓ                                               | N POR LÍQUIDO                   |                              |                                                |
| Observaciones                                    |                                            |                       |                                                         |                                 |                              |                                                |
| Código Presupuestario                            | 1603                                       |                       | Unidad Adn                                              | ninistrativa (DIR3)             | E03116604                    | ]                                              |
| Organo constitucional,<br>Ministerio u Organismo | DIRECCIÓN GENERAL                          |                       |                                                         |                                 |                              |                                                |
|                                                  |                                            |                       |                                                         |                                 |                              |                                                |
|                                                  |                                            | Expedi                | ente correspondiente a la c<br>ón NO permite el reenvío | cuenta justificativa. Esa       |                              |                                                |
| Justificantes Importes Doc                       | cumentos Trámites electrónicos             |                       | sinto permite erreenno                                  |                                 |                              |                                                |
|                                                  |                                            |                       |                                                         |                                 |                              |                                                |
| Nº Expediente IRIS                               | Situación                                  | Fecha envío           | Fecha devolución                                        | Finalidad                       | Índice / Acuse de recibo     | ing 🗀                                          |
|                                                  |                                            | 01/11/2020            | 02/11/2020                                              | Contabilizar                    | comprobante.xsig             |                                                |
| 2020/000255 Ar                                   | nulado                                     | 03/11/2020            | 03/11/2020                                              | Contabilizar                    | comprobante.xsig             | 8                                              |
|                                                  |                                            | 03/11/2020            | 03/11/2020                                              | Contabilizar                    | comprobante.xsig             |                                                |
| 2020/000264 E                                    | nviado al gestor tramitado en su totalidad | 03/11/2020            | 03/11/2020                                              | Fiscalizar                      | comprobante.xsig             |                                                |
| 2020/000265 E                                    | nviada al gestor para su aprobación        | 03/11/2020            | 03/11/2020                                              | Fiscalizar                      | compropante.xsig             |                                                |
|                                                  |                                            | 03/11/2020            | 03/11/2020                                              | Fiscalizar                      | comprobante.xsig             | 9                                              |
| Expediente corr                                  | respondiente al documento de rep           | osición               |                                                         |                                 |                              |                                                |
| de fondos. Esa s                                 | ituación SÍ permite el reenvío             |                       |                                                         |                                 |                              |                                                |

La **aprobación** de la cuenta justificativa se materializará como una última firma electrónica más en el fichero Cuenta.xml.xsig, realizando el correspondiente envío mediante el botón Portafirmas:

| Sorolla <sub>2</sub>                                                                                        |          |                                 |                                    |                                                    | Firmar Cop                  | pia Electrónica Descargar Original | Cerrar |   |
|----------------------------------------------------------------------------------------------------|----------|---------------------------------|------------------------------------|----------------------------------------------------|-----------------------------|------------------------------------|--------|---|
| Cuenta.xml.xsig                                                                                             |          |                                 |                                    |                                                    |                             |                                    |        |   |
| Mostrar/Ocultar Firmas                                                                                      |          |                                 |                                    |                                                    |                             |                                    |        |   |
| Documento firmado                                                                                           | <b>A</b> |                                 |                                    | CAJA PAGADOR                                       | A CENTRAL                   |                                    |        | - |
| 1ª Firma                                                                                                    |          |                                 | con el fin de reponer f            | fondos, a cuyo efecto se                           | acompañan debida            | amente relacionadas las            |        |   |
| ENTORNO DE SARROLLO PRUEBAS IGAE<br>Entidad: IGAE<br>Ensior: FNMT-RCM<br>AC Componentes Informáticos        |          |                                 | facturas y demás docu<br>librados. | mentos originales que ju                           | stifican la aplicación      | i definitiva de los fondos         |        |   |
| Periodo de validez: 05-12-2017 17:16 CET / 05-12-2020 17:16 CET                                             |          |                                 | 16<br>Clasif Ornánica              | MULTIAPLICACIÓN                                    | (Ver Anexo)                 | 2.299,00€                          |        |   |
| Fecha de firma: 01-11-2020 10:47 CET                                                                        |          |                                 |                                    |                                                    |                             |                                    |        |   |
| Tipo de firma: XML Advanced Digital Sigature (XAdES) - V1.3.2                                               |          |                                 | La presente cuenta imp             | orta la cantidad de                                |                             |                                    |        |   |
| Información adicional                                                                                       |          |                                 | DOS MIL DOSCIENTO                  | S NOVENTA Y NUEVE E                                | UROS                        |                                    |        |   |
| Unidad tramitadora=CAJA PAGADORA CENTRAL<br>Cargo=JEFE DE PROYECTO                                          |          |                                 |                                    |                                                    |                             |                                    |        |   |
| 2ª Firma                                                                                                    |          |                                 |                                    |                                                    |                             |                                    |        |   |
| ENTORINO DE SARROLLO PRUEBAS IGAE<br>Entidad: IGAE<br>Imisor: FNMT-RCM<br>AC Componentes Informáticos       |          |                                 |                                    |                                                    |                             |                                    |        |   |
| Periodo de validez: 05-12-2017 17:18 CET / 05-12-2020 17:18 CET<br>La firma verificada es valida            |          |                                 |                                    |                                                    |                             |                                    |        |   |
| Fecha de firma: 03-11-2020 15:23 CET                                                                        |          |                                 |                                    |                                                    |                             |                                    |        |   |
| Tipo de firma: XML Advanced Digital Sigature (XAdES) - V1.3.2                                               |          |                                 |                                    |                                                    |                             |                                    |        |   |
| 3ª Firma                                                                                                    |          |                                 |                                    | CA                                                 | RGO DEL CAJERO              |                                    |        |   |
| Firmante:                                                                                                   |          |                                 |                                    |                                                    |                             |                                    |        |   |
| ES<br>ES<br>Periodo de validez: 18-04-2019 14:09 CET / 18-04-2023 14:09 CET<br>a firma verificada es valida |          |                                 |                                    | Fd                                                 | o.: NOMBRE DEL C            | AJERO                              |        |   |
| echa de firma: 04-11-2020 14:24 CET                                                                         |          | Expedida orden de               | reposición                         | Intervenida la presente o                          | uenta se adjunta            | Aprobada:                          | - 1    |   |
| Tipo de firma: XML Advanced Digital Sigature (XAdES) - V1.3.2                                               |          | Importe 2.299,000<br>Proponente |                                    | informe en cumplimiento<br>2188/95 de 28 de diciem | del art. 25 del R.D.<br>bre |                                    |        |   |
| Información adicional                                                                                       |          |                                 |                                    | CARGO DEL INTERVEN                                 | NTOR                        | CARGO DEL APROBADOR                |        |   |
| Ejemplo de ultima firma electronica de APROBACION                                                           |          |                                 |                                    |                                                    |                             |                                    |        |   |
|                                                                                                    |          |                                 |                                    | NOMBRE DEL INTERVE                                 | ENTOR                       | NOMBRE DEL APROBADOR               |        |   |
|                                                                                                    | -        | L                               |                                    | 1                                                  |                             | 1                                  |        | + |

Una vez obtenida esa última firma electrónica de aprobación, también se deberá actualizar la "Fecha de aprobación" y el indicador de "Con reparos" (en función del contenido del informe de fiscalización) ya que esta información será necesaria para posteriormente generar el certificado XML que sustituye a la remisión de la cuenta justificativa al Tribunal de Cuentas:

| Sorolla<br>Alta Portafirmas Listado Informe Cuardar Limp                                                                                                    | ar Volver Inicio Ayuda           |
|----------------------------------------------------------------------------------------------------|----------------------------------|
| Cuentas justificativas de fondos de ACF - Modificación y baja<br>CALA PAGADORACENTRAL                                                                                                    | Ejercicio presupuestario: 2020 i |
| Órgano gestor *     DIRECCIÓN GENERAL I     Image: Construction of the second of the second o | cumento contable                 |
| Fecha de justificación 1/10/2020 Fecha envío a fiscalización Fecha envío a contabilización                                                                                                    |                                  |
| Fecha de aprobación 04/11/2020 Con reparos ros Fecha envio a Tribunal de Cuentas                                                                                                    |                                  |
| RC N° de asiento registral envio a Tribunal de<br>Cuentas                                                                                                    |                                  |
| Importe a reponer 2.239,00 REPOSICIÓN POR LÍQUIDO                                                                                                    |                                  |
| Ubervasiones Unided Administrativa (NR3) E02115604                                                                                                    |                                  |
| Organo constitucional. DIRECCION GENERAL                                                                                                    |                                  |
| Justificantes Emportes Documentos Trámites electrónicos                                                                                                    |                                  |
| Periodo desde 31/10/2020 a 31/10/2020                                                                                                    |                                  |
| Descripción Firma papel Situación Reemplazar                                                                                                    | miler                            |
| Cuenta.xml.xsig                                                                                                    |                                  |
| Documentos contables                                                                                                    |                                  |
| Nombre Situación Situación contable Nº operación contable Fecha contabilización f                                                                                                    | IC Fecha pago 🔝                  |
| ADOK-NID:96000SA202000000494 Pre-contabilizado                                                                                                    | 1                                |
| Certificado RC y Documentos administrativos                                                                                                    |                                  |
| Descripción Firma papel Situación Reemplazar                                                                                                    | 🔛 🗋                              |
| Propuesta de pago.pdf.xsig                                                                                                    | 8                                |
|                                                                                                    |                                  |
| Ficheros externos 🥡                                                                                                    |                                  |
| Ficheros externos (j)           Nombre         Situación         Descripción                                                                                                    |                                  |
| Nombre         Situación         Descripción           InfFiscal_20201103_152237.pdf.xsig         Informe fiscalizacion (202011103 1622.37) (Sin descripción asociada)                                                                                                    |                                  |
| Ficheros externos (j)           Nombre         Situación         Descripción           InfFiscel_20201103_152237.pdf.xsig         Informe fiscalización (20201103 1522:37) (Sin descripción asociada)           Env/los a la firma         Env/los a la firma                                                                                                    |                                  |
| Ficheros externos (j)           Nombre         Situación         Descripción           InfFiscal_20201103_152237.pdf.xsig         Informe fiscalizacion (202011103 1522:37) (Sin descripción asociada)           Envios a la firma           Documentos           Nombre           Documentos           Nombre                                                                                                    | Estado                           |

En cuanto al documento de reposición de fondos y en su caso la propuesta relacionada, también deberán ser firmados electrónicamente para reflejar la autorización para la posterior contabilización:

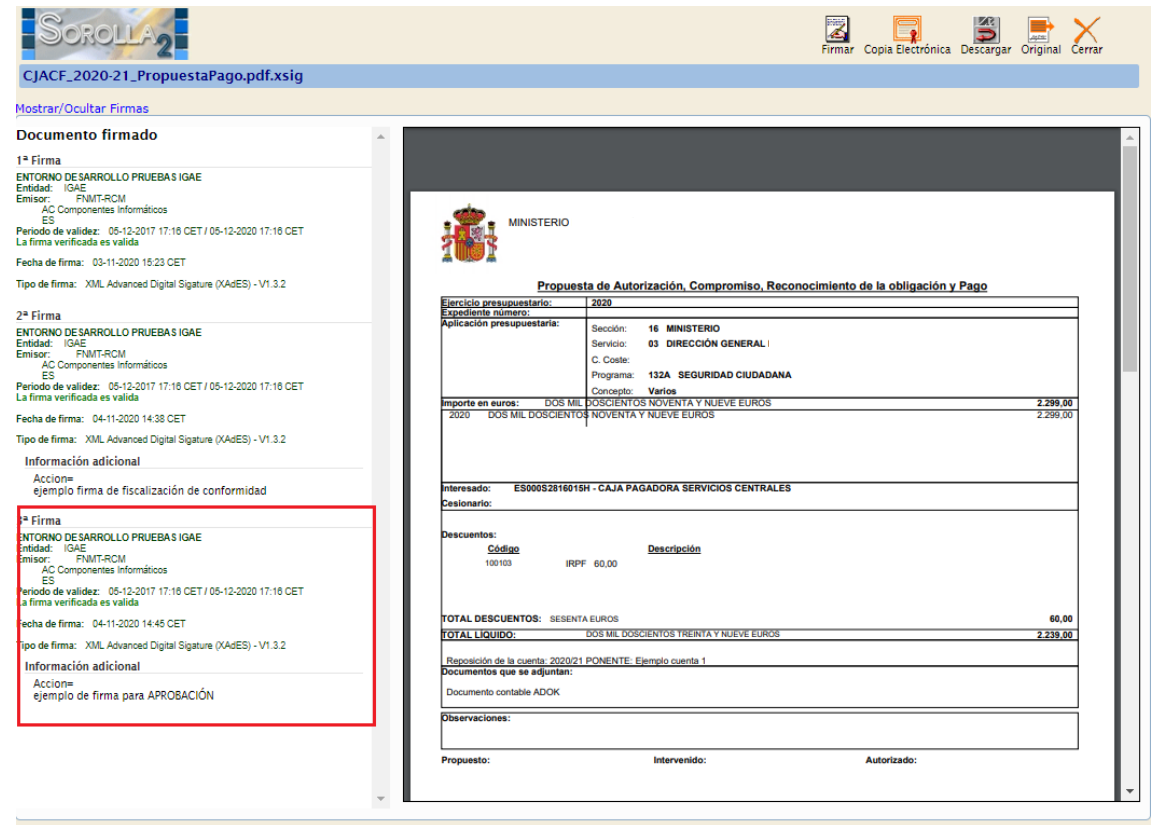

Una vez recabadas las firmas necesarias para la documentación de la reposición de fondos, se realizará el reenvío a contabilizar desde la pestaña de "Trámites electrónicos":

| Sorolla <sub>2</sub>                             |                                             |                 | Alta                     | Portafirmas L       | istado Informe | Guardar Limpiar      | Volver In    | icio Ayuda               |
|--------------------------------------------------|---------------------------------------------|-----------------|--------------------------|---------------------|----------------|----------------------|--------------|--------------------------|
| Cuentas justificativas d                         | le fondos de ACF - Modificación y b         | aja             |                          |                     |                |                      |              |                          |
| CAJA PAGADORA CENTRAL 🖂                          |                                             |                 |                          |                     |                |                      | Eierricio    | contunuestario: 2020 4   |
|                                                  |                                             |                 |                          |                     |                |                      | * ind        | ica un campo obligatorio |
| America and a t                                  |                                             |                 |                          |                     |                | Transitari fa star   |              |                          |
| Año / Nº de cuenta                               | 2020 / 21                                   |                 | Estado                   |                     |                | Justificada con doci | mento contab | le                       |
| Descripción *                                    | PONENTE: Eiemplo cuenta 1                   |                 | Lindo                    |                     |                |                      |              |                          |
| Fecha de justificación *                         | 31/10/2020 Fecha envir                      | a fiscalización | Fecha envío              | a contabilización   |                |                      |              |                          |
| Fecha de anrobación                              | 04/11/2020 Con reparto                      | No              | Eecha envío              | a Tribunal de Cuer  | otas           |                      | 1            |                          |
|                                                  | 04/11/2020                                  |                 | M <sup>0</sup> de acient | a maintral anuía a  | Tribunal da    |                      | ·            |                          |
| RC                                               |                                             | $\checkmark$    | Cuentas                  | o registrar envio a | mounarde       |                      |              |                          |
|                                                  | Importe a re                                | poner 2.239,00  | REPOSICIÓ                | N POR LÍQUIDO       |                |                      |              |                          |
| Observaciones                                    |                                             |                 |                          |                     |                |                      |              |                          |
| Código Presupuestario                            | 1603                                        |                 | Unidad Adm               | ninistrativa (DIR3) |                | E03116604            |              |                          |
| Organo constitucional,<br>Ministerio u Organismo | DIRECCION GENERAL                           |                 |                          |                     |                |                      |              |                          |
| Justificantes Importes Docu                      | mentos Trámites electrónicos                |                 |                          |                     |                |                      |              |                          |
| N° Expediente IRIS                               | Situación                                   | Fecha envío     | Fecha devolución         | Fin                 | nalidad        | Índice / Acuse       | le recibo    | 🗑 🗀                      |
|                                                  |                                             | 01/11/2020      | 02/11/2020               | Contabilizar        |                | comprobant           | e.xsig       | -                        |
| 2020/000255                                      | Anulado                                     | 03/11/2020      | 03/11/2020               | Contabilizar        |                | comprobant           | e.xsig       | 63                       |
|                                                  |                                             | 03/11/2020      | 03/11/2020               | Contabilizar        |                | comprobant           | e.xsig       | -                        |
| 2020/000264                                      | Enviado al gestor tramitado en su totalidad | 03/11/2020      | 03/11/2020               | Fiscalizar          |                | comprobant           | e.xsig       | <u>()</u>                |
| 2020/000265                                      | Enviada al gestor para su aprobación        | 03/11/2020      | 03/11/2020               | Fiscalizar          |                | comprobant           | e.xsig       | - R                      |
|                                                  |                                             | 03/11/2020      | 03/11/2020               | Hiscalizar          |                | comprobant           | e.xsig       | 2020/000285              |
|                                                  |                                             |                 |                          |                     |                |                      |              |                          |
|                                                  |                                             |                 |                          |                     |                |                      |              | Reenviar 🛐               |

Tras pulsar en el botón Reenviar, se mostrará la siguiente ventana donde se elegirá la Intervención, la Finalidad (Contabilizar) y los documentos que deba recibir la oficina contable y se pulsará en el botón Reenviar:

| and the second second second second second second second second second second second second second second second |                                                                                                    |                                                                        | L         | Reenviar Vo | olver Inicio    | Ayuda               |
|----------------------------------------------------------------------------------------------------|----------------------------------------------------------------------------------------------------|------------------------------------------------------------------------|-----------|-------------|-----------------|---------------------|
| Intervención y contabilización                                                                                   | - Cuentas Justificativas - Reenviar                                                                                           |                                                                        |           |             |                 |                     |
| AJA PAGADORA CENTRAL 🖂                                                                                           |                                                                                                    |                                                                        |           |             | Eiercicio presu | puestario: 2020 i)  |
|                                                                                                    |                                                                                                    |                                                                        |           |             | * indica ur     | 1 campo obligatorio |
| Órgano gestor * D<br>Unidad tramitadora * C<br>Tipo *<br>N° expediente IRIS D2                                   | IRECCIÓN GENERAL LA CONTRAL<br>AJA PAGADORA CENTRAL<br>Cuenta justificativa de fondos de ACF O Cuenta justifical<br>120/00265 | v<br>v<br>tiva de fondos de PJ                                         |           |             |                 |                     |
| Cuenta Justificativa *                                                                                           | 020/21 - PONENTE: Ejemplo cuenta 1                                                                                            | ×                                                                      |           |             |                 |                     |
| Intervención * 9                                                                                                 | 500000 - **** I.D. PRUEBAS MINISTERIOS 🗸 🔤                                                                                    | 1º                                                                     |           |             |                 |                     |
| N° expediente de contabilidad                                                                                    | CF2020-21                                                                                                    |                                                                        |           |             |                 |                     |
| Tipo de expediente *                                                                                             | Ordenes de pagos a justificar y Anticipos de Caja                                                                             | Fija                                                                   |           |             |                 |                     |
| Ejercicio presupuestario * 20                                                                                    | 20                                                                                                    |                                                                        |           |             |                 |                     |
| Finalidad*                                                                                                    | ontabilizar 🗙 2º                                                                                                    |                                                                        |           |             |                 |                     |
| Importe                                                                                                    | 2.299,00                                                                                                    |                                                                        |           |             |                 |                     |
| Po<br>Descripción                                                                                                | DNENTE: Ejemplo cuenta 1                                                                                                    | li -                                                                   |           |             |                 |                     |
|                                                                                                    | Nombra                                                                                                    | Descrinción                                                            | Situación | En          | iviar           |                     |
| _                                                                                                    |                                                                                                    |                                                                        | unduoion  | Papel       | Electrónico     | 4                   |
| <u>-</u>                                                                                                    | uenta.xml.xsio                                                                                                    | Cuenta                                                                 |           |             |                 | <b>4</b> 9          |
| Documentos 2                                                                                                    | JACF_2020-<br>1_ADOK_96000SA2020000000494.tcn.xsig                                                                            | ADOK-NID:98000SA202000000494                                           |           |             |                 | 32                  |
|                                                                                                    | JACF_2020-21_PropuestaPago.pdf.xsig                                                                                           | Propuesta de pago                                                      |           |             |                 |                     |
| I                                                                                                    | nfFiscal_20201103_152237.pdf.xsig                                                                                             | Informe fiscalizacion (2020/11/03 15:22:37) (Sin descripción asociada) |           |             |                 |                     |
|                                                                                                    |                                                                                                    | Envíos realizados                                                      |           |             |                 |                     |
| Fecha envío Fecha                                                                                                | devolución                                                                                                    | Documentos                                                             |           |             |                 |                     |
| 03/11/2020 03                                                                                                    | (11/2020 ADOK-NID:98000SA202000000494                                                                                         |                                                                        |           |             |                 |                     |
| 03/11/2020 03                                                                                                    | /11/2020 Propuesta de pago                                                                                                    |                                                                        |           |             |                 |                     |
|                                                                                                    | AUUK-NID:98000SA202000000494                                                                                                  |                                                                        |           |             |                 |                     |

Si no hay ningún problema, en la ventana de situación e histórico de envíos/reenvíos se mostrará el mensaje "Reenvío realizado sin errores" y el documento de reposición de fondos quedará en situación contable "Enviado para contabilizar":

| Sorolla <sub>2</sub>                                      |                                    |          |                  |              |                             | Alta                 | ) 🛃 👔<br>Portafirmas Listado  | Informe  | Guardar Limpiar         | Volver Inicio   | Ayuda               |
|-----------------------------------------------------------|------------------------------------|----------|------------------|--------------|-----------------------------|----------------------|-------------------------------|----------|-------------------------|-----------------|---------------------|
| Cuentas iustificativas de l                               | fondos de ACE - Modific            | ación v  | / baia           |              |                             |                      |                               |          |                         |                 |                     |
| CAJA PAGADORA CENTRAL                                     |                                    | ,        |                  |              |                             |                      |                               |          |                         |                 |                     |
|                                                           |                                    |          |                  |              |                             |                      |                               |          |                         | Ejercicio presu | puestario: 2020 👔   |
|                                                           |                                    |          |                  |              |                             |                      |                               |          |                         | * indica u      | n campo obligatorio |
| Órgano gestor *                                           | DIRECCIÓN GENERAL                  |          |                  |              | ~                           |                      |                               |          | Tramitación electro     | inica           |                     |
| Año / Nº de cuenta                                        | 2020 / 21                          |          |                  |              | *                           | Estado               |                               |          | Justificada con docum   | ento contable   |                     |
| Descripción *                                             | BONENTE: Fiomolo cuonto 1          |          |                  |              |                             | Lando                |                               |          |                         |                 |                     |
| Fecha de justificación *                                  | 21/10/2020                         | Fecha e  | nvío a fiscalia  | ración       |                             | Fecha envir          | io a contabilización          |          |                         |                 |                     |
| i echa de juschicación                                    | 31/10/2020                         | reunalei | Invio a liscaliz | Lacion       | Ne                          | Techa envi           | o a contabilización           |          |                         |                 |                     |
| Fecha de aprobación                                       | 04/11/2020                         | Con rep  | aros             |              | INU                         | Fecha envi           | io a Tribunal de Cuentas      |          |                         |                 |                     |
| RC                                                        |                                    |          |                  | V            |                             | N° de asien          | nto registral envío a Tribuna | l de     |                         |                 |                     |
|                                                           |                                    | Importo  |                  |              | 2 220 00                    | Cuentas              |                               |          |                         |                 |                     |
| Observaciones                                             |                                    | importe  | a reponer        |              | 2.238,00                    | REFOSICIO            |                               |          |                         |                 |                     |
| Código Procupiostario                                     | 1002                               |          |                  |              |                             | Unidad Ade           | ministrativo (DIP2)           |          | 502110004               |                 |                     |
| Órrano constitucional                                     | 1803                               |          |                  |              |                             |                      | miniscauva (circo)            |          | 203110004               |                 |                     |
| Ministerio u Organismo                                    | DIRECCION GENERAL                  |          |                  |              |                             |                      |                               |          |                         |                 |                     |
| Justificantes Importes Docume<br>Periodo desde 31/10/2020 | Trámites electrónicos              | ]        | _                | C            | Cuenta justificativ         | 3                    |                               |          |                         |                 |                     |
|                                                           | Descripción                        |          |                  | Firma papel  | Situación                   |                      | Re                            | emplazar |                         |                 |                     |
| Cuenta.xml.xsig                                           |                                    |          |                  |              |                             |                      |                               |          |                         |                 | 1                   |
|                                                           |                                    | _        | _                | Do           | cumentos contab             | 'es                  |                               |          |                         |                 |                     |
| Nombr                                                     | e                                  | Situ     | ación            | Sit          | uación contable             | Nº o                 | operación contable            | Fe       | cha contabilización SIC | Fecha pa        | go 🔢                |
| ADOK-NID:96000SA20200000                                  | 00494                              | Pen      | diente           | Enviado para | a contabilizar              |                      |                               |          |                         |                 | 1                   |
|                                                           |                                    | -        | Cert             | ificado RC   | C y Documentos a            | lministrativos       | s                             |          |                         |                 |                     |
|                                                           | Descripción                        |          |                  | Firma papel  | Situación                   |                      | Re                            | emplazar |                         |                 |                     |
| Propuesta de pago.pdf.xsig                                | opuesta de pago.pdf.xsig Pendiente |          |                  |              |                             |                      |                               |          |                         |                 |                     |
|                                                           |                                    |          | _                | F            | icheros externos (          | ų                    |                               |          |                         |                 |                     |
|                                                           | Nombre                             |          | Situ             | ación        |                             |                      | Descripción                   |          |                         |                 |                     |
| InfFiscal_20201103_152237.pd                              | lf.xsig                            |          |                  |              | Informe fiscalizacion (2020 | 11/03 15:22:37) (Sin | descripción asociada)         |          |                         |                 |                     |

Una vez contabilizado en SIC3, al devolver el expediente a SOROLLA2, cambiará la situación del documento y se actualizará automáticamente la fecha de contabilización y el Nº de operación contable:

| Sorolla <sub>2</sub>         |                           |              |                  |              |                              | Alta                  | Portafirmas Listado          | Informe  | Guardar Limpiar         | Volver Inicio   | <b>P</b> Ayuda      |
|------------------------------|---------------------------|--------------|------------------|--------------|------------------------------|-----------------------|------------------------------|----------|-------------------------|-----------------|---------------------|
| Cuentas iustificativas de    | fondos de ACF - Modif     | icación v    | baia             |              |                              |                       |                              |          |                         |                 |                     |
| CAJA PAGADORA CENTRAL        |                           |              |                  |              |                              |                       |                              |          |                         |                 |                     |
|                              |                           |              |                  |              |                              |                       |                              |          |                         | Ejercicio presu | puestario: 2020 🥠   |
|                              |                           |              |                  |              |                              |                       |                              |          |                         | * indica ur     | i campo obligatorio |
| Órgano gestor *              | DIRECCIÓN GENERAL         | -            |                  |              | ~                            |                       |                              |          | Tramitación elect       | rónica          |                     |
| Año / Nº de cuenta           | 2020 / 21                 |              |                  |              |                              | Estado                |                              |          | Justificada con docu    | mento contable  |                     |
| Descripción *                | PONENTE: Ejemplo cuenta 1 |              |                  |              |                              |                       |                              |          |                         |                 |                     |
| Fecha de justificación *     | 31/10/2020                | Fecha envir  | io a fiscalizaci | ón           |                              | Fecha env             | vio a contabilización        |          |                         |                 |                     |
| Fecha de aprobación          | 04/11/2020                | Con reparo   | 5                |              | No                           | Y Fecha env           | río a Tribunal de Cuentas    |          |                         |                 |                     |
|                              |                           |              |                  | _            |                              | Nº de asie            | nto registral envío a Tribun | al de    |                         |                 |                     |
| RC                           |                           |              |                  | /            |                              | Cuentas               |                              |          |                         |                 |                     |
| Libramiento                  |                           | Importe a re | eponer           |              | 2.239,00                     | REPO SICI             | IÓN POR LÍQUIDO              |          |                         |                 |                     |
| Observaciones                |                           |              |                  |              |                              |                       |                              |          |                         |                 |                     |
| Código Presupuestario        | 1603                      |              |                  |              |                              | Unidad Ad             | dministrativa (DIR3)         |          | E03116604               |                 |                     |
| Órgano constitucional,       | DIRECCION GENERAL         |              |                  |              |                              |                       |                              |          |                         |                 |                     |
| Ministerio u Organismo       |                           |              |                  |              |                              |                       |                              |          |                         |                 |                     |
| Justificantes Importes Docum | rémites electrónicos      |              |                  | c            | uenta justificativa          | a                     |                              |          |                         |                 |                     |
| Periodo desde 31/10/2020     | a 31/10/2020              |              |                  |              |                              |                       |                              |          |                         |                 |                     |
|                              | Descripción               |              | Fi               | rma papel    | Situación                    |                       | Re                           | emplazar |                         |                 |                     |
| Cuenta.xml.xsig              |                           |              |                  |              |                              |                       |                              |          |                         |                 |                     |
|                              |                           |              |                  | Do           | cumentos contabi             | les                   |                              |          |                         |                 |                     |
| Nomb                         | re                        | Situacio     | ón               | Site         | uación contable              | N° c                  | operación contable           | Fe       | cha contabilización SIC | Fecha pa        | go 🔛                |
| ADOK-NID:96000SA2020000      | 000494                    |              | 0                | ontabilizado | 0                            | 20                    | 202020000000494              |          | 04/11/2020              |                 | 1                   |
|                              |                           | _            | Certific         | ado RC       | y Documentos ac              | dministrativo         |                              |          |                         |                 |                     |
|                              | Descripción               |              | Fi               | rma papel    | Situación                    |                       | Re                           | emplazar |                         |                 |                     |
| Propuesta de pago.pdf.xsig   |                           |              |                  |              |                              |                       |                              |          |                         |                 | 1                   |
|                              |                           |              |                  | Fi           | cheros externos (            | ¢.                    |                              |          |                         |                 |                     |
|                              | Nombre                    |              | Situacio         | ón           |                              |                       | Descripción                  |          |                         |                 |                     |
| InfFiscal 20201103 152237.p  | df.xsia                   |              |                  |              | Informe fiscalizacion (2020) | (11/03 15:22:37) (Sir | n descripción asociada)      |          |                         |                 |                     |

Por último, cuando el documento se pague en SIC3, también se actualizará de forma automática la fecha de pago en SOROLLA2 y la situación contable será "Pagado".

# 10. Documentos de rectificación del documento de reposición de fondos

Si por cualquier motivo es necesario deshacer o rectificar el documento de reposición de fondos una vez contabilizado, habrá que distinguir si éste NO se ha pagado todavía y es posible tramitar un ADO/K negativo, o si por el contrario ya se ha pagado (porque el importe a reponer es correcto) y lo que se requiere, por ejemplo, es realizar una rectificación en las aplicaciones presupuestarias. En los siguientes apartados detallaremos cada caso.

## 10.1Documento ADO/K negativo

Para generar un ADO/K negativo se accederá a la cuenta justificativa desde la opción de menú Gestión del cajero  $\rightarrow$  Cuentas justificativas  $\rightarrow$  Fondos de ACF, estableciendo los parámetros necesarios, pulsando el botón Buscar, accediendo al detalle de la cuenta justificativa a través del enlace existente en la columna Año/Nº y visualizando la pestaña "Documentos". En

esa pestaña, en la tabla "Documentos contables", se pulsará el botón de Generar 🔤 :

| Sorolla                  | 2                                           |                       |                | Alta            | Portafir | mas Listado Infor        | me Guarda      | r Limpiar Vol            | lver Inicio                      | <b>P</b><br>Ayuda                   |
|--------------------------|---------------------------------------------|-----------------------|----------------|-----------------|----------|--------------------------|----------------|--------------------------|----------------------------------|-------------------------------------|
| Cuentas justificativ     | vas de fondos de AC                         | F - Modificaci        | ón y ba        | ija             |          |                          |                |                          |                                  |                                     |
| CAJA PAGADORA CENTRAL 🛌  | 3                                           |                       |                |                 |          |                          |                | Ej                       | ercicio presupu<br>^ indica un c | estario: 2020 👔<br>ampo obligatorio |
| Órgano gestor *          | DIRECCIÓN GENERAL DE PO                     | LICÍA                 |                |                 | $\sim$   |                          |                | Tramitación              | electrónica                      |                                     |
| Año / Nº de cuenta       | 2020 / 21                                   |                       |                |                 | Es       | stado                    |                | Justificada con          | documento co                     | ntable                              |
| Descripción *            | PONENTE: Ejemplo cuenta 1                   |                       |                |                 |          |                          |                |                          | _                                |                                     |
| Fecha de justificación * | 31/10/2020                                  | Fecha envío a fiscali | zación         |                 | Fe       | echa envío a contabiliza | ición          |                          |                                  |                                     |
| Fecha de aprobación      |                                             | Con reparos           |                |                 | Y Fe     | echa envío a Tribunal de | e Cuentas      |                          |                                  |                                     |
| RC                       |                                             |                       |                |                 | N        | de asiento registral en  | vío a Tribunal |                          |                                  |                                     |
| Libramiento              |                                             | Importe a reponer     |                | 2 239.00        | RE       | EPOSICIÓN POR LÍQUI      | DO             |                          |                                  |                                     |
| Observaciones            |                                             |                       |                |                 |          |                          |                |                          |                                  |                                     |
| Código Presupuestario    | 1603                                        |                       |                |                 | Ur       | nidad Administrativa (D  | (R3)           | E03116604                |                                  |                                     |
| Órgano constitucional,   | DIRECCION GENERAL DE POL                    | ICIA                  |                |                 |          |                          |                |                          |                                  |                                     |
| Justificantes            | Documentos Trámites ele                     | ectrónicos            |                |                 |          |                          |                | Pulsar par<br>ADO/K ne   | a generar<br>gativo              |                                     |
| Período desde 31/10/2    | a 31/10/202                                 | 20                    | Cu             | enta justificat | iva      |                          |                |                          | $\mathbf{\lambda}$               |                                     |
|                          | Descripción                                 |                       | papel          | Situación       |          |                          | Reemplazar     |                          |                                  |                                     |
| Cuenta.xml.xsig          |                                             |                       |                |                 |          |                          |                |                          |                                  | 1                                   |
|                          |                                             |                       | Doc            | umentos conta   | bles     |                          |                |                          |                                  | F                                   |
| No                       | ombre                                       | Situación             | Situ           | ación contable  |          | N° operación contable    | Fech           | a contabilización<br>SIC | Fecha pa                         | igo 🔛                               |
| ADOK-NID:96000SA20       | 020000000494                                |                       | Contabiliz     | ado             |          | 20202020000000494        |                | 04/11/2020               |                                  | 1                                   |
|                          | Certificado RC y Documentos administrativos |                       |                |                 |          |                          |                |                          |                                  |                                     |
|                          | Descripción                                 |                       | Firma<br>papel | Situación       |          |                          | Reemplazar     |                          |                                  | 📓 🗀                                 |
| Propuesta de pago.pd     | f.xsig                                      |                       |                |                 |          |                          |                |                          |                                  |                                     |

En la nueva ventana que se muestra se marcará el check "Crear documento ADO/", se revisará la oficina contable, la cuenta del cajero, los códigos DIR3 de órgano gestor y unidad tramitadora y los firmantes y se pulsará en el botón Generar:

| Sorolla2                   |                                    |        |      | Generar           | S<br>Limpiar          | <b>V</b> olver           | <b>R</b> yuda                            |
|----------------------------|------------------------------------|--------|------|-------------------|-----------------------|--------------------------|------------------------------------------|
| Cuentas justificativas d   | e fondos de ACF - Documento        |        |      |                   |                       |                          |                                          |
| CAJA PAGADORA CENTRAL 🖂    |                                    |        | Se e | stán mostrando lo | Ejercio<br>os órganos | io presupu<br>gestores a | iestario: 2021 i)<br>ictivos e inactivos |
|                            |                                    |        |      |                   | *                     | indica un o              | campo obligatorio                        |
| Crear documento ADO/       |                                    |        |      |                   |                       | - 7                      |                                          |
| Oficina contable *         | **** CURSOS SOROLLA2 V             |        |      |                   |                       |                          |                                          |
| Ordinal / Cuenta perceptor | - ES2821005715090200000161 - ACF 🗙 |        |      |                   |                       |                          |                                          |
| DIR3 OG *                  | E04931201 - DIRECCIÓN GENERAL 🗸    |        |      |                   |                       |                          |                                          |
| DIR3 UT *                  | EA0010266 - CAJA PAGADORA 🗙        |        |      |                   |                       |                          |                                          |
|                            |                                    | Firmas |      |                   |                       |                          |                                          |
| Proponente                 |                                    | ~      |      |                   |                       |                          |                                          |
| Interventor                |                                    | ~      |      |                   |                       |                          |                                          |
| Autorizante                |                                    | ~      |      |                   |                       |                          |                                          |

A continuación, se visualizará el borrador del documento, donde habrá que verificar la información volcada y completar los siguientes elementos para que al Guardar el ADO/K negativo quede pre-contabilizado:

- Forma de pago
- Área origen del gasto
- Fecha de reconocimiento (salvo que ya la esté actualizando la oficina contable)

| specíficos del documento                                                                                                    |                                                                                 |                                                                               |
|----------------------------------------------------------------------------------------------------|---------------------------------------------------------------------------------|-------------------------------------------------------------------------------|
| ·                                                                                                    | OFICINA CONTABLE 96000                                                          | NID: 202000000500 NEI:                                                        |
| CONTABILIDAD DEL<br>PRESUPUESTO DE GASTOS<br>EJERCICIO CORRIENTE                                                                                                    | Operación de enlace: 20202.0.20.0.0000494<br>№ Expediente:<br>№ aplicaciones: 2 | ADOK/ Código: 260<br>Signo: [                                                 |
| Año del presupuesto: 2020                                                                                                    | Sección: 16 MINIS                                                               | STERIC                                                                        |
| 03 132A 22799                                                                                                    | 484,00                                                                          |                                                                               |
|                                                                                                    |                                                                                 |                                                                               |
| Importe: 2.299.00                                                                                                    | Total: 2.299.00                                                                 |                                                                               |
| Importe: 2.299.00<br>Interesado: E500052816015H (CAJA R                                                                                                    | Total: 2.299.00                                                                 |                                                                               |
| Importe:         2.299.00           Interesado:         E500052816015H           Cesionario:         [           IBAN:         E52821005715090200000161                                                                                                    | Total: 2.299.00                                                                 | BIC/SWIFT: ADDESBROOK JP                                                      |
| Importe:         2.299.00           Interesado:         ES00052816015H           Cesionario:                                                                                                    | Total: 2.299.00                                                                 | BIC/SWIFT: CADESBBOOC pm<br>Forma de pago: 03 - Transferencia bancaria        |
| Importe:     2.299.00       Interesado:     ES00052816015H       Cesionario:     Importe:       IBAN:     ES2821005715090200000161       Tipo de pago:     21 - Pagos a justificar en an       Área origen del     80       Varias províncias                           | Total: 2.299.00                                                                 | BIC/SWIFT: CADESBBOOK gtts<br>Forma de pago: 03 - Transferencia bancaria      |
| Importe: 2.299.00<br>Interesado: ES00052816015H (CAJA 5<br>Cesionario: IBAN: ES282100571509020000161<br>Tipo de pago: 21 - Pagos a justificar en an<br>Área origen del 90 Varias provincias<br>qasto: Varias provincias<br>contenido pte. de<br>aplicar al Pto.:        | Total: 2.299.00                                                                 | BIC/SWIFT: CADIESEBOOX JTD<br>T<br>Forma de pago: 03 - Transferencia bancaria |
| Importe: 2.299.00 Interesado: ES00052816015H [CAJA 6 Cesionario:  IBAN: ES282100571509020000161 Tipo de pago: 21 - Pagos a justificar en an Ârea origen del 80 Varias provincias Indicador contenido pte. de aplicar al Pto.: -Aplicaciones devengadas Nº Aplicaciones: | Total: 2.299.00                                                                 | BIC/SWIFT: CADESBEDOC<br>Forma de pagor 03 - Transferencia bancaria           |

Una vez pre-contabilizado, el envío al portafirmas para obtener las firmas necesarias se realizará también utilizando el botón Portafirmas.

El envío a fiscalizar y el reenvío a contabilizar se llevará a cabo a través de la pestaña de "Trámites electrónicos" de forma similar a la explicada para otros documentos contables en apartados anteriores.

Cuando el ADO/K negativo ya se ha contabilizado, si se ha eliminado también el fichero Cuenta.xml.xsig, la cuenta justificativa queda en Borrador y se permite añadir o eliminar justificantes asociados.

# 10.2 Rectificación de ADO/K pagado

Para generar un documento de rectificación de un ADO/K ya pagado se accederá a la cuenta justificativa desde la opción de menú Gestión del cajero  $\rightarrow$  Cuentas justificativas  $\rightarrow$  Fondos de ACF, estableciendo los parámetros necesarios, pulsando el botón Buscar, accediendo al detalle de la cuenta justificativa a través del enlace existente en la columna Año/Nº y visualizando la pestaña "Documentos". En esa pestaña, en la tabla "Documentos contables", se pulsará el botón de Generar

| Soroli                                                                                                  | A2                                                                                                    |                                |                                                                                | Alta Po                                                                                                    | rtafirmas Lis                                          | tado Informe                                                                  | Guardar                               | Jimpiar V                                   | (olver Inic    | io Ayuda                             |
|----------------------------------------------------------------------------------------------------|----------------------------------------------------------------------------------------------------|--------------------------------|--------------------------------------------------------------------------------|----------------------------------------------------------------------------------------------------|--------------------------------------------------------|-------------------------------------------------------------------------------|---------------------------------------|---------------------------------------------|----------------|--------------------------------------|
| Cuentas justifica                                                                                       | ativas de fondos de                                                                                                    | ACF - Modi                     | ficación                                                                       | i y baja                                                                                                    |                                                        |                                                                               |                                       |                                             |                |                                      |
| CAJA PAGADORA CENTRA                                                                                    | L 🖂                                                                                                    |                                |                                                                                |                                                                                                    |                                                        |                                                                               |                                       |                                             | Eiercicio pres | unuestario: 2020 🔹                   |
|                                                                                                    |                                                                                                    |                                |                                                                                |                                                                                                    |                                                        |                                                                               |                                       |                                             | indica         | un campo obligatorio                 |
| Órgano gestor *                                                                                         | DIRECCIÓN GENERAL DE P                                                                                                    | OLICÍA                         |                                                                                |                                                                                                    | ~                                                      |                                                                               |                                       | 🗸 Tramita                                   | ción electrór  | nica                                 |
| Año / Nº de cuenta                                                                                      | 2020 / 23                                                                                                    |                                |                                                                                |                                                                                                    | Estado                                                 | ,<br>,                                                                        |                                       | Justificada                                 | con docume     | ento contable                        |
| Descripción *                                                                                           | PONENTE: Ejemplo cuenta                                                                                                    | 3                              |                                                                                |                                                                                                    |                                                        |                                                                               |                                       |                                             | ]              |                                      |
| Fecha de justificación *                                                                                | 04/11/2020                                                                                                    | Fecha envío a<br>fiscalización |                                                                                |                                                                                                    | Fecha                                                  | envío a contabili                                                             | zación                                |                                             |                |                                      |
| Fecha de aprobación                                                                                     |                                                                                                    | Con reparos                    |                                                                                |                                                                                                    | Y Fecha                                                | envío a Tribunal                                                              | de Cuentas                            |                                             |                |                                      |
| RC                                                                                                    |                                                                                                    |                                |                                                                                | ~                                                                                                    | N° de a<br>Tribun                                      | asiento registral e<br>al de Cuentas                                          | envio a                               |                                             |                |                                      |
| Libramiento                                                                                             | - E I                                                                                                    | Importe a reponer              | 83                                                                             | 1,00                                                                                                    | REPO                                                   | SICIÓN POR LÍQU                                                               | JIDO                                  |                                             |                |                                      |
| Observaciones                                                                                           |                                                                                                    |                                |                                                                                |                                                                                                    |                                                        |                                                                               |                                       |                                             |                |                                      |
| Código Presupuestario                                                                                   | 1603                                                                                                    |                                |                                                                                |                                                                                                    | Unidad                                                 | d Administrativa (                                                            | (DIR3)                                | E0311660                                    | 4              |                                      |
| Organo constitucional,<br>Ministerio u Organismo                                                        | DIRECCION GENERAL DE PO                                                                                                    | DLICIA                         |                                                                                |                                                                                                    |                                                        | (                                                                             | Como el l                             | ADO/K est                                   | á Pagado,      | , al                                 |
|                                                                                                    |                                                                                                    |                                |                                                                                |                                                                                                    |                                                        |                                                                               | pulsar en                             | Generar s                                   | e permiti      | irá                                  |
| Justificantes Impor                                                                                     | tes Documentos Trámite                                                                                                    | es electrónicos                |                                                                                |                                                                                                    |                                                        | 1                                                                             | dar de ali<br>Rectificad              | ta un docu<br>Nón                           | mento de       | 2                                    |
| Suscincances Impor                                                                                      | tes bocamentos marine                                                                                                    | es electronicos                |                                                                                |                                                                                                    |                                                        |                                                                               |                                       |                                             |                |                                      |
| 2                                                                                                    |                                                                                                    |                                |                                                                                |                                                                                                    |                                                        |                                                                               | neetmeat                              |                                             |                |                                      |
|                                                                                                    |                                                                                                    |                                | Cue                                                                            | enta justifica                                                                                                    | tiva                                                   |                                                                               |                                       |                                             |                |                                      |
| Período desde 04/11                                                                                     | 1/2020 a 04/11/2                                                                                                    | 020                            | Cue                                                                            | enta justifica                                                                                                    | tiva                                                   |                                                                               |                                       |                                             |                |                                      |
| Período desde 04/11                                                                                     | 1/2020 a 04/11/2<br>Descripción                                                                                                    | :020                           | Cue<br>Firma<br>papel                                                          | <b>enta justifica</b><br>Situación                                                                                                | tiva                                                   |                                                                               | Reemplaza                             | r                                           | $\backslash$   |                                      |
| Período desde 04/11<br>Cuenta.xml.xsig                                                                  | 1/2020 a 04/11/2<br>Descripción                                                                                                    | :020                           | Cue<br>Firma<br>papel                                                          | enta justifica<br>Situación                                                                                                    | tiva                                                   |                                                                               | Reemplaza                             | r                                           |                |                                      |
| Periodo desde 04/11<br>Cuenta.xml.xsig                                                                  | 1/2020 a 04/11/2<br>Descripción                                                                                                    |                                | Cue<br>Firma<br>papel<br>Doccu                                                 | enta justifica<br>Situación<br>Imentos cont                                                                                       | tiva<br>ables                                          |                                                                               | Reemplaza                             | r                                           |                |                                      |
| Periodo desde 04/11<br>Cuenta.xml.xsig                                                                  | 1/2020 a 04/11/2<br>Descripción                                                                                                    | 020 j                          | Cue<br>Firma<br>papel<br>Doccu<br>Situ                                         | enta justifica<br>Situación<br>Imentos cont                                                                                       | tiva<br>ables<br>№ ope                                 | eración contable                                                              | Reemplaza                             | r<br>Fecha                                  |                | ha pago                              |
| Periodo desde 04/11<br>Cuenta.xml.xsig                                                                  | 1/2020 a 04/11/2<br>Descripción<br>Iombre<br>A202000000501                                                                                          | 020 ]                          | Cue<br>Firma<br>papel<br>Docu<br>Situ<br>Pagado                                | enta justifica<br>Situación<br>umentos cont<br>ación contable                                                                     | tiva<br>ables<br>N* ope<br>2020                        | rración contable<br>202000000601                                              | Reemplaza                             | r<br>Fecha<br>ntabilización S<br>04/11/2020 | IC Feel<br>05/ | ha pago                              |
| Periodo desde 04/11<br>Cuenta.xml.xsig                                                                  | 1/2020 a 04/11/2<br>Descripción<br>Iombre<br>A202000000501                                                                                          | 020 ]                          | Cue<br>Firma<br>papel<br>Doccu<br>Situ<br>Pagado                               | enta justifica<br>Situación<br>umentos cont<br>ación contable                                                                     | tiva<br>ables<br>N° ope<br>2020                        | rración contable<br>202000000001                                              | Reemplaza                             | r<br>Fecha<br>ntabilización S<br>04/11/2020 | IC Feel        | ha pago                              |
| Periodo desde 04/11<br>Cuenta.xml.xsig<br>ADOK-NID:960005/                                              | 1/2020 a 04/11/2<br>Descripción<br>Iombre<br>A202000000501                                                                                          | 020                            | Cure<br>Firma<br>papel<br>Docu<br>Situ<br>Pagado<br>RC y                       | enta justifica<br>Situación<br>umentos cont<br>ación contable<br>Documentos                                                       | tiva<br>ables<br>N° ope<br>2020<br>s administra        | rración contable<br>2020000000001<br>ativos                                   | Reemplaza<br>co                       | r<br>Fecha<br>ntabilización S<br>04/11/2020 | JIC Feel       | ha pago                              |
| Periodo desde 04/11<br>Cuenta.xml.xsig<br>ADOK-NID:96000S/                                              | 1/2020 a 04/11/2<br>Descripción<br>Iombre<br>A202000000501<br>Descripción                                                                           | 020                            | Cur<br>Firma<br>papel<br>Docu<br>Situ<br>Pagado<br>ado RC y<br>Firma<br>papel  | enta justifica<br>Situación<br>umentos cont<br>ación contable<br>Documentos<br>Situación                                          | tiva<br>ables<br>N° ope<br>2020.<br>administr          | ración contable<br>20200000501<br>ativos                                      | Reemplaza                             | r<br>Fecha<br>ntabilización S<br>04/11/2020 | IC Feel        | ha pago                              |
| Periodo desde 04/11<br>Cuenta.xml.xsig<br>ADOK-NID:960005/<br>Propuesta de pago                         | 1/2020 a 04/11/2<br>Descripción<br>Iombre<br>A202000000501<br>Descripción<br>.pdf.xsig                                                              | Situación                      | Cur<br>Firma<br>papel<br>Docu<br>Situ<br>Pagado<br>ado RC y<br>Firma<br>papel  | enta justifica<br>Situación<br>umentos cent<br>ación contable<br>Documentos<br>Situación                                          | tiva<br>ables<br>N° ope<br>2020.<br>administr          | rración contable<br>202000000501<br>ativos                                    | Reemplazar<br>cor<br>Reemplazar       | r<br>Fecha<br>ntabilización S<br>04/11/2020 | IC Feel        | ha pago                              |
| Periodo desde 04/11<br>Cuenta.xml.xsig<br>ADOK-NID:9600050                                              | i/2020 a 04/11/2<br>Descripción<br>kombre<br>A202000000501<br>Descripción<br>.pdf.xsig                                                              | Situación Certifica            | Cur<br>papel<br>Doccu<br>Pagado<br>ado RC y<br>Firma<br>papel<br>Firma         | enta justifica<br>Situación<br>umentos cont<br>ación contable<br>Documentos<br>Situación<br>erros externo                         | tiva<br>ables<br>Nº ope<br>2020<br>s administr         | ración contable<br>202000000601<br>ativos                                     | Reemplaza                             | Fecha<br>ntabilización S<br>04/11/2020      | iiC Feel       | ha pago                              |
| Periodo desde 04/11<br>Cuenta.xml.xsig<br>ADOK-NID:96000Si<br>Propuesta de pago                         | I/2020 a 04/11/2<br>Descripción<br>kombre<br>A202000000501<br>Descripción<br>.pdf.xsig<br>Nombre                                                    | iozo Situación Certifica Sit   | Cue<br>Firma<br>papel<br>Doccu<br>Pagado<br>Ado RC y<br>Firma<br>papel<br>Fich | enta justifica<br>Situación<br>umentos cont<br>ación contable<br>Documentos<br>Situación<br>erros externo                         | tiva<br>ables<br>Nº ope<br>2020<br>s administr         | ración contable<br>202000000601<br>ativos                                     | Reemplaza<br>cor<br>Reemplaza         | Fecha<br>ntabilización S<br>04/11/2020      | iiC Feel       | ha pago<br>11/2020 (≧)<br>(≧)<br>(≧) |
| Periodo desde 04/11<br>Cuenta.xml.xsig<br>ADOK-NID:96000S/<br>Propuesta de pago.<br>InfFiscal_20201105/ | 1/2020         a         04/11/2           Descripción         0           kombre         0           A202000000501         0           Descripción | Situación Certifica Sit        | Cue<br>Firma<br>papel<br>Doccu<br>Pagado<br>ado RC y<br>Firma<br>papel<br>Fich | enta justifica<br>Situación<br>umentos cont<br>ación contable<br>Documentos<br>Situación<br>erros externo<br>Informe fiscalizació | tiva<br>ables<br>N° ope<br>2020<br>s administr<br>s i) | ración contable<br>202000000601<br>ativos<br>Descripcio<br>18-25) (Sin descri | Reemplazai<br>coi<br>Reemplazai<br>ón | Fecha<br>ntabilización S<br>04/11/2020<br>r | IC Feel        | ha pago                              |

En la nueva ventana que se muestra se marcará el check "Crear documento ADO/ para rectificar documentos pagados", se revisará la oficina contable, la cuenta del cajero, los códigos DIR3 de órgano gestor y unidad tramitadora y los firmantes, y se pulsará en el botón Generar:

|    | Sorolla <sub>2</sub>                                                                                                    |                              |       |   |        | Generar        | <b>S</b><br>Limpiar | Volver                    | <b>R</b> yuda                            |
|----|----------------------------------------------------------------------------------------------------|------------------------------|-------|---|--------|----------------|---------------------|---------------------------|------------------------------------------|
| С  | uentas justificativas d                                                                                                    | le fondos de ACF - Documento |       |   |        |                |                     |                           |                                          |
| CA | JA PAGADORA CENTRAL 🖂                                                                                                    |                              |       |   |        |                | Ejercio             | io presupu                | iestario: 2021 🧼                         |
|    |                                                                                                    |                              |       |   | Se est | án mostrando l | os organos          | gestores a<br>indica un o | ictivos e inactivos<br>campo obligatorio |
|    | Crear documento ADO/ para<br>rectificar documentos pagados<br>Oficina contable *<br>Ordinal / Cuenta perceptor<br>DIR3 OG *<br>DIR3 UT * |                              | Firms |   |        |                |                     |                           |                                          |
|    | Deserves                                                                                                    |                              | Firma | s |        |                |                     |                           |                                          |
|    | Proponente                                                                                                    |                              |       |   |        |                |                     |                           |                                          |
|    | Autorizante                                                                                                    |                              | ~     |   |        |                |                     |                           |                                          |

A continuación, se visualizará el borrador del documento, donde habrá que verificar la información volcada y completar los siguientes elementos para que al Guardar la rectificación del ADO/K quede pre-contabilizada:

- Forma de pago: en este caso siempre será "Formalización"
- Área origen del gasto
- Fecha de reconocimiento (salvo que ya la esté actualizando la oficina contable)

| DOROLLA                                                                                                    |                                                                                               | 🗢 [                                       |
|----------------------------------------------------------------------------------------------------|-----------------------------------------------------------------------------------------------|-------------------------------------------|
| os específicos del documento                                                                                                    |                                                                                               |                                           |
|                                                                                                    | NID: 202000                                                                                   | 0000502 NEI:                              |
|                                                                                                    |                                                                                               |                                           |
| <b>1</b>                                                                                                    | OFICINA CONTABLE 96000 ***** CURSOS SOROLLA2                                                  |                                           |
| CONTABILIDAD DEL                                                                                                    | Operación de enlace: 20202.0.20.0.0000501                                                     | ADOK/ Código: 760                         |
| PRESUPUESTO DE GASTOS                                                                                                    | Nº Expediente:                                                                                | Signo:                                    |
| EJERCICIO CORRIENTE                                                                                                    | Nº aplicaciones: 2 Ejercicio: 2020                                                            |                                           |
| Año del presupuesto: 2020                                                                                                    | Sección: 16 MINISTERIO                                                                        |                                           |
| -Aplicaciones presupuestarias                                                                                                    | 1                                                                                             |                                           |
| Orgánica         Programa         Económica         Importe           03         132A         22799         0           03         132A         230         0           03         132A         230         0           132A         230         0         0           Importe:         876,00         1         1           Interesado:         ES00052816015H         CAM PAGADORA SERVICIOS CEN           Cesionario: | Cta. PGCP<br>363,00<br>513,00<br>tal: 876,00<br>TRALES<br>BIC/SWIFT: ADJESS<br>PG<br>Caja For | sox<br>ma de pago: [06 - Formalización V] |
| gasto:<br>Indicador<br>contenido pte.<br>de aplicar al<br>Pto.;                                                                                                    |                                                                                               |                                           |
| Ordinal pagador:                                                                                                    |                                                                                               |                                           |
| Aplicaciones:                                                                                                    | Seleccionar: 🕫                                                                                |                                           |
| Total:                                                                                                    | 0,00<br>Fecha de reconocimiento: 05/11/2020                                                   | Total líquido: 0.00                       |

Una vez pre-contabilizado, el envío al portafirmas para obtener las firmas necesarias se realizará también utilizando el botón Portafirmas.

El envío a fiscalizar y el reenvío a contabilizar se llevará a cabo a través de la pestaña de "Trámites electrónicos" de forma similar a la explicada para otros documentos contables en apartados anteriores. Cuando el ADO/K de rectificación negativo queda Pagado, entonces se permite modificar la imputación de los justificantes asociados a la cuenta justificativa y, una vez corregida la imputación, generar un nuevo ADO/K de rectificación positivo:

| Sorol                                                                                          | 142                                                                                                    |                           |                                                                                                    | Alta Port                                                                                                    | afirmas Listado                                                                 | Informe Guar                                                                                   | dar Limpiar Volv                                                                  | er Inicio A                         | <b>P</b> Ayuda                                                                                                    |  |  |  |  |
|------------------------------------------------------------------------------------------------|----------------------------------------------------------------------------------------------------|---------------------------|----------------------------------------------------------------------------------------------------|----------------------------------------------------------------------------------------------------|---------------------------------------------------------------------------------|------------------------------------------------------------------------------------------------|-----------------------------------------------------------------------------------|-------------------------------------|----------------------------------------------------------------------------------------------------|--|--|--|--|
| Cuentas justifi                                                                                | icativas de fondos de                                                                                                    | ACF - Modif               | ficació                                                                                                    | n y baja                                                                                                    |                                                                                 |                                                                                                |                                                                                   |                                     |                                                                                                    |  |  |  |  |
| CAJA PAGADORA CENTI                                                                            | KAL 🖂                                                                                                    |                           |                                                                                                    | •                                                                                                    |                                                                                 |                                                                                                | Ejer                                                                              | cicio presupues                     | stario: 2020 🥠                                                                                                    |  |  |  |  |
|                                                                                                |                                                                                                    |                           |                                                                                                    |                                                                                                    |                                                                                 |                                                                                                |                                                                                   | * indica un can                     | mpo obligatorio                                                                                                    |  |  |  |  |
| Órgano gestor *                                                                                | DIRECCIÓN GENERAL                                                                                                    |                           |                                                                                                    |                                                                                                    | ~                                                                               |                                                                                                | Tramitaciór                                                                       | electrónica                         |                                                                                                    |  |  |  |  |
| Año / Nº de cuenta                                                                             | 2020 / 23                                                                                                    |                           |                                                                                                    |                                                                                                    | Estado                                                                          |                                                                                                | Justificada con                                                                   | documento co                        | ontable                                                                                                    |  |  |  |  |
| Descripción *                                                                                  | PONENTE: Ejemplo cuenta 3                                                                                                    |                           |                                                                                                    |                                                                                                    |                                                                                 |                                                                                                |                                                                                   |                                     |                                                                                                    |  |  |  |  |
| justificación *                                                                                | 04/11/2020 fis                                                                                                    | cha envio a<br>calización |                                                                                                    |                                                                                                    | Fecha envío                                                                     | a contabilización                                                                              |                                                                                   |                                     |                                                                                                    |  |  |  |  |
| Fecha de aprobación                                                                            | Co                                                                                                    | n reparos                 |                                                                                                    |                                                                                                    | <ul> <li>Fecha envío</li> </ul>                                                 | a Tribunal de Cuer                                                                             | ntas                                                                              |                                     |                                                                                                    |  |  |  |  |
| RC                                                                                             |                                                                                                    |                           |                                                                                                    | ×                                                                                                    | Nº de asient<br>Tribunal de l                                                   | o registral envío a<br>Cuentas                                                                 |                                                                                   |                                     |                                                                                                    |  |  |  |  |
| Libramiento                                                                                    | E Inj                                                                                                    | porte a reponer           | 831,                                                                                                    | 00                                                                                                    | REPOSICIÓ                                                                       | N POR LÍQUIDO                                                                                  |                                                                                   |                                     |                                                                                                    |  |  |  |  |
| Observaciones                                                                                  |                                                                                                    |                           |                                                                                                    |                                                                                                    |                                                                                 |                                                                                                |                                                                                   |                                     |                                                                                                    |  |  |  |  |
| Código<br>Presupuestario                                                                       | 1603                                                                                                    |                           |                                                                                                    |                                                                                                    | Unidad Adm                                                                      | inistrativa (DIR3)                                                                             | E03116604                                                                         |                                     |                                                                                                    |  |  |  |  |
| Órgano                                                                                         |                                                                                                    |                           |                                                                                                    |                                                                                                    |                                                                                 |                                                                                                |                                                                                   |                                     |                                                                                                    |  |  |  |  |
| Ministerio u                                                                                   | DIRECCIÓN GENERAL I                                                                                                    |                           |                                                                                                    |                                                                                                    |                                                                                 |                                                                                                |                                                                                   |                                     |                                                                                                    |  |  |  |  |
| Organismo                                                                                      |                                                                                                    |                           |                                                                                                    |                                                                                                    | Cuando el                                                                       | documento de r                                                                                 | ectificación negativ                                                              | vo ya está                          |                                                                                                    |  |  |  |  |
|                                                                                                |                                                                                                    |                           |                                                                                                    |                                                                                                    | Pagado y s                                                                      | e han realizado l<br>per de los instifi                                                        | as correcciones en                                                                | las<br>genera el                    |                                                                                                    |  |  |  |  |
| The second second second second                                                                |                                                                                                    |                           |                                                                                                    | Pagado y se han realizado las correcciones en las<br>imputaciones de los justificantes, entonces se genera el |                                                                                 |                                                                                                |                                                                                   |                                     |                                                                                                    |  |  |  |  |
| Justificantes Imp                                                                              | Documentos Tramit                                                                                                    | es electrónicos           |                                                                                                    |                                                                                                    | document                                                                        | o de rectificació                                                                              | n positivo                                                                        | <b>.</b>                            |                                                                                                    |  |  |  |  |
| Justificantes Imp                                                                              | Documentos Tramit                                                                                                    | es electrónicos           |                                                                                                    |                                                                                                    | document                                                                        | o de rectificació                                                                              | n positivo                                                                        |                                     | _                                                                                                    |  |  |  |  |
|                                                                                                | Documentos Tramit                                                                                                    |                           | Cue                                                                                                    | enta justifica                                                                                                | document                                                                        | o de rectificación                                                                             | n positivo                                                                        |                                     |                                                                                                    |  |  |  |  |
| Periodo desde                                                                                  | /11/2020 a 04/11/2                                                                                                    | 020                       | Cue                                                                                                    | enta justifica                                                                                                | document                                                                        | o de rectificación                                                                             | n positivo                                                                        |                                     |                                                                                                    |  |  |  |  |
| Periodo desde 04/                                                                              | /11/2020 a 04/11/20<br>Descripción                                                                                                    | ozo                       | Cue<br>Firma<br>papel                                                                                      | enta justifica<br>Situación                                                                                   | document                                                                        | o de rectificación<br>Reemp                                                                    | n positivo                                                                        |                                     |                                                                                                    |  |  |  |  |
| Periodo desde 04/                                                                              | /11/2020 a 04/11/2<br>Descripción                                                                                                    | ozo                       | Cue<br>Firma<br>papel                                                                                      | enta justifica<br>Situación                                                                                   | document                                                                        | o de rectificación<br>Reem                                                                     | positivo                                                                          |                                     |                                                                                                    |  |  |  |  |
| Periodo desde 04/                                                                              | /11/2020 a 04/11/2<br>Descripción                                                                                                    | es electrónicos           | Cue<br>Firma<br>papel                                                                                      | enta justifica<br>Situación                                                                                   | document                                                                        | o de rectificación<br>Reemj                                                                    | n positivo<br>olazar                                                              |                                     |                                                                                                    |  |  |  |  |
| Periodo desde 04/                                                                              | /11/2020 a 04/11/2<br>Descripción                                                                                                    | es electrónicos           | Cue<br>Firma<br>papel<br>Docu                                                                              | enta justifica<br>Situación<br>Imentos cont                                                                   | document<br>tiva<br>ables                                                       | o de rectificación<br>Reem                                                                     | n positivo<br>olazar                                                              |                                     |                                                                                                    |  |  |  |  |
| Periodo desde 04/                                                                              | Vombre                                                                                                    | es electrónicos           | Cue<br>Firma<br>papel<br>Docu<br>Situa                                                                     | enta justifica<br>Situación<br>Imentos cont                                                                   | document<br>tiva<br>ables<br>Nº operaci                                         | o de rectificación<br>Reem<br>ón contable                                                      | n positivo<br>olazar<br>Fecha<br>contabilización SIC                              | Fecha pag                           | 80 <b>E</b>                                                                                                    |  |  |  |  |
| Periodo desde 04/<br>Cuenta.xml.xsig                                                           | Documentos         tramit           /11/2020         a         04/11/2           Descripción                                                                                                    | es electrónicos           | Cue<br>Firma<br>papel<br>Doccu<br>Situa<br>Pagado                                                          | enta justifica<br>Situación<br>Imentos cont                                                                   | document<br>tiva<br>ables<br>Nº operaci<br>20202020                             | o de rectificación<br>Reem<br>ón contable<br>000000001                                         | n positivo<br>olazar<br>Fecha<br>contabilización SIC<br>04/11/2020                | Fecha pag<br>05/11/202              | <b>go E</b>                                                                                                    |  |  |  |  |
| Periodo desde 04/<br>Cuenta.xml.xsig<br>ADOK-NID:96000<br>RADOK/-NID:96000                     | Documentos         Tramit           /11/2020         a         04/11/2           Descripción                                                                                                    | es electrónicos           | Cue<br>Firma<br>papel<br>Docu<br>Pagado<br>Pagado                                                          | Situación<br>Situación<br>Imentos cont                                                                        | document<br>tiva<br>ables<br>Nº operaci<br>20202020<br>20202020                 | o de rectificación<br>Reem<br>ón contable<br>0000000501<br>0000000502                          | positivo<br>plazar<br>contabilización SIC<br>04/11/2020<br>05/11/2020             | Fecha pag<br>05/11/202<br>05/11/202 | 90 Example 20 Example 20 Example |  |  |  |  |
| Periodo desde 04/<br>Cuenta.xml.xsig<br>ADOK-NID:96000<br>RADOK/-NID:960                       | Documentos         Tramit           /11/2020         a         04/11/2           Descripción                                                                                                    | situación Certificad      | Cue<br>Firma<br>papel<br>Doccu<br>Pagado<br>Pagado<br>do RC y                                              | Situación<br>Situación<br>Imentos cont<br>Inión contable<br>Documentos                                        | document<br>tiva<br>ables<br>Nº operaci<br>20202020<br>20202020<br>20202020     | o de rectificación<br>Reem<br>ón contable<br>000000001<br>000000002                            | n positivo<br>plazar<br>contabilización SIC<br>04/11/2020<br>05/11/2020           | Fecha pag<br>05/11/202<br>05/11/202 | 90 🛐<br>20 🚱                                                                                                    |  |  |  |  |
| Periodo desde 04/<br>Cuenta.xml.xsig<br>ADOK-NID:96000<br>RADOK/-NID:960                       | Documentos         Tramit           /11/2020         a         04/11/2           Descripción         0           Nombre         0           D005A202000000501         0           Descripción         0                                                                                                    | es electrónicos           | Cue<br>Firma<br>papel<br>Docu<br>Pagado<br>Pagado<br>Pagado<br>Voo RC y<br>Firma<br>papel                  | Situación Situación Situación Contable Documentos Situación                                                   | document<br>tiva<br>ables<br>Nº operaci<br>20202020<br>20202020<br>administrati | o de rectificación<br>Reem<br>ón contable<br>000000501<br>000000502<br>VOS<br>Reem             | n positivo<br>olazar<br>Contabilización SIC<br>04/11/2020<br>05/11/2020           | Fecha pag<br>06/11/202<br>06/11/202 |                                                                                                    |  |  |  |  |
| Periodo desde 04/<br>Cuenta.xml.xsig<br>ADOK-NID:96000<br>RADOK/-NID:96000                     | Documentos         Tramit           /11/2020         a         04/11/2           Descripción         0           Nombre         0           DSA2020000000501         0           00SA2020000000502         0           Descripción         0           0g0.pdf.xsig                                                                                                | Situación Certificad      | Firma<br>papel<br>Docu<br>Pagado<br>Pagado<br>Pagado<br>Co RC y                                            | Situación<br>Situación<br>Imentos cont<br>Inión contable<br>Documentos<br>Situación                           | document<br>tiva<br>ables<br>Nº operaci<br>20202020<br>20202020<br>administrati | o de rectificación<br>Reem<br>ón contable<br>000000501<br>000000502<br>VOS<br>Reem             | n positivo<br>olazar<br>Contabilización SIC<br>04/11/2020<br>05/11/2020           | Fecha pag<br>06/11/202<br>06/11/202 |                                                                                                    |  |  |  |  |
| Periodo desde 04/<br>Cuenta.xml.xsig<br>ADOK-NID:96000<br>RADOK/-NID:960                       | Documentos         Tranto           /11/2020         a         04/11/20           Descripción         0         0           Nombre         0         0           DSA2020000000501         0         0           D00SA2020000000502         0         0           Descripción         0         0           go.pdf.xsig                                             | Situación Certificad      | Cue<br>Firma<br>papel<br>Doccu<br>Pagado<br>Pagado<br>Pagado<br>do RC y<br>Firma<br>papel<br>Fich          | enta justifica<br>Situación<br>Imentos cont<br>ción contable<br>Documentos<br>Situación<br>Deros externo      | document                                                                        | o de rectificación<br>Reemy<br>ón contable<br>000000501<br>000000502<br>VOS<br>Reemy           | n positivo<br>plazar<br>contabilización SIC<br>04/11/2020<br>05/11/2020<br>plazar | Fecha pag<br>05/11/202<br>05/11/202 |                                                                                                    |  |  |  |  |
| Periodo desde 04/<br>Cuenta.xml.xsig<br>ADOK-NID:96000<br>RADOK/-NID:960                       | Documentos         Tramit           /11/2020         a         04/11/2           Descripción                                                                                                    | es electrónicos           | Cue<br>Firma<br>papel<br>Doccu<br>Pagado<br>Pagado<br>Pagado<br>Pagado<br>Firma<br>papel<br>Firma          | enta justifica<br>Situación<br>Imentos cont<br>ación contable<br>Documentos<br>Situación<br>erros externo     | document                                                                        | o de rectificación Reemy ón contable 000000501 000000502 ivos Reemy Descripción                | n positivo<br>plazar<br>Contabilización SIC<br>04/11/2020<br>05/11/2020           | Feoha pag<br>05/11/202<br>05/11/202 |                                                                                                    |  |  |  |  |
| Periodo desde 04/<br>Cuenta.xml.xsig<br>ADOK-NID:96000<br>RADOK/-NID:96000<br>Propuesta de pag | Documentos         Tramit           /11/2020         a         04/11/2           Descripción         0           Nombre         0           DSA2020000000501         0           00SA2020000000502         0           Descripción         0           0po.pdf.xsig         0           Nombre         0           0         0.019.75           0         0.019.75 | es electrónicos           | Cue<br>Firma<br>papel<br>Doccu<br>Situa<br>Pagado<br>Pagado<br>Pagado<br>do RC y<br>Firma<br>papel<br>Fich | enta justifica<br>Situación<br>Imentos cont<br>Noión contable<br>Documentos<br>Situación<br>Peros externo     | document<br>tiva<br>ables<br>Nº operaci<br>20202020<br>20202020<br>administrati | o de rectificación Reem ón contable 000000501 00000502 VOS Reem Descripción 20.000 descripción | Piecha<br>contabilización SIC<br>04/11/2020<br>05/11/2020                         | Fecha pag<br>06/11/202<br>06/11/202 |                                                                                                    |  |  |  |  |

En la nueva ventana emergente se marcará el check "Crear documento ADO para rectificar documentos pagados", se revisará la oficina contable, la cuenta del cajero, los códigos DIR3 de órgano gestor y de unidad tramitadora y los firmantes y se pulsará en el botón Generar:

| SOROLLA2                                                                                                    |                             |        |    |  | G           | enerar Lin     | 🗲<br>1piar                 | Volver                   | <b>P</b><br>Ayuda |
|----------------------------------------------------------------------------------------------------|-----------------------------|--------|----|--|-------------|----------------|----------------------------|--------------------------|-------------------|
| Cuentas justificativas d                                                                                                    | e fondos de ACF - Documento | )      |    |  |             |                |                            |                          |                   |
| CAJA PAGADORA CENTRAL 🖂                                                                                                    |                             |        |    |  | Se están mo | strando los ón | Ejercici<br>ganos o<br>* i | io presupi<br>gestores a | uestario: 2021    |
| Crear documento ADO para<br>rectificar documentos pagados<br>Oficina contable *<br>Ordinal / Cuenta perceptor<br>DIR3 OG *<br>DIR3 UT * | CURSOS SOROLLA2             |        |    |  |             |                |                            |                          |                   |
|                                                                                                    |                             | Firmas | 15 |  |             |                |                            |                          |                   |
| Proponente                                                                                                    |                             | ~      | 1  |  |             |                |                            |                          |                   |
| Interventor                                                                                                    |                             | ~      |    |  |             |                |                            |                          |                   |
| Autorizante                                                                                                    |                             | ~      |    |  |             |                |                            |                          |                   |

Una vez pre-contabilizado, el envío al portafirmas para obtener las firmas necesarias se realizará también utilizando el botón Portafirmas; el envío a fiscalizar y el reenvío a contabilizar a través de "Trámites electrónicos":

| SOROLLA2                                |               |            |             | Alta Port            | tafirmas Lista           | do Informe Gua                       | ardar Limpiar Volv           | er Inicio       | <b>P</b> Ayuda  |
|-----------------------------------------|---------------|------------|-------------|----------------------|--------------------------|--------------------------------------|------------------------------|-----------------|-----------------|
| Cuentas justificativas de fondos d      | e ACF - M     | Modifica   | ciór        | n y baja             |                          |                                      |                              |                 |                 |
| CAJA PAGADORA CENTRAL 🧾                 |               |            |             |                      |                          |                                      | Ejer                         | cicio presupue: | stario: 2020 🧿  |
|                                         |               |            |             |                      |                          |                                      |                              | * indica un ca  | mpo obligatorio |
| Órgano gestor * DIRECCIÓN GENERAL       |               |            |             |                      | ~                        |                                      | Tramitaciór                  | n electrónica   |                 |
| Año / Nº de cuenta 2020 / 23            |               |            |             |                      | Estado                   |                                      | Justificada cor              | documento c     | ontable         |
| Descripción * PONENTE: Ejemplo cuenta 3 | cha envío a   |            |             |                      |                          |                                      |                              |                 |                 |
| justificación * 04/11/2020 fi           | calización    |            |             |                      | Fecha en                 | vio a contabilización                |                              |                 |                 |
| Fecha de aprobación C                   | on reparos    |            |             |                      | Fecha en                 | vio a Tribunal de Cue                | entas                        |                 |                 |
| RC                                      |               |            |             | ~                    | Nº de asie<br>Tribunal o | ento registral envío a<br>le Cuentas |                              |                 |                 |
| Libramiento 🛅 In                        | nporte a repo | ner        | 831,0       | 00                   | REPOSIC                  | IÓN POR LÍQUIDO                      |                              |                 |                 |
| Observaciones                           |               |            |             |                      |                          |                                      |                              |                 |                 |
| Código<br>Presupuestario                |               |            |             |                      | Unidad A                 | dministrativa (DIR3)                 | E03116604                    |                 |                 |
| Órgano                                  |               |            |             |                      |                          |                                      |                              |                 |                 |
| Ministerio u DIRECCION GENERAL          |               |            |             |                      |                          |                                      |                              |                 |                 |
| -                                       |               |            |             |                      |                          |                                      |                              |                 |                 |
| Justificantes Importes Documentos Trámi | tes electrór  | nicos      |             |                      |                          |                                      |                              |                 |                 |
| Justificantes Importes Documentos mani  | les electroi  | 11003      |             |                      |                          |                                      |                              |                 | _               |
|                                         |               |            | Cue         | enta justifica       | tiva                     |                                      |                              |                 |                 |
| Período desde 04/11/2020 a 04/11/2      | 2020          |            |             | -                    |                          |                                      |                              |                 |                 |
| Descripción                             |               | Fi         | rma         | Situación            |                          | Reen                                 | nplazar                      |                 |                 |
| Cuenta.xml.xsig                         |               | pa         | apei        |                      |                          |                                      |                              |                 |                 |
|                                         |               |            |             |                      |                          |                                      |                              |                 |                 |
|                                         |               | · L        | оси         | mentos cont          | ables                    |                                      |                              |                 |                 |
| Nombre                                  | Situac        | ión        | Situa       | ción contable        | Nº opera                 | ación contable                       | Fecha<br>contabilización SIC | Fecha pa        | go 🚮            |
| ADOK-NID:96000SA202000000501            |               | Pag        | ado         |                      | 202020                   | 020000000501                         | 04/11/2020                   | 05/11/20        | 20 🔯            |
| RADOK/-NID:96000SA202000000502          |               | Pag        | jado        |                      | 202020                   | 020000000502                         | 05/11/2020                   | 05/11/20        | 20 🔯            |
| RADOK-NID:96000SA202000000503           |               | Pre        | -contal     | bilizado             |                          |                                      |                              |                 | 1               |
|                                         | — Cer         | tificado F | RC y        | Documentos           | administra               | ativos ———                           |                              |                 |                 |
| Descripción                             |               | Fi         | rma<br>apel | Situación            |                          | Reen                                 | nplazar                      |                 | 📓 🗀             |
| Propuesta de pago.pdf.xsig              |               |            |             |                      |                          |                                      |                              |                 | 1               |
|                                         |               |            | Fich        | oros oxtorna         | e (f)                    |                                      |                              |                 |                 |
|                                         |               |            | rich        | eros externo         |                          |                                      |                              |                 |                 |
| Nombre                                  |               | Situación  | ı I         |                      |                          | Descripción                          |                              |                 |                 |
| Infficient 20201105, 001025 addition    |               |            |             | Informe fiscalizació | 0 (2020/11/05 08-        | 18:25) (Sin descripción              | asociada)                    |                 |                 |

# 11. Captura y cobro del libramiento de reposición

Cuando el cajero recibe en la cuenta bancaria los fondos de la reposición debe registrar en SOROLLA2 el correspondiente libramiento de reposición y cobrarlo para actualizar la tesorería. Estas acciones podrán realizarse desde la cuenta justificativa, o bien desde la opción de menú de libramientos, tal y como se describirá en los siguientes apartados.

## 11.1Desde la cuenta justificativa

Para dar de alta el libramiento de reposición de fondos desde la cuenta justificativa se accederá a la misma desde la opción de menú Gestión del cajero  $\rightarrow$  Cuentas justificativas  $\rightarrow$  Fondos de ACF, estableciendo los parámetros necesarios, pulsando el botón Buscar y accediendo al detalle. Si el documento de reposición está contabilizado (o pagado) entonces se habilitará el botón  $\square$  para dar de alta el libramiento:

| Sorol                                                                      | LA2                                                                                                 |                 |                                                                                                    |                                                                      | Alta Porta                                                                                                    | <b>Z</b><br>ufirma  | s Listado Informe                                            | <b>Guardar</b> | Limpiar Volv                                        | er Inicio      | Ayuda            |
|----------------------------------------------------------------------------|----------------------------------------------------------------------------------------------------|-----------------|----------------------------------------------------------------------------------------------------|----------------------------------------------------------------------|----------------------------------------------------------------------------------------------------|---------------------|--------------------------------------------------------------|----------------|-----------------------------------------------------|----------------|------------------|
| Cuentas justifi                                                            | icativas de fondos de                                                                               | ACF - M         | Iodificad                                                                                                    | ción                                                                 | i y baja                                                                                                    |                     |                                                              |                |                                                     |                |                  |
| CAJA PAGADORA CENTI                                                        | RAL 🛁                                                                                               |                 |                                                                                                    |                                                                      |                                                                                                    |                     |                                                              |                |                                                     |                |                  |
|                                                                            |                                                                                                    |                 |                                                                                                    |                                                                      |                                                                                                    |                     |                                                              |                | Ejer                                                | cicio presupue | estario: 2020 🥠  |
|                                                                            |                                                                                                    |                 |                                                                                                    |                                                                      |                                                                                                    |                     |                                                              |                |                                                     | - indica un c  | ampo obligatorio |
| Órgano gestor *                                                            | DIRECCIÓN GENERAL                                                                                   | -               |                                                                                                    |                                                                      |                                                                                                    |                     | ×                                                            |                | Tramitación                                         | electrónica    |                  |
| Año / Nº de cuenta                                                         | 2020 / 21                                                                                           |                 |                                                                                                    |                                                                      |                                                                                                    | E                   | Estado                                                       |                | Justificada con                                     | documento      | contable         |
| Descripción *                                                              | PONENTE: Ejemplo cuenta 1                                                                           |                 |                                                                                                    |                                                                      |                                                                                                    |                     |                                                              |                |                                                     |                |                  |
| Fecha de                                                                   | 31/10/2020 Fe                                                                                       | cha envío a     |                                                                                                    |                                                                      |                                                                                                    | F                   | Fecha envío a contabilizad                                   | sión           |                                                     |                |                  |
| justilicación -                                                            |                                                                                                    | calización      |                                                                                                    |                                                                      |                                                                                                    | × .                 |                                                              | ~ .            |                                                     |                |                  |
| Fecha de aprobación                                                        |                                                                                                    | in reparos      |                                                                                                    |                                                                      |                                                                                                    | _ '                 | recha envio a Tribunal de                                    | Cuentas        |                                                     |                |                  |
| RC                                                                         |                                                                                                    |                 |                                                                                                    | `                                                                    | ×                                                                                                    | - 1                 | Nº de asiento registral env<br>Tribunal de Cuentas           | rio a          |                                                     |                |                  |
| Libramiento                                                                | im lm                                                                                               | porte a repone  | er                                                                                                    | 2.239                                                                | 9,00                                                                                                    | F                   | REPOSICIÓN POR LÍQUID                                        | 0              |                                                     |                |                  |
| Observaciones                                                              |                                                                                                    | 1               |                                                                                                    |                                                                      |                                                                                                    |                     |                                                              |                |                                                     |                |                  |
| Código                                                                     | Agregar libramiento                                                                                 |                 |                                                                                                    |                                                                      |                                                                                                    | L.                  | Unidad Administrativa (Dll                                   | R3)            | E03116604                                           |                | 7                |
| Presupuestario                                                             |                                                                                                    |                 |                                                                                                    |                                                                      |                                                                                                    |                     |                                                              | · ·            |                                                     |                |                  |
| constitucional,                                                            | DIRECCIÓN GENERAL                                                                                   |                 |                                                                                                    | -                                                                    |                                                                                                    |                     |                                                              |                |                                                     |                |                  |
| Ministerio u<br>Organismo                                                  |                                                                                                    |                 |                                                                                                    |                                                                      |                                                                                                    | -                   |                                                              |                |                                                     |                |                  |
| -                                                                          |                                                                                                    |                 |                                                                                                    |                                                                      |                                                                                                    |                     | El nº de energe                                              | lán cont       |                                                     | ,              |                  |
|                                                                            |                                                                                                    |                 |                                                                                                    |                                                                      |                                                                                                    |                     | será el nº de lit                                            | pramient       | to de reposició                                     | n de           |                  |
| Justificantes Imp                                                          | ortes Documentos Trámit                                                                             | es electróni    | icos                                                                                                    |                                                                      |                                                                                                    |                     | fondos                                                       |                |                                                     |                |                  |
|                                                                            |                                                                                                    |                 |                                                                                                    |                                                                      |                                                                                                    |                     |                                                              |                |                                                     |                |                  |
|                                                                            |                                                                                                    |                 |                                                                                                    |                                                                      |                                                                                                    |                     | /                                                            |                |                                                     |                |                  |
|                                                                            |                                                                                                    |                 |                                                                                                    | Cue                                                                  | nta justificat                                                                                                  | iva                 | _/                                                           |                |                                                     |                |                  |
| Período desde 31/                                                          | /10/2020 a 31/10/2                                                                                  | 020             |                                                                                                    | Cue                                                                  | nta justificat                                                                                                  | iva                 |                                                              |                |                                                     |                |                  |
| Período desde 31/                                                          | /10/2020 a 31/10/2                                                                                  | 020             |                                                                                                    | Cue                                                                  | nta justificat                                                                                                  | iva                 |                                                              |                |                                                     |                |                  |
| Período desde 31/                                                          | /10/2020 a 31/10/2<br>Descripción                                                                   | 020             | Fin                                                                                                    | Cue<br>ma<br>pel                                                     | o <b>nta justificat</b><br>Situación                                                                            | iva                 |                                                              | eemplaza       | r                                                   |                |                  |
| Periodo desde 31/                                                          | /10/2020 a 31/10/2<br>Descripción                                                                   | 020             | Fin                                                                                                    | Cue<br>ma<br>pel                                                     | nta justificat                                                                                                  | iva                 |                                                              | eemplaza       | r                                                   |                |                  |
| Periodo desde 31/<br>Cuenta.xml.xsig                                       | (10/2020 a 31/10/2<br>Descripción                                                                   | 020             | Fin<br>paj                                                                                                    | Cue<br>ma<br>pel                                                     | nta justificat                                                                                                  | iva                 |                                                              | 'eemplaza      | r                                                   |                |                  |
| Periodo desde 31/                                                          | (10/2020 a 31/10/2<br>Descripción                                                                   | 020             | Fin<br>paj                                                                                                    | Cue<br>ma<br>pel                                                     | nta justificat<br>Situación<br>mentos conta                                                                     | iva<br>ables        | R                                                            | eemplaza       | r                                                   |                |                  |
| Periodo desde 31/                                                          | (10/2020 a 31/10/2<br>Descripción                                                                   | 020<br>Situnoi  | Fin<br>pay<br>D                                                                                                    | Cue<br>ma<br>pel                                                     | nta justificat<br>Situación<br>mentos conta                                                                     | iva<br>ables        | R analysis                                                   | leemplaza      | r<br>Fecha                                          | Ecolor         |                  |
| Periodo desde 31/                                                          | 10/2020 a 31/10/2<br>Descripción<br>Nombre                                                          | 020<br>Situacić | Fin<br>pay<br>D<br>ón                                                                                                    | Cue<br>ma<br>pel                                                     | situación<br>Situación<br>mentos conta                                                                          | iva                 | Nº operación contable                                        | leemplaza      | r<br>Fecha<br>ntabilización SIC                     | Fecha p        | ago ()           |
| Periodo desde 31/<br>Cuenta.xml.xsig<br>ADOK-NID:96000                     | <sup>(10/2020</sup> a <u>31/10/2</u><br>Descripción<br>Nombre<br>ISA202000000494                    | 020             | ón Cont                                                                                                    | Cue<br>ma<br>pel<br>bocui<br>Situac                                  | nta justificat<br>Situación<br>mentos conta<br>sión contable<br>ado                                             | iva<br>ables        | Nº operación contable<br>20202000000494                      | leemplaza      | r<br>Fecha<br>ntabilización SIC<br>04/11/2020       | Fecha p        | ago (1)          |
| Periodo desde 31/<br>Cuenta.xml.xsig                                       | <sup>(10/2020</sup> a <u>31/10/2</u><br>Descripción<br>Nombre<br>ISA2020000000494                   | 020             | ón Cont                                                                                                    | Cue<br>ma<br>pel<br>ocui<br>Situac<br>tabiliza                       | nta justificat<br>Situación<br>mentos conta<br>ción contable<br>ado                                             | iva<br>ables        | Nº operación contable<br>20202000000494                      | eemplaza       | r<br>Fecha<br>ntabilización SIC<br>04/11/2020       | Fecha p        | ago 🔝            |
| Periodo desde 31/<br>Cuenta.xml.xsig<br>ADOK-NID:96000                     | (10/2020 a <u>31/10/2</u><br>Descripción<br>Nombre<br>DSA2020000000494                              | 020<br>Situació | fin<br>paj<br>Ón<br>Cont<br>ificado R                                                                                                    | Cue<br>ma<br>pel<br>ocur<br>Situac<br>tabilizz                       | situación<br>Situación<br>mentos conta<br>sión contable<br>ado<br>Documentos                                    | iva<br>ables<br>adm | Nº operación contable<br>20202000000494                      | eemplaza       | r<br>Fecha<br>ntabilización SIC<br>04/11/2020       | Fecha p        | ago              |
| Periodo desde 31/<br>Cuenta.xml.xsig<br>ADOK-NID:96000                     | (10/2020 a <u>31/10/2</u><br>Descripción<br>Nombre<br>DSA202000000494<br>Descripción                | 020<br>Situacić | bin contraction of the second second | Cue<br>ma<br>pel<br>Situac<br>tabilize                               | nta justificat<br>Situación<br>mentos conta<br>ción contable<br>ado<br>Documentos<br>Situación                  | iva<br>ables<br>adm | Nº operación contable<br>2020202000000404<br>inistrativos    | eemplaza       | r<br>Fecha<br>ntabilización SIC<br>04/11/2020       | Fecha p        |                  |
| Periodo desde 31/<br>Cuenta.xml.xsig<br>ADOK-NID:96000                     | (10/2020 a 31/10/2<br>Descripción<br>Nombre<br>DEscripción<br>Descripción                           | 020<br>Situacić | Dr<br>Dr<br>Ón Cont<br>ificado R<br>Fin<br>pa                                                                                                    | Cue<br>ma<br>pel<br>locui<br>Situac<br>tabiliza<br>RC y /            | nta justificat<br>Situación<br>mentos conta<br>ción contable<br>ado<br>Documentos<br>Situación                  | iva<br>bbles<br>adm | Nº operación contable<br>202020200000494<br>inistrativos     | eemplaza<br>co | r<br>Fecha<br>ntabilización SIC<br>04/11/2020       | Fecha p        |                  |
| Periodo desde 31/<br>Cuenta.xml.xsig<br>ADOK-NID:96000<br>Propuesta de pag | /10/2020         a 31/10/2           Descripción                                                    | 020<br>Situacić | ón Cont<br>ificado R                                                                                                    | Cue<br>ma<br>pel<br>situac<br>tabiliza<br>c y<br>ma<br>pel           | nta justificat<br>Situación<br>mentos conta<br>ción contable<br>ado<br>Documentos<br>Situación                  | iva<br>ables<br>adm | Nº operación contable<br>20202000000494<br>inistrativos      | eemplaza<br>co | r<br>Fecha<br>ntabilización SIC<br>04/11/2020       | Fecha p        |                  |
| Periodo desde 31/<br>Cuenta.xml.xsig<br>ADOK-NID:96000<br>Propuesta de paç | (10/2020)         a 31/10/2           Descripción                                                   | 020<br>Situació | ificado R<br>Fin<br>Cont<br>fificado R                                                                                                    | Cue<br>ma<br>pel<br>Situac<br>tabiliza<br>RC y<br>ma<br>pel<br>Ficho | situación<br>Situación<br>mentos contable<br>ado<br>Documentos<br>Situación<br>eros externo.                    | adm                 | Nº operación contable<br>202020200000494<br>inistrativos     | eemplaza<br>co | r<br>Fecha<br>ntabilización SIC<br>04/11/2020       | Fecha p        |                  |
| Periodo desde 31/<br>Cuenta.xml.xsig<br>ADOK-NID:96000                     | (10/2020)         a 31/10/2           Descripción                                                   | 020             | ón Di<br>Cont<br>ificado R<br>Fin<br>paj                                                                                                    | Cue<br>ma<br>pel<br>Situac<br>tabilizz<br>C y ma<br>pel              | nta justificat<br>Situación<br>mentos conta<br>ción contable<br>ado<br>Documentos<br>Situación<br>eros externo: | iva<br>bbles<br>adm | Nº operación contable<br>20202000000494<br>inistrativos      | eemplaza<br>co | r<br>Feoha<br>ntabilización SIC<br>04/11/2020<br>r  | Fecha p        |                  |
| Periodo desde 31/<br>Cuenta.xml.xsig<br>ADOK-NID:96000<br>Propuesta de pag | 10/2020 a <u>31/10/2</u><br>Descripción<br>Nombre<br>DSA2020000000494<br>Descripción<br>go.pdf.xsig | 020             | ificado R<br>Fin<br>Pal<br>Situación                                                                                                    | Cue<br>ma<br>pel<br>Situac<br>tabiliza<br>RC y<br>ma<br>pel<br>Fiche | nta justificat<br>Situación<br>mentos conta<br>ción contable<br>ado<br>Documentos<br>Situación<br>eros externo  | iva<br>ables<br>adm | Nº operación contable<br>20202000000494<br>inistrativos<br>R | eemplaza       | r<br>Feotra<br>ntabilización SIC<br>04/11/2020<br>r | Fecha p        |                  |

Al pulsar en el botón 🗀, se abrirá una nueva ventana donde indicar, por un lado, una descripción para el libramiento y la fecha de recepción y, por otro lado, en la pestaña "Datos del cobro", la cuenta corriente y la fecha de cobro:

| Sorolla <sub>2</sub>                                                                      |                                                         | Guardar | <b>M</b><br>Limpiar | <b>Volver</b>             | Ayuda                               |
|-------------------------------------------------------------------------------------------|---------------------------------------------------------|---------|---------------------|---------------------------|-------------------------------------|
| Libramientos de reposici                                                                  | ón de fondos ACF - Alta                                 |         |                     |                           |                                     |
| CAJA PAGADORA CENTRAL                                                                     |                                                         |         | Ejercic             | io presupu<br>indica un c | estario: 2020 🥠<br>ampo obligatorio |
| Datos del libramiento Justificar                                                          | Datos del cobro                                         |         |                     |                           |                                     |
| Número de libramiento *<br>Cuenta justificativa *                                         | 20202.0.20.0.0000494 20202/21 PONENTE: Ejemplo cuenta 1 |         |                     |                           |                                     |
| Año *                                                                                     | 2020                                                    |         |                     |                           |                                     |
| Descripción *                                                                             | ejemplo reposición de fondos                            |         |                     | - //                      |                                     |
| Fecha de recepción *                                                                      | 05/11/2020                                              |         |                     |                           |                                     |
|                                                                                           |                                                         |         |                     |                           |                                     |
| Sorolla <sub>2</sub>                                                                      |                                                         | Guardar | <b>S</b><br>Limpiar | <b>Volver</b>             | <b>R</b> yuda                       |
| Libramientos de reposici                                                                  | ión de fondos ACF - Alta                                |         |                     |                           |                                     |
|                                                                                           |                                                         |         | Ejercio             | cio presupu               | estario: 2020 🕠                     |
|                                                                                           |                                                         |         |                     | indica un (               | campo obligatorio                   |
| Datos del libramiento Justificar                                                          | Datos del cobro                                         |         |                     |                           |                                     |
| Cuenta corriente del cobro IBAN I<br>Importe libramiento 2.239,01<br>Eecha de cobro 05/11 | ES28 2100 5715 0902 0000 0161 - ACF V                   |         |                     |                           |                                     |
| 05/11/                                                                                    |                                                         |         |                     |                           |                                     |

Al pulsar en Guardar se pedirá la confirmación para realizar el cobro. Si se selecciona "Aceptar" se regresará al detalle de la cuenta justificativa donde se observará que su estado ha cambiado a "**Cobrada reposición**" y que existe un enlace para volver a acceder desde ahí al detalle del libramiento de reposición:

| Sor                         | DLLA2                       |                         |            | Alta Por        | ntafirm as | Listado      | Informe G        | <b>V</b> uardar | Limpiar V                    | olver Inicio                    | <b>P</b><br>Ayuda |
|-----------------------------|-----------------------------|-------------------------|------------|-----------------|------------|--------------|------------------|-----------------|------------------------------|---------------------------------|-------------------|
| Cuentas jus                 | tificativas de fondos de    | ACF - Modif             | icaciór    | ı y baja        |            |              |                  |                 |                              |                                 |                   |
| CAJA PAGADORA C             | ENTRAL 🖂                    |                         |            | -               |            |              |                  |                 | _                            |                                 |                   |
|                             |                             |                         |            |                 |            |              |                  |                 | E                            | jercicio presupu<br>indica un o | estario: 2020 🤱   |
| 4                           |                             |                         |            |                 |            |              |                  |                 |                              |                                 |                   |
| Organo gestor *             | DIRECCION GENERAL           |                         |            |                 | ~          |              |                  |                 | <ul> <li>Tramitac</li> </ul> | ión electrónica                 |                   |
| cuenta                      | 2020 / 21                   |                         |            |                 | Es         | stado        |                  |                 | Cobrada rep                  | osición                         |                   |
| Descripción *               | PONENTE: Ejemplo cuenta 1   |                         |            |                 |            |              |                  |                 |                              |                                 |                   |
| Fecha de<br>justificación * | 31/10/2020 Fee              | ha envio a<br>alización |            |                 | Fe         | echa envio a | a contabilizació | òn              |                              |                                 |                   |
| Fecha de                    | Co                          | reparos                 |            |                 | ✓ Fe       | echa envío a | a Tribunal de Ci | uentas          |                              |                                 |                   |
| aprobación                  |                             |                         |            |                 | N          | º de asiento | registral envío  | a               |                              |                                 |                   |
| RC                          |                             |                         | ~          |                 | Tr         | ibunal de C  | uentas           |                 |                              |                                 |                   |
| Libramiento                 | 20202.0.20.0.0.0000494 Imp  | orte repuesto           | 2.23       | 9,00            | R          | EPOSICION    | POR LIQUIDO      |                 |                              |                                 |                   |
| Código                      |                             |                         |            |                 |            |              |                  |                 | -                            |                                 |                   |
| Presupuestario              | 1603 Enl                    | ace al detalle de       | l libramie | ento de reposio | tión Ur    | nidad Admi   | nistrativa (DIR3 | 3)              | E03116604                    | •                               |                   |
| Organo<br>constitucional.   |                             |                         |            |                 |            |              |                  |                 |                              |                                 |                   |
| Ministerio u                | DIRECCION GENERAL           |                         |            |                 |            |              |                  |                 |                              |                                 |                   |
| organishio                  |                             |                         |            |                 |            |              |                  |                 |                              |                                 |                   |
|                             |                             |                         |            |                 |            |              |                  |                 |                              |                                 |                   |
| Justificantes               | Importes Documentos Trámite | es electrónicos         |            |                 |            |              |                  |                 |                              |                                 |                   |
|                             |                             |                         |            |                 |            |              |                  |                 |                              |                                 |                   |
|                             |                             |                         | Cue        | enta justifica  | ativa      | -            |                  |                 |                              |                                 |                   |
| Período desde               | 31/10/2020 a 31/10/20       | )20                     |            |                 |            |              |                  |                 |                              |                                 |                   |
|                             | Descripción                 |                         | Firma      | Situación       |            |              | Ree              | emplaza         | r                            |                                 |                   |
| Cuenta.xml.x                | sia                         |                         | paper      |                 |            |              |                  |                 |                              |                                 | 1                 |
|                             |                             |                         |            |                 | _          |              |                  |                 |                              |                                 | 9                 |
|                             |                             |                         | Docu       | mentos con      | tables     | -            |                  |                 |                              |                                 |                   |
|                             | Nombre                      | Situación               | Situa      | ción contable   |            | Nº operació  | n contable       |                 | Fecha<br>ntabilización S     | Fecha                           | pago 🔝            |
| ADOK-NID:96                 | 000SA2020000000494          |                         | Contabiliz | ado             |            | 202020200    | 00000494         |                 | 04/11/2020                   |                                 | 1                 |

Si en algún caso fuera necesario **deshacer** el cobro bastaría con acceder al libramiento desde el enlace mencionado anteriormente y a continuación pulsar en el botón "Baja cobro":

| Sorolla <sub>2</sub>                |                                     | Baja cobro Anula cobro | Informe Volver Ayuda             |
|-------------------------------------|-------------------------------------|------------------------|----------------------------------|
| Libramientos de reposición d        | le fondos ACF - Modificación y baja |                        |                                  |
| CAJA PAGADORA CENTRAL 🖂             |                                     |                        | Ejercicio presupuestario: 2020 🗼 |
|                                     |                                     |                        | * indica un campo obligatorio    |
| Datos del libramiento Justificantes | Datos del cobro                     |                        |                                  |
| Número de libramiento *             | 20202.0.20.0.0000494                |                        |                                  |
| Cuenta justificativa *              | 2020/21 PONENTE: Ejemplo cuenta 1   |                        |                                  |
| Fecha de justificación de la cuenta | 31/10/2020                          |                        |                                  |
| Año *                               | 2020                                |                        |                                  |
| Descripción *                       | ejemplo reposición de fondos        |                        |                                  |
| Fecha de recepción *                | 05/11/2020                          |                        |                                  |
| Importe libramiento *               | 2.239,00                            |                        |                                  |

Entonces la cuenta volverá al estado "Justificada con documento contable":

| Sc                                                    | ROLLA             | 2                    |                                 | Alta Portafirmas Li                                | stado Informe G                      | ardar Limpi      | ar Volver Inicio             | <b>P</b> Ayuda  |
|-------------------------------------------------------|-------------------|----------------------|---------------------------------|----------------------------------------------------|--------------------------------------|------------------|------------------------------|-----------------|
| Cuenta                                                | s justificativ    | as de fondos         | de ACF - Modificación y baja    |                                                    |                                      |                  |                              |                 |
| CAJA PAGAE                                            | ORA CENTRAL       | 1                    |                                 |                                                    |                                      |                  |                              |                 |
|                                                       |                   |                      | Existe libramiento de rep       | iosicion pero NO esta (<br>vía "Cobrada reposición | obrado                               |                  | Ejercicio presupue           | stario: 2020 U  |
|                                                       |                   |                      | porque sino er estudo ser       |                                                    | •                                    |                  |                              | inipe congetone |
| Órgano ge                                             | stor*             | IRECCIÓN GENERAL     |                                 |                                                    |                                      | Tra              | mitación electrónica         | _               |
| Año / Nº de                                           | e cuenta 202      | 20 / 21              |                                 | Estado                                             |                                      | Justific         | cada con documento co        | ntable          |
| Descripció                                            | in* PC            | ONENTE: Ejemplo cue  | nta 1                           |                                                    |                                      |                  |                              |                 |
| Fecha de j                                            | ustificación * 31 | 1/10/2020            | Secha envío a fiscalización     | Fecha en                                           | vio a contabilización                |                  |                              |                 |
| Fecha de a                                            | aprobación        |                      | Con reparos                     | Y Fecha en                                         | vío a Tribunal de Cuer               | itas             |                              |                 |
| RC                                                    |                   | /                    | ~                               | Nº de asie<br>Tribunal o                           | ento registral envío a<br>de Cuentas |                  |                              |                 |
| Libramient                                            | to 20             | 0202.0.20.0.0.000    | 0494 Importe a reponer 2.239,00 | REPOSIC                                            | IÓN POR LÍQUIDO                      |                  |                              |                 |
| Observaci                                             | ones              |                      |                                 |                                                    |                                      |                  |                              |                 |
| Código Pre                                            | esupuestario 16   | 603                  |                                 | Unidad A                                           | dministrativa (DIR3)                 | E0311            | 6604                         |                 |
| Órgano co                                             | nstitucional, D   | IRECCIÓN GENERAL     |                                 |                                                    | 1                                    |                  |                              |                 |
| Winisterio                                            | u Organismo       |                      |                                 |                                                    | ,<br>,                               |                  |                              |                 |
|                                                       |                   |                      |                                 |                                                    |                                      |                  |                              |                 |
| Justifica                                             | ntes Importes     | Documentos Trár      | nites electrónicos              |                                                    |                                      |                  |                              |                 |
|                                                       |                   |                      |                                 |                                                    |                                      |                  |                              |                 |
| Aplicació                                             | n presupuestaria  | Año 2                | 020 Orgánica (sección) 16 🗸     |                                                    |                                      |                  |                              |                 |
| 🗱 😋 Página 1 de 1 (Filas:2) 📦 📸 Tamaño de página 20 🗸 |                   |                      |                                 |                                                    |                                      |                  |                              |                 |
| N⁰<br>fila                                            | Año / №           | Tipo de justificante | Descripción                     | Importe justificado                                | N.I.F./C.I.F. tercero                | Fecha de<br>pago | Aplicación<br>presupuestaria |                 |
| 1                                                     | 2020 / 8084       | Gasto                | Ejemplo factura taller          | 1.815,00                                           | ES000A28168128                       | 31/10/2020 2     | 020 1603 132A 22111          |                 |
| 2                                                     | 2020 / 8085       | Gasto                | Ejemplo factura con IRPF        | 484,00                                             | ES000A28168128                       | 31/10/2020 2     | 020 1603 132A 22799          |                 |
|                                                       |                   |                      |                                 |                                                    |                                      |                  |                              |                 |

Si, además, también fuera necesario dar de baja el libramiento de reposición se volvería a acceder a él mediante el enlace y a continuación se pulsaría el botón de Baja:

| Sorolla <sub>2</sub>                | Guardar Baja Linforme Limpiar Volver Ayuda      |
|-------------------------------------|-------------------------------------------------|
| Libramientos de reposició           | n de fondos ACF - Modificación y baja           |
| CAJA PAGADORA CENTRAL 🖂             | Ejercicio presupuestario: 2020 🜙                |
|                                     | <ul> <li>Indica un campo obligatorio</li> </ul> |
| Datos del libramiento Justificante  | es Datos del cobro                              |
| Número de libramiento *             | 20202.0.20.0.0000494                            |
| Cuenta justificativa *              | 2020/21 PONENTE: Ejemplo cuenta 1               |
| Fecha de justificación de la cuenta | 31/10/2020                                      |
| Año *                               | 2020                                            |
| Descripción *                       | ejemplo reposición de fondos                    |
| Fecha de recepción *                | 05/11/2020                                      |
| Importe libramiento *               | 2.239,00                                        |

# 11.2 Desde la opción de menú de libramientos

Otra posibilidad para dar de alta y cobrar el libramiento de reposición de fondos es acceder a la opción de menú Gestión del cajero  $\rightarrow$  Libramientos  $\rightarrow$  De reposición de fondos ACF:

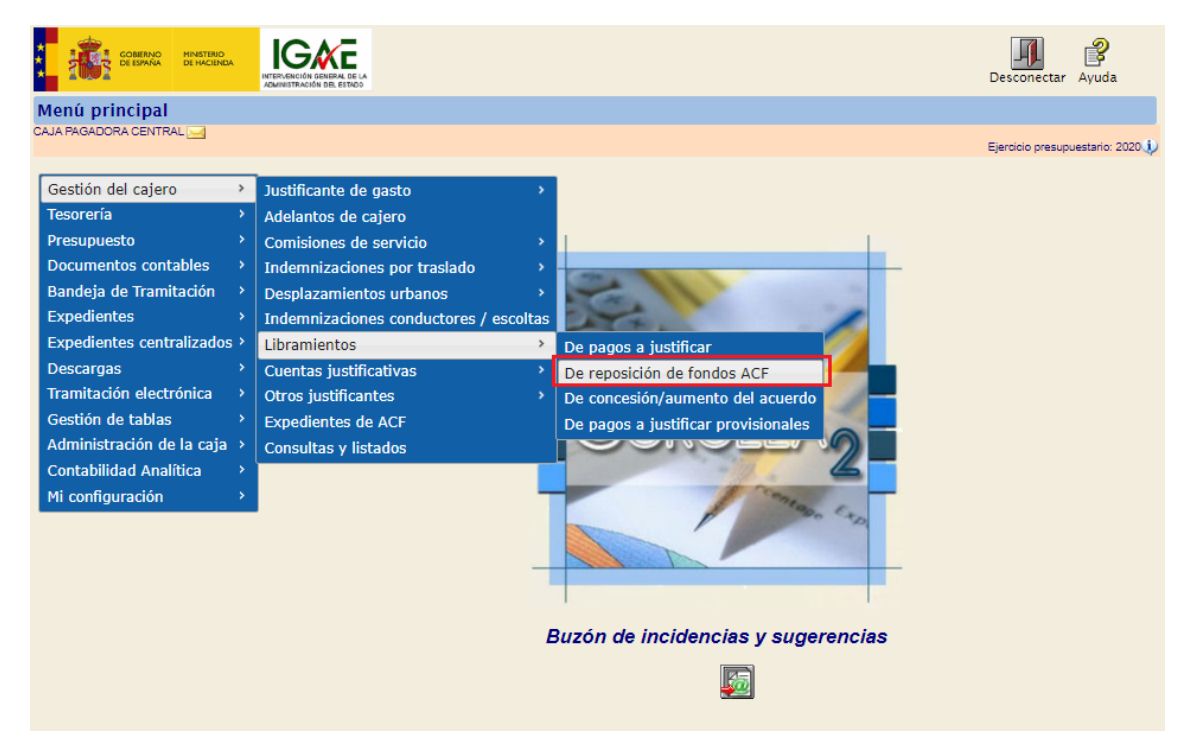

Y en la ventana que se muestra a continuación, pulsar en el botón "Alta":

| S         | DROLLA2                  |                                                                                                    | Alta Buscar | Limpiar Inicio Ayuda          |
|-----------|--------------------------|----------------------------------------------------------------------------------------------------|-------------|-------------------------------|
| Libram    | ientos de reposició      | ón de fondos ACF - Parámetros de selección                                                                                                    |             |                               |
| CAJA PAGA | DORA CENTRAL             |                                                                                                    |             | Finalisia anna antais 2020 🕯  |
|           |                          |                                                                                                    |             | * indica un campo obligatorio |
|           | Unidad tramitadora *     |                                                                                                    |             |                               |
| Р         | Año                      | 2020                                                                                                    |             |                               |
|           | Nº de libramiento        |                                                                                                    |             |                               |
| a         | Descripción              |                                                                                                    |             |                               |
|           | Fecha de recepción desde | hasta ini                                                                                                    |             |                               |
| •         | Fecha de cobro desde     | hasta initializzatione initializzatione initiane initializzatione initializzatione initializzatione initiali |             |                               |
| á         | Importe total desde      | hasta                                                                                                    |             |                               |
| a         | Cuenta justificativa     | Año Número                                                                                                    |             |                               |
| m         |                          |                                                                                                    |             |                               |
| e         |                          |                                                                                                    |             |                               |
| t         |                          |                                                                                                    |             |                               |
|           |                          |                                                                                                    |             |                               |
| 0         |                          |                                                                                                    |             |                               |
| 8         |                          |                                                                                                    |             |                               |

El siguiente paso será indicar el número de libramiento, que corresponderá al número de operación contable del documento de reposición de fondos:

| Sorolla <sub>2</sub>                                                                                                    |                     |     |                  |           |           |            |            | Guardar    | <b>S</b><br>Limpiar | <b>Volver</b> | <b>M</b><br>Inicio | Ayuda            |
|----------------------------------------------------------------------------------------------------|---------------------|-----|------------------|-----------|-----------|------------|------------|------------|---------------------|---------------|--------------------|------------------|
| Libramientos de reposiciór                                                                                                    | n de fondos ACF - A | lta |                  |           |           |            |            |            |                     |               |                    |                  |
| CAJA PAGADORA CENTRAL                                                                                                    |                     |     |                  |           |           |            |            |            |                     | Ejercicio     | o presupu          | estario: 2020 🥠  |
|                                                                                                    |                     |     |                  |           |           |            |            |            |                     | ≏ ir          | ndica un o         | ampo obligatorio |
| Datos del libramiento Justificantes                                                                                                    | s Datos del cobro   |     |                  |           |           |            |            |            |                     |               |                    |                  |
|                                                                                                    |                     |     |                  |           |           |            |            |            |                     |               |                    |                  |
| Número de libramiento *                                                                                                    |                     | -   | 1º Escribir el   | número de | operación | contable d | el docume  | nto de rep | osición de          | fondos        |                    |                  |
| Número de libramiento *<br>Cuenta justificativa *                                                                                                    |                     |     | 1º Escribir el   | número de | operación | contable d | lel docume | nto de rep | osición de          | fondos        |                    |                  |
| Número de libramiento *<br>Cuenta justificativa *<br>Fecha de justificación de la cuenta                                                                            |                     |     | 1º Escribir el   | número de | operación | contable d | el docume  | nto de rep | osición de          | fondos        |                    |                  |
| Número de libramiento *<br>Cuenta justificativa *<br>Fecha de justificación de la cuenta<br>Año *                                                                   | 2020                |     | 1º Escribir el   | número de | operación | contable d | lel docume | nto de rep | osición de          | fondos        |                    |                  |
| Número de libramiento *<br>Cuenta justificativa *<br>Fecha de justificación de la cuenta<br>Año *<br>Descripción *                                                  | 2020                |     | 1º Escribir el   | número de | operación | contable d | lel docume | nto de rep | osición de          | fondos        |                    |                  |
| Número de libramiento *<br>Cuenta justificativa *<br>Fecha de justificación de la cuenta<br>Año *<br>Descripción *<br>Fecha de recepción *                          | 2020<br>06/11/2020  |     | 1º Escribir el   | número de | operación | contable d | lel docume | nto de rep | osición de          | fondos        |                    |                  |
| Número de libramiento *<br>Cuenta justificativa *<br>Fecha de justificación de la cuenta<br>Año *<br>Descripción *<br>Fecha de recepción *<br>Importe libramiento * | 2020<br>06/11/2020  |     | 1º Escribir el   | número de | operación | contable d | lel docume | nto de rep | osición de          | e fondos      |                    |                  |
| Número de libramiento *<br>Cuenta justificativa *<br>Fecha de justificación de la cuenta<br>Año *<br>Descripción *<br>Fecha de recepción *<br>Importe libramiento * | 2020<br>06/11/2020  |     | 1º Escribir el : | número de | operación | contable d | el docume  | nto de rep | osición de          | fondos        |                    |                  |

Si ese número es correcto, al terminar de escribirlo se completará automáticamente el nº de Cuenta justificativa de ACF de SOROLLA2 que se va a reponer, además del resto de información relativa a esa cuenta, de tal forma que solo quede indicar una descripción para el libramiento y, en su caso, la fecha de recepción:

| Sorolla <sub>2</sub>                | Guardar Volver Inicio Ayuda       |
|-------------------------------------|-----------------------------------|
| Libramientos de reposición          | 1 de fondos ACF - Alta            |
| CAJA PAGADORA CENTRAL 🖂             | Ejercicio presupuestario: 2020 🗼  |
|                                     | * indice un campo obligatorio     |
| Datos del libramiento Justificante  | Datos del cobro                   |
| Número de libramiento *             | 20202.0.20.0.00000494             |
| Cuenta justificativa *              | 2020/21 PONENTE: Ejemplo cuenta 1 |
| Fecha de justificación de la cuenta | 31/10/2020                        |
| Año *                               | 2020                              |
| Descripción *                       | Ejemplo Reposición                |
| Fecha de recepción *                | 06/11/2020 🔤                      |
| Importe libramiento *               | 2.239,00                          |

Una vez completada la pestaña de "Datos del libramiento", se cambiará a la pestaña "Datos del cobro", donde se indicará la cuenta bancaria en la que se han recibido los fondos y la fecha de cobro y se pulsará en Guardar:

| Sorolla2                                                                                                    | Guardar Lin | npiar Volver Inicio Ayuda        |
|----------------------------------------------------------------------------------------------------|-------------|----------------------------------|
| Libramientos de reposición de fondos ACF - Alta                                                                                                    |             |                                  |
| CAJA PAGADORA CENTRAL 🖂                                                                                                    |             | Ejercicio presupuestario: 2020 🎶 |
| Datos del libramiento Justificantes Datos del cobro                                                                                                  |             | " indica un campo obligatorio    |
| Cuenta corriente del cobro     IBAN ES28 2100 5715 0902 0000 0161 - ACF ▼       Importe libramiento     2.239,00       Fecha de cobro     06/11/2020 |             |                                  |